# Felhasználói útmutató

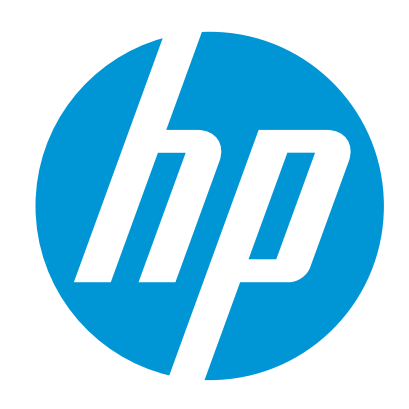

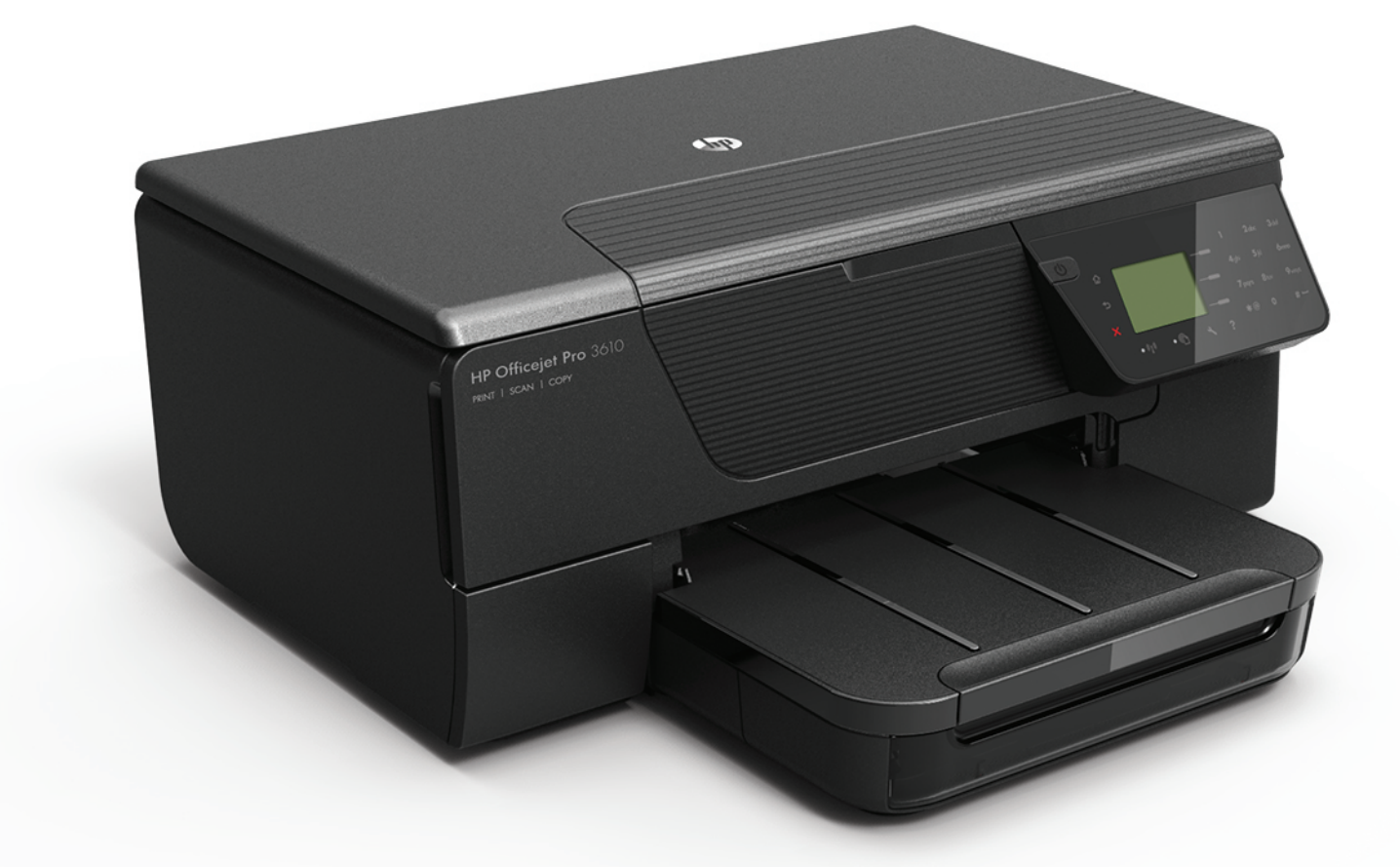

# HP Officejet Pro 3610/3620

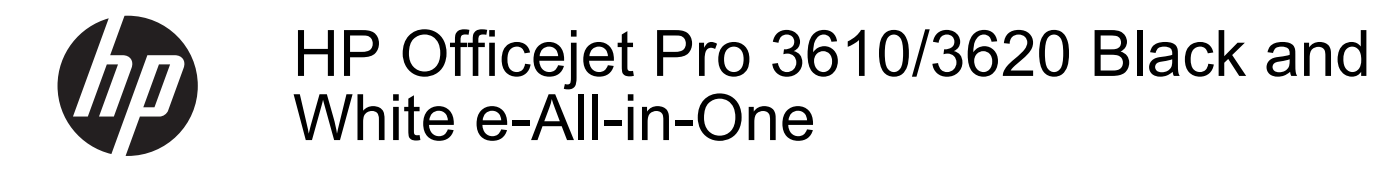

Felhasználói kézikönyv

#### Szerzői jogok

© 2013 Copyright Hewlett-Packard Development Company, L.P.

1. kiadás, 2013/4

#### A Hewlett-Packard megjegyzései

A jelen dokumentumban szereplő információk minden előzetes értesítés nélkül megváltozhatnak.

Minden jog fenntartva. A szerzői jogi törvények által megengedetteken túl tilos a dokumentumot a HP előzetes írásbeli engedélye nélkül sokszorosítani, átdolgozni vagy lefordítani.

A HP-termékekre és szolgáltatásokra kizárólag a termékekhez és szolgáltatásokhoz mellékelt, írásban rögzített jótállás érvényes. A jelen tájékoztatóban foglaltak nem értelmezhetők az abban foglaltakon kívül vállalt jótállásnak. A HP nem vállal felelősséget a jelen dokumentumban előforduló technikai és szerkesztési hibákért vagy hiányosságokért.

#### Védjegyek

A Microsoft, a Windows, a Windows XP, a Windows Vista, a Windows 7, valamint a Windows 8 a Microsoft Corporation bejegyzett védjegye az Egyesült Államokban.

Az ENERGY STAR név és az ENERGY STAR jelzés az Egyesült Államokban bejegyzett jelzések.

#### Biztonsági információk

#### $\Delta$

A termék használata során mindenkor érvényesíteni kell azokat az alapvető biztonsági előírásokat, amelyek révén elkerülhetők a tűz vagy áramütés okozta személyi sérülések.

1. Olvassa át figyelmesen a nyomtató dokumentációjában található utasításokat.

 2. Tartsa be a terméken feltüntetett összes figyelmeztetést és utasítást.

 Tisztítás előtt szüntesse meg a készülék csatlakozását az elektromos táphálózathoz.

 A készüléket nem szabad víz közelében üzembe helyezni, és akkor sem, ha az üzembe helyezést végző személy vagy ruházata nedves.
 A készüléket vízszintes, szilárd felületen kell

elhelyezni. 6. Olyan biztonságos helyen üzemeltesse a készüléket, ahol senki sem léphet a kábelekre, illetve senki sem botolhat meg a vezetékekben, és ahol mód van a vezetékek károsodásoktól való

megvédésére. 7. Ha a termék nem működik megfelelően,

lapozza fel a <u>Megoldás keresése</u> című részt. 8. Nem tartalmaz felhasználó által javítható alkatrészeket. A javítást kizárólag szakképzett szerelő végezheti el.

# Tartalom

| 1 | Első lépések                                                                                       |    |
|---|----------------------------------------------------------------------------------------------------|----|
|   | Kisegítő lehetőségek                                                                               | 7  |
|   | HP EcoSolutions (HP és a környezetvédelem)                                                         | 7  |
|   | Az áramellátás kezelése                                                                            | 8  |
|   | Nyomtatási kellékek optimalizálása                                                                 | 9  |
|   | A nyomtató részeinek megismerése                                                                   | 9  |
|   | Elölnézet                                                                                          | 9  |
|   | Nyomtatási kellékek                                                                                | 10 |
|   | Hátulnézet                                                                                         | 10 |
|   | A nyomtató kezelőpaneljének használata                                                             | 11 |
|   | Gombok és jelzőfények áttekintése                                                                  | 11 |
|   | A nyomtatóbeállítások módosítása                                                                   | 11 |
|   | Üzemmód kiválasztása                                                                               | 12 |
|   | Üzemmód-beállítások módosítása                                                                     | 12 |
|   | A nyomtató beállításának módosítása                                                                | 12 |
|   | HP digitális megoldások                                                                            | 12 |
|   | Nyomtatópapír kiválasztása                                                                         | 13 |
|   | Nyomtatáshoz és másoláshoz javasolt papírok                                                        | 13 |
|   | Tippek a papír kiválasztásához és használatához                                                    | 14 |
|   | Eredeti példány elhelyezése a lapolvasó üvegén                                                     | 14 |
|   | Eredeti példány elhelyezése az automatikus lapadagolóban (ADF) (csak HP Officejet Pro 3620 esetén) | 15 |
|   | Papír betöltése                                                                                    | 16 |
|   | Szabványos méretű papír betöltése                                                                  | 16 |
|   | Borítékok betöltése                                                                                | 17 |
|   | Kártyák betöltése                                                                                  | 17 |
|   | A nyomtató karbantartása                                                                           | 18 |
|   | A lapolvasó üveglapjának és a fedél borításának tisztítása                                         | 18 |
|   | A külső felület tisztítása                                                                         | 19 |
|   | Az automatikus lapadagoló (ADF) tisztítása (csak HP Officejet Pro 3620 esetén)                     | 19 |
|   | Gyári alapértékek visszaállítása                                                                   | 21 |
|   | A nyomtató frissítése                                                                              | 21 |
|   | A nyomtató frissítése a nyomtató kezelőpaneléről                                                   | 21 |
|   | A nyomtató frissítése a beágyazott webkiszolgálóról                                                | 21 |
|   | A HP nyomtatószoftver megnyitása (Windows)                                                         | 22 |
|   | A nyomtató kikapcsolása                                                                            | 22 |

#### 2 Nyomtatás

|   | Dokumentumok nyomtatása                                   | 23 |
|---|-----------------------------------------------------------|----|
|   | Dokumentumok nyomtatása (Windows)                         | 23 |
|   | Dokumentumok nyomtatása (Mac OS X)                        | 23 |
|   | Brosúrák nyomtatása                                       |    |
|   | Brosúrák nyomtatása (Windows)                             |    |
|   | Brosúrák nyomtatása (Mac OS X)                            |    |
|   | Nvomtatás borítékokra                                     |    |
|   | Nvomtatás borítékokra (Windows)                           |    |
|   | Nvomtatás borítékra (Mac OS X)                            |    |
|   | Nvomtatás speciális és egyéni méretű papírra.             |    |
|   | Nvomtatás speciális vagy egyéni méretű papírra (Mac OS X) |    |
|   | Nyomtatás mindkét oldalra (kétoldalas nyomtatás)          |    |
| 3 | Lapolvasás                                                |    |
|   | Beolvasás a kezelőpanel vagy a HP szoftver használatával  |    |

| Beolvasás a kezelőpanel vagy a HP szoftver használatával               |    |
|------------------------------------------------------------------------|----|
| Eredeti dokumentum beolvasása számítógépre a nyomtató kezelőpaneliével |    |
| Fredeti dokumentum beolvasása számítógépre a HP nyomtatószoftverből    | 28 |
|                                                                        |    |

|   | Beolvasás a Webscan szolgáltatás segítségével<br>Dokumentumok beolvasása szerkeszthető szövegként  | 29<br>29   |
|---|----------------------------------------------------------------------------------------------------|------------|
|   | Dokumentumok szerkeszthető szövegként való beolvasása                                              | 30         |
|   | Útmutatás a dokumentumok szerkeszthető szövegként történő beolvasásához                            | 31         |
|   | •••                                                                                                |            |
| 4 | Másolás                                                                                            |            |
|   | Dokumentumok másolása                                                                              |            |
|   | Masolasi beallitasok modositasa                                                                    |            |
|   | Az aktualis beallitasok mentese alapertekkent                                                      |            |
| 5 | Fax (csak HP Officejet Pro 3620 esetén)                                                            |            |
|   | Fax küldése                                                                                        | 34         |
|   | Fax küldése a nyomtató kezelőpaneljének használatával                                              |            |
|   | Fax küldése                                                                                        | 34         |
|   | Fax küldése tárcsázásfigyelés használatával                                                        | 35         |
|   | Fax küldése memóriából                                                                             | 35         |
|   | Fax időzítése későbbi küldésre                                                                     | 36         |
|   | Fax küldése több címzettnek                                                                        | 37         |
|   | Fax küldése a számítógépről                                                                        | 37         |
|   | Fax telefonról történő kézi küldése                                                                | 38         |
|   | Fax fogadása                                                                                       | 38         |
|   | Fax kézi fogadása                                                                                  | 39         |
|   | Fax mentésének beállítása                                                                          |            |
|   | Fogadott faxok újranyomtatása a memóriából                                                         | 40         |
|   |                                                                                                    | 40         |
|   | Faxok tovabbitasa egy masik szamra                                                                 | 40         |
|   | A togadott faxok papirmeretenek beallitasa.                                                        | 41         |
|   | Automatikus kicsinyites bealitasa a logadott laxoknoz                                              |            |
|   | Nem kivani laxszamok biokkolasa                                                                    | ۱ 4<br>۱۵  |
|   | Számok oltávolítása a kéretlen favok listájához                                                    | 4242       |
|   | Szalilok ellavolilasa a kelelleti laxok listajabol                                                 | ۲2+4<br>12 |
|   | Favok fogadása a számítógénen a HP digitális fav használatával (Favolás PC-re vagy Favolás Mac-re) | <u>۲</u> ۲ |
|   | A Faxolás PC-re és a Faxolás Mac-re rendszerkövetelményei                                          |            |
|   | A Faxolás PC-re és a Faxolás Mac-re aktiválása                                                     | 40<br>43   |
|   | A Faxolás PC-re és a Faxolás Mac-re funkciók beállításainak módosítása                             | 43         |
|   | Gvorstárcsázási belegyzések beállítása.                                                            |            |
|   | Gvors néviegvalbum bejegvzéseinek beállítása és módosítása                                         | 45         |
|   | Gyors névjegyalbum csoportos bejegyzéseinek beállítása és módosítása                               | 45         |
|   | Gyors névjegyalbum bejegyzéseinek törlése                                                          | 46         |
|   | Gyorstárcsázási bejegyzések listájának kinyomtatása                                                | 46         |
|   | Faxbeállítások módosítása                                                                          | 46         |
|   | A fax fejlécének beállítása                                                                        | 46         |
|   | A válaszüzemmód beállítása (Automatikus válasz)                                                    | 47         |
|   | A hívás fogadása előtti csengetések számának beállítása                                            | 47         |
|   | A válaszcsengetés-minta módosítása megkülönböztető csengetéshez                                    | 47         |
|   | A tárcsázás típusának beállítása                                                                   | 48         |
|   | Az újratárcsázási beállítások megadása                                                             | 48         |
|   | A faxolási sebesség beállítása                                                                     | 48         |
|   | A fax nangerejenek beallitasa                                                                      |            |
|   | Hibajavitasi mod beallitasa                                                                        | 49         |
|   | Fax- es olgitalis telefonszolgaltatasok                                                            |            |
|   | Γαλυίας ΤΓ-μιθιοκυποιη κειεςζίαι<br>Δ faxnanić täriáca                                             |            |
|   | Α ιαλιαριο ιοπεδε<br>Δ μίνος αιδοπάργαμα maatakintása                                              | 5U         |
|   | A nivasi ciozmenyek meylekinlese<br>Jelentések használata                                          |            |
|   | Fay-visszaigazolási jelentések nyomtatása                                                          | 51<br>51   |
|   | Fax hibajelentéseinek nyomtatása                                                                   |            |
|   | A faxnapló nyomtatása és megtekintése                                                              |            |
|   | Az utolsó faxművelet részletes adatainak kinyomtatása                                              |            |
|   |                                                                                                    |            |

|   | Hívóazonosító-jelentés nyomtatása                                     |    |
|---|-----------------------------------------------------------------------|----|
| • |                                                                       |    |
| 6 |                                                                       | 54 |
|   | A HP ePrint bealindsa.                                                |    |
|   | A HP ePrint bealinasa a hyomiato kezelopanelevel                      |    |
|   | A HP ePrint bealinasa a beagyazott webkiszoigalo hasznalataval.       |    |
|   | A HP ePrint beamdasa a HP nyomiaio szonverevel                        |    |
|   | A HP ePrint nasznalata.                                               |    |
|   | Nyomalas a HP epimeeszkozzei.                                         |    |
|   | A hyomitato e-mail cimenek megkeresese                                |    |
|   | Webszolgáltatások törlése                                             |    |
| 7 | A tintapatronok kezelése                                              |    |
| • | Információ a tintanatronokról és a nyomtatófeiről                     | 57 |
|   | A becsült tintaszint ellenőrzése                                      | 57 |
|   | A tintanatron cseréie                                                 | 58 |
|   | Nyomtatási kellékek tárolása                                          | 59 |
|   | Névtelen használati információk tárolása                              |    |
| 8 | Megoldás keresése                                                     |    |
| - | HP-támogatás                                                          | 61 |
|   | Elektronikus támogatás kérése                                         | 61 |
|   | A HP telefonos támogatási szolgáltatása                               |    |
|   | Hívás előtt                                                           |    |
|   | A telefonos támogatás időtartama                                      |    |
|   | A telefonos támogatás hívószámai                                      |    |
|   | A telefonos támogatási időszak lejárta után                           | 64 |
|   | Hibaelhárítással kapcsolatos általános tippek és források             | 64 |
|   | Nyomtatási problémák megoldása                                        | 64 |
|   | A nyomtató váratlanul leáll                                           | 64 |
|   | A nyomtató szokatlan hangokat ad ki                                   | 65 |
|   | Az igazítás nem sikerült                                              | 65 |
|   | A nyomtató nem válaszol (semmit sem nyomtat)                          |    |
|   | A nyomtató lassan nyomtat                                             |    |
|   | A készülék üres vagy hiányos oldalakat nyomtat                        |    |
|   | Az oldal egy eleme hiányzik vagy helytelen                            |    |
|   | Rossz helyen van a szöveg vagy a képek                                |    |
|   | A nyomtatási minőséggel kapcsolatos hibaelhárítás                     |    |
|   | Papíradagolási problémák megoldása                                    | 70 |
|   | Másolási problémák megoldása                                          | 71 |
|   | A készülék nem nyomtatja ki a másolatot                               | 71 |
|   | A másolatok üresek                                                    | 72 |
|   | Kisebb a méret                                                        | 72 |
|   | Gyenge minőségű másolat                                               | 72 |
|   | A nyomtató csak az oldal felére nyomtat, majd kiadja a papírt         |    |
|   | Hibás papír                                                           | 73 |
|   | Beolvasási problémák megoldása                                        | 73 |
|   | A lapolvasó nem lép működésbe                                         |    |
|   | A beolvasás túl sokáig tart                                           |    |
|   | A dokumentum egy részének beolvasása sikertelen vagy hiányos a szöveg | 74 |
|   | A szöveg nem szerkeszthető                                            |    |
|   | Hibaüzenetek jelennek meg                                             | 75 |
|   | A beolvasott kép minősége gyenge                                      |    |
|   | Lapolvasási hibák vehetők észre                                       |    |
|   | Faxolási problémák megoldása (csak HP Officeiet Pro 3620 esetén)      |    |
|   | A faxteszt sikertelen.                                                |    |
|   | Problémák megoldása a HP ePrint és HP webhelveinek segítségével       |    |
|   | Problémák megoldása a HP ePrint segítségével.                         |    |
|   | Problémák megoldása a HP webhelvek segítségével                       |    |
|   |                                                                       |    |

|   | Hálózati problémák megoldása                                                                                           | 88          |  |
|---|----------------------------------------------------------------------------------------------------|-------------|--|
|   | Ethernet hálózat problémáinak megoldása                                                                                | 88          |  |
|   | A nyomtató hálózati beállításainak visszaállítása az alapértékekre                                                     | 88          |  |
|   | A tűzfalszoftver konfigurálása a nyomtató használatára                                                                 | 88          |  |
|   | A nyomtatáskezelés problémáinak megoldása                                                                              | 89          |  |
|   | A beágyazott webkiszolgáló nem nyitható meg                                                                            | 89          |  |
|   | Telepítési problémák hibaelhárítása                                                                                    | 90          |  |
|   | Javaslatok a hardver üzembe helyezéséhez                                                                               | 90          |  |
|   | Javaslatok a HP szoftver telepítéséhez                                                                                 | 91          |  |
|   | A nyomtató állapotjelentésének ismertetése                                                                             | 91          |  |
|   | A hálózatbeállítási oldal értelmezése                                                                                  | 92          |  |
|   | A HP szoftver eltávolítása és újratelepítése                                                                           | 94          |  |
|   | A nyomtatófej karbantartása                                                                                            | 94          |  |
|   | Nyomtatófej tisztítása                                                                                                 | 95          |  |
|   | Nyomtatófej igazítása                                                                                                  | 95          |  |
|   | Nyomtatási minőségjelentés nyomtatása és kiértékelése                                                                  | 96          |  |
|   | Minőségjelentés nyomtatása                                                                                             | 96          |  |
|   | A nyomtatási minőséggel kapcsolatos diagnosztikai oldal kiértékelése                                                   | 97          |  |
|   | Elakadások megszüntetése                                                                                               | 97          |  |
|   | Papírelakadás megszüntetése                                                                                            | 98          |  |
|   | A papírelakadás elkerülése                                                                                             | 99          |  |
| ^ | Műszaki információk                                                                                                    |             |  |
| A | inuszani illulliaciun<br>látállással kapcsolatos információk                                                           | 101         |  |
|   | Julailassai rapusulatus illilulliladur<br>Hewlett Deckard korlátozott játállási pulatkozot                             | ۱۵۱<br>۱۵۹  |  |
|   | r iewieu-r achaiù huilalozoui julailasi fiyilalh∪zal<br>Tájákoztatás a tintanatronra vonatkozó iótállásról             | 201<br>102  |  |
|   | r ajonozialas a lintapatronia vonalnozo jotaliasioi $Δ$ nyomtató műszaki adatai                                        | ۲02<br>۱۵۸  |  |
|   | Fizikai adatok                                                                                                    | +104<br>104 |  |
|   | Tulaidonságok és kanacitás                                                                                             | 104<br>104  |  |
|   | A processzor és a memória iellemzői                                                                                    | 104         |  |
|   | Rendszerkövetelmények                                                                                                  | 105         |  |
|   | A hálózati protokoll specifikációi                                                                                     | 105         |  |
|   | Reágyazott webkiszolgáló iellemzői                                                                                     | 105         |  |
|   | Paníriellemzők                                                                                                    | 105         |  |
|   | Δ támogatott nanírok iellemzőinek ismertetése                                                                          | 105         |  |
|   | Minimális margók beállítása                                                                                            | 105         |  |
|   | Últmutató a lan mindkét oldalára történő nyomtatáshoz                                                                  | 107         |  |
|   | Nyomtatási felbontás                                                                                                   | 107<br>108  |  |
|   | Másolási jellemzők                                                                                                    | 108 108     |  |
|   | Faxolási műszaki jellemzők (csak HP Officejet Pro 3620 esetén)                                                         | 100<br>108  |  |
|   | l apolvasási jellemzők                                                                                                 | 100         |  |
|   | HP ePrint műszaki adatok                                                                                               | 109         |  |
|   | HP webhely műszaki adatok                                                                                              | 100         |  |
|   | Körnvezeti jellemzők                                                                                                   | 109         |  |
|   | Flektromos iellemzők                                                                                                   | 109         |  |
|   | Ziekitorise jeliemzők<br>Zaikihocsátási iellemzők                                                                      | 110         |  |
|   | Hatósági előírások                                                                                                    | 110         |  |
|   | Hatósági típusszám                                                                                                    |             |  |
|   | FCC-nvilatkozat                                                                                                    | <br>112     |  |
|   | Megiegyzések koreai felhasználók számára                                                                               |             |  |
|   | VCCI (B osztály) megfelelőségi nyilatkozat janán felhasználók számára                                                  |             |  |
|   | A tánkábelre vonatkozó megiegyzések a japán felhasználók számára                                                       | ے، ،<br>113 |  |
|   | Zaikibocsátási nyilatkozat. Németország                                                                                | 113<br>113  |  |
|   | GS-nvilatkozat (Németország)                                                                                           | 113<br>113  |  |
|   | Megiegyzések az USA-beli telefonhálózatot használók számára                                                            | 113<br>113  |  |
|   | Megjegyzesek a kanadaj telefonhálózatot használók számára                                                              | 113<br>114  |  |
|   | Megjegyzések a németországi telefonhálózatot használók számára                                                         |             |  |
|   | Megjegyzesek a Herretorszagi teleformalozatot használóinak<br>Megjegyzések az Eurónai Gazdasági Térség felhasználóinak | 115<br>116  |  |
|   | A vezetékes favolásról szóló nvilatkozat – Ausztrália                                                                  | 116         |  |
|   | Furónai I Inióra vonatkozó hatósári nyilatkozat                                                                        | 116         |  |
|   | Laropa oniora vonativozo natosagi nyilativozat                                                                         |             |  |

|   | Környezeti termékkezelési program                                                                     | 118 |
|---|----------------------------------------------------------------------------------------------------|-----|
|   | Papírfelhasználás                                                                                     | 118 |
|   | Műanyagok                                                                                             | 118 |
|   | Anyagbiztonsági adatlapok                                                                             | 118 |
|   | Újrahasznosítási program                                                                              | 118 |
|   | A HP tintasugaras kiegészítők újrahasznosítási programja                                              | 118 |
|   | Hulladék berendezések felhasználók általi selejtezése a magánháztartásokban az Európai Unió területén | 119 |
|   | Teljesítményfelvétel                                                                                  | 119 |
|   | Vegyi anyagok                                                                                         | 120 |
|   | Akkumulátorinformációk                                                                                | 120 |
|   | Akkumulátorok ártalmatlanítása Tajvanon                                                               | 120 |
|   | Figyelmeztetés kaliforniai felhasználók számára                                                       | 120 |
|   | Akkumulátorok ártalmatlanítása Hollandiában                                                           | 120 |
|   | RoHS nyilatkozat (csak Kína)                                                                          | 120 |
|   | RoHS nyilatkozat (csak Ukrajna)                                                                       | 121 |
|   | Külső licencek                                                                                        | 122 |
| в | HP kellékek és tartozékok                                                                             |     |
|   | Nyomtatási kellékek online rendelése                                                                  | 131 |
|   | Kellékek                                                                                              | 131 |
|   | Tintapatronok                                                                                         | 131 |
|   | HP papír                                                                                              | 132 |
| С | További faxbeállítások (csak HP Officejet Pro 3620 esetén)                                            |     |
| Č | Faxolás beállítása (párhuzamos telefonrendszerek)                                                     | 133 |
|   | Válassza ki az otthoni vagy irodai használathoz megfelelő faxbeállítást                               | 134 |
|   | A eset: Különálló faxvonal (nem fogad hanghívásokat)                                                  | 136 |
|   | B eset: A nyomtató csatlakoztatása DSL-hez                                                            | 136 |
|   | C eset: A nyomtató csatlakoztatása PBX-telefonrendszerhez vagy ISDN-vonalhoz                          | 138 |
|   | D eset: Faxolás megkülönböztető csengetési szolgáltatással azonos vonalon                             | 138 |
|   | E eset: Megosztott hang-/faxvonal                                                                     | 140 |
|   | F eset: Megosztott hang-/faxvonal hangposta-szolgáltatással                                           | 141 |
|   | G eset: Számítógépes modemmel megosztott faxvonal (nem fogad hanghívásokat)                           | 142 |
|   | A nyomtató beállítása számítógépes betárcsázós modem használata esetén                                | 142 |
|   | A nyomtató beállítása számítógépes DSL/ADSL-modem használata esetén                                   | 143 |
|   | H eset: Közös hang-/faxvonal számítógépes modemmel                                                    | 144 |
|   | Közös hang- és faxvonal számítógépes modemmel                                                         | 144 |
|   | Közös hang- és faxvonal számítógépes DSL/ADSL-modemmel                                                | 146 |
|   | l eset: Megosztott hang-/faxvonal üzenetrögzítővel                                                    | 148 |
|   | J eset: Közös hang- és faxvonal számítógépes modemmel és üzenetrögzítővel                             | 149 |
|   | Közös hang- és faxvonal számítógépes betárcsázós modemmel és üzenetrögzítővel                         | 149 |
|   | Közös hang- és faxvonal számítógépes DSL/ADSL-modemmel és üzenetrögzítővel                            | 151 |
|   | K eset: Megosztott hang-/faxvonal számítógépes betárcsázós modemmel és hangposta-szolgáltatással      | 152 |
|   | Soros rendszerű faxbeállítás                                                                          |     |
|   | Faxbeallitas tesztelese                                                                               | 155 |
| D | Hálózatbeállítás                                                                                      |     |
|   | Az alapvető hálózati beállítások módosítása                                                           | 156 |
|   | Hálózati beállítások megjelenítése és nyomtatása                                                      | 156 |
|   | Speciális hálózati beállítások módosítása                                                             | 156 |
|   | IP-beállítások megtekintése                                                                           | 156 |
|   | IP-beállítások módosítása                                                                             | 156 |
|   | Hálózati beállítások alapállapotba állítása                                                           | 157 |
| Е | Nyomtatókezelő eszközök                                                                               |     |
|   | Eszközkészlet (Windows)                                                                               | 158 |
|   | Az Eszközkészlet megnyitása                                                                           | 158 |
|   | HP Utility (Mac OS)                                                                                   | 158 |
|   | A HP Utility segédprogram megnyitása                                                                  | 158 |
|   | Beágyazott webkiszolgáló                                                                              | 158 |
|   | A cookie-król                                                                                         | 159 |

| A beágyazott webkiszolgáló megnyitása | .159 |
|---------------------------------------|------|
| Tárgymutató                           | .168 |

# 1 Első lépések

Ez a kézikönyv a nyomtató használatára és a problémaelhárításra vonatkozó információkat tartalmaz.

- Kisegítő lehetőségek
- HP EcoSolutions (HP és a környezetvédelem)
- <u>A nyomtató részeinek megismerése</u>
- <u>A nyomtató kezelőpaneljének használata</u>
- HP digitális megoldások
- Nyomtatópapír kiválasztása
- Eredeti példány elhelyezése a lapolvasó üvegén
- Eredeti példány elhelyezése az automatikus lapadagolóban (ADF) (csak HP Officejet Pro 3620 esetén)
- Papír betöltése
- A nyomtató karbantartása
- <u>A nyomtató frissítése</u>
- <u>A HP nyomtatószoftver megnyitása (Windows)</u>
- <u>A nyomtató kikapcsolása</u>

Megjegyzés Ha a nyomtatót a Windows XP Starter Edition, a Windows Vista Starter Edition, a Windows 7 Starter Edition vagy a Windows 8 Starter Edition operációs rendszert futtató számítógéppel használja, előfordulhat, hogy egyes funkciók nem lesznek elérhetők. További információ itt olvasható: <u>Rendszerkövetelmények</u>.

### Kisegítő lehetőségek

A nyomtató számos olyan szolgáltatást kínál, amely megkönnyíti az eszköz használatát az érzékszervi megbetegedésekben szenvedők és a mozgáskorlátozottak számára.

#### Látás

A nyomtatóhoz mellékelt HP szoftver látáskárosult vagy gyengénlátó emberek számára is használható az operációs rendszer kisegítő lehetőségei és funkciói révén. A szoftver a legtöbb kisegítő technológiát, például a képernyőolvasókat, a Braille-olvasókat és a hangfelismerő alkalmazásokat is támogatja. A színvak felhasználók számára a HP szoftver színes gombjain és lapjain egyszerű, a megfelelő műveletre utaló feliratok vagy ikonok is elérhetők.

#### Mozgás

A mozgáskorlátozott felhasználók a HP szoftverfunkciókat billentyűzetparancsok segítségével hajthatják végre. A HP szoftver az olyan Windows kisegítő lehetőségeket is támogatja, mint a Beragadó billentyűk, az Állapotjelző hangok, a Billentyűszűrés és a Billentyűzetegér. A nyomtató ajtóit, gombjait, papírtálcáit és papírvezetőit korlátozott erővel és mozgástérrel rendelkező felhasználók is működtetni tudják.

#### Támogatás

A nyomtató kisegítő lehetőségeiről és a HP kisegítő lehetőségek melletti elkötelezettségéről további információkat a HP webhelyén olvashat: <u>www.hp.com/accessibility</u>.

Információkat a Mac OS X kisegítő lehetőségeiről az Apple webhelyén, a következő címen talál: <u>www.apple.com/</u> <u>accessibility</u>.

### HP EcoSolutions (HP és a környezetvédelem)

A HP elkötelezett a környezetvédelmi lábnyom optimalizálása, valamint a felelősségteljes otthoni és irodai nyomtatás biztosítása iránt.

További információ a HP által a gyártási eljárás során követett környezetvédelmi irányelvekkel kapcsolatban: <u>Környezeti termékkezelési program</u>. A HP környezetvédelmi programjáról a következő webhelyen olvashat bővebben: <u>www.hp.com/ecosolutions</u>. Ez a rész a következő témaköröket tárgyalja:

- <u>Az áramellátás kezelése</u>
- Nyomtatási kellékek optimalizálása

#### Az áramellátás kezelése

Az árammal való takarékosság érdekében a nyomtató a következő szolgáltatásokkal rendelkezik:

- Megjegyzés Ha egy tintapatron hiányzik, akkor az Alvó üzemmód és az Automatikus kikapcsolás funkció ideiglenesen nem érhető el. A patron visszahelyezése után ezek a funkciók újra használhatók.
- ▲ Vigyázat! A HP javasolja, hogy a hiányzó tintapatronokat minél előbb cserélje ki, mert egy elkerülheti a nyomtatási minőséggel kapcsolatos problémákat, a felesleges tintahasználatot, valamint a festékrendszer károsodását. Ne kapcsolja ki a nyomtatót, ha egy tintapatron hiányzik.

#### Alvó üzemmód

Az áramfelhasználás alvó üzemmódban kisebb. A nyomtató kezdeti beállítása után a nyomtató alvó módba lép, ha 5 percig inaktív állapotban van.

Az alvó üzemmódjának időzítésének módosítása:

- 1. A nyomtató kezelőpaneljének kezdőképernyőjén nyomja meg a 🔧 (Beállítások) gombot.
- 2. A jobb oldali gombokkal keresse meg és válassza ki a **Beállítások** lehetőséget, azután válassza az **Alvó** állapot lehetőséget, majd válassza ki a kívánt beállítást.

#### Automatikus kikapcsolás (csak HP Officejet Pro 3610 esetén)

Alapértelmezés szerint az Automatikus kikapcsolás automatikusan engedélyezett a nyomtató bekapcsolásakor. Amikor az Automatikus kikapcsolás engedélyezett, a nyomtató 8 óra inaktivitás után automatikusan kikapcsol, hogy csökkentse az áramfogyasztást. Az Automatikus kikapcsolás automatikusan le van tiltva, amikor a nyomtató vezeték nélküli vagy (amennyiben támogatott,) Ethernet hálózati kapcsolatot létesít. Az Automatikus kikapcsolás beállítását a nyomtatószoftverből módosíthatja. Ha módosítja a beállítást, a nyomtató megőrzi a kiválasztott beállítást. Az Automatikus kikapcsolás teljesen kikapcsolja a nyomtatót, ezért a bekapcsológombbal kell visszakapcsolnia azt.

Megjegyzés Ha a nyomtató meg van osztva egy hálózaton, akkor a munka megzavarásának megelőzése érdekében győződjön meg róla, hogy az Automatikus kikapcsolás funkció ki van kapcsolva.

A nyomtató kikapcsolási időpontjának módosítása:

Windows: Nyissa meg az Eszközkészletet. (További tudnivalók: <u>Eszközkészlet (Windows)</u>.) A **Speciális** beállítások lapon kattintson a **Módosítás** gombra, majd válassza ki a kívánt időt.

**Mac OS X**: Nyissa meg a HP Utility segédprogramot. (További tudnivalók: <u>HP Utility (Mac OS)</u>.) A **Printer Settings** (Nyomtatóbeállítások) szakaszban kattintson a **Power Management** (Energiagazdálkodás) elemre, majd válassza ki a kívánt időt.

#### Ütemezés be/ki (csak HP Officejet Pro 3620 esetén)

A nyomtató Ütemezés be/ki szolgáltatásával beállíthatja azokat a napokat és időpontokat, amikor automatikusan be vagy ki szeretné kapcsolni a nyomtatót.

Például ütemezheti a nyomtatót úgy, hogy 8 órakor mindig bekapcsoljon és 20 órakor mindig kikapcsoljon hétfőtől péntekig. Így éjszaka és hétvégén energiát takaríthat meg.

A nyomtató automatikus ki- és bekapcsolási ütemezésének módosítása:

- 1. A nyomtató kezelőpaneljének kezdőképernyőjén nyomja meg a 🔧 (Beállítások) gombot.
- 2. A jobb oldali gombokkal válassza ki az Ütemezés ki/be lehetőséget, majd kövesse a képernyőn megjelenő utasításokat az ütemezés beállításához.

### Nyomtatási kellékek optimalizálása

A nyomtatási kellékek, például a tinta és papír felhasználásának optimalizálása érdekében próbálja ki a következőt:

- Hasznosítsa újra a használt, eredeti HP tintapatronokat a HP Planet Partnereinél. További információ: <u>www.hp.com/recycle</u>.
- Optimalizálja a papírhasználatot úgy, hogy a lapok mindkét oldalára nyomtat. Ha a nyomtató rendelkezik HP automatikus kétoldalas nyomtatási tartozékkal (duplex egységgel), olvassa el a következő részt: <u>Nyomtatás mindkét oldalra (kétoldalas nyomtatás)</u>. Ha nem, akkor először nyomtassa ki a páratlan oldalakat, fordítsa meg a lapokat, majd nyomtassa ki a páros oldalakat.
- Webhelyek nyomtatásakor takarítson meg papírt és tintát a HP Smart Printtel. További információ: <u>www.hp.com/go/smartprint</u>.
- Módosítsa a nyomtatási módot vázlat beállításra. A vázlat beállítás kevesebb tintát használ.
- Szükségtelenül ne tisztítsa a nyomtatófejet. Ezzel ugyanis tintát pazarol, és a patronok élettartama is csökken.

### A nyomtató részeinek megismerése

Ez a rész a következő témaköröket tárgyalja:

- Elölnézet
- Nyomtatási kellékek
- Hátulnézet

#### Elölnézet

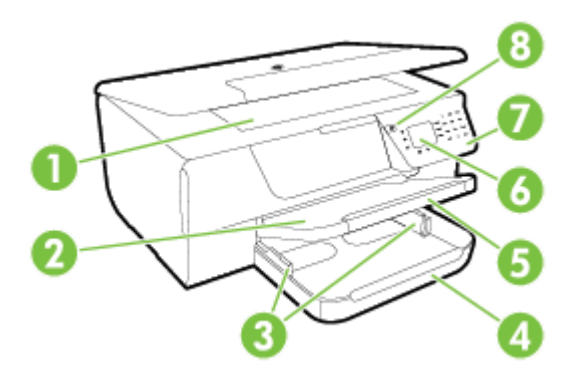

| 1          | Lapolvasó üveglapja                                                 |
|------------|---------------------------------------------------------------------|
| 2          | Kimeneti tálca                                                      |
| 3          | Papírvezetők                                                        |
| 4          | Adagoló-tálca                                                       |
| 5          | Kimeneti tálca hosszabbítója                                        |
| 6          | Vezérlőpanel kijelzője                                              |
| 7          | Vezérlőpanel                                                        |
| 8          | Tápellátás gomb                                                     |
| 9 és<br>10 | Lapadagoló tálca és papírvezetők(csak HP Officejet Pro 3620 esetén) |
| 11         | Automatikus lapadagoló (ADF) (csak HP Officejet Pro 3620 esetén)    |

### Nyomtatási kellékek

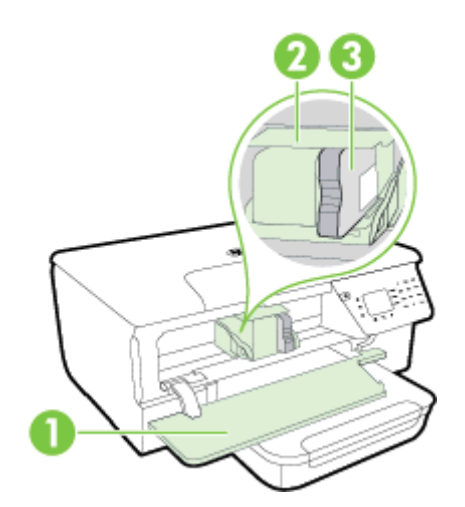

| 1 | Tintapatrontartó fedele |
|---|-------------------------|
| 2 | Nyomtatófej             |
| 3 | Tintapatronok           |

Megjegyzés A nyomtatási kellékeket a nyomtatóban kell tartani a nyomtatási minőséggel kapcsolatos lehetséges problémák és a nyomtatófej sérülésének elkerülése érdekében. Kerülje a kellékek hosszú időre való eltávolítását. Ne kapcsolja ki a nyomtatót, ha egy tintapatron hiányzik.

### Hátulnézet

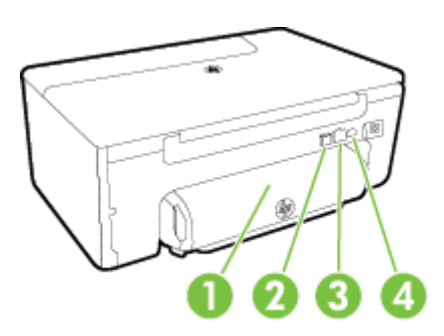

| 1 | Automatikus kétoldalas nyomtatási egység (duplex egység) |
|---|----------------------------------------------------------|
| 2 | Universal Serial Bus (USB) port                          |
| 3 | Ethernet-hálózati port                                   |
| 4 | Tápcsatlakozó                                            |
| 5 | Faxport (1-LINE) (csak HP Officejet Pro 3620 esetén)     |
| 6 | Faxport (2-EXT)(csak HP Officejet Pro 3620 esetén)       |

### A nyomtató kezelőpaneljének használata

Ez a rész a következő témaköröket tárgyalja:

- Gombok és jelzőfények áttekintése
- <u>A nyomtatóbeállítások módosítása</u>

### Gombok és jelzőfények áttekintése

Az alábbi ábra és a hozzá kapcsolódó táblázat röviden ismerteti a nyomtató kezelőpaneljének funkcióit.

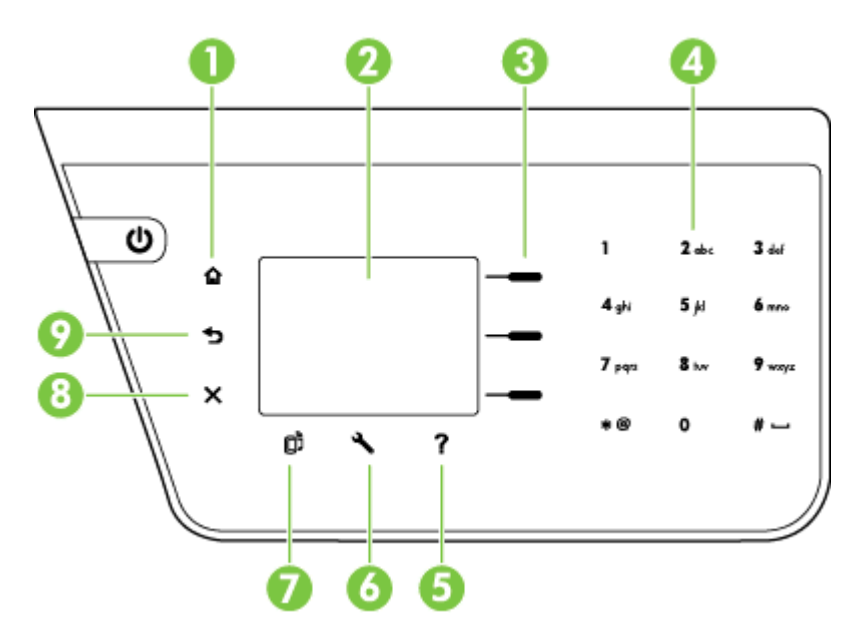

| Szám | Név és leírás                                                                                                    |
|------|----------------------------------------------------------------------------------------------------|
| 1    | Kezdőlap gomb: Visszatérés a kezdőképernyőre bármely egyéb képernyőről.                                                                                                    |
| 2    | A kezelőpanel kijelzője: A menüpontokat jeleníti meg.                                                                                                    |
| 3    | Kiválasztás gomb: Környezetfüggő gomb, és attól függően változik, hogy mi jelenik meg a képernyőn.                                                                                                    |
| 4    | Billentyűzet: Használja a billentyűzetet számok és szöveg bevitelére.                                                                                                    |
| 5    | Súgó gomb: A kezdőképernyőn nyomja meg a Súgó gombot a súgótémakörök megtekintéséhez. Más képernyőkön szintén ezzel a gombbal kérhet segítséget vagy további részleteket az éppen megjelenő képernyővel kapcsolatban.                            |
| 6    | <b>Beállítások gomb</b> : A kezdőképernyőn nyomja meg a Beállítás gombot a jelentések elkészítéséhez, illetve a rendszeres karbantartás elvégzéséhez. A faxolási, másolási és beolvasási képernyőkön ezzel a gombbal módosíthatók a beállítások. |
| 7    | HP ePrint gomb: A HP ePrint menüt nyitja meg. További információ itt olvasható: HP ePrint.                                                                                                    |
| 8    | Visszavonás gomb: Feladat leállítása, kilépés menüből vagy beállításokból.                                                                                                    |
| 9    | Vissza gomb: Visszatérés az előző menübe.                                                                                                    |

### A nyomtatóbeállítások módosítása

Használja a vezérlőpanelt a nyomtatási üzemmód és a beállítások módosításához, jelentések nyomtatásához vagy a nyomtatóval kapcsolatos súgótartalmak megjelenítéséhez.

Tipp Ha a nyomtató számítógéphez csatlakozik, a nyomtatóbeállításokat módosíthatja a számítógépen található HP szoftvereszközök használatával. Az ilyen eszközökre vonatkozó bővebb információt lásd: <u>Nyomtatókezelő eszközök</u>. Ez a rész a következő témaköröket tárgyalja:

- <u>Üzemmód kiválasztása</u>
- <u>Üzemmód-beállítások módosítása</u>
- <u>A nyomtató beállításának módosítása</u>

#### Üzemmód kiválasztása

A kezdőképernyő megjeleníti a nyomtató elérhető üzemmódjait, amilyen például a Másolás vagy a Beolvasás.

Egy üzemmód kiválasztásához nyomja meg a használni kívánt üzemmód mellett található gombot. A feladat befejezéséhez kövesse a vezérlőpanel képernyőjén megjelenő útmutatást. A vezérlőpanel kijelzője a feladat befejeztével visszatér a kezdőképernyőre.

A módok közötti váltáshoz nyomja meg a 🏠 (Kezdőlap) gombot a nyomtató kezelőpaneljén a kezdőképernyőre való visszatéréshez, majd nyomja meg a használni kívánt üzemmód mellett található gombot.

#### Üzemmód-beállítások módosítása

- 1. Az üzemmód kiválasztása után a 🔧 (Beállítások) gomb segítségével átnézheti az elérhető beállításokat, majd válassza ki a módosítani kívánt beállítást.
- 2. A beállítások módosításához kövesse a képernyőn megjelenő utasításokat.

🖉 Megjegyzés Az előző menühöz való visszatéréshez nyomja meg a 👈 (Vissza) gombot.

#### A nyomtató beállításának módosítása

A nyomtatóbeállítások módosításához vagy jelentések nyomtatásához használja a Beállítások menüben található opciókat.

- 1. A nyomtató kezelőpaneljének kezdőképernyőjén nyomja meg a 🔧 (Beállítások) gombot.
- 2. A jobb oldalon található gombokkal lapozza át és válassza ki a kívánt beállításokat vagy lehetőségeket.
- 🖹 Megjegyzés Az előző menühöz való visszatéréshez nyomja meg a 👈 (Vissza) gombot.

### HP digitális megoldások

Ezekkel a megoldásokkal egyszerűbbé és hatékonyabbá teheti a munkáját.

- Beolvasás számítógépre
   A dokumentumokat közvetlenül beolvashatja egy számítógépre, és a beolvasott fájl csatolhatja egy emailhez. További információ itt olvasható: <u>Lapolvasás</u>.
- HP digitális fax (Faxolás PC-re és Faxolás Mac-re) (csak HP Officejet Pro 3620 esetén)
   Automatikusan fogadhatja és számítógépre mentheti a faxokat. A faxok nyomtatását ki is kapcsolhatja, így
   papírt és tintát takaríthat meg, illetve csökkentheti a hulladék mennyiségét.
   További információ itt olvasható: Faxok fogadása a számítógépen a HP digitális fax használatával (Faxolás
   PC-re vagy Faxolás Mac-re).

### Nyomtatópapír kiválasztása

A nyomtató a legtöbb irodai papírtípust támogatja. Nagy mennyiségű papír vásárlása előtt célszerű többféle nyomtatópapírt kipróbálni. Használjon HP papírt az optimális nyomtatási minőség érdekében. A HP papírokkal kapcsolatos további információkért keresse fel a HP webhelyét a <u>www.hp.com</u> címen.

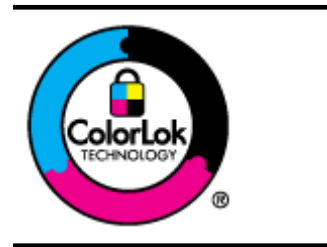

A HP ColorLok emblémával ellátott normál papírokat javasol a gyakran használt dokumentumok nyomtatásához és másolásához. Minden ColorLok emblémával ellátott papírtípus esetében külön tesztek garantálják, hogy azok megfelelnek a megbízhatósággal és a nyomtatási minőséggel szemben támasztott magas követelményeknek, és hogy a velük létrehozott nyomatok ragyogóak, élénk színűek, a fekete szín pedig mélyebb lesz, valamint a nyomat gyorsabban szárad, mint a hagyományos, normál papírok esetében. A legnagyobb papírgyártó vállalatok számos súlyú és méretű, ColorLok emblémával ellátott papírtípust kínálnak.

Ez a rész a következő témaköröket tárgyalja:

- Nyomtatáshoz és másoláshoz javasolt papírok
- <u>Tippek a papír kiválasztásához és használatához</u>

### Nyomtatáshoz és másoláshoz javasolt papírok

A HP a legjobb nyomtatási minőség biztosítása érdekében a kifejezetten az adott típusú feladathoz készült HP papírok használatát javasolja.

| HP szórólappapír<br>HP professzionális papír                 | Ezek a papírok a kétoldalas használat érdekében mindkét oldalon matt felületűek. Kiválóan alkalmasak professzionális minőségű marketinganyagok, például prospektusok és szóróanyagok előállítására, valamint jelentések fedőlapjaira és naptárak lapjaira szánt üzleti grafikák nyomtatására.                                   |
|--------------------------------------------------------------|----------------------------------------------------------------------------------------------------|
| HP prémium prezentációs<br>papír<br>HP professzionális papír | Ezek a papírok nehéz, mindkét oldalon matt papírok, amelyek kiválóan alkalmasak<br>bemutatók, üzleti ajánlatok és jelentések, illetve hírlevelek nyomtatásához. A minőségi<br>megjelenés érdekében nehéz anyagúak.                                                                                                    |
| HP fényes fehér tintasugaras<br>papír                        | A HP fényes fehér tintasugaras papírral nagy színkontraszt és szövegélesség érhető el.<br>Átlátszatlansága megfelelő a mindkét oldali színes használathoz, nincs áttűnés, ezért<br>kiválóan alkalmas hírlevelekhez, jelentésekhez és szórólapokhoz. A ColorLok<br>technológiával sötétebb feketéket és élénkebb színeket nyújt. |
| HP nyomtatópapír                                             | A HP nyomtatópapír csúcsminőségű multifunkciós papír. Használata alaposabb kinézetű nyomatot eredményez, szemben a szokásos multifunkciós vagy másoló papírokra nyomtatott dokumentumokkal. A ColorLok technológiával sötétebb feketéket és élénkebb színeket nyújt.                                                            |
| HP irodai papír                                              | A HP irodai papír csúcsminőségű multifunkciós papír. Használható másoláshoz, vázlatok vagy próbanyomatok, illetve egyéb hétköznapi dokumentumok nyomtatásához. A ColorLok technológiával sötétebb feketéket és élénkebb színeket nyújt.                                                                                         |
| HP újrahasznosított irodai<br>papír                          | A HP újrahasznosított irodai papír csúcsminőségű, többfunkciós papír, amely 30%<br>újrahasznosított rostanyagot tartalmaz. A ColorLok technológiával sötétebb feketéket és<br>élénkebb színeket nyújt.                                                                                                    |

Országtól/térségtől függően néhány papírtípus esetleg nem szerezhető be.

HP papírok és egyéb kellékek beszerzéséhez látogasson el a <u>www.hp.com</u> weboldalra. Tekintse meg a **Shop for Products & Services** (Termékek és szolgáltatások vásárlása) területet, és válassza az **Ink & toner** (Tinta és toner) lehetőséget.

Megjegyzés A HP webhelyének egyes részei egyelőre csak angol nyelven érhetők el.

1. fejezet

### Tippek a papír kiválasztásához és használatához

A legjobb eredmény érdekében kövesse az alábbi irányelveket.

- Mindig olyan papírt használjon, amely megfelel a nyomtató műszaki jellemzőinek. További információ itt olvasható: <u>Papírjellemzők</u>.
- Egyszerre csak egy típusú papírt töltsön be.
- Amikor papírt tölt a nyomtatóba, mindig ellenőrizze, hogy a papír helyesen van-e betöltve. További tudnivalók: <u>Papír betöltése</u> vagy <u>Eredeti példány elhelyezése az automatikus lapadagolóban (ADF) (csak</u> <u>HP Officejet Pro 3620 esetén)</u>.
- Ne töltsön be túl sok papírt.
- Az elakadás, a gyenge nyomtatási minőség és egyéb nyomtatási problémák elkerülése érdekében ne töltse be a következő papírtípusokat:
  - Több részből álló űrlapok
  - Sérült, gyűrött vagy meghajlott papír
  - Kivágásokkal vagy perforációval ellátott papír
  - Erősen érdes, domborított vagy gyenge tintafelszívó képességű papír
  - Túl könnyű vagy könnyen nyúló papír
  - Olyan papír, amelyen gémkapocs vagy tűzőkapocs található

### Eredeti példány elhelyezése a lapolvasó üvegén

1. Megjegyzés Ha a lapolvasó üvege vagy a fedél hátlapja nem tiszta, számos fejlett funkció helytelenül működik. További információ itt olvasható: <u>A nyomtató karbantartása</u>.

**2. Megjegyzés** A HP Officejet Pro 3620 készüléken vegye ki az összes eredetit a lapadagoló tálcából, mielőtt felemelné a nyomtató fedelét.

#### Eredeti példány elhelyezése a lapolvasó üvegén

Az eredeti példányt a következő lépések szerint helyezze el a lapolvasó üvegén.

- 1. Emelje fel a lapolvasó fedelét.
- Helyezze be az eredeti dokumentumot a nyomtatott oldalával lefelé. Igazítsa a dokumentumot az üveglap széle mentén bevésett vezetőkhöz.

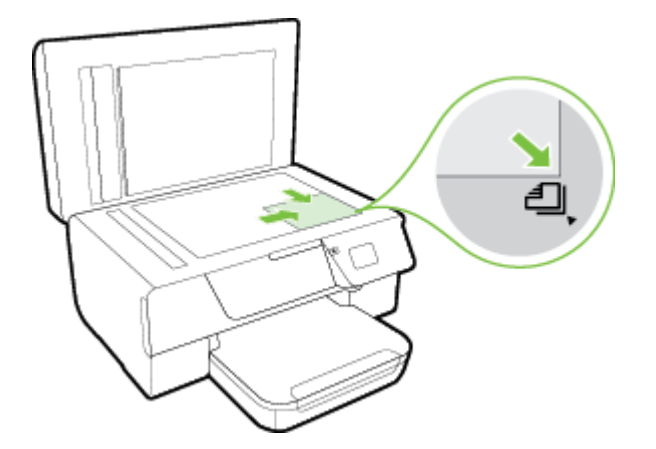

3. Csukja le a fedelet.

### Eredeti példány elhelyezése az automatikus lapadagolóban (ADF) (csak HP Officejet Pro 3620 esetén)

- ▲ Vigyázat! Fényképeket ne helyezzen az ADF-be, mert ez kárt tehet a fényképekben.
- **1. Megjegyzés** Az ADF használatával csak egyoldalú dokumentumok olvashatók be, másolhatók, illetve faxolhatók. Az ADF nem támogatja a kétoldalas dokumentumokat.

**2. Megjegyzés** Lehetséges, hogy egyes funkciók, például a másolás (**Oldalhoz igazítás**) nem működnek az automatikus lapadagolóval. Ezekhez a funkciókhoz használja a lapolvasó üveglapját.

#### Eredeti dokumentum betöltése az ADF-be

Az alábbi lépések használatával töltsön be dokumentumokat az ADF-be.

- 1. Az eredeti példányt nyomtatott oldallal felfelé helyezze be az automatikus lapadagolóba.
  - a. Ha az eredeti nyomtatott példány álló tájolású, akkor úgy helyezze be a lapot, hogy annak felső része haladjon át először a készüléken.

Ha az eredeti nyomtatott példány fekvő tájolású, akkor úgy helyezze be a lapot, hogy annak bal széle haladjon át először a készüléken.

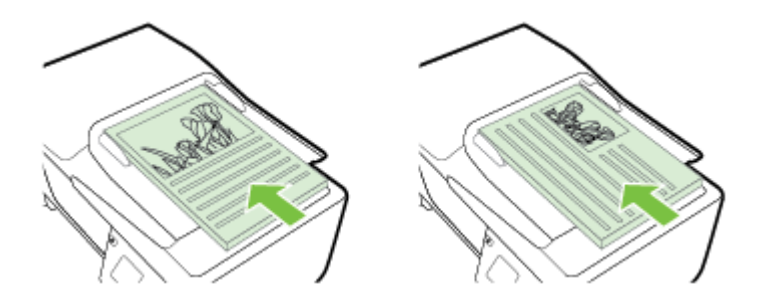

- b. Csúsztassa a papírt az automatikus lapadagolóba addig, amíg hangot nem hall, vagy a kijelzőn meg nem jelenik egy üzenet, amely szerint a nyomtató észlelte a betöltött lapokat.
- 2. Tolja befelé a papírvezetőket egészen a papír jobb és bal széléig.

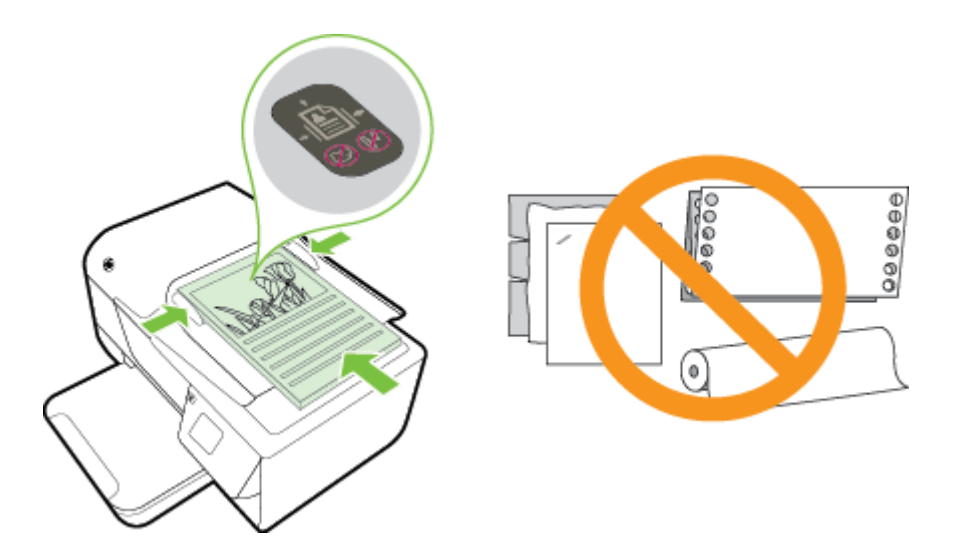

### Papír betöltése

A következő szakasz a papírok nyomtatóba való betöltését mutatja be.

- Szabványos méretű papír betöltése
- Borítékok betöltése
- Kártyák betöltése

#### Szabványos méretű papír betöltése

#### Szabványos méretű papír betöltése

A szabványos méretű papír betöltéséhez kövesse az alábbi utasításokat.

- 1. Nyissa fel a kimeneti tálcát.
- 2. A lehető legjobban csúsztassa szét az adagolótálca papírvezetőit.
  - Megjegyzés Ha a papír túl hosszú, akkor emelje fel az adagolótálca elején található fület, majd engedje le az adagolótálca elejét.
- A papírt a nyomtatandó oldalával lefelé helyezze a tálcára. Ügyeljen arra, hogy a papírköteget a lehető legmélyebben helyezze a nyomtatóba, és hogy ne lógjon túl a tálcán látható jelölésen.

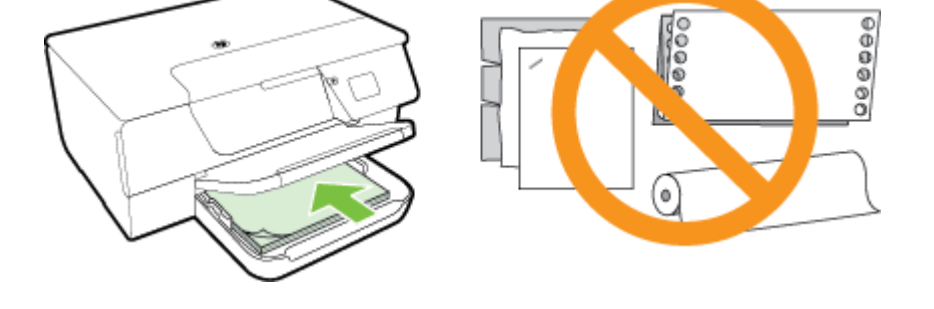

Megjegyzés Ne töltsön be papírt, miközben a nyomtató nyomtat.

- 4. Állítsa be a tálca papírvezetőit úgy, hogy azok éppen hozzáérjenek a papírköteghez. A papírt ne töltse ferdén az adagolótálcába, mert előfordulhat, hogy a papírvezetők nem tudnak kiegyenesíteni egy teljes papírköteget.
- 5. Engedje le a kiadótálcát.
- 6. Húzza ki a kimeneti tálca hosszabbítóját.

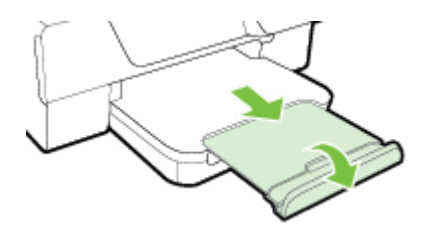

### Borítékok betöltése

#### Borítékok betöltése

A borítékok betöltéséhez kövesse az alábbi utasításokat.

- 1. Nyissa fel a kimeneti tálcát.
- 2. A lehető legjobban csúsztassa szét az adagolótálca papírvezetőit.
- 3. Helyezze be a borítékokat a nyomtatandó oldallal lefelé, és az ábrának megfelelő módon töltse be őket. Ügyeljen arra, hogy a borítékköteget a lehető legmélyebben helyezze a nyomtatóba, és hogy ne lógjon túl a tálcán látható jelölésen.

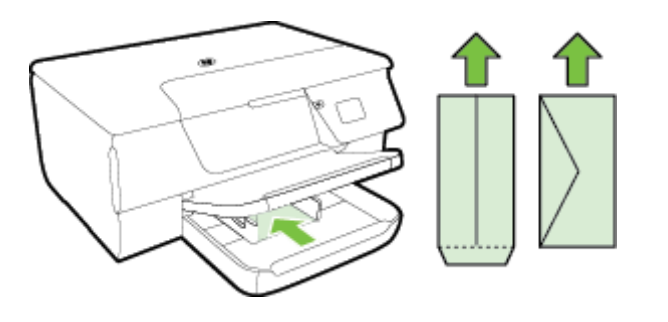

Regjegyzés Ne töltsön be borítékokat, miközben a nyomtató nyomtat.

- 4. Állítsa be a tálca papírvezetőit úgy, hogy azok éppen hozzáérjenek a borítékköteghez. A papírt ne töltse ferdén az adagolótálcába, mert előfordulhat, hogy a papírvezetők nem tudnak kiegyenesíteni egy teljes papírköteget.
- 5. Engedje le a kiadótálcát.
- 6. Húzza ki a kimeneti tálca hosszabbítóját.

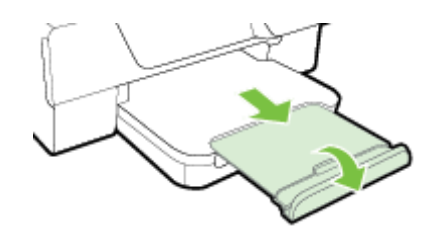

#### Kártyák betöltése

#### Kártyák betöltése

A kártyák betöltéséhez kövesse az alábbi utasításokat.

- 1. Nyissa fel a kimeneti tálcát.
- 2. Csúsztassa szét az adagolótálca papírvezetőit.
- A kártyákat a nyomtatandó oldalukkal lefelé helyezze a tálcára. Ügyeljen arra, hogy a kártyákat a lehető legmélyebben helyezze a nyomtatóba, és hogy azok ne lógjanak túl a tálcán látható jelölésen.

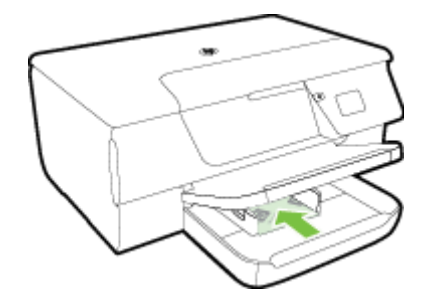

Megjegyzés Ne töltsön be kártyákat, miközben a nyomtató nyomtat.

- 4. Állítsa be a tálca papírvezetőit úgy, hogy azok éppen hozzáérjenek a papírköteghez. A papírt ne töltse ferdén az adagolótálcába, mert előfordulhat, hogy a papírvezetők nem tudnak kiegyenesíteni egy teljes papírköteget.
- 5. Engedje le a kiadótálcát.
- 6. Húzza ki a kimeneti tálca hosszabbítóját.

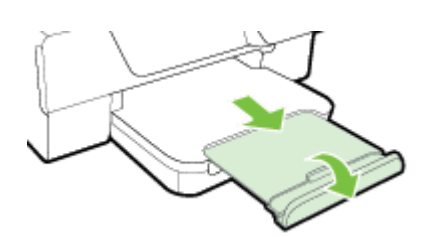

### A nyomtató karbantartása

Ez az alfejezet segítséget nyújt a nyomtató legjobb munkateljesítményének fenntartásához. Az alábbi karbantartási lépéseket szükség szerint hajtsa végre.

- A lapolvasó üveglapjának és a fedél borításának tisztítása
- <u>A külső felület tisztítása</u>
- <u>Az automatikus lapadagoló (ADF) tisztítása (csak HP Officejet Pro 3620 esetén)</u>
- Gyári alapértékek visszaállítása

#### A lapolvasó üveglapjának és a fedél borításának tisztítása

A lapolvasó üvegére, a lapolvasófedél borítására vagy a lapolvasó keretére került por vagy piszok lelassíthatja a működést, ronthatja a beolvasott dokumentumok minőségét, és pontatlanná teheti a különleges szolgáltatások végrehajtását (például a másolatok illesztését egy adott lapmérethez).

#### A lapolvasó üveglapjának és a fedél borításának tisztítása

- Kapcsolja ki a nyomtatót. További tudnivalók: <u>A nyomtató kikapcsolása</u>.
- 2. Emelje fel a lapolvasó fedelét.

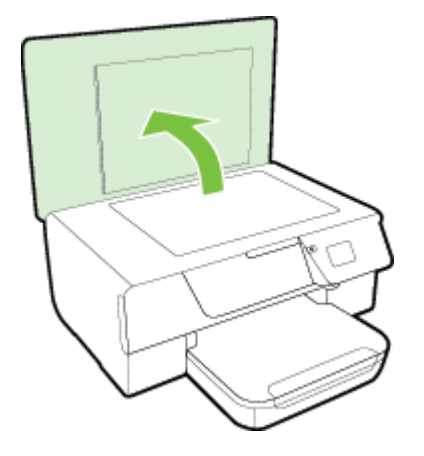

**3.** Tisztítsa meg a lapolvasó üveglapját és a fedél borítását egy olyan puha, szöszmentes ruhával, amelyre enyhe hatású üvegtisztítót permetezett.

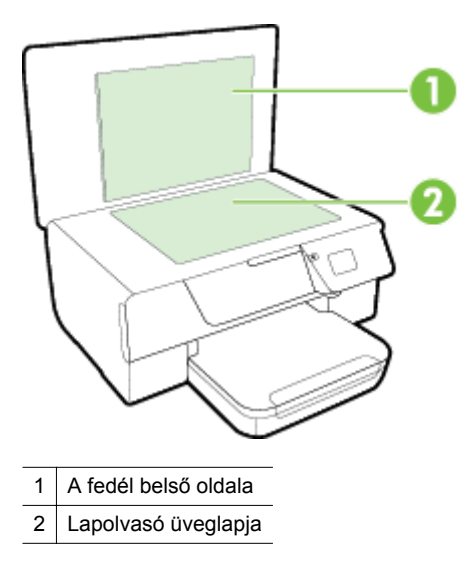

▲ 1. Vigyázat! A lapolvasó üveglapjának tisztításához csak üvegtisztítót használjon. Az oldószereket, acetont, benzint és szén-tetrakloridot tartalmazó tisztítószerek használata esetén károsodhat a készülék üveglapja. Izopropil-alkoholt se használjon, mert az csíkokat hagyhat a lapolvasó üvegén.

**2. Vigyázat!** Ne permetezzen tisztítószert közvetlenül a lapolvasó üveglapjára. Ha túl sok üvegtisztítót használ, a szer a lapolvasó üveglapja alá szivároghat, és károsíthatja a lapolvasót.

- 4. A lapolvasó üvegét és a fedél borítását száraz, puha, nem bolyhosodó ruhával törölje szárazra.
- 5. Csukja le a lapolvasófedelet, és kapcsolja be a nyomtatót.

#### A külső felület tisztítása

Figyelem! A nyomtató tisztítása előtt kapcsolja ki a nyomtatót a U (Tápellátás) gomb megnyomásával, majd húzza ki a tápkábelt a konnektorból.

Használjon egy puha, nedves, nem foszló kendőt a por, a foltok és a szennyeződések a burkolatról való eltávolításához. Tartson távol minden folyadékot a nyomtató belsejétől, valamint a nyomtató vezérlőpaneljétől.

# Az automatikus lapadagoló (ADF) tisztítása (csak HP Officejet Pro 3620 esetén)

Ha az automatikus lapadagoló több lapot húz be egyszerre, vagy nem húzza be a normál papírt, akkor érdemes azt megtisztítani.

#### Az ADF tisztítása

- Kapcsolja ki a nyomtatót. További tudnivalók: <u>A nyomtató kikapcsolása</u>.
- 2. Vegye ki valamennyi eredeti példányt a lapadagolóból.
- 3. Nyissa fel az ADF fedelét.

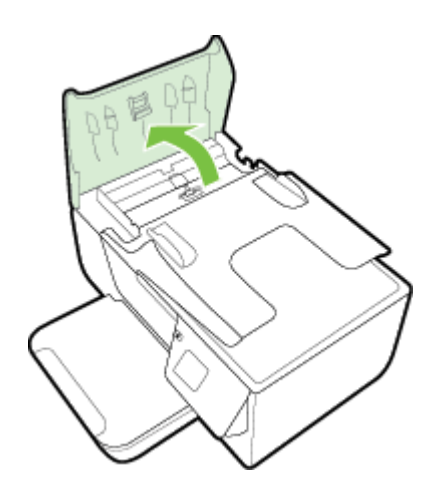

- **4.** Desztillált vízzel enyhén nedvesítsen meg egy tiszta, pihementes törlőruhát, majd csavarja ki a fölösleges vizet.
- 5. A megnedvesített törlőruhával tisztítsa meg a görgőket és az elválasztót.
  - Megjegyzés Ha a szennyeződés desztillált vízzel nem távolítható el, ismételje meg a fenti eljárást izopropil-alkohollal.

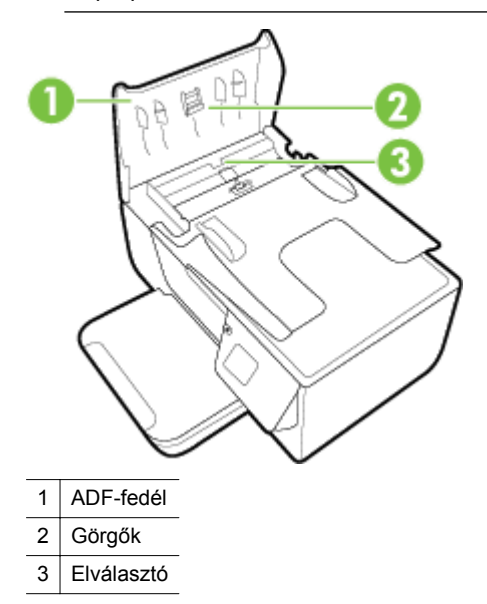

- 6. Zárja le az ADF fedelét.
- 7. Emelje fel a lapolvasó fedelét.

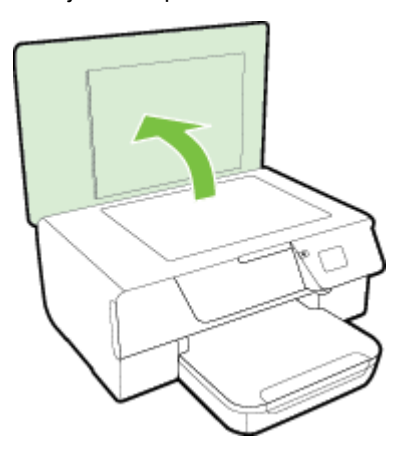

8. Törölje meg az ADF beolvasó sávját és üveglapját.

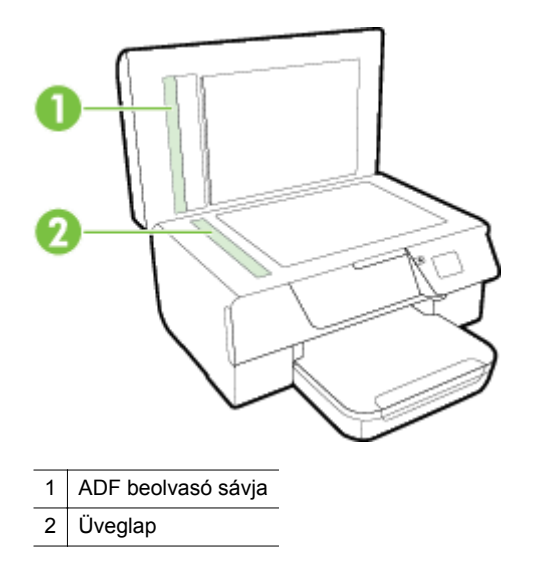

9. Csukja le a lapolvasófedelet, és kapcsolja be a nyomtatót.

#### Gyári alapértékek visszaállítása

- 1. A nyomtató kezelőpaneljének kezdőképernyőjén nyomja meg a 🔧 (Beállítások) gombot.
- A jobb oldali gombokkal keresse meg és válassza ki az Eszközök lehetőséget, és válassza az Alapértékek visszaállítása lehetőséget.
- 3. Nyomja meg az **OK** melletti gombot.

### A nyomtató frissítése

Ha a nyomtató a hálózathoz csatlakozik, és engedélyezettek a webszolgáltatások, nyomtatófrissítéseket kereshet és telepíthet.

A nyomtató frissítéséhez tegye az alábbiak valamelyikét:

- <u>A nyomtató frissítése a nyomtató kezelőpaneléről</u>
- <u>A nyomtató frissítése a beágyazott webkiszolgálóról</u>

### A nyomtató frissítése a nyomtató kezelőpaneléről

- 1. A nyomtató kezelőpaneljén nyomja meg a 🗊 (HP ePrint) gombot, majd nyomja meg a 🔧 (Beállítások) gombot.
- 2. A jobb oldali gombokkal keresse meg és válassza ki a Nyomtatófrissítés lehetőséget.
  - Tipp Annak érdekében, hogy a nyomtató automatikusan tudjon frissítéseket keresni és telepíteni, válassza az Automatikus frissítés lehetőséget, majd engedélyezze azt.
- Nyomja meg a Frissítések keresése most lehetőség mellett található gombot, majd kövesse a képernyőn megjelenő utasításokat.

### A nyomtató frissítése a beágyazott webkiszolgálóról

- 1. Nyissa meg a beágyazott webkiszolgálót. További információ itt olvasható: Beágyazott webkiszolgáló.
- 2. Kattintson a Webszolgáltatások fülre.

- 3. A Webszolgáltatások beállításai szakaszban kattintson a Termékfrissítés gombra, ezután kattintson a Keresés most parancsra, majd kövesse a képernyőn megjelenő utasításokat.
- 4. Ha a termékfrissítési beállítás nem érhető el, kövesse az alábbi utasításokat:
  - a. A Webszolgáltatások beállításai szakaszban kattintson a Beállítás gombra, ezután kattintson a Folytatás parancsra, és kövesse a képernyőn megjelenő utasításokat.
  - **b**. Ha a rendszer kéri, engedélyezze, hogy a nyomtató automatikusan megkeresse és telepítse a nyomtató frissítéseit.

1. Megjegyzés Ha egy új nyomtatófrissítés érhető el, a nyomtató letölti és telepíti a frissítést, majd újraindul.

**2. Megjegyzés** Ha a rendszer kéri a proxybeállításokat és a hálózat proxybeállításokat használ, kövesse a képernyőn megjelenő utasításokat a proxykiszolgáló telepítéséhez. Ha nem rendelkezik az adatokkal, lépjen kapcsolatba a hálózati rendszergazdával vagy a hálózatot beállító személlyel.

### A HP nyomtatószoftver megnyitása (Windows)

Nyissa meg a HP nyomtatószoftvert a következő eljárások egyikével:

- A számítógép asztalán kattintson a Start gombra, mutasson a Programok vagy a Minden program lehetőségre, kattintson a HP elemre, kattintson a nyomtató mappájára, majd válassza ki a nyomtató nevét megjelenítő ikont.
- A Kezdőképernyőn kattintson a jobb gombbal a képernyő egy üres területére, kattintson a Minden alkalmazás lehetőségre az alkalmazássávon, majd kattintson a nyomtató nevét mutató ikonra.

### A nyomtató kikapcsolása

Kapcsolja ki a nyomtatót a nyomtatón található () (Tápellátás) gomb megnyomásával. A tápkábel kihúzása vagy az áramellátás megszakítása előtt várja meg, míg a jelzőfény kialszik.

▲ **1. Vigyázat!** Ha helytelen módon kapcsolja ki a nyomtatót, előfordulhat, hogy a patrontartó nem tér vissza a megfelelő helyzetbe, ami a tintapatronok meghibásodásához, valamint a nyomtatási minőség romlásához vezethet.

**2. Vigyázat!** A HP javasolja, hogy a hiányzó tintapatronokat minél előbb cserélje ki, mert egy elkerülheti a nyomtatási minőséggel kapcsolatos problémákat, a felesleges tintahasználatot, valamint a festékrendszer károsodását. Ne kapcsolja ki a nyomtatót, ha egy tintapatron hiányzik.

# 2 Nyomtatás

A legtöbb nyomtatási beállítást a szoftveralkalmazás automatikusan kezeli. A beállításokat csak akkor módosítsa kézzel, ha változtatni szeretné a nyomtatás minőségét, különleges típusú papírra nyomtat, illetve különleges szolgáltatásokat vesz igénybe. A dokumentumokhoz legmegfelelőbb nyomtatópapír kiválasztásával kapcsolatban a <u>Nyomtatópapír kiválasztása</u> című részben talál további információt.

A folytatáshoz válasszon ki egy nyomtatási feladatot:

| Ð         | Dokumentumok nyomtatása                      |
|-----------|----------------------------------------------|
|           | Brosúrák nyomtatása                          |
| $\bowtie$ | Nyomtatás borítékokra                        |
|           | Nyomtatás speciális és egyéni méretű papírra |

- Megjegyzés Ha az összes nyomtatási feladatra vonatkozóan kívánja megadni a beállításokat, a módosításokat a nyomtatóhoz mellékelt HP szoftverben határozza meg. A HP szoftverrel kapcsolatos további információkért lásd: <u>Nyomtatókezelő eszközök</u>.
- Tipp Ez a nyomtató a HP ingyenes HP ePrint szolgáltatását is tartalmazza, amellyel bármikor bárhonnan kinyomtathat dokumentumokat a HP ePrint-kompatibilis nyomtatón, további szoftverek vagy nyomtatóillesztők nélkül. További információ itt olvasható: <u>HP ePrint</u>.

### Dokumentumok nyomtatása

Kövesse az operációs rendszernek megfelelő utasításokat.

- Dokumentumok nyomtatása (Windows)
- Dokumentumok nyomtatása (Mac OS X)

### Dokumentumok nyomtatása (Windows)

- 1. Tegyen papírt a tálcába. További tudnivalók: Papír betöltése.
- 2. Az alkalmazás Fájl menüjében kattintson a Nyomtatás parancsra.
- 3. Ügyeljen arra, hogy a használni kívánt nyomtató legyen kijelölve.
- A beállítások módosításához kattintson a Tulajdonságok párbeszédpanelt megnyitó gombra. Az alkalmazástól függően ez a gomb lehet a Tulajdonságok, a Beállítások, a Nyomtatóbeállítások vagy a Nyomtató.
- 5. Kattintson az Elrendezés fülre, és szükség esetén módosítsa a papír tájolását és egyéb beállításait.
- 6. Kattintson a Papír/minőség fülre, válassza ki a megfelelő papírtípust a dokumentumhoz a Papír legördülő listából, majd módosítsa a papírforrás, a papírméret és a minőség beállításait, ha szükséges.
- 7. Kattintson az OK gombra, majd a Nyomtatás vagy az OK parancsra a nyomtatás elkezdéséhez.

### Dokumentumok nyomtatása (Mac OS X)

- 1. Tegyen papírt a tálcába. További tudnivalók: Papír betöltése.
- 2. A szoftveralkalmazás File (Fájl) menüjében kattintson a Print (Nyomtatás) parancsra.

- Ügyeljen arra, hogy a használni kívánt nyomtató legyen kijelölve.
   Ha nem jelennek meg nyomtatási beállítások a Print (Nyomtatás) párbeszédpanelen, tegye a következőt.
  - Mac OS X v10.6: Kattintson a kék háromszögre a nyomtatóválasztás mellett.
  - OS X Lion: Kattintson a Show Details (Részletek megjelenítése) lehetőségre.
- 4. Válasszon papírméretet az előugró menüből. Ha a Papírméret előugró menü nem jelenik meg a Nyomtatás párbeszédpanelen, akkor kattintson az Oldalbeállítás gombra. Miután kiválasztotta a papírméretet, kattintson az OK gombra az Oldalbeállítás ablakának bezárásához, és térjen vissza a Nyomtatás párbeszédpanelhez.
- 5. Kattintson a Nyomtatás gombra.

### Brosúrák nyomtatása

Kövesse az operációs rendszernek megfelelő utasításokat.

- Brosúrák nyomtatása (Windows)
- Brosúrák nyomtatása (Mac OS X)

#### Brosúrák nyomtatása (Windows)

- 1. Tegyen papírt a tálcába. További tudnivalók: Papír betöltése.
- 2. Az alkalmazás Fájl menüjében kattintson a Nyomtatás parancsra.
- 3. Ügyeljen arra, hogy a használni kívánt nyomtató legyen kijelölve.
- 4. A beállítások módosításához kattintson a Tulajdonságok párbeszédpanelt megnyitó gombra. Az alkalmazástól függően ez a gomb lehet a Tulajdonságok, a Beállítások, a Nyomtatóbeállítások vagy a Nyomtató.
- 5. Kattintson az Elrendezés fülre, és szükség esetén módosítsa a papír tájolását és egyéb beállításait.
- 6. Kattintson a **Papír/minőség** fülre, válassza ki a megfelelő papírtípust a brosúrához a **Papír** legördülő listából, majd módosítsa a papírforrás, a papírméret és a minőség beállításait, ha szükséges.
- 7. Kattintson az OK gombra, majd a Nyomtatás vagy az OK parancsra a nyomtatás elkezdéséhez.

### Brosúrák nyomtatása (Mac OS X)

- 1. Tegyen papírt a tálcába. További tudnivalók: Papír betöltése.
- 2. A szoftveralkalmazás File (Fájl) menüjében kattintson a Print (Nyomtatás) parancsra.
- 3. Ügyeljen arra, hogy a használni kívánt nyomtató legyen kijelölve.
  - Ha nem jelennek meg nyomtatási beállítások a Print (Nyomtatás) párbeszédpanelen, tegye a következőt.
    - Mac OS X v10.6: Kattintson a kék háromszögre a nyomtatóválasztás mellett.
    - OS X Lion: Kattintson a Show Details (Részletek megjelenítése) lehetőségre.
- 4. Válasszon papírméretet az előugró menüből. Ha a Papírméret előugró menü nem jelenik meg a Nyomtatás párbeszédpanelen, akkor kattintson az Oldalbeállítás gombra. Miután kiválasztotta a papírméretet, kattintson az OK gombra az Oldalbeállítás ablakának bezárásához, és térjen vissza a Nyomtatás párbeszédpanelhez.
- 5. Az előugró menüben kattintson a **Paper Type/Quality** (Papírtípus/minőség) lehetőségre, majd válassza az alábbi beállításokat:
  - Papírtípus: A megfelelő brosúra papírtípus
  - Minőség: Normál vagy Legjobb
- 6. Adja meg a többi kívánt nyomtatási beállítást, majd kattintson a **Print** (Nyomtatás) gombra.

### Nyomtatás borítékokra

Kerülje a következő tulajdonságokkal rendelkező borítékokat:

- Túl sima felület
- Öntapadós felületek, vagy csatokkal és kivágott részekkel rendelkező borítékok

- Vastag, szabálytalan vagy pöndörödött szélek
- Bármely rész gyűrött, szakadt vagy más formában sérült

Ellenőrizze, hogy a nyomtatóba helyezett borítékokon a hajtások pontosak és élesek legyenek.

Megjegyzés A borítékokra történő nyomtatásról bővebb információt talál a nyomtató szoftver dokumentációjában.

Kövesse az operációs rendszernek megfelelő utasításokat.

- Nyomtatás borítékokra (Windows)
- Nyomtatás borítékra (Mac OS X)

#### Nyomtatás borítékokra (Windows)

- 1. Töltse be a borítékokat a nyomtatandó oldalukkal lefelé. További tudnivalók: Papír betöltése.
- 2. Az alkalmazás Fájl menüjében kattintson a Nyomtatás parancsra.
- 3. Ügyeljen arra, hogy a használni kívánt nyomtató legyen kijelölve.
- A beállítások módosításához kattintson a Tulajdonságok párbeszédpanelt megnyitó gombra. Az alkalmazástól függően ez a gomb lehet a Tulajdonságok, a Beállítások, a Nyomtatóbeállítások, vagy a Nyomtató.
- Kattintson az Elrendezés fülre, módosítsa a tájolást Fekvő beállításra, és szükség esetén módosítsa az egyéb beállításokat.
- 6. Kattintson a **Papír/minőség** fülre, válassza ki a megfelelő papírtípust a borítékhoz a **Papír** legördülő listából, majd módosítsa a papírforrás, a papírméret és a minőség beállításait, ha szükséges.
- 7. Kattintson az OK gombra, majd a Nyomtatás vagy az OK parancsra a nyomtatás elkezdéséhez.

### Nyomtatás borítékra (Mac OS X)

- 1. Töltse be a borítékokat a nyomtatandó oldalukkal lefelé. További tudnivalók: Papír betöltése.
- 2. A szoftveralkalmazás File (Fájl) menüjében kattintson a Print (Nyomtatás) parancsra.
- 3. Ügyeljen arra, hogy a használni kívánt nyomtató legyen kijelölve.

Ha nem jelennek meg nyomtatási beállítások a Print (Nyomtatás) párbeszédpanelen, tegye a következőt.

- Mac OS X v10.6: Kattintson a kék háromszögre a nyomtatóválasztás mellett.
- OS X Lion: Kattintson a Show Details (Részletek megjelenítése) lehetőségre.
- Válasszon papírméretet az előugró menüből.
   Ha a Papírméret előugró menü nem jelenik meg a Nyomtatás párbeszédpanelen, akkor kattintson az Oldalbeállítás gombra. Miután kiválasztotta a papírméretet, kattintson az OK gombra az Oldalbeállítás ablakának bezárásához, és térjen vissza a Nyomtatás párbeszédpanelhez.
- 5. Válassza ki az Orientation (Tájolás) lehetőséget.
- 6. Adja meg a többi kívánt nyomtatási beállítást, majd kattintson a Print (Nyomtatás) gombra.

### Nyomtatás speciális és egyéni méretű papírra

Ha az alkalmazás támogatja az egyéni méretű papír használatát, a dokumentum nyomtatása előtt állítsa be az alkalmazásban a megfelelő méretet. Ha nem támogatja, állítsa be a méretet a nyomtatóillesztő-programban. Előfordulhat, hogy a meglévő dokumentumokat újra kell formáznia, ha egyéni méretű papírra szeretné őket megfelelően kinyomtatni.

Csak a nyomtató által támogatott egyéni méretű papírt használjon. További információ itt olvasható: <u>Papírjellemzők</u>.

Megjegyzés Az egyéni papírméretek megadása csak a Mac nyomtató-illesztőprogramban érhető el. További információ itt olvasható: Egyéni méretek beállítása (Mac OS X).

Nyomtatás speciális vagy egyéni méretű papírra (Mac OS X)

### Nyomtatás speciális vagy egyéni méretű papírra (Mac OS X)

- Megjegyzés Mielőtt egyéni méretű papírra nyomtat, a nyomtatóhoz mellékelt HP szoftverben be kell állítania az egyéni méretet. Útmutatásért lásd: Egyéni méretek beállítása (Mac OS X).
- 1. Tegye be a megfelelő papírt a tálcába. További információ itt olvasható: Papír betöltése.
- 2. A szoftveralkalmazás File (Fájl) menüjében kattintson a Print (Nyomtatás) parancsra.
- **3.** Bizonyosodjon meg arról, hogy a használni kívánt nyomtató van kiválasztva a **Format For** (Formátum) előugró menüben.

Ha nem jelennek meg nyomtatási beállítások a Nyomtatás párbeszédpanelen, akkor tegye a következőt:

- Mac OS X v10.6: Kattintson a kék háromszögre a nyomtatóválasztás mellett.
- OS X Lion: Kattintson a Show Details (Részletek megjelenítése) lehetőségre.
- Válasszon papírméretet az előugró menüből.
   Ha a Papírméret előugró menü nem jelenik meg a Nyomtatás párbeszédpanelen, akkor kattintson az Oldalbeállítás gombra. Miután kiválasztotta a papírméretet, kattintson az OK gombra az Oldalbeállítás ablakának bezárásához, és térjen vissza a Nyomtatás párbeszédpanelhez.
- 5. Kattintson a Paper Handling (Papírkezelés) elemre az előugró menüben.
- 6. A Destination Paper Size (Cél papírméret) területen kattintson a Scale to fit paper size (Papírméretnyi) fülre, majd adja meg az egyéni papírméretet.
- 7. Szükség szerint válasszon ki bármilyen más nyomtatási beállítást, majd a nyomtatás megkezdéséhez kattintson a **Nyomtatás** gombra.

### Egyéni méretek beállítása (Mac OS X)

- 1. Tegyen papírt a tálcába. További tudnivalók: Papír betöltése.
- A szoftveralkalmazás File (Fájl) menüjében kattintson a Page Setup (Oldalbeállítás) lehetőségre, majd győződjön meg arról, hogy a használni kívánt nyomtató van kiválasztva a Format For (Formátum) előugró menüben.
  - VAGY -

A szoftveralkalmazás **File** (Fájl) menüjében kattintson a **Print** (Nyomtatás) elemre, majd győződjön meg arról, hogy valóban a használni kívánt nyomtató van kijelölve.

3. Válassza a Papírméret előugró menü Egyéni méretek kezelése elemét.

Megjegyzés Amennyiben nem látja ezeket a lehetőségeket a Nyomtatás párbeszédpanelen, kattintson a Nyomtató előugró menü melletti háromszögre, vagy válassza a Részletek megjelenítése lehetőséget.

- 4. Kattintson a képernyő bal oldalán található + jelre, kattintson duplán az **Untitled** (Cím nélküli) elemre, majd adja meg az új egyéni méret nevét.
- 5. Írja be a méreteket a Width (Szélesség) és a Height (Magasság) mezőkbe, és állítsa át a margókat, ahogy szükséges.
- 6. Kattintson a(z) **OK** gombra.

### Nyomtatás mindkét oldalra (kétoldalas nyomtatás)

Az automatikus kétoldalas nyomtatáshoz való kiegészítő egység (duplexelő) használatával automatikusan nyomtathat a papír mindkét oldalára.

Megjegyzés Manuális kétoldalas nyomtatás esetén először nyomtassa ki csak a páratlan számú oldalakat, fordítsa meg a lapokat, majd nyomtassa ki csak a páros számú oldalakat.

#### Nyomtatás mindkét oldalra (Windows)

- 1. Töltse be a megfelelő papírt. További információ itt olvasható: Papír betöltése.
- 2. Győződjön meg róla, hogy a duplex egység megfelelően van behelyezve.
- A dokumentumot megnyitva kattintson a File (Fájl) menü Print (Nyomtatás) pontjára, majd a Layout (Elrendezés) lap Print on Both Sides (Nyomtatás mindkét oldalra) beállításainak területén válasszon a Flip on Long Edge (Lapozás a hosszú oldal mentén) és Flip on Short Edge (Lapozás a rövid oldal mentén) lehetőség közül.

- 4. Módosítsa a további szükséges beállításokat, majd kattintson az OK gombra.
- 5. Nyomtassa ki a dokumentumot.

#### Nyomtatás mindkét oldalra (Mac OS X)

- 1. Töltse be a megfelelő papírt. További információ itt olvasható: Papír betöltése.
- 2. Győződjön meg róla, hogy a duplex egység megfelelően van behelyezve.
- 3. Válassza ki a papír méretét:

Válassza ki a papír méretét az Oldalbeállítás párbeszédpanelen.

- a. Kattintson a Page Setup (Oldalbeállítás) parancsra a szoftveralkalmazás File (Fájl) menüjében.
- **b**. Ügyeljen arra, hogy a **Format For** (Formátum a következő esetében) előugró menüben a használni kívánt nyomtató legyen kijelölve.
- c. A **Paper Size** (Papírméret) előugró menüben válassza ki a papír méretét, majd kattintson az **OK** gombra.

Válassza ki a papír méretét a Nyomtatás párbeszédpanelen.

- a. Kattintson a Print (Nyomtatás) parancsra a szoftveralkalmazás File (Fájl) menüjében.
- b. Ügyeljen arra, hogy a használni kívánt nyomtató legyen kijelölve.
- c. A Paper Size (Papírméret) előugró menüben válassza ki a papír méretét (ha elérhető).

Megjegyzés Előfordulhat, hogy a Two-Sided margins (Kétoldalas margók) címkéjű papírméretet kell választania.

 Kattintson a Two-Sided Printing (Kétoldalas nyomtatás) előugró menüre, válassza a Print Both Sides (Nyomtatás mindkét oldalra) elemet, majd kattintson a dokumentumhoz tartozó megfelelő kötési lehetőségekre.

- VAGY -

Kattintson a **Layout** (Elrendezés) előugró menüre, majd válassza ki a dokumentumhoz tartozó megfelelő kötési lehetőségeket a **Two-Sided** (Kétoldalas) előugró menüben.

- Megjegyzés Amennyiben nem lát semmilyen opciót, kattintson a Nyomtató előugró menü melletti háromszögre, vagy válassza a Részletek megjelenítése lehetőséget.
- 5. Szükség szerint válasszon ki bármilyen más nyomtatási beállítást, majd a nyomtatás megkezdéséhez kattintson a **Print** (Nyomtatás) gombra.

## 3 Lapolvasás

Dokumentumokat, fényképeket és más eredeti példányokat olvashat be, majd számos különböző célhelyekre (például egy számítógép mappájába) küldheti őket.

A HP szoftverrel a beolvasott dokumentumok szövegét olyan formátumba konvertálhatja át, amiben kereshet, másolhat, beilleszthet és szerkeszthet.

Bizonyos lapolvasó funkciók csak a HP szoftver telepítése után érhetők el.

Ha problémái vannak a dokumentumbeolvasással, olvassa el a következő részt: <u>Beolvasási problémák</u> <u>megoldása</u>.

Ez a rész a következő témaköröket tárgyalja:

- <u>Beolvasás a kezelőpanel vagy a HP szoftver használatával</u>
- <u>Beolvasás a Webscan szolgáltatás segítségével</u>
- <u>Dokumentumok beolvasása szerkeszthető szövegként</u>

# Beolvasás a kezelőpanel vagy a HP szoftver használatával

2 1. Megjegyzés A nyomtatónak csatlakoznia kell a számítógéphez, és bekapcsolt állapotban kell lennie.

**2. Megjegyzés** Beolvasás előtt győződjön meg arról, hogy a HP nyomtatószoftver telepítve van, és a Windows rendszert futtató számítógépek esetében ellenőrizze, hogy a beolvasási funkció be van-e kapcsolva.

**3. Megjegyzés** HP Officejet Pro 3620 Esetében a szegély nélküli eredeti dokumentum beolvasásához használja a lapolvasó üveglapját az automatikus lapadagoló helyett.

Ez a rész a következő témaköröket tárgyalja:

- <u>Eredeti dokumentum beolvasása számítógépre a nyomtató kezelőpaneljével</u>
- <u>Eredeti dokumentum beolvasása számítógépre a HP nyomtatószoftverből</u>

# Eredeti dokumentum beolvasása számítógépre a nyomtató kezelőpaneljével

- Helyezze az eredeti példányt a nyomtatott oldalával lefelé a lapolvasó üvegére, az automatikus lapadagoló jobb első sarkához igazítva.
   További tudnivalók: <u>Eredeti példány elhelyezése a lapolvasó üvegén</u> vagy <u>Eredeti példány elhelyezése az</u> <u>automatikus lapadagolóban (ADF) (csak HP Officejet Pro 3620 esetén)</u>.
- 2. A kezdőképernyőn nyomja meg a **Beolvasás** melletti gombot, majd válassza ki, hogy melyik számítógépre kívánja beolvasni a dokumentumot.
- 3. Ha szükséges, módosítsa a beolvasási lehetőségeket.
- 4. Nyomja meg a Lapolvasás indítása elem melletti gombot.

#### Eredeti dokumentum beolvasása számítógépre a HP nyomtatószoftverből

Megjegyzés A HP nyomtatószoftver használatával szerkeszthető szövegformátumba olvashatja be a dokumentumokat. További információ itt olvasható: <u>Dokumentumok beolvasása szerkeszthető szövegként</u>.

#### Windows

- Helyezze az eredeti példányt a nyomtatott oldalával lefelé a lapolvasó üvegére, az automatikus lapadagoló jobb első sarkához igazítva.
   További tudnivalók: Eredeti példány elhelyezése a lapolvasó üvegén vagy Eredeti példány elhelyezése az automatikus lapadagolóban (ADF) (csak HP Officejet Pro 3620 esetén).
- Nyissa meg a HP nyomtatószoftvert. További információ itt olvasható: <u>A HP nyomtatószoftver megnyitása (Windows)</u>. A megjelenő ablakban válassza a Nyomtatás, beolvasás és faxolás vagy a Nyomtatás és beolvasás lehetőséget, majd válassza Dokumentum vagy fénykép beolvasása elemet a Beolvasás menüpont alatt.
- 3. Szükség esetén módosítsa a beolvasási beállításokat.
- 4. Válassza ki a Beolvasás lehetőséget, majd válasszon egy beolvasási parancsikont.

#### Mac OS X

1. Helyezze az eredeti példányt a nyomtatott oldalával lefelé a lapolvasó üvegére, az automatikus lapadagoló jobb első sarkához igazítva.

További tudnivalók: Eredeti példány elhelyezése a lapolvasó üvegén vagy Eredeti példány elhelyezése az automatikus lapadagolóban (ADF) (csak HP Officejet Pro 3620 esetén).

- 2. Kattintson duplán az Alkalmazások/Hewlett-Packard mappában található HP Scan ikonra.
- 3. Szükség esetén módosítsa a beolvasási beállításokat.
- Kattintson a Folytatás gombra, majd a beolvasás elvégzéséhez kövesse a képernyőn megjelenő utasításokat.

### Beolvasás a Webscan szolgáltatás segítségével

A Webscan a beágyazott webkiszolgáló szolgáltatása, amellyel webböngésző használatával tud fényképeket és dokumentumokat a nyomtatóról a számítógépre tölteni. Ez a szolgáltatás akkor is elérhető, ha számítógépen nincs telepítve a HP nyomtatószoftver.

1. Megjegyzés Amennyiben nem tudta megnyitni a Webscan szolgáltatást az EWS-en keresztül, előfordulhat, hogy a hálózati rendszergazda kikapcsolta azt. További információkért forduljon a hálózati rendszergazdához vagy a hálózatot beállító személyhez.

2. Megjegyzés Az automatikus lapadagoló (ADF) csak a HP Officejet Pro 3620 modellen érhető el.

További tudnivalók: Beágyazott webkiszolgáló.

#### Beolvasás a Webscan használatával

- Helyezze az eredeti példányt a nyomtatott oldalával lefelé a lapolvasó üvegére, az automatikus lapadagoló jobb első sarkához igazítva.
   További tudnivalók: <u>Eredeti példány elhelyezése a lapolvasó üvegén</u> vagy <u>Eredeti példány elhelyezése az</u> automatikus lapadagolóban (ADF) (csak HP Officejet Pro 3620 esetén).
- 2. Nyissa meg a beágyazott webkiszolgálót. További tudnivalók: Beágyazott webkiszolgáló.
- 3. Kattintson a **Beolvasás** fülre, kattintson a **Webscan** elemre a bal oldali ablaktáblán, adja meg a beállításokat, majd kattintson a **Lapolvasás indítása** gombra.
- 4. A beolvasott kép mentéséhez kattintson a képre a jobb gombbal, majd válassza a Kép mentése másként lehetőséget.

Tipp Ha szerkeszthető szövegként szeretné beolvasni a dokumentumokat, akkor telepítenie kell a nyomtatóhoz kapott HP szoftvert. További tudnivalók: <u>Dokumentumok beolvasása szerkeszthető szövegként</u>.

### Dokumentumok beolvasása szerkeszthető szövegként

A HP szoftverrel a beolvasott dokumentumok szövegét olyan formátumba konvertálhatja át, amiben kereshet, másolhat, beilleszthet és szerkeszthet. Ezáltal leveleket, újságkivágásokat és számos más dokumentumot tud szerkeszteni.

Ez a rész a következő témaköröket tárgyalja:

- Dokumentumok szerkeszthető szövegként való beolvasása
- Útmutatás a dokumentumok szerkeszthető szövegként történő beolvasásához

### Dokumentumok szerkeszthető szövegként való beolvasása

**Megjegyzés** Az automatikus lapadagoló (ADF) csak a HP Officejet Pro 3620 modellen érhető el.

#### Windows

1. Helyezze az eredeti példányt a nyomtatott oldalával lefelé a lapolvasó üvegére, az automatikus lapadagoló jobb első sarkához igazítva.

További tudnivalók: Eredeti példány elhelyezése a lapolvasó üvegén vagy Eredeti példány elhelyezése az automatikus lapadagolóban (ADF) (csak HP Officejet Pro 3620 esetén).

- Nyissa meg a HP nyomtatószoftvert. További információ itt olvasható: <u>A HP nyomtatószoftver megnyitása</u> (Windows). A megjelenő ablakban válassza a Nyomtatás, beolvasás és faxolás vagy a Nyomtatás és beolvasás lehetőséget, majd válassza Dokumentum vagy fénykép beolvasása elemet a Beolvasás menüpont alatt.
- 3. Válassza ki, hogy milyen típusú szerkeszthető szöveget szeretne használni a beolvasás során.

| Feladat                                                          | A javasolt eljárás                                                                                                    |
|------------------------------------------------------------------|----------------------------------------------------------------------------------------------------|
| Csak a szöveg kimásolása, az eredeti szöveg formázásai<br>nélkül | Válassza a listából a <b>Mentés szerkeszthető szövegként</b><br>(OCR) lehetőséget, majd válassza a <b>Szöveg (.txt)</b><br>lehetőséget a <b>Fájltípus</b> legördülő menüből. |
| A szöveg és az eredeti szöveg egyes formázásainak<br>kimásolása  | Válassza a listából a <b>Mentés szerkeszthető szövegként</b><br>(OCR) lehetőséget, majd válassza a Rich Text (.rtf)<br>lehetőséget a Fájltípus legördülő menüből.            |
| Szöveg kimásolása és kereshetővé tétele PDF-<br>olvasókban       | Válassza a listából a <b>Mentés PDF-fájlként</b> lehetőséget,<br>majd válassza a <b>Kereshető PDF (.txt)</b> lehetőséget a<br><b>Fájltípus</b> legördülő menüből.            |

 A beolvasás indításához kattintson a Beolvasás lehetőségre, majd kövesse a képernyőn megjelenő utasításokat.

#### Mac OS X

- Helyezze az eredeti példányt a nyomtatott oldalával lefelé a lapolvasó üvegére, az automatikus lapadagoló jobb első sarkához igazítva.
   További tudnivalók: Eredeti példány elhelyezése a lapolvasó üvegén vagy Eredeti példány elhelyezése az automatikus lapadagolóban (ADF) (csak HP Officejet Pro 3620 esetén).
- 2. Kattintson duplán az Alkalmazások/Hewlett-Packard mappában található HP Scan ikonra.
- 3. A beolvasás megkezdéséhez kattintson a Scan (Lapolvasás) lehetőségre.
- 4. A beolvasás végrehajtásához kövesse a képernyőn megjelenő utasításokat.
- 5. A lapolvasás befejeztével kattintson a **Fájl** lehetőségre az alkalmazás menüsorán, majd kattintson a **Mentés** lehetőségre.
- 6. Válassza ki, hogy milyen típusú szerkeszthető szöveget szeretne használni a beolvasás során.

| Feladat                                                          | A javasolt eljárás                                                       |
|------------------------------------------------------------------|--------------------------------------------------------------------------|
| Csak a szöveg kimásolása, az eredeti szöveg formázásai<br>nélkül | Válassza a <b>TXT</b> elemet a <b>Format</b> (Formátum) előugró menüből. |
| A szöveg és az eredeti szöveg egyes formázásainak kimásolása     | Válassza a <b>RTF</b> elemet a <b>Format</b> (Formátum) előugró menüből. |
| Szöveg kimásolása és kereshetővé tétele PDF-<br>olvasókban       | Válassza a Kereshető PDF elemet a Formátum előugró menüből.              |

7. Kattintson a Save (Mentés) elemre.

# Útmutatás a dokumentumok szerkeszthető szövegként történő beolvasásához

A dokumentumok sikeres konvertálása érdekében ügyeljen az alábbiakra:

- Regjegyzés Az automatikus lapadagoló (ADF) csak a HP Officejet Pro 3620 modellen érhető el.
- Gondoskodjon róla, hogy a lapolvasó vagy az automatikus dokumentumadagoló üvege tiszta legyen.

Amikor a nyomtató beolvassa a dokumentumot, a lapolvasó vagy az automatikus dokumentumadagoló üvegén lévő szennyeződések és por megjelenhetnek a beolvasott dokumentumban, valamint megakadályozhatják a dokumentum szerkeszthető szöveggé konvertálását is.

Az üveglap vagy az ADF tisztításáról további információt a következő helyeken találhat: <u>A lapolvasó</u> <u>üveglapjának és a fedél borításának tisztítása</u> vagy <u>Az automatikus lapadagoló (ADF) tisztítása (csak HP</u> <u>Officejet Pro 3620 esetén)</u>.

#### • Gondoskodjon róla, hogy a dokumentum helyesen legyen betöltve.

Ha szerkeszthető szövegként olvas be dokumentumokat az automatikus dokumentumadagolóból, az eredeti dokumentumot a lap tetejével előre, írott felével felfelé fordítva kell betölteni. Ha a lapolvasó üvegéről olvas be dokumentumot, az eredetit mindig úgy kell behelyezni, hogy a lap teteje a lapolvasó üvegének jobb széléhez legyen illesztve.

Győződjön meg arról is, hogy a dokumentum nem ferdén áll. További tudnivalók: <u>Eredeti példány</u> <u>elhelyezése a lapolvasó üvegén</u> vagy <u>Eredeti példány elhelyezése az automatikus lapadagolóban (ADF)</u> (csak HP Officejet Pro 3620 esetén).

#### • Győződjön meg róla, hogy a dokumentumon lévő szöveg látható.

A dokumentum szerkeszthető szöveggé való sikeres konvertálása érdekében az eredeti dokumentumnak tisztának és jó minőségűnek kell lennie. Az alábbi körülmények okozhatják, hogy a szoftver nem tudja sikeresen konvertálni a dokumentumot:

- Az eredeti dokumentum gyűrött, vagy halvány rajta a szöveg.
- A szöveg túl kicsi.
- A dokumentum szerkezete túl bonyolult.
- A szöveg szorosan van szedve. Előfordulhat például, hogy a szoftver által feldolgozott szövegben hiányoznak vagy összeolvadnak a karakterek (például az "rn" karakterek "m" karakterként jelennek meg).
- A szöveg háttere színes. A színes hátterek azt eredményezhetik, hogy az előtér képei túlságosan egybeolvadnak.

#### Válassza ki a megfelelő profilt.

Olyan parancsikont vagy előre megadott beállítást válasszon, amely lehetővé teszi a szerkeszthető szövegként való beolvasást. Ezekkel a lehetőségekkel olyan beolvasási beállításokat alkalmazhat, amelyek maximalizálják az OCR-beolvasás minőségét. Windows rendszerben használja az **Szerkeszthető szöveg (OCR)** vagy a **Mentés PDF-ként** lehetőséget. Mac OS X rendszerben használja a **Documents** (Dokumentumok) előre megadott beállítást.

#### Mentse a fájlt a helyes formátumban.

- Ha csak a szöveget szeretné kimásolni a dokumentumból (bármiféle formázás nélkül), akkor válasszon egyszerű szöveg formátumot (pl. Szöveg vagy TXT).
- Ha a szöveget és a formázás egy részét is szeretné kimásolni az eredeti dokumentumból, akkor válassza a Rich Text formátumot (pl. Rich Text vagy RTF).
- Ha a szöveget szeretné kimásolni és azt kereshetővé kívánja tenni PDF-olvasókban, akkor válassza a Kereshető PDF lehetőséget.

# 4 Másolás

Számos különböző típusú és méretű papírra készíthet kiváló minőségű szürkeárnyalatos másolatokat.

Megjegyzés Ha a fax érkezésekor éppen egy dokumentumot másol a HP Officejet Pro 3620 modellen, akkor a másolás befejezéséig a nyomtató a memóriában tárolja a faxot. Ennek eredményeképp csökkenhet a memóriában tárolható faxoldalak száma.

Ez a rész a következő témaköröket tárgyalja:

- Dokumentumok másolása
- Másolási beállítások módosítása
- Az aktuális beállítások mentése alapértékként

### Dokumentumok másolása

A nyomtató kezelőpaneljének használatával minőségi másolatokat készíthet.

#### Dokumentumok másolása

- 1. Győződjön meg arról, hogy van papír a főtálcában. További tudnivalók: Papír betöltése.
- Helyezze az eredeti dokumentumot a nyomtatott oldalával lefelé a lapolvasó üveglapjára, vagy a nyomtatott oldalával felfelé az automatikus lapadagolóba. További tudnivalók: <u>Eredeti példány elhelyezése a lapolvasó</u> <u>üvegén</u> vagy <u>Eredeti példány elhelyezése az automatikus lapadagolóban (ADF) (csak HP Officejet Pro</u> <u>3620 esetén)</u>.
  - Megjegyzés Fénykép másolása esetén a fényképet lefelé fordítva helyezze a lapolvasó üvegére, mint ahogy azt az üveg szélén látható ábra is mutatja.
- 3. A nyomtató kezelőpaneljének kezdőképernyőjén nyomja meg a Másolás elem melletti gombot.
- 4. Változtassa meg a szükséges beállításokat. További tudnivalók: Másolási beállítások módosítása.
- 5. A másolási feladat indításához nyomja meg a Lapolvasás indítása melletti gombot.

### Másolási beállítások módosítása

A másolási feladatokat személyre szabhatja a nyomtató kezelőpaneljéről elérhető különböző beállítások használatával:

- Példányszám
- Másolópapír mérete
- Másolópapír típusa
- Másolás sebessége, minősége
- Világosítás/sötétítés
- Kétoldalas nyomtatás
- Eredeti dokumentum átméretezése különböző papírméretekhez

Ezeket a beállításokat egyszeri másolásokhoz használhatja, vagy későbbi feladatokhoz alapértelmezettként is elmentheti őket.

#### Egyetlen feladat másolási beállításainak módosítása

- 1. A nyomtató kezelőpaneljének kezdőképernyőjén nyomja meg a Másolás elem melletti gombot.
- Nyomja meg a (Beállítások) gombot, majd a jobb oldali gombokkal keresse meg és válassza ki a másolás funkció módosítani kívánt beállításait.
- 3. Nyomja meg a 👈 (Vissza) gombot, majd nyomja meg a Másolás indítása melletti gombot.
## Az aktuális beállítások mentése alapértékként

### Az aktuális beállítások új alapértelmezettként való elmentése későbbi feladatokhoz

- 1. A nyomtató kezelőpaneljének kezdőképernyőjén nyomja meg a Másolás elem melletti gombot.
- 2. Nyomja meg a 🔧 (Beállítások) gombot, majd a jobb oldali gombokkal keresse meg és válassza ki a másolás funkció módosítani kívánt beállításait.
- 3. A jobb oldali gombok használatával keresse meg és válassza ki a **Beállítás új alapértelmezésként** lehetőséget, majd nyomja meg az **Igen** lehetőség melletti gombot.

# 5 Fax (csak HP Officejet Pro 3620 esetén)

A nyomtatót színes és fekete-fehér faxok küldésére, illetve fekete-fehér faxok fogadására is használhatja. A faxküldést ütemezheti későbbi időpontra, valamint a gyakran használt telefonszámokhoz gyorstárcsázást állíthat be, amelynek segítségével gyorsan és könnyen el tudja küldeni a faxüzeneteket. A nyomtató vezérlőpaneljén számos faxküldési beállítás is megadható, például a küldött faxok felbontása, valamint a világos és sötét részek közötti kontraszt.

Megjegyzés Mielőtt faxolni kezdene, állítsa be megfelelően faxolásra a nyomtatót. Lehetséges, hogy már elvégezte a kezdeti beállításoknak ezt a részét a vezérlőpanel vagy a nyomtatóval kapott HP szoftver segítségével. A vezérlőpanel faxbeállítási tesztjének futtatásával meggyőződhet a faxolás beállításának helyességéről. A faxteszttel kapcsolatos további információkért lásd: <u>Faxbeállítás tesztelése</u>.

Ez a rész a következő témaköröket tárgyalja:

- Fax küldése
- Fax fogadása
- Gyorstárcsázási bejegyzések beállítása
- Faxbeállítások módosítása
- Fax- és digitális telefonszolgáltatások
- Faxolás IP-protokollon keresztül
- A faxnapló törlése
- A hívási előzmények megtekintése
- Jelentések használata

## Fax küldése

Faxot számos módon küldhet. A nyomtató vezérlőpaneljének segítségével fekete-fehér vagy színes faxot is küldhet. Csatlakoztatott telefonról kézzel is küldhet faxot. Ez lehetővé teszi, hogy a fax elküldése előtt beszéljen a fogadóval.

Ez a rész a következő témaköröket tárgyalja:

- Fax küldése a nyomtató kezelőpaneljének használatával
- Fax küldése a számítógépről
- Fax telefonról történő kézi küldése

### Fax küldése a nyomtató kezelőpaneljének használatával

Ez a rész a következő témaköröket tárgyalja:

- Fax küldése
- Fax küldése tárcsázásfigyelés használatával
- Fax küldése memóriából
- Fax időzítése későbbi küldésre
- Fax küldése több címzettnek

#### Fax küldése

A nyomtató vezérlőpaneljének segítségével könnyedén küldhet egy- vagy többoldalas, fekete-fehér vagy színes faxot a nyomtatóról.

- Megjegyzés Ha nyomtatott visszaigazolásra van szüksége a faxok sikeres elküldéséről, a fax elküldése előtt engedélyezze a fax visszaigazolását. További tudnivalók: <u>Fax-visszaigazolási jelentések nyomtatása</u>.
- Tipp Telefonról vagy tárcsázásfigyelés használatával kézzel is küldhet faxot. Ezek a funkciók a tárcsázás sebességének ellenőrzését teszik lehetővé. Akkor is hasznosak lehetnek, ha hívókártyát kíván használni a hívás kiegyenlítésére, és tárcsázás közben hangfrekvenciás kérdésekre kell válaszolnia.

#### Fax küldése a nyomtató vezérlőpaneljéről

- Helyezze az eredeti példányt a nyomtatott oldalával lefelé a lapolvasó üvegére, az automatikus lapadagoló jobb első sarkához igazítva.
   További tudnivalók: Eredeti példány elhelyezése a lapolvasó üvegén vagy Eredeti példány elhelyezése az automatikus lapadagolóban (ADF) (csak HP Officejet Pro 3620 esetén).
- 2. A kezdőképernyőn nyomja meg a Fax lehetőség melletti gombot.
- 3. Adja meg a faxszámot a billentyűzet segítségével.
  - Tipp Ha szünetet szeretne beiktatni a beírandó faxszámba, érintse meg többször a \* gombot, amíg egy kötőjel (-) meg nem jelenik a kijelzőn.
- Nyomja meg a Faxolás indítása lehetőség melletti gombot, majd nyomja meg vagy a Fekete-fehér, vagy a Színes lehetőség melletti gombot.
  - Tipp Ha az elküldött fax rossz minőségben érkezik a címzetthez, próbáljon változtatni a felbontásán vagy a kontrasztján.

### Fax küldése tárcsázásfigyelés használatával

A tárcsázásfigyelés használatával a nyomtató hangszóróiból hallhatja a tárcsahangot, telefonos felszólításokat és egyéb hangokat. Így tárcsázáskor reagálhat a felszólításokra, és a megfelelő sebességgel tárcsázhat.

- Tipp Ha hívókártyát használ, és a kártya PIN-kódját nem adja meg elég gyorsan, előfordulhat, hogy a nyomtató túl korán kezdi el a faxhangok küldését, és emiatt a hívókártya-szolgáltatás nem ismeri fel a PINkódját. Ebben az esetben létrehozhat egy gyorstárcsázási bejegyzést a hívókártya PIN-kódjának tárolására. További tudnivalók: <u>Gyorstárcsázási bejegyzések beállítása</u>.
- Megjegyzés Győződjön meg arról, hogy a hang be van kapcsolva, különben nem fogja hallani a tárcsahangot.

#### Fax küldése a nyomtató vezérlőpaneljéről tárcsázásfigyelés segítségével

- Tegye be az eredeti dokumentumokat. További tudnivalók: <u>Eredeti példány elhelyezése a lapolvasó üvegén</u> vagy <u>Eredeti példány elhelyezése az</u> <u>automatikus lapadagolóban (ADF) (csak HP Officejet Pro 3620 esetén)</u>.
- 2. A kezdőképernyőn nyomja meg a Fax elem melletti gombot, válassza ki a Faxolás indítása lehetőséget, majd válassza ki a Fekete-fehér vagy a Színes lehetőséget.
  - Ha a nyomtató érzékeli az automatikus lapadagolóba behelyezett eredeti példányt, tárcsahang hallható.
  - Ha a lapolvasó üveglapjára helyezte az eredeti példányt, akkor válassza a Faxolás az üveglapról lehetőséget.
- Amikor hallja a tárcsahangot, adja meg a számot a nyomtató vezérlőpaneljén található billentyűzet segítségével.
- 4. Kövesse az esetlegesen megjelenő utasításokat.
  - Tipp Ha a faxoláshoz hívókártyát használ, és a hívókártya PIN kódját gyorstárcsázásként tárolta, akkor ha a készülék kéri a PIN kód megadására, a PIN kódot tartalmazó gyorstárcsázási bejegyzés kiválasztásához nyomja meg a Gyors névjegyalbum melletti gombot.

A fax küldésére akkor kerül sor, amikor a hívott faxkészülék válaszol.

### Fax küldése memóriából

A fekete-fehér faxokat beolvastathatja a memóriába, majd a memóriából elküldheti a faxot. Ez a szolgáltatás akkor lehet hasznos, ha a hívni kívánt faxszám foglalt vagy átmenetileg nem elérhető. A nyomtató beolvassa az eredeti példányokat a memóriába, és elküldi a faxot, amint kapcsolódni tud a fogadó készülékhez. Miután a nyomtató beolvassa az oldalakat a memóriába, azonnal eltávolíthatja az eredeti példányokat a lapadagoló tálcáról vagy a lapolvasó üvegéről.

Megjegyzés Memóriábol csak fekete-fehér fax küldhető.

### Fax küldése memóriából

- Az eredeti példányokat nyomtatott oldallal felfelé helyezze be az automatikus lapadagolóba. További információ itt olvasható: <u>Eredeti példány elhelyezése az automatikus lapadagolóban (ADF) (csak</u> <u>HP Officejet Pro 3620 esetén)</u>.
- 2. A nyomtató kezelőpaneljének kezdőképernyőjén nyomja meg a Fax lehetőség melletti gombot.
- 3. Nyomja meg a 🔧 (Beállítások) gombot, majd a jobb oldali gombokkal keresse meg és válassza ki a Lapolvasás és Fax lehetőséget.
- 4. Nyomja meg a Fax küldése elem melletti gombot.
- 5. Írja be a faxszámot a billentyűzeten, vagy érintse meg a **Gyors névjegyalbum** mellett található gombot egy telefonkönyvben található vagy korábban tárcsázott, illetve fogadott szám kiválasztásához.
- Nyomja meg a Fekete-fehér faxolás indítása lehetőség melletti gombot.
   A nyomtató beolvassa az eredeti példányokat a memóriába, és elküldi a faxot, amint a fogadó nyomtató elérhető lesz.

### Fax időzítése későbbi küldésre

Fekete-fehér fax küldése a következő 24 órán belülre időzíthető. Így például késő estére időzítheti egy feketefehér fax küldését, amikor szabadabbak a vonalak, és alacsonyabbak a telefondíjak. A nyomtató a megadott időpontban automatikusan elküldi a faxot.

Egyidejűleg csak egy fax küldését időzítheti. Hagyományos módon azonban a faxidőzítés közben is küldhet faxot.

" **1. Megjegyzés** Időzített faxot csak fekete-fehérben küldhet.

2. Megjegyzés A funkció használata előtt be kell állítania a nyomtatón a dátumot és az időt.

#### Fax időzítése a nyomtató vezérlőpaneljén

- Az eredeti példányokat nyomtatott oldallal felfelé helyezze be az automatikus lapadagolóba. További információ itt olvasható: <u>Eredeti példány elhelyezése az automatikus lapadagolóban (ADF) (csak</u> <u>HP Officejet Pro 3620 esetén)</u>.
- 2. A kezdőképernyőn nyomja meg a Fax lehetőség melletti gombot.
- 3. Nyomja meg a 🔧 (Beállítások) gombot, majd a jobb oldali gombokkal keresse meg és válassza ki a Fax küldése később lehetőséget.
- 4. A billentyűzeten adja meg a küldés időpontját, majd nyomja meg az **OK** melletti gombot.
- 5. Írja be a faxszámot a billentyűzeten, vagy érintse meg a **Gyors névjegyalbum** mellett található gombot egy telefonkönyvben található vagy korábban tárcsázott, illetve fogadott szám kiválasztásához.
- Nyomja meg a Fekete-fehér faxolás indítása lehetőség melletti gombot.
   A nyomtató beolvassa az összes lapot, majd elküldi a faxot az ütemezett időpontban.

#### Időzített fax törlése a nyomtató kezelőpaneljéről

- 1. A kezdőképernyőn nyomja meg a **Fax** lehetőség melletti gombot. Nyomja meg a **S** (Beállítások) gombot, majd a jobb oldali gombokkal keresse meg és válassza ki a **Fax küldése később** lehetőséget.
- 2. Keresse meg és válassza ki az Időzített fax törlése lehetőséget.

### Fax küldése több címzettnek

Ha egyedi gyorstárcsázási bejegyzésekből gyorstárcsázási csoportot alkot, egyszerre küldhet faxot a csoport minden tagjának. További tudnivalók: <u>Gyorstárcsázási bejegyzések beállítása</u>.

### Fax küldése több címzettnek csoportos gyorstárcsázás használatával

- Az eredeti példányokat nyomtatott oldallal felfelé helyezze be az automatikus lapadagolóba. További információ: <u>Eredeti példány elhelyezése az automatikus lapadagolóban (ADF) (csak HP Officejet</u> <u>Pro 3620 esetén)</u>.
- A nyomtató kezelőpaneljének kezdőképernyőjén nyomja meg a Fax mellett található gombot, nyomja meg a Gyors névjegyalbum mellett gombot, keresse meg és válassza ki a Partnercsoportok lehetőséget, majd válassza ki a címzettek csoportját.
- Nyomja meg a Fax küldése felirat melletti gombot, ezután a rendszer betölti a faxot a memóriába. A nyomtató elküldi a dokumentumot a csoportos gyorstárcsázási bejegyzésben található összes számra.
  - Megjegyzés Memóriakorlátok miatt a csoportos gyorstárcsázási bejegyzésekkel csak fekete-fehér faxokat küldhet. A nyomtató beolvassa a faxot a memóriába, majd tárcsázza az első számot. A kapcsolat létrejötte után elküldi a faxot és tárcsázza a következő számot. Ha egy szám foglalt vagy nem válaszol, a nyomtató az Újrahívás, ha foglalt és az Újrahívás, ha nem válaszol beállításokat követi. Ha a kapcsolat létrehozása sikertelen, a nyomtató a következő számot tárcsázza, és hibajelentést generál.

### Fax küldése a számítógépről

A számítógépen levő dokumentumokat faxként is elküldheti anélkül, hogy kinyomtatná és a nyomtatóról faxolná őket.

Megjegyzés A számítógépről ilyen módon küldött faxok a nyomtató faxkapcsolatát, nem pedig az internetkapcsolatot vagy a számítógép modemét használják. Ezért győződjön meg arról, hogy a nyomtató csatlakoztatva van egy működő telefonvonalhoz, illetve hogy a fax funkció be van állítva és megfelelően működik.

Ennek a szolgáltatásnak a használatához telepítenie kell a HP nyomtatószoftvert a nyomtatóhoz mellékelt HP szoftver CD-n található telepítőprogram segítségével.

#### Windows

- 1. Nyissa meg azt a dokumentumot a számítógépen, amelyet el kíván faxolni.
- 2. Az alkalmazás Fájl menüjében kattintson a Nyomtatás parancsra.
- 3. A Név listából válassza ki azt a nyomtatót, amelynek a nevében benne van a "fax" szó.
- 4. A beállítások (például a Tájolás, az Oldalsorrend vagy az Oldalak laponként) módosításához kattintson a Tulajdonságok párbeszédpanelt megnyitó gombra. Az alkalmazástól függően ez a gomb lehet a Tulajdonságok, a Beállítások, a Nyomtatóbeállítások, vagy a Nyomtató.
- 5. Bármilyen beállítás módosítása után kattintson az OK gombra.
- 6. Kattintson a Nyomtatás vagy az OK gombra.
- 7. Adja meg a címzett faxszámát és más adatait, módosítsa a fax további beállításait (például a dokumentum fekete-fehér vagy színes faxként való küldéséhez), majd kattintson a Fax küldése elemre. A nyomtató elkezdi a faxszám tárcsázását és a dokumentum faxolását.

### Mac OS X

- 1. Nyissa meg azt a dokumentumot a számítógépen, amelyet el kíván faxolni.
- 2. Kattintson a Print (Nyomtatás) parancsra a szoftveralkalmazás File (Fájl) menüjében.
- 3. Válassza ki azt a nyomtatót, amelynek a nevében benne van a "(Fax)" szó.
- Válassza a Fax Recipients (Fax címzettjei) elemet az előugró menüből a Orientation (Tájolás) beállítás alatt.

Megjegyzés Ha nem találja az előugró menüt, kattintson a Printer Selection (Nyomtatóválasztás) elem melletti háromszögre, vagy kattintson a Show Details (Részletek megjelenítése) lehetőségre.

- 5. A megjelenő mezőkben adja meg a faxszámot és a címzett egyéb adatait, majd kattintson az Add to Recipients (Hozzáadás a címzettekhez) pontra.
- Válassza a Fax Mode (Fax üzemmód) lehetőséget, adja meg a további beállításokat, majd kattintson a Send Fax Now (Fax küldése most) elemre a faxszám tárcsázásának és a dokumentum faxolásának elkezdéséhez.

### Fax telefonról történő kézi küldése

A faxok kézi küldésével telefonon beszélhet a címzettel a fax elküldése előtt. Ez hasznos lehet, ha az elküldés előtt értesíteni kívánja a címzettet a fax küldéséről.

A címzett faxkészülékének beállításaitól függően a hívást vagy a címzett maga, vagy a faxkészülék fogadja. Ha a címzett felveszi a telefont, beszélhet vele a fax elküldése előtt. Ha egy faxkészülék fogadja a hívást, akkor a fogadó készülék faxhangjának megszólalása után elküldheti a faxot.

### Fax kézi küldése mellékállomásról

1. Helyezze az eredeti példányokat a nyomtatott oldalukkal lefelé a lapolvasó üvegére, az automatikus lapadagoló jobb első sarkához igazítva.

További tudnivalók: <u>Eredeti példány elhelyezése a lapolvasó üvegén</u> vagy <u>Eredeti példány elhelyezése az</u> automatikus lapadagolóban (ADF) (csak HP Officejet Pro 3620 esetén).

- 2. A nyomtató kezelőpaneljének kezdőképernyőjén nyomja meg a Fax lehetőség melletti gombot.
- 3. Tárcsázza a számot a nyomtatóhoz csatlakoztatott telefonkészülék billentyűzete segítségével.
  - Megjegyzés Fax kézi küldése esetén ne a nyomtató vezérlőpaneljén található billentyűzetet használja. A hívott fél számának tárcsázásához a telefon billentyűzetét kell használnia.
- 4. Ha a hívott fél felveszi a telefont, beszélhet vele, mielőtt a faxot elküldi.
  - **Megjegyzés** Ha egy faxkészülék fogadja a hívást, akkor hallhatja a címzett faxkészülék faxhangját. Folytassa a következő lépéssel, és küldje el a faxot.
- Ha készen áll a fax küldésére, akkor nyomja meg az OK melletti gombot, majd nyomja meg az Új fax küldése lehetőség melletti gombot, végül nyomja meg a Fekete-fehér vagy Színes lehetőség melletti gombot.

Ha a fax elküldése előtt beszél a címzettel, kérje meg őt, hogy a faxhang megszólalása után nyomja meg a készülékén a **Fax kézi fogadása** gombot.

A fax átvitele alatt a telefonvonal elnémul. Ezen a ponton leteheti a telefont. Ha folytatni kívánja a beszélgetést a címzettel, maradjon a vonalban, amíg befejeződik a fax átvitele.

## Fax fogadása

A faxokat automatikusan vagy kézzel fogadhatja. Ha kikapcsolja az **Automatikus válasz** beállítást, kézzel kell fogadnia a faxokat. Ha bekapcsolja az **Automatikus válasz** beállítást (alapértelmezett beállítás), a nyomtató a **Csengetések a válaszig** beállításban megadott csengetésszám után automatikusan válaszol a bejövő hívásokra, és fogadja a faxokat. (Az alapértelmezett **Csengetések a válaszig** beállítás öt csengetés.) További tudnivalók: <u>Faxbeállítások módosítása</u>.

Ha Legal vagy nagyobb méretű faxot fogad, de a nyomtató nem Legal méretű papírhoz van beállítva, a nyomtató lekicsinyíti a faxot, hogy az ráférjen a betöltött papírra. Ha letiltja az **Automatikus kicsinyítés** szolgáltatást, a nyomtató két oldalra nyomtatja a faxot.

- Megjegyzés Ha a fax érkezésekor éppen egy dokumentumot másol, akkor a másolás befejezéséig a nyomtató a memóriában tárolja a faxot. Ennek eredményeképp csökkenhet a memóriában tárolható faxoldalak száma.
- <u>Fax kézi fogadása</u>
- Fax mentésének beállítása
- Fogadott faxok újranyomtatása a memóriából
- <u>Lekérés faxfogadáshoz</u>
- Faxok továbbítása egy másik számra

- A fogadott faxok papírméretének beállítása
- Automatikus kicsinyítés beállítása a fogadott faxokhoz
- Nem kívánt faxszámok blokkolása
- Faxok fogadása a számítógépen a HP digitális fax használatával (Faxolás PC-re vagy Faxolás Mac-re)

### Fax kézi fogadása

Amikor a telefont használja, a vonal másik végén lévő partnere faxot küldhet, mialatt vonalban van. Ezt kézi faxolásnak hívják. Ezen szakasz útmutatása szerint fogadhat kézi faxokat.

Kézzel olyan telefonról fogadhat faxot, amely:

- Közvetlenül csatlakoztatva van a nyomtatóhoz (a 2-EXT porton)
- Azonos telefonvonalon van, de nincs közvetlenül csatlakoztatva a nyomtatóhoz

### Fax kézi fogadása

- 1. Győződjön meg arról, hogy a nyomtató be van kapcsolva, és a főtálcában van papír.
- 2. Vegye ki az összes eredetit a lapadagoló tálcáról.
- 3. Állítsa a Csengetések a válaszig beállítást nagy értékre, hogy a nyomtató válasza előtt fogadhassa a bejövő hívást. Az Automatikus válasz beállítást ki is kapcsolhatja, ekkor a nyomtató nem fogadja automatikusan a bejövő hívásokat.
- Ha éppen telefonkapcsolatban van a küldővel, kérje meg arra, hogy nyomja meg az Új fax küldése gombot a saját faxkészülékén.
- 5. A faxhangok megszólalása után tegye a következőket:
  - a. A nyomtató kezelőpaneljének kezdőképernyőjén nyomja meg a **Fax** lehetőség melletti gombot, nyomja meg az **OK** melletti gombot, végül nyomja meg a **Fax kézi fogadása** elem melletti gombot.
  - **b**. Miután a nyomtató megkezdte a fax fogadását, leteheti a telefont, de vonalban is maradhat. Faxtovábbítás közben a telefonvonal néma.

### Fax mentésének beállítása

A nyomtatón tetszés szerint, a biztonsági követelményeknek megfelelően beállíthatja a fogadott faxok tárolását.

Megjegyzés Ha a Fax mentése beállítás ki van kapcsolva, minden, a memóriában tárolt fax törölve lesz, azokat is beleértve, amelyeket a nyomtató hibaállapota mellett kapott. Lépjen kapcsolatba a küldőkkel, és kérje meg őket, hogy küldjék újra a nem nyomtatott faxokat. A fogadott faxok listáját a Faxnapló kinyomtatásával érheti el. A Faxnapló nem törlődik, amikor a nyomtató ki van kapcsolva.

### Fax mentésének beállítása a nyomtató vezérlőpaneljén

- 1. A kezdőképernyőn nyomja meg a 🔧 (Beállítások) gombot.
- 2. A jobb oldali gombok használatával keresse meg és válassza ki a Faxbeállítás lehetőséget, válassza a Speciális beállítások, majd a Fogadott fax mentése lehetőséget.
- 3. Keresse meg és válassza ki a kívánt beállítást, majd nyomja meg az **OK** melletti gombot.

| Be               | Az alapértelmezett beállítás. Ha a <b>Fax mentése</b> beállítás értéke <b>Be</b> , a nyomtató minden fogadott faxot a memóriában tárol. Így legfeljebb 30 példányban újranyomtathatók a legutóbb kinyomtatott faxüzenetek, ha még a memóriában vannak.                                                                                                    |
|------------------|----------------------------------------------------------------------------------------------------|
|                  | <ol> <li>Megjegyzés Ha a memória fogytán van, új faxok fogadásakor az eszköz felülírja a<br/>legrégebbi, már kinyomtatott faxokat. Ha a memória megtelt nem nyomtatott faxokkal, a<br/>nyomtató nem fogad több faxhívást.</li> </ol>                                                                                                    |
|                  | <b>2. Megjegyzés</b> Ha nagyon nagy méretű fax, például egy részletes színes fénykép érkezik, ez memóriakorlátozások miatt esetleg nem kerül a memóriába.                                                                                                    |
| Csak hiba esetén | Ebben a beállításban a nyomtató csak akkor tárolja a memóriában a faxokat, ha olyan<br>hibaállapot áll fenn, ami lehetetlenné teszi a faxok nyomtatását (például kifogy a papír a<br>nyomtatóból). Amíg van szabad memória, a nyomtató továbbra is tárolja a bejövő faxokat.<br>(Ha megtelik a memória, a nyomtató nem fogad több faxhívást.) A hiba elhárítása után a<br>nyomtató automatikusan nyomtatja a memóriában tárolt faxokat, majd törli őket a<br>memóriából. |

| Ki | A nyomtató soha nem tárolja a faxokat a memóriában. Lehetséges például, hogy biztonsági                                                                                                    |
|----|----------------------------------------------------------------------------------------------------|
|    | okokból célszerű kikapcsolni a <b>Fax mentése</b> beállítást. Ha valamilyen hibaállapot miatt (például mert kifogyott a papír a nyomtatóból) nem tud nyomtatni, a nyomtató nem fogadja a faxhívásokat. |

### Fogadott faxok újranyomtatása a memóriából

Ha a **Fogadott fax mentése** üzemmódot **Be** értékre állítja, a nyomtató a memóriában tárolja a beérkező faxokat, függetlenül attól, hogy hibaállapotban van-e.

Megjegyzés Ha megtelik a memória, új faxok fogadásakor a nyomtató felülírja a legrégebbi, már kinyomtatott faxokat. Ha a memóriában csak nem nyomtatott faxok vannak, a nyomtató azok kinyomtatásáig vagy törléséig nem fogad újabb faxhívást. A memóriában tárolt faxok törlésére biztonsági és személyes adatvédelmi okokból is szükség lehet.

A memóriában található faxok méretétől függően akár a legutóbbi 30 bejövő faxüzenet is újra kinyomtatható a memóriából. Például szükség lehet a faxok újranyomtatására, ha elveszítette a legutóbb kinyomtatott példányokat.

### A memóriában tárolt faxok újranyomtatása a nyomtató vezérlőpaneljéről

- 1. Győződjön meg arról, hogy van papír a főtálcában. További információ itt olvasható: Papír betöltése.
- 2. A kezdőképernyőn nyomja meg a 🔧 (Beállítások) gombot.
- A jobb oldali gombok használatával keresse meg és válassza ki a Faxbeállítás lehetőséget, ezután pedig válassza a Faxeszközök, majd a Memóriában tárolt faxok újranyomtatása lehetőséget.
   A faxok kinyomtatása a fogadás időpontja szerint, időrendben visszafelé történik, a legutoljára fogadott faxszal kezdve.
- **4.** A memóriában tárolt faxok újranyomtatásának leállításához nyomja meg a **X** (Visszavonás) gombot.

### Lekérés faxfogadáshoz

A lekéréssel a nyomtató képes egy másik faxnyomtatót felkérni, hogy küldjön el egy, a várólistájában található faxot. Ha a **Lekérés fogadáshoz** szolgáltatást használja, a nyomtató felhívja a meghatározott nyomtatót, és faxküldést kér tőle. Az erre kijelölt faxkészüléket be kell állítani a lekérésre, és rendelkeznie kell egy küldésre kész faxszal.

Megjegyzés A nyomtató nem támogatja a kóddal védett faxlekérést. Győződjön meg arról, hogy a nyomtató, amelytől faxot kíván lekérni, nincs kódolva (illetve nincs megváltoztatva az alapértelmezett kódja), mert a nyomtató csak ebben az esetben kapja meg a faxot.

### Faxlekérés beállítása a nyomtató vezérlőpaneljén

- 1. A kezdőképernyőn nyomja meg a Fax lehetőség melletti gombot.
- 2. Nyomja meg a 🔧 (Beállítások) gombot, majd a jobb oldali gombokkal keresse meg és válassza ki a Lekérés fogadáshoz lehetőséget.
- 3. Adja meg a másik faxkészülék faxszámát.
  - vagy -

Nyomja meg a **Gyors névjegyalbum** mellett található gombot egy **Telefonkönyvben** vagy a **Hívási** előzményekben található szám kiválasztásához.

4. Nyomja meg a Faxolás indítása lehetőség melletti gombot.

### Faxok továbbítása egy másik számra

A nyomtatót beállíthatja úgy, hogy továbbítsa a faxokat egy másik faxszámra. A fogadott faxokat fekete-fehéren továbbítja a készülék.

Küldjön egy próbafaxot, így megállapíthatja, hogy a faxkészülék is képes-e fogadni a továbbított faxokat.

### Faxok továbbítása a nyomtató vezérlőpaneljéről

- 1. A kezdőképernyőn nyomja meg a 🔧 (Beállítások) gombot.
- A jobb oldali gombok használatával keresse meg és válassza ki a Faxbeállítás lehetőséget, válassza a Speciális beállítások, majd a Fax továbbítása lehetőséget.
- Keresse meg és válassza ki a Be (Nyomtatás és továbbítás) lehetőséget a fax nyomtatásához és továbbításához, vagy válassza a Be (Továbbítás) lehetőséget a fax továbbításához.
  - Megjegyzés Ha a nyomtató nem tudja továbbítani a faxot a kijelölt faxkészülékre (például mert nincs bekapcsolva), kinyomtatja a faxot. Ha úgy állítja be a nyomtatót, hogy hibajelentéseket nyomtasson a fogadott faxokról, egy hibajelentést is nyomtat.
- 4. Az erre szolgáló kérdésnél adja meg annak a faxkészüléknek a számát, amelyre a faxokat továbbítani kívánja, majd érintse meg a Kész elem mellett található gombot. Adja meg a szükséges információkat a következő kérdések mindegyikénél: az indítás dátuma, az indítás időpontja, a befejezés dátuma és a befejezés időpontja.
- A faxtovábbítás engedélyezve van. Nyomja meg az OK melletti gombot a megerősítéshez. Ha a faxtovábbítás be van kapcsolva, és megszűnik a nyomtató áramellátása, akkor menti a faxtovábbítás beállítását és a telefonszámot. Amikor a nyomtató áramellátása helyreáll, a faxtovábbítás beállítása még mindig Be értékű lesz.

### A fogadott faxok papírméretének beállítása

A beérkező faxokhoz kiválaszthatja a papírméretet. Az itt beállított értéknek meg kell egyeznie a főtálcában lévő papír méretével. A faxok csak letter, A4 és legal méretű papírra nyomtathatók.

Megjegyzés Ha nem megfelelő méretű papír van a főtálcában a fax fogadásakor, akkor azt nem nyomtatja ki a készülék, és egy hibaüzenet jelenik meg a kijelzőn. Helyezzen be letter, A4-es vagy legal méretű papírt, majd érintse meg az OK melletti gombot a fax nyomtatásához.

### A beérkező faxok papírméretének beállítása a nyomtató vezérlőpaneljén

- 1. A kezdőképernyőn nyomja meg a 🔧 (Beállítások) gombot.
- A jobb oldali gombok használatával keresse meg és válassza ki a Faxbeállítás lehetőséget, válassza az Alapvető beállítások, majd a Fax papírmérete lehetőséget.
- 3. Keresse meg és válassza ki a kívánt beállítást, majd nyomja meg az OK mellett található gombot.

### Automatikus kicsinyítés beállítása a fogadott faxokhoz

Az **Automatikus kicsinyítés** beállítással adható meg, hogy mit tegyen a nyomtató, ha olyan faxot kap, amely nem fér el az alapértelmezés szerinti papíron. Ha a funkció be van kapcsolva (ez az alapértelmezés), a készülék automatikusan olyan méretűre kicsinyíti a bejövő fax képét, hogy az lehetőség szerint ráférjen egy lapra. Ha a funkció ki van kapcsolva, a nyomtató egy következő oldalra nyomtatja azokat az információkat, amelyek az első oldalon nem fértek el. Az **Automatikus kicsinyítés** akkor hasznos, ha Legal méretű faxot kap, de a főtálcában Letter méretű papír van.

### Az automatikus kicsinyítés beállítása a nyomtató vezérlőpaneljén

- 1. A kezdőképernyőn nyomja meg a 🔧 (Beállítások) gombot.
- 2. A jobb oldali gombok használatával keresse meg és válassza ki a Faxbeállítás lehetőséget, válassza a Speciális beállítások, majd az Automatikus kicsinyítés lehetőséget.
- 3. Keresse meg és válassza ki a Be vagy a Ki lehetőséget, majd nyomja meg az OK mellett található gombot.

### Nem kívánt faxszámok blokkolása

Ha a telefonszolgáltatónál hívóazonosító szolgáltatásra fizet elő, akkor blokkolhatja az adott faxszámokról érkező faxokat. Faxhívás érkezésekor a nyomtató összehasonlítja a számot a kéretlenfax-számok listájának elemeivel,

Megjegyzés A faxtovábbítást a Faxtovábbítás menü Ki lehetőségének kiválasztásával kapcsolhatja ki.

és megállapítja, hogy blokkolni kell-e a hívást. Ha a szám egyezik egy, a blokkolt faxszámok listáján szereplő számmal, akkor nem fogadja a faxot. (A blokkolható faxszámok száma a nyomtató típusától függ.)

Z 1. Megjegyzés Ez a funkció nem minden országban/térségben támogatott.

**2. Megjegyzés** Ha a hívóazonosító-listában nincsenek telefonszámok, akkor a készülék úgy tekinti, hogy a felhasználó nem fizetett elő a hívóazonosító szolgáltatásra.

- Számok hozzáadása a kéretlen faxok listájához
- Számok eltávolítása a kéretlen faxok listájából
- <u>Kéretlen faxok listájának nyomtatása</u>

#### Számok hozzáadása a kéretlen faxok listájához

Blokkolhat bizonyos faxszámokat, ha hozzáadja őket a kéretlen faxok listájához.

#### Számok hozzáadása a kéretlen faxok listájához

- 1. A nyomtató kezelőpaneljének kezdőképernyőjén nyomja meg a 🔧 (Beállítások) gombot.
- 2. A jobb oldali gombok használatával keresse meg és válassza ki a Faxbeállítás lehetőséget, válassza az Alapvető beállítások, majd a Kéretlen faxok beállításai lehetőséget.
- **3.** Megjelenik egy üzenet, amely szerint a kéretlen faxok blokkolásához Hívóazonosító szükséges. Nyomja meg az **OK** mellett található gombot a folytatáshoz.
- 4. Keresse meg és válassza ki a Hozzáadás a kéretlen faxok listájához lehetőséget.
- Ha ki szeretne választani egy zárolni kívánt faxszámot a hívóazonosító-listáról, akkor keresse meg és válassza ki a Kiválasztás a hívóazonosító előzményekből lehetőséget. VAGY

Ha kézzel szeretne megadni egy zárolni kívánt számot, keresse meg és válassza ki az Új szám megadása lehetőséget.

- 6. A zárolni kívánt faxszám megadása után nyomja meg az OK mellett található gombot.
  - Megjegyzés Győződjön meg arról, hogy a kezelőpanel kijelzőjén nem pedig a fogadott fax fejlécében megjelenő faxszámot írta be, mert ezek különbözhetnek.

#### Számok eltávolítása a kéretlen faxok listájából

Ha már nem kíván blokkolni egy faxszámot, eltávolíthatja azt a kéretlen faxok listájából.

#### Számok törlése a kéretlen faxszámok listájáról

- 1. A nyomtató kezelőpaneljének kezdőképernyőjén nyomja meg a 🔧 (Beállítások) gombot.
- 2. A jobb oldali gombok használatával keresse meg és válassza ki a Faxbeállítás lehetőséget, válassza az Alapvető beállítások, majd a Kéretlen faxok beállításai lehetőséget.
- 3. Keresse meg és válassza ki a Nem kéretlen fax lehetőséget.
- 4. Váltson az eltávolítani kívánt számra, majd nyomja meg az **OK** mellett található gombot, majd válassz a **Kész lehetőséget.**

#### Kéretlen faxok listájának nyomtatása

A kéretlen faxokhoz tartozó telefonszámok listáját az alábbi eljárással nyomtathatja ki.

#### Kéretlen faxok listájának nyomtatása

- 1. A nyomtató kezelőpaneljének kezdőképernyőjén nyomja meg a 🔧 (Beállítások) gombot.
- 2. A jobb oldali gombok használatával keresse meg és válassza ki a Faxbeállítás lehetőséget, válassza az Alapvető beállítások, majd a Kéretlen faxok beállításai lehetőséget.
- **3.** Megjelenik egy üzenet, amely szerint a kéretlen faxok listájának nyomtatásához hívóazonosító szükséges. Nyomja meg az **OK** mellett található gombot a folytatáshoz.
- 4. Keresse meg és válassza ki a Jelentések nyomtatása lehetőséget, majd a Kéretlen lista lehetőséget.

# Faxok fogadása a számítógépen a HP digitális fax használatával (Faxolás PC-re vagy Faxolás Mac-re)

Ha a nyomtatót USB-kábelen keresztül csatlakoztatta a számítógéphez, akkor a HP digitális fax (Faxolás PC-re vagy Faxolás Mac-re) használatával automatikusan közvetlenül a számítógépen fogadhat és tárolhat faxokat. A Faxolás PC-re és a Faxolás Mac-re lehetővé teszi a faxok egy digitális példányának egyszerű tárolását, így többé már nem szükséges vaskos papírmappákkal bajlódnia.

A készülék a fogadott faxokat TIFF (Tagged Image File Format) formátumban menti. Miután beérkezett egy fax, a rendszer küld egy képernyőn megjelenő értesítést, melyben megtalálható a fax mappájára mutató hivatkozás.

A fájlokat a következő módon nevezi el a rendszer: XXXX\_YYYYYYYYZZZZZZ.tif, ahol az X a küldő adataira, az Y a dátumra, a Z pedig a fax fogadásának időpontjára vonatkozó adat.

Ez a rész a következő témaköröket tárgyalja:

- <u>A Faxolás PC-re és a Faxolás Mac-re rendszerkövetelményei</u>
- <u>A Faxolás PC-re és a Faxolás Mac-re aktiválása</u>
- <u>A Faxolás PC-re és a Faxolás Mac-re funkciók beállításainak módosítása</u>

#### A Faxolás PC-re és a Faxolás Mac-re rendszerkövetelményei

- A rendszergazdai számítógépnek, amely aktiválja a Faxolás PC-re és a Faxolás Mac-re alkalmazásokat, mindig bekapcsolva kell lennie. Csak egy számítógép lehet a Faxolás PC-re és a Faxolás Mac-re alkalmazások rendszergazdai számítógépe.
- A célmappát tartalmazó számítógépnek vagy kiszolgálónak mindig működnie kell. A célszámítógépnek is aktívnak kell lennie: a faxok nem kerülnek mentésre, ha a számítógép alvó vagy hibernált állapotban van.
- A fájlmegosztást aktiválni kell, és olyan Windows (SMB) megosztott mappa szükséges, amelyhez írási hozzáféréssel rendelkezik.
- Az adagolótálcába papírt kell tölteni. További információ itt olvasható: Papír betöltése.

### A Faxolás PC-re és a Faxolás Mac-re aktiválása

Windows rendszert futtató számítógépen a Fax PC-re funkciót aktiválhatja a digitálisfax-beállító varázslóval. Mac számítógépen használhatja a HP Utility programot.

#### A Faxolás PC-re funkció beállítása (Windows)

- Nyissa meg a HP nyomtatószoftvert. További információ itt olvasható: <u>A HP nyomtatószoftver megnyitása</u> (Windows).
- A megjelenő ablakban válassza a Nyomtatás, beolvasás és faxolás vagy a Nyomtatás és faxoláslehetőséget, majd válassza a Digitálisfax-beállító varázsló elemet a Fax menüpontnál.
- 3. Kövesse a képernyőn megjelenő utasításokat.

#### A Faxolás Mac-re szolgáltatás beállítása (Mac OS X)

- 1. Nyissa meg a HP Utility segédprogramot. További tudnivalók: <u>HP Utility (Mac OS)</u>.
- 2. Válassza ki a nyomtatót.
- Kattintson a Digitális faxarchívum lehetőségre a Faxbeállítások részen, majd kövesse a képernyőn megjelenő utasításokat.

#### A Faxolás PC-re és a Faxolás Mac-re funkciók beállításainak módosítása

A számítógépen a Digital Fax beállítása varázslóval bármikor frissítheti a Faxolás PC-re funkció beállításait. A Faxolás Mac-re funkció beállításait a HP Utility programból frissítheti.

A Faxolás PC-re vagy a Faxolás Mac-re szolgáltatást, illetve a faxokból történő nyomtatást a nyomtató kezelőpaneljén kapcsolhatja ki.

### Beállítások módosítása a nyomtató kezelőpaneljéről

- 1. A kezdőképernyőn nyomja meg a 🔧 (Beállítások) gombot.
- 2. A jobb oldali gombok használatával keresse meg és válassza ki a Faxbeállítás lehetőséget, válassza az Alapvető beállítások, majd a HP digitális fax lehetőséget.
- 3. Keresse meg és válassza ki a módosítani kívánt beállítást. A következő beállítások módosíthatók:
  - Beállítások megtekintése: A Faxolás PC-re vagy a Faxolás Mac-re szolgáltatás használatára beállított számítógép nevének megtekintése.
  - Digitális fax letiltása: A Faxolás PC-re, illetve a Faxolás Mac-re szolgáltatás kikapcsolása.
    - Megjegyzés A Faxolás PC-re, illetve a Faxolás Mac-re szolgáltatás a számítógépen található HP szoftver segítségével kapcsolható be.
  - Fax nyomtatása: Válassza ezt a beállítást, ha a faxokat azok fogadásakor kívánja kinyomtatni.

#### Beállítások módosítása a HP szoftverből (Windows)

- 1. Nyissa meg a HP nyomtatószoftvert. További információ itt olvasható: <u>A HP nyomtatószoftver megnyitása</u> (Windows).
- 2. A megjelenő ablakban válassza a Nyomtatás, beolvasás és faxolás vagy a Nyomtatás és faxoláslehetőséget, majd válassza a Digitálisfax-beállító varázsló elemet a Fax menüpontnál.
- 3. Kövesse a képernyőn megjelenő utasításokat.

### A beállítások módosítása a HP Utility segédprogramból (Mac OS X)

- 1. Nyissa meg a HP Utility segédprogramot. További tudnivalók: HP Utility (Mac OS).
- 2. Válassza ki a nyomtatót.
- Kattintson a Digitális faxarchívum lehetőségre a Faxbeállítások részen, majd kövesse a képernyőn megjelenő utasításokat.

### A Faxolás PC-re vagy a Faxolás Mac-re szolgáltatás kikapcsolása

- 1. A nyomtató kezelőpaneljének kezdőképernyőjén nyomja meg a 🔧 (Beállítások) gombot.
- 2. A jobb oldali gombok használatával keresse meg és válassza ki a Faxbeállítás lehetőséget, válassza az Alapvető beállítások, majd a HP digitális fax lehetőséget.
- 3. Keresse meg és válassza ki a Digitális fax letiltása lehetőséget.

## Gyorstárcsázási bejegyzések beállítása

A gyakran használt faxszámokat gyorstárcsázásként is tárolhatja. Így gyorsan tárcsázhatja ezeket a számokat a nyomtató kezelőpaneljével.

Tipp A gyorstárcsázási bejegyzések létrehozásához és kezeléséhez a nyomtató kezelőpanelje mellett használhatja a számítógépen elérhető eszközöket is, például a nyomtatóhoz mellékelt HP szoftvert, valamint a nyomtató beágyazott webkiszolgálóját. További információ itt olvasható: <u>Nyomtatókezelő eszközök</u>.

Ez a rész a következő témaköröket tárgyalja:

- Gyors névjegyalbum bejegyzéseinek beállítása és módosítása
- Gyors névjegyalbum csoportos bejegyzéseinek beállítása és módosítása
- Gyors névjegyalbum bejegyzéseinek törlése
- Gyorstárcsázási bejegyzések listájának kinyomtatása

### Gyors névjegyalbum bejegyzéseinek beállítása és módosítása

A faxszámok a Gyors névjegyalbum bejegyzéseiként is tárolhatók.

### Gyors névjegyalbum bejegyzéseinek beállítása

- 1. A nyomtató kezelőpaneljének kezdőképernyőjén nyomja meg a **Fax** lehetőség melletti gombot, majd nyomja meg a **Gyors névjegyalbum** elem melletti gombot.
- 2. Nyomja meg a Telefonkönyv elem melletti gombot, majd válassza a Partner hozzáadása lehetőséget.
- 3. Írja be a faxszámot, majd nyomja meg az OK melletti gombot.
  - Megjegyzés A számba az összes szükséges szünetet, illetve egyéb számjegyet vagy jelet iktassa be (helyközi vagy nemzetközi távhívási számok, a mellékállomásról a fővonalra jutáshoz szükséges szám – általában 9 vagy 0 – stb.).
- 4. Írja be a bejegyzés nevét, majd nyomja meg az OK mellett található gombot.

### Gyors névjegyalbum bejegyzéseinek módosítása

- 1. A nyomtató kezelőpaneljének kezdőképernyőjén nyomja meg a **Fax** lehetőség melletti gombot, majd nyomja meg a **Gyors névjegyalbum** elem melletti gombot.
- 2. A jobb oldali gombok használatával keresse meg és válassza ki a **Telefonkönyv beállítása** lehetőséget, válassza a **Partner hozzáadása/szerkesztése**, majd az **Egyes Partnerek** lehetőséget.
- 3. Keresse meg és jelölje ki a módosítani kívánt bejegyzést, adja meg az új faxszámot (ha szükséges), majd nyomja meg az **OK** mellett található gombot.
  - Megjegyzés A számba az összes szükséges szünetet, illetve egyéb számjegyet vagy jelet iktassa be (helyközi vagy nemzetközi távhívási számok, a mellékállomásról a fővonalra jutáshoz szükséges szám – általában 9 vagy 0 – stb.).
- 4. Szükség esetén adjon új nevet a bejegyzésnek, majd nyomja meg az OK melletti gombot.

### Gyors névjegyalbum csoportos bejegyzéseinek beállítása és módosítása

A faxszámok egy csoportját a Gyors névjegyalbum csoportos bejegyzéseiként is tárolhatja.

### Gyors névjegyalbum csoportos bejegyzéseinek beállítása

- Megjegyzés Egy csoportos gyorstárcsázási bejegyzés létrehozása csak akkor lehetséges, ha már legalább egy bejegyzést létrehozott a Gyors névjegyalbumban.
- 1. A nyomtató kezelőpaneljének kezdőképernyőjén nyomja meg a **Fax** lehetőség melletti gombot, majd nyomja meg a **Gyors névjegyalbum** elem melletti gombot.
- A jobb oldali gombokkal keresse meg és válassza ki a Partnercsoportok lehetőséget, majd válassza a Csoport hozzáadása lehetőséget.
- Keresse meg és jelölje ki a Gyors névjegyalbum csoportba felvenni kívánt bejegyzéseket, majd válassza a Kész lehetőséget.
- 4. Írja be a csoport nevét, majd nyomja meg az **OK** mellett található gombot.

#### Gyors névjegyalbum csoportos bejegyzéseinek módosítása

- 1. A nyomtató kezelőpaneljének kezdőképernyőjén nyomja meg a **Fax** lehetőség melletti gombot, majd nyomja meg a **Gyors névjegyalbum** elem melletti gombot.
- 2. A jobb oldali gombok használatával keresse meg és válassza ki a **Telefonkönyv beállítása** lehetőséget, válassza a **Partner hozzáadása/szerkesztése**, majd a **Partnercsoportok** lehetőséget.
- Keresse meg és jelölje ki a módosítani kívánt csoportot. Ha a csoporthoz gyorstárcsázási bejegyzést kíván hozzáadni, keresse meg és jelölje ki a felvenni vagy eltávolítani kívánt bejegyzéseket, majd válassza a Kész lehetőséget.
- 4. Szükség esetén adjon új nevet a csoportnak, majd nyomja meg az OK melletti gombot.

5. fejezet

### Gyors névjegyalbum bejegyzéseinek törlése

A Gyors névjegyalbum bejegyzéseinek vagy csoportos bejegyzéseinek törléséhez hajtsa végre a következő lépéseket:

- 1. A nyomtató kezelőpaneljének kezdőképernyőjén nyomja meg a **Fax** lehetőség melletti gombot, majd nyomja meg a **Gyors névjegyalbum** elem melletti gombot.
- 2. A jobb oldali gombok használatával keresse meg és válassza ki a **Telefonkönyv beállítása** lehetőséget, majd válassza a **Partnerek törlése** lehetőséget.
- 3. Keresse meg és jelölje ki a törölni kívánt bejegyzéseket, majd válassza a Kész lehetőséget.
- 4. A megerősítéshez nyomja meg az Igen lehetőség melletti gombot.

Megjegyzés A bejegyzéscsoportok törlésével az egyes bejegyzések nem törlődnek.

### Gyorstárcsázási bejegyzések listájának kinyomtatása

A beállított gyorstárcsázási bejegyzések listájának kinyomtatásához kövesse az alábbi lépéseket:

- 1. Tegyen papírt a tálcába. További tudnivalók: Papír betöltése.
- 2. A nyomtató kezelőpaneljének kezdőképernyőjén nyomja meg a 🔧 (Beállítások) gombot.
- 3. A jobb oldali gombok használatával keresse meg és válassza ki a Faxbeállítások lehetőséget, válassza a Faxjelentések, majd a Telefonkönyvlista lehetőséget.

## Faxbeállítások módosítása

A nyomtató alapvető tudnivalókat ismertető útmutatójában olvasható lépések végrehajtása után a következő lépések segítségével módosíthatja a kezdeti beállításokat, illetve adhatja meg a faxolással kapcsolatos egyéb beállításokat.

- A fax fejlécének beállítása
- A válaszüzemmód beállítása (Automatikus válasz)
- A hívás fogadása előtti csengetések számának beállítása
- <u>A válaszcsengetés-minta módosítása megkülönböztető csengetéshez</u>
- <u>A tárcsázás típusának beállítása</u>
- <u>Az újratárcsázási beállítások megadása</u>
- <u>A faxolási sebesség beállítása</u>
- A fax hangerejének beállítása
- Hibajavítási mód beállítása

### A fax fejlécének beállítása

A faxfejléc minden elküldött fax tetejére rányomtatja a nevét és a faxszámát. A HP azt javasolja, hogy a faxfejlécet a nyomtatóhoz mellékelt HP szoftverrel állítsa be. A faxfejlécet az itt leírt módon a nyomtató vezérlőpaneljén is beállíthatja.

Megjegyzés Bizonyos országokban/térségekben jogi szabályozás követeli meg a faxfejlécadatok használatát.

### A faxfejléc beállítása vagy módosítása

- 1. A nyomtató kezelőpaneljének kezdőképernyőjén nyomja meg a 🔧 (Beállítások) gombot.
- 2. A jobb oldali gombok használatával keresse meg és válassza ki a Faxbeállítás lehetőséget, válassza az Alapvető beállítások, majd a Faxfejléc lehetőséget.
- 3. Adja meg a nevét vagy a vállalat nevét, majd nyomja meg az OK lehetőség melletti gombot.
- 4. Írja be a faxszámát, majd nyomja meg az OK melletti gombot.

### A válaszüzemmód beállítása (Automatikus válasz)

A válaszmód meghatározza, hogy a nyomtató fogadja-e a bejövő hívásokat.

- Kapcsolja be az Automatikus válasz beállítást, ha azt szeretné, hogy a nyomtató automatikusan válaszoljon a faxokra. A nyomtató az összes bejövő hívást és faxot fogadja.
- Kapcsolja ki az **Automatikus válasz** beállítást, ha **kézi úton** szeretné fogadni a faxokat. Ebben az esetben a közelben kell tartózkodnia, hogy fogadni tudja a bejövő faxokat, különben a nyomtató nem fogadja őket.

### A válaszmód beállítása

- 1. A nyomtató kezelőpaneljének kezdőképernyőjén nyomja meg a 🔧 (Beállítások) gombot.
- 2. A jobb oldali gombok használatával keresse meg és válassza ki a Faxbeállítás lehetőséget, majd válassza az Automatikus válasz lehetőséget.
- 3. Keresse meg és válassza ki a Be vagy a Ki lehetőséget.

### A hívás fogadása előtti csengetések számának beállítása

Ha bekapcsolja az **Automatikus válasz** beállítást, akkor meghatározhatja, hogy a készülék hány csengetés után válaszoljon automatikusan a bejövő hívásra.

A **Csengetések a válaszig** beállítás akkor fontos, ha a nyomtató által használt telefonvonalon üzenetrögzítő is működik. Beállíthatja például az üzenetrögzítőt úgy, hogy kis számú csengetés után, a nyomtató pedig a legnagyobb csengetésszámra kapcsoljon be. Az üzenetrögzítő válaszol a hívásra, a nyomtató pedig megfigyeli a vonalat. Ha a nyomtató faxhangot érzékel, fogadja a faxot. Ha a hívás hanghívás, az üzenetrögzítő rögzíti a bejövő üzenetet.

### A hívás fogadása előtti csengetések számának beállítása

- 1. A nyomtató kezelőpaneljének kezdőképernyőjén nyomja meg a 🔧 (Beállítások) gombot.
- A jobb oldali gombok használatával keresse meg és válassza ki a Faxbeállítás lehetőséget, majd válassza az Alapvető beállítások és a Csengetések a válaszig lehetőséget.
- 3. Váltson a csengetések kívánt számára, majd nyomja meg az OK mellett található gombot.

### A válaszcsengetés-minta módosítása megkülönböztető csengetéshez

Számos telefontársaság biztosít megkülönböztető csengetést, amellyel több telefonszám használható egyetlen telefonvonalon. Ha előfizet erre a szolgáltatásra, minden telefonszámhoz különböző csengetésminta fog tartozni.

A HP azt javasolja, hogy dupla vagy tripla csengetést kérjen a telefonvállalattól a faxszámhoz. Ha a nyomtató érzékeli az adott csengetésmintát, fogadja a hívást, és fogadja a faxot.

Tipp A nyomtató kezelőpaneljének csengetésiminta-érzékelő funkcióját használva is beállíthat megkülönböztető csengetést. Ezzel a szolgáltatással a nyomtató felismeri és rögzíti a bejövő hívás csengetési mintáját, és a hívás alapján automatikusan megállapítja a telefontársaság által a faxhívásokhoz alkalmazott megkülönböztető csengetést.

Ha nem veszi igénybe a megkülönböztető csengetés szolgáltatást, használja az alapértelmezés szerinti **Minden** csengetés beállítást.

Megjegyzés A nyomtató nem tud faxokat fogadni, ha a fő telefonszámhoz tartozó kézibeszélő félre van téve.

#### A válaszcsengetés-minta módosítása a megkülönböztető csengetés számára

- 1. Győződjön meg arról, hogy a nyomtató úgy van beállítva, hogy automatikusan fogadja a faxhívásokat.
- A nyomtató kezelőpaneljének kezdőképernyőjén nyomja meg a i (Beállítások) gombot.
- A jobb oldali gombok használatával keresse meg és válassza ki a Faxbeállítás lehetőséget, majd válassza a Speciális beállítások lehetőséget.
- Nyomja meg a Megkülönb.cseng. elem melletti gombot.
   Megjelenik egy üzenet arról, hogy a beállítás módosítása nem ajánlott, hacsak nem használ több számot ugyanazon a telefonvonalon.

- 5. Nyomja meg az OK felirat melletti gombot, majd válassza az Igen lehetőséget a folytatáshoz.
- 6. Hajtsa végre a következő műveletek valamelyikét:
  - Keresse meg és válassza ki a csengetésmintát, amelyet a telefontársaság rendelt a faxhívásokhoz.
     vagy -
  - Válassza ki az Automatikus érzékelés elemet, és kövesse a nyomtató kezelőpaneljén megjelenő utasításokat.
  - 1. Megjegyzés Ha a csengetésiminta-érzékelő funkció nem képes érzékelni a csengetési mintát, vagy ha megszakítja a műveletet, mielőtt az befejeződne, a csengetési minta automatikusan az alapértelmezett Minden csengetés lesz.

**2. Megjegyzés** Ha olyan PBX-telefonrendszert használ, amely különböző csengetésmintákkal rendelkezik belső- és külső hívásokhoz, a faxszámot külső számról kell hívnia.

### A tárcsázás típusának beállítása

Ezen eljárással beállíthatja a hangfrekvenciás vagy az impulzusos tárcsázási módot. A gyári alapbeállítás a **Hangfrekvenciás**. Ne módosítsa a beállítást, hacsak nem tudja, hogy a telefonvonalon nem használható hangfrekvenciás tárcsázás.

🕅 Megjegyzés Az impulzusos tárcsázási üzemmód nem áll rendelkezésre az összes országban/térségben.

### A tárcsázás típusának beállítása

- 1. A nyomtató kezelőpaneljének kezdőképernyőjén nyomja meg a 🔧 (Beállítások) gombot.
- 2. A jobb oldali gombok használatával keresse meg és válassza ki a Faxbeállítás lehetőséget, válassza az Alapvető beállítások, majd a Tárcsázási típus lehetőséget.
- 3. Keresse meg és válassza ki a Hangfrekvenciás tárcsázás vagy az Impulzusos tárcsázás lehetőséget.

### Az újratárcsázási beállítások megadása

Ha a nyomtató nem tudott elküldeni egy faxot, mert a fogadó faxnyomtató nem válaszolt vagy foglalt volt, a nyomtató megpróbálja újratárcsázni a számot az "Újrahívás, ha foglalt" vagy az "Újrahívás, ha nem válaszol" beállításnak megfelelően. A következő eljárás alapján kapcsolhatja be vagy ki a beállításokat.

#### Az újratárcsázási beállítások megadása

- 1. A nyomtató kezelőpaneljének kezdőképernyőjén nyomja meg a 🔧 (Beállítások) gombot.
- A jobb oldalon található gombokkal keresse meg és válassza ki a Faxbeállítás lehetőséget, majd válassza a További beállítások, az Újrahívás, ha foglalt vagy az Újrahívás, ha nem válaszol lehetőséget.
  - Újrahívás, ha foglalt: Ha ez a beállítás be van kapcsolva, a nyomtató automatikusan újratárcsáz, ha foglalt jelzést érzékel. Ennek a beállításnak a gyári értéke Be.
  - Újrahívás, ha nem válaszol: Ha ez a beállítás be van kapcsolva, a nyomtató automatikusan újratárcsáz, ha a fogadó faxnyomtató nem válaszol. Ennek a beállításnak a gyári értéke Ki.
- 3. Keresse meg és válassza ki a megfelelő beállításokat, majd nyomja meg az OK mellett található gombot.

### A faxolási sebesség beállítása

Beállíthatja a nyomtató és más faxkészülékek közötti kommunikációban a faxok küldése és fogadása során használt faxküldési/-fogadási sebességet.

Ha az alábbiak egyikét használja, szükséges lehet alacsonyabb sebesség beállítása:

- Internetes telefonszolgáltatás
- PBX-rendszer
- Faxolás internetprotokollon keresztül (FoIP)
- Integrált szolgáltatású digitális hálózat (ISDN)

Ha problémákat tapasztal a faxok küldésével és fogadásával, próbáljon meg kisebb faxolási sebességet használni. Az alábbi táblázat feltünteti a rendelkezésre álló faxsebesség-beállításokat.

| A faxolási sebesség beállítása | Faxolási sebesség |  |
|--------------------------------|-------------------|--|
| Gyors                          | v.34 (33600 baud) |  |
| Közepes                        | v.17 (14400 baud) |  |
| Lassú                          | v.29 (9600 baud)  |  |

#### A faxolási sebesség beállítása

- 1. A nyomtató kezelőpaneljének kezdőképernyőjén nyomja meg a 🔧 (Beállítások) gombot.
- A jobb oldali gombok használatával keresse meg és válassza ki a Faxbeállítás lehetőséget, válassza a Speciális beállítások, majd a Fax sebessége lehetőséget.
- 3. Keresse meg és válassza ki a kívánt beállítást, majd nyomja meg az OK mellett található gombot.

### A fax hangerejének beállítása

A faxhangok hangerejének növeléséhez, illetve csökkentéséhez tegye a következőket. Például növelheti a hangerőt, ha tárcsahangot szeretne hallani, amikor tárcsázásfigyeléssel küld faxot.

### A fax hangerejének beállítása

- 1. A nyomtató kezelőpaneljének kezdőképernyőjén nyomja meg a 🔧 (Beállítások) gombot.
- 2. A jobb oldali gombok használatával keresse meg és válassza ki a Faxbeállítás lehetőséget, válassza az Alapvető beállítások, majd a Fax hangereje lehetőséget.
- Keresse meg és válassza ki a Halk, Hangos vagy Ki lehetőséget, majd nyomja meg az OK mellett található gombot.

### Hibajavítási mód beállítása

**Hibajavítási mód** A hibajavítási mód (ECM) megelőzi a gyenge telefonvonalak miatt bekövetkező adatvesztést, felderíti az adatátvitel során történt hibákat, és automatikusan kezdeményezi a hibás részek újbóli átvitelét. Jó telefonvonalak esetén a költségek nem változnak, sőt akár csökkenhetnek is. Gyenge minőségű telefonvonalak esetén a hibajavítás növeli a küldési időt és a költségeket, de az adatok küldése sokkal megbízhatóbb. Az alapértelmezett beállítás a **Be**. Csak akkor kapcsolja ki a hibajavítást, ha az jelentősen növeli a költségeket, és ha az alacsonyabb költségekért kapott gyengébb minőséggel is megelégszik.

Mielőtt kikapcsolja az ECM-et, vegye figyelembe a következőket. Ha kikapcsolja az ECM-et:

- Az hatással lesz a küldött és fogadott faxok minőségére és átviteli sebességére.
- A készülék kizárólag fekete-fehérben faxokat küld és fogad, valamint a maximális sebesség Közepes értékre csökken (V.17).
- A színes faxok küldése nem lesz lehetséges.

### Az ECM beállítás módosítása a nyomtató kezelőpanelén

- 1. A kezdőképernyőn nyomja meg a 🔧 (Beállítások) gombot.
- 2. A jobb oldali gombok használatával keresse meg és válassza ki a **Faxbeállítás** lehetőséget, majd válassza a **Speciális beállítások** és a **Hibajavítás** lehetőséget.
- 3. Keresse meg és válassza ki a Be vagy a Ki lehetőséget, majd nyomja meg az OK melletti gombot.

## Fax- és digitális telefonszolgáltatások

Számos telefontársaság nyújt ügyfeleinek digitális telefonszolgáltatásokat, például az alábbiakat:

- DSL: Digitális előfizetői vonal (digital subscriber line, DSL) a telefontársaságnál. (Az Ön országában/ térségében a DSL-t ADSL-nek is nevezhetik.)
- PBX: Házi alközpont.

- ISDN: Integrált szolgáltatásokat tartalmazó digitális hálózati (integrated services digital network, ISDN-) rendszer.
- FoIP: Kis költségű telefonszolgáltatás, amellyel az interneten keresztül küldhet és fogadhat faxokat a nyomtatóval. A módszer neve fax IP-protokollon keresztül (Fax over Internet Protocol, FoIP). További tudnivalók: <u>Faxolás IP-protokollon keresztül</u>.

A HP nyomtatókat kimondottan a hagyományos, analóg telefonszolgáltatásokkal való használatra tervezték. Ha digitális telefonos környezetben dolgozik (például DSL/ADSL, PBX vagy ISDN rendszerrel), előfordulhat, hogy a digitális jelet analóg jellé átalakító szűrő vagy konverter használatára lesz szükség a nyomtató faxoláshoz való beállítására.

Megjegyzés A HP nem garantálja, hogy a nyomtató az összes, digitális jelet analóg jellé átalakító konverterrel, valamint az összes digitális szolgáltatás vonalával vagy szolgáltatójával minden digitális környezetben kompatibilis. Ajánlott közvetlenül a telefontársaságoknál érdeklődni az általuk nyújtott vonalszolgáltatásokra érvényes helyes beállítási lehetőségekről.

## Faxolás IP-protokollon keresztül

A telefonköltségek csökkentése érdekében olcsóbban küldhet és fogadhat faxokat nyomtatója segítségével az interneten keresztül. A módszer neve fax IP-protokollon keresztül (Fax over Internet Protocol, FoIP).

Ön valószínűleg (a telefontársaság által nyújtott) FoIP-szolgáltatást használ, ha:

- A faxszámmal együtt egy speciális hozzáférési kódot is tárcsáz, vagy
- Rendelkezik egy IP-átalakító dobozzal, amely az internetre csatlakozik, és analóg telefonportokkal rendelkezik a faxkapcsolathoz.
- **Megjegyzés** Csak akkor fogadhat és küldhet faxokat, ha a telefonkábelt a nyomtató "1-LINE" jelű portjához csatlakoztatja. Ez azt jelenti, hogy az internetes csatlakozást vagy átalakítódobozon (amely szabványos analóg telefoncsatlakozót kínál a faxkapcsolatokhoz), vagy a telefontársaságon keresztül kell megvalósítani.
- Tipp A hagyományos faxátvitel támogatása gyakran korlátozott lehet az internetes protokollt használó telefonrendszereken. Ha problémákat tapasztal a faxolásban, próbáljon kisebb faxolási sebességet használni, vagy próbálja meg letiltani a faxolás hibajavítását. Az ECM kikapcsolása esetén azonban nem küldhet színes faxokat. (További információ a faxolási sebesség kikapcsolásáról: <u>A faxolási sebesség beállítása</u>. További információ a hibajavítás kikapcsolásáról: <u>Hibajavítási mód beállítása</u>.

Ha bármilyen kérdése lenne az internetes faxküldéssel kapcsolatban, vegye fel a kapcsolatot az internetes faxküldést biztosító szolgáltató ügyfélkapcsolati osztályával vagy a helyi szolgáltatóval.

## A faxnapló törlése

A faxnaplót az alábbi módon törölheti.

Megjegyzés A faxnapló törlése az összes, memóriában tárolt faxot is törli.

#### A faxnapló tartalmának törlése

- 1. A nyomtató kezelőpaneljének kezdőképernyőjén nyomja meg a 🔧 (Beállítások) gombot.
- 2. A jobb oldali gombok használatával keresse meg és válassza ki a Faxbeállítás lehetőséget, válassza a Faxeszközök, majd a Faxnapló törlése lehetőséget.

## A hívási előzmények megtekintése

Az alábbi eljárással megtekintheti a nyomtatóról indított összes hívás listáját.

B Megjegyzés A híváselőzményeket nem lehet kinyomtatni. Csak a nyomtató kezelőpaneljén tekinthetők meg.

### A hívási előzmények megtekintése

- 1. A nyomtató kezelőpaneljének kezdőképernyőjén nyomja meg a Fax lehetőség melletti gombot.
- Nyomja meg a Gyors névjegyalbum melletti gombot, majd a jobb oldali gombokkal keresse meg és válassza ki a Hívási előzmények lehetőséget.

## Jelentések használata

A nyomtatót beállíthatja úgy, hogy minden elküldött és fogadott faxról automatikusan hiba-, illetve visszaigazolási jelentést nyomtasson. Szükség szerint kézzel is nyomtathat rendszerjelentéseket, ezek a jelentések hasznos rendszerinformációkat biztosítanak a nyomtatóról.

Alapértelmezés szerint a nyomtató csak akkor nyomtat jelentést, ha a fax küldésekor vagy fogadásakor hiba történt. A küldés sikeres végrehajtásáról a kezelőpanelen rövid ideig egy visszaigazoló üzenet olvasható az egyes műveletek után.

1. Megjegyzés Ha a jelentések olvashatatlanok, a becsült tintaszinteket a kezelőpanelen vagy a HP szoftverben ellenőrizheti. További információ itt olvasható: <u>Nyomtatókezelő eszközök</u>.

**2. Megjegyzés** A tintaszinttel kapcsolatos riasztások és jelzések csak becsült adatokon alapulnak. Ha alacsony tintaszintre figyelmeztető riasztást kap, az esetleges nyomtatási késések elkerülésére érdemes előkészítenie egy tartalék tintapatront. A tintapatront csak akkor kell kicserélnie, ha a nyomtatás minősége elfogadhatatlanná válik.

**3. Megjegyzés** Ellenőrizze, hogy a nyomtatófej és a tintapatron állapota és behelyezése egyaránt megfelelő-e. További információ itt olvasható: <u>A tintapatronok kezelése</u>.

Ez a rész a következő témaköröket tárgyalja:

- Fax-visszaigazolási jelentések nyomtatása
- Fax hibajelentéseinek nyomtatása
- <u>A faxnapló nyomtatása és megtekintése</u>
- <u>Az utolsó faxművelet részletes adatainak kinyomtatása</u>
- Hívóazonosító-jelentés nyomtatása
- <u>T30 faxkövetési jelentés nyomtatása</u>

### Fax-visszaigazolási jelentések nyomtatása

Ha nyomtatott visszaigazolást igényel arról, hogy a faxok küldése sikeres volt, válassza a **Bekapcsolva** (Faxküldés) vagy a **Bekapcsolva (küldés és fogadás)** lehetőséget a fax-visszaigazolás engedélyezéséhez, mielőtt faxot küldene.

A fax-visszaigazolás alapértelmezett beállítása Bekapcsolva (Faxküldés).

Megjegyzés A faxküldés-megerősítési jelentésre ráteheti a fax első oldalának képét, ha kiválasztja a Bekapcsolva (Faxküldés) vagy a Bekapcsolva (Küldés és fogadás) lehetőséget, és ha a Beolvasás és fax lehetőséget használja.

#### A fax-visszaigazolás engedélyezése

- 1. A nyomtató kezelőpaneljének kezdőképernyőjén nyomja meg a 🔧 (Beállítások) gombot.
- A jobb oldali gombok használatával keresse meg és válassza ki a Faxbeállítás lehetőséget, válassza a Faxjelentések, majd a Fax-visszaigazolás lehetőséget.
- 3. Keresse meg és válassza ki a következő beállítások egyikét.

| Ki                          | A faxok sikeres küldésekor és fogadásakor nem nyomtat visszaigazolási jelentést.                       |  |
|-----------------------------|----------------------------------------------------------------------------------------------------|--|
| Bekapcsolva<br>(Faxküldés)  | A készülék minden elküldött faxról visszaigazolási jelentést nyomtat. Ez az alapértelmezett beállítás. |  |
| Bekapcsolva<br>(Faxfogadás) | A készülék minden fogadott faxról visszaigazolási jelentést nyomtat.                                   |  |

#### 5. . fejezet

| Bekapcsolva (küldés<br>és fogadás) | A készülék minden elküldött és fogadott faxról visszaigazolási jelentést nyomtat. |
|------------------------------------|-----------------------------------------------------------------------------------|
|------------------------------------|-----------------------------------------------------------------------------------|

#### A fax képének megjelenítése a jelentésen

- 1. A nyomtató kezelőpaneljének kezdőképernyőjén nyomja meg a 🔧 (Beállítások) gombot.
- 2. A jobb oldali gombok használatával keresse meg és válassza ki a Faxbeállítás lehetőséget, válassza a Faxjelentések, majd a Fax-visszaigazolás lehetőséget.
- 3. Keresse meg és válassza ki a **Be (Faxküldés)** vagy a **Be (Küldés és fogadás)** lehetőséget, majd válassza a **Fax-visszaigazolás képpel** lehetőséget.

### Fax hibajelentéseinek nyomtatása

A nyomtató beállítható úgy, hogy automatikusan jelentést nyomtasson, ha küldés vagy fogadás közben hiba történik.

#### A nyomtató beállítása a faxolási hibajelentések automatikus nyomtatására

- 1. A nyomtató kezelőpaneljének kezdőképernyőjén nyomja meg a 🔧 (Beállítások) gombot.
- 2. A jobb oldali gombok használatával keresse meg és válassza ki a Faxbeállítás lehetőséget, válassza a Faxjelentések, majd a Faxolási hibajelentés lehetőséget.
- 3. Keresse meg és válassza ki a következő lehetőségek egyikét.

| Bekapcsolva (küldés<br>és fogadás) | Minden faxhiba esetén nyomtat.                                                |
|------------------------------------|-------------------------------------------------------------------------------|
| Ki                                 | A készülék nem nyomtat hibajelentést.                                         |
| Bekapcsolva<br>(Faxküldés)         | Nyomtatás átviteli hiba előfordulása esetén. Ez az alapértelmezett beállítás. |
| Bekapcsolva<br>(Faxfogadás)        | Nyomtatás fogadási hiba előfordulása esetén.                                  |

### A faxnapló nyomtatása és megtekintése

Kinyomtathat egy, a nyomtató által küldött vagy fogadott faxokra vonatkozó naplót.

#### A faxnapló kinyomtatása a nyomtató vezérlőpaneljéről

- 1. A kezdőképernyőn nyomja meg a 🔧 (Beállítások) gombot.
- 2. A jobb oldali gombok használatával keresse meg és válassza ki a Faxbeállítás lehetőséget, válassza a Faxjelentések, majd a Faxnapló lehetőséget.

### Az utolsó faxművelet részletes adatainak kinyomtatása

Az utolsó faxműveletről szóló jelentés az utolsó faxművelet részletes adatait nyomtatja ki. A jelentés tartalmazza a fax- és oldalszámot, valamint a fax állapotát.

### Az utolsó faxműveletről szóló jelentés kinyomtatása

- 1. A nyomtató kezelőpaneljének kezdőképernyőjén nyomja meg a 🔧 (Beállítások) gombot.
- 2. A jobb oldali gombok használatával keresse meg és válassza ki a Faxbeállítás lehetőséget, válassza a Faxjelentések, majd a Legutóbbi tranzakció lehetőséget.

### Hívóazonosító-jelentés nyomtatása

A hívófél-azonosítókról szóló korábbi értesítések listáját az alábbi eljárással nyomtathatja ki.

### A hívófél-azonosítókról szóló korábbi értesítések kinyomtatásához:

- 1. A nyomtató kezelőpaneljének kezdőképernyőjén nyomja meg a 🔧 (Beállítások) gombot.
- 2. A jobb oldali gombok használatával keresse meg és válassza ki a Faxbeállítások lehetőséget, válassza a Faxjelentések, majd a Hívóazonosító-jelentés lehetőséget.

### T30 faxkövetési jelentés nyomtatása

A következő eljárással nyomtathat T30 faxkövetési jelentést.

### T30 faxkövetési jelentés nyomtatása

- 1. A nyomtató kezelőpaneljének kezdőképernyőjén nyomja meg a 🔧 (Beállítások) gombot.
- 2. A jobb oldali gombok használatával keresse meg és válassza ki a Faxbeállítások lehetőséget, válassza a Faxjelentések, majd a T30 faxkövetési jelentés lehetőséget.

# 6 HP ePrint

A HP ePrint a HP ingyenes szolgáltatása, amellyel bárhonnan nyomtathat a HP ePrint-kompatibilis nyomtatón, ahonnan e-mail üzenetet tud küldeni. Csak küldje el a dokumentumait és fényképeit a webszolgáltatások engedélyezésekor a nyomtatójához rendelt e-mail címre. Nincs szükség további illesztőprogramokra vagy szoftverekre.

Ha előfizetett egy fiókra az ePrintCenter (<u>www.eprintcenter.com</u>) központban, bejelentkezhet a HP ePrint feladat állapotának megtekintéséhez, a HP ePrint nyomtatósor kezeléséhez, annak felügyeletéhez, hogy ki használhatja a nyomtató HP ePrint e-mail címét a nyomtatáshoz, és hogy segítséget kérjen a HP ePrint szolgáltatással kapcsolatban.

Megjegyzés A HP ePrint szolgáltatás használatához a nyomtatónak internetkapcsolattal rendelkező aktív hálózatra kell csatlakoznia. A webes szolgáltatások nem használhatók, ha a nyomtató USB-kábellel csatlakozik.

Ez a rész a következő témaköröket tárgyalja:

- <u>A HP ePrint beállítása</u>
- <u>A HP ePrint használata</u>
- Webszolgáltatások törlése

## A HP ePrint beállítása

A HP ePrint beállítását a következő módszerekkel végezheti el:

- <u>A HP ePrint beállítása a nyomtató kezelőpanelével</u>
- <u>A HP ePrint beállítása a beágyazott webkiszolgáló használatával</u>
- <u>A HP ePrint beállítása a HP nyomtató szoftverével</u>

### A HP ePrint beállítása a nyomtató kezelőpanelével

- 1. Győződjön meg róla, hogy a nyomtató csatlakozik az internethez.
- 2. A nyomtató kezelőpanelén nyomja meg a 🔟 (HP ePrint) gombot.
- 3. Nyomja meg az OK melletti gombot a felhasználási feltételek elfogadásához.
- 4. Nyomja meg az OK melletti gombot a későbbi frissítések elfogadásához.
  - 1. Megjegyzés Ha egy új nyomtatófrissítés érhető el, a nyomtató letölti és telepíti a frissítést, majd újraindul. Meg kell majd ismételni az 1. lépésben leírt utasításokat a HP ePrint beállításához.

**2. Megjegyzés** Ha a rendszer kéri a proxybeállításokat és a hálózat proxybeállításokat használ, kövesse a képernyőn megjelenő utasításokat a proxykiszolgáló telepítéséhez. Ha nem rendelkezik az adatokkal, lépjen kapcsolatba a hálózati rendszergazdával vagy a hálózatot beállító személlyel.

5. Amikor a nyomtató csatlakozott a kiszolgálóhoz, a nyomtató kinyomtat egy információs lapot. Kövesse az információs lapon lévő útmutatásokat a beállítás befejezéséhez.

### A HP ePrint beállítása a beágyazott webkiszolgáló használatával

- 1. Nyissa meg a beágyazott webkiszolgálót. További információ itt olvasható: Beágyazott webkiszolgáló.
- 2. Kattintson a Webszolgáltatások fülre.
- 3. A Webszolgáltatások beállításai szakaszban kattintson a Beállítás gombra, ezután kattintson a Folytatás parancsra, majd kövesse a képernyőn megjelenő utasításokat a használati feltételek elfogadásához.

Megjegyzés A HP ePrint beállítása előtt ellenőrizze, hogy csatlakozik-e az internethez Ethernet-kapcsolaton keresztül.

- Ha a rendszer kéri, engedélyezze, hogy a nyomtató automatikusan megkeresse és telepítse a nyomtató frissítéseit.
  - 1. Megjegyzés Ha egy új nyomtatófrissítés érhető el, a nyomtató letölti és telepíti a frissítést, majd újraindul. Meg kell majd ismételni az 1. lépésben leírt utasításokat a HP ePrint beállításához.

**2. Megjegyzés** Ha a rendszer kéri a proxybeállításokat és a hálózat proxybeállításokat használ, kövesse a képernyőn megjelenő utasításokat a proxykiszolgáló telepítéséhez. Ha nem rendelkezik az adatokkal, lépjen kapcsolatba a hálózati rendszergazdával vagy a hálózatot beállító személlyel.

5. Amikor a nyomtató csatlakozott a kiszolgálóhoz, a nyomtató kinyomtat egy információs lapot. Kövesse az információs lapon lévő útmutatásokat a beállítás befejezéséhez.

### A HP ePrint beállítása a HP nyomtató szoftverével

Ha nem állította be a HP ePrint eszközt, amikor a HP szoftvert a számítógépre telepítette, a szoftverrel később is beállíthatja.

A HP ePrint beállításához végezze el az operációs rendszerének megfelelő lépéseket:

### Windows

- 1. Nyissa meg a HP nyomtatószoftvert. További információ itt olvasható: <u>A HP nyomtatószoftver megnyitása</u> (Windows).
- A HP nyomtatószoftverben kattintson a Nyomtatás, beolvasás és faxolás vagy a Nyomtatás és beolvasás lapra, majd kattintson az ePrint beállítása lehetőségre. Megnyílik a nyomtató beágyazott webkiszolgálója.
- 3. Kattintson a Webszolgáltatások fülre.
- 4. A Webszolgáltatások beállításai szakaszban kattintson a Beállítás gombra, ezután kattintson a Folytatás parancsra, majd kövesse a képernyőn megjelenő utasításokat a használati feltételek elfogadásához.
- 5. Ha a rendszer kéri, engedélyezze, hogy a nyomtató automatikusan megkeresse és telepítse a nyomtató frissítéseit.
  - 1. Megjegyzés Ha egy új nyomtatófrissítés érhető el, a nyomtató letölti és telepíti a frissítést, majd újraindul. Meg kell majd ismételni az 1. lépésben leírt utasításokat a HP ePrint beállításához.

**2. Megjegyzés** Ha a rendszer kéri a proxybeállításokat és a hálózat proxybeállításokat használ, kövesse a képernyőn megjelenő utasításokat a proxykiszolgáló telepítéséhez. Ha nem rendelkezik az adatokkal, lépjen kapcsolatba a hálózati rendszergazdával vagy a hálózatot beállító személlyel.

6. Amikor a nyomtató csatlakozott a kiszolgálóhoz, a nyomtató kinyomtat egy információs lapot. Kövesse az információs lapon lévő útmutatásokat a beállítás befejezéséhez.

### Mac OS X

▲ A Webszolgáltatások beállításához és kezeléséhez Mac OS X rendszeren használhatja a nyomtató beágyazott webkiszolgálóját (EWS). További információ itt olvasható: <u>A HP ePrint beállítása a beágyazott</u> webkiszolgáló használatával.

## A HP ePrint használata

A HP ePrint használatához az alábbiakra van szüksége:

- Internetkapcsolathoz és e-mailezéshez használható számítógépre vagy mobileszközre
- A HP ePrint eszközzel kompatibilis nyomtatóra, amelyen engedélyezve vannak a webszolgáltatások
- ☆ Tipp A HP ePrint beállítások kezeléséről és konfigurálásáról, valamint a legújabb szolgáltatásokról további információt az ePrintCenter központban talál (<u>www.eprintcenter.com</u>).

Ez a rész a következő témaköröket tárgyalja:

- <u>Nyomtatás a HP ePrint eszközzel</u>
- <u>A nyomtató e-mail címének megkeresése</u>
- <u>A HP ePrint kikapcsolása</u>

### Nyomtatás a HP ePrint eszközzel

A dokumentumok HP ePrint eszközzel végzett nyomtatásához végezze el a következő lépéseket:

- 1. A számítógépen vagy mobileszközön nyissa meg az e-mail alkalmazást.
  - Megjegyzés Az e-mail alkalmazások számítógépen vagy mobileszközön végzett használatáról információt az alkalmazáshoz kapott dokumentációban talál.
- Hozzon létre egy új e-mail üzenetet, majd csatolja a nyomtatni kívánt fájlt. A HP ePrint eszközzel nyomtatható fájlok listájáért, valamint a HP ePrint eszköz használatakor követendő útmutatásokért lásd: <u>HP</u> <u>ePrint műszaki adatok</u>.
- 3. Írja be a nyomtató e-mail címét az e-mail üzenet "Címzett" sorába, majd küldje el az e-mailt.
  - Megjegyzés A HP ePrint kiszolgáló nem fogadja el az e-mailben küldött nyomtatási feladatokat, ha több e-mail cím szerepel a "Címzett" vagy a "Másolatot kap" sorban. Csak a HP nyomtató címét adja meg a "Címzett" mezőben. Ne adjon meg további e-mail címeket a többi sorban.

### A nyomtató e-mail címének megkeresése

- Megjegyzés Előtte létre kell hoznia egy ePrint fiókot. További információért keresse fel az ePrintCenter (www.eprintcenter.com) webhelyét.
- 1. A nyomtató kezelőpaneljén nyomja meg a 📑 (HP ePrint) gombot, majd nyomja meg a 🔧 (Beállítások) gombot.
- Nyomja meg az E-mail cím megjelenítése melletti gombot. Az e-mail cím testreszabásához válassza az Információs oldal nyomtatása lehetőséget. A nyomtató kinyomtatja az információs lapot, amely tartalmazza a nyomtatókódot, valamint az e-mail cím testre szabására vonatkozó utasításokat.

### A HP ePrint kikapcsolása

- 1. A nyomtató kezelőpaneljén nyomja meg a 🗊 (HP ePrint) gombot, majd nyomja meg a 🔧 (Beállítások) gombot.
- 2. A jobb oldali gombokkal keresse meg és válassza ki az ePrint lehetőséget.
- 3. Keresse meg és válassza ki a Ki lehetőséget, majd nyomja meg az OK melletti gombot.
- Z Megjegyzés Az összes webszolgáltatás törléséhez lásd: Webszolgáltatások törlése.

## Webszolgáltatások törlése

A webszolgáltatások törléséhez végezze el a következő lépéseket:

- 1. A nyomtató kezelőpaneljén nyomja meg a 🗊 (HP ePrint) gombot, majd nyomja meg a 🔧 (Beállítások) gombot.
- 2. A jobb oldali gombokkal keresse meg és válassza ki a **Webszolgáltatások eltávolítása** lehetőséget, majd nyomja meg az **OK** mellett található gombot.

# 7 A tintapatronok kezelése

A lehető legjobb nyomtatási minőség biztosítása érdekében el kell végeznie néhány egyszerű karbantartási műveletet a nyomtatón.

A nyomtatási minőséggel kapcsolatos problémák megoldása: <u>A nyomtatási minőséggel kapcsolatos</u> <u>hibaelhárítás</u>.

Ez a rész a következő témaköröket tárgyalja:

- Információ a tintapatronokról és a nyomtatófejről
- <u>A becsült tintaszint ellenőrzése</u>
- <u>A tintapatron cseréje</u>
- Nyomtatási kellékek tárolása
- Névtelen használati információk tárolása

## Információ a tintapatronokról és a nyomtatófejről

A következő tanácsok betartása segít a HP tintapatronok karbantartásában és a jó nyomtatási minőség fenntartásában.

- A jelen felhasználói útmutatóban található instrukciók a tintapatronok cseréjére vonatkoznak, és nem az első behelyezéskor követendő instrukciókat tartalmazzák.
- A tintapatronokat eredeti, lezárt csomagolásukban tárolja, míg nincs szüksége rájuk.
- Ellenőrizze, hogy rendesen kikapcsolta-e a nyomtatót. További információkért lásd: <u>A nyomtató</u> kikapcsolása.
- A tintapatronokat szobahőmérsékleten (15–35 °C-on) tárolja.
- Szükségtelenül ne tisztítsa a nyomtatófejet. Ezzel ugyanis tintát pazarol, és a tintapatronok élettartama is csökken.
- Óvatosan kezelje a tintapatronokat. A patronok behelyezés közbeni leejtése vagy ütődése átmeneti nyomtatási problémákat okozhat.
- Ha szállítja a nyomtatót, tegye a következőket, hogy megakadályozza a tinta kiszivárgását a tartóból, és megóvja a nyomtatót az egyéb esetleges sérülésektől:
  - A nyomtatót mindig a () (Tápellátás) gomb megnyomásával kapcsolja ki. Várja meg, amíg a belső alkatrészek hallható mozgása megszűnik, és csak ezután húzza ki a nyomtatót. További információ itt olvasható: <u>A nyomtató kikapcsolása</u>.
  - Ellenőrizze, hogy be van-e helyezve a tintapatron.
  - A nyomtatónak szállítás közben a talpán kell állnia, nem szabad az oldalára, a hátára, az elejére vagy a tetejére fektetni.
- ▲ Vigyázat! A HP javasolja, hogy a hiányzó tintapatronokat minél előbb cserélje ki, mert egy elkerülheti a nyomtatási minőséggel kapcsolatos problémákat, a felesleges tintahasználatot, valamint a festékrendszer károsodását. Ne kapcsolja ki a nyomtatót, ha egy tintapatron hiányzik.

### Kapcsolódó témakörök

A becsült tintaszint ellenőrzése

## A becsült tintaszint ellenőrzése

A hozzávetőleges tintaszintet a nyomtató kezelőpaneljén, a HP nyomtatószoftverben vagy a beágyazott webkiszolgálón ellenőrizheti. A HP nyomtatószoftver és a beágyazott webkiszolgáló használatával kapcsolatos

információ: <u>Nyomtatókezelő eszközök</u>. Az információt a nyomtatóállapot-oldal kinyomtatásával is megtekintheti (lásd: <u>A nyomtató állapotjelentésének ismertetése</u>).

### A becsült tintaszint ellenőrzése a nyomtató kezelőpaneljéről

- 1. A kezdőképernyőn nyomja meg a 🔧 (Beállítások) gombot.
- A jobb oldali gombok használatával válassza ki a Tintainformáció lehetőséget, majd válassza a Hozzávetőleges tintaszint lehetőséget.
- 1. Megjegyzés A tintaszinttel kapcsolatos riasztások és jelzések csak becsült adatokon alapulnak. Ha alacsony tintaszintre figyelmeztető riasztást kap, az esetleges nyomtatási késések elkerülésére érdemes előkészítenie egy tartalék tintapatront. A tintapatront csak akkor kell kicserélnie, ha a nyomtatás minősége elfogadhatatlanná válik.

**2. Megjegyzés** Ha újratöltött vagy felújított (esetleg más készülékben korábban már használt) tintapatront használ, lehet, hogy a készülék festékszintjelzője pontatlanul – vagy egyáltalán nem – jelzi a festékszintet.

**3. Megjegyzés** A tintapatronokból származó tintát a nyomtató különböző módokon használja a nyomtatási folyamat során, ideértve az inicializálási eljárást, amely előkészíti a nyomtatót és a patronokat a nyomtatásra, vagy a nyomtatófej karbantartását, amely a fúvókákat tartja tisztán, és a tinta egyenletes áramlását biztosítja. A felhasználás végén a patronban mindig marad némi tinta. További információk: <u>www.hp.com/go/inkusage</u>.

## A tintapatron cseréje

Megjegyzés A tintasugaras kellékek újrahasznosításáról a következő részben olvashat bővebben: <u>A</u> <u>HP tintasugaras kiegészítők újrahasznosítási programja</u>.

Ha még nem rendelkezik a nyomtatóhoz használható cserepatronnal, lásd: HP kellékek és tartozékok.

2 1. Megjegyzés A HP webhelyének egyes részei egyelőre csak angol nyelven érhetők el.

2. Megjegyzés Nem minden tintapatron szerezhető be minden országban/térségben.

▲ Vigyázat! A HP javasolja, hogy a hiányzó tintapatronokat minél előbb cserélje ki, mert egy elkerülheti a nyomtatási minőséggel kapcsolatos problémákat, a felesleges tintahasználatot, valamint a festékrendszer károsodását. Ne kapcsolja ki a nyomtatót, ha egy tintapatron hiányzik.

### A tintapatron cseréje

A tintapatron cseréjéhez kövesse az alábbi lépéseket.

- 1. Győződjön meg arról, hogy a nyomtató be van kapcsolva.
- 2. Nyissa ki a tintapatronok ajtaját.

**Figyelem!** Mielőtt folytatná, várja meg, amíg a patrontartó megáll.

3. A tintapatron kipattintásához először nyomja be a patront, majd vegye ki a nyílásból.

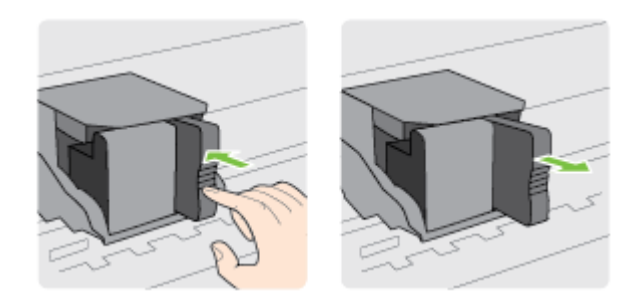

- 4. Csomagolja ki az új tintapatront.
- 5. Csúsztassa a tintapatront az üres nyílásba, és kattintsa vissza a helyére, hogy az megfelelően illeszkedjen a foglaltba.

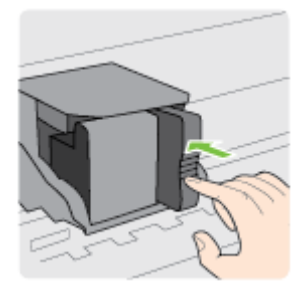

6. Csukja be a tintapatron ajtaját.

### Kapcsolódó témakörök

<u>HP kellékek és tartozékok</u>

## Nyomtatási kellékek tárolása

A tintapatront hosszabb időn keresztül is tárolhatja a nyomtatóban. A tintapatronok tökéletes állapotának biztosítása érdekében mindenképpen kapcsolja ki megfelelően a nyomtatót. További információ itt olvasható: <u>A nyomtató kikapcsolása</u>.

## Névtelen használati információk tárolása

A jelen nyomtatóhoz használt HP patronok memóriachipet tartalmaznak, amely a nyomtató működtetését segíti elő. A memóriachip ezenfelül bizonyos, korlátozott mennyiségű névtelen információt tárol a nyomtató használatáról, amely az alábbiakra terjedhet ki: a patron első behelyezésének dátuma, a patron utolsó használatának dátuma, a patronnal nyomtatott oldalak száma, az oldalak lefedettsége, a nyomtatás gyakorisága, a használt nyomtatási módok, az esetlegesen felmerült nyomtatási problémák, valamint a nyomtató típusa.

Ezen adatok segítségével a HP a jövőben az ügyfelek nyomtatási igényeit még inkább kielégítő nyomtatókat tervezhet. A patron memóriachipjében összegyűjtött adatok nem tartalmaznak a patron és a nyomtató vásárlójának vagy felhasználójának azonosítására alkalmas információt.

A HP az ingyenes termék-visszavételi és újrahasznosítási program keretében hozzá eljuttatott patronok memóriachipjeiből vesz mintát (a HP Planet Partners programról itt olvashat bővebben: <u>www.hp.com/hpinfo/globalcitizenship/environment/recycle/</u>). Az ezekből a memóriachipekből származó adatokat a HP a jövőben gyártandó nyomtatók fejlesztése érdekében tekinti meg és tanulmányozza. Lehetséges, hogy az információhoz a HP-t a patronok újrahasznosításában támogató partnerei is hozzáférhetnek.

A memóriachipen tárolt anonim információt a patront birtokoló bármilyen harmadik fél megszerezheti. Ha nem szeretné, hogy mások hozzájuthassanak ezekhez az adatokhoz, tegye működésképtelenné a chipet. Ha úgy dönt, hogy működésképtelenné teszi a chipet, a patront a továbbiakban nem tudja majd HP nyomtatókhoz használni.

Ha nem kívánja, hogy a chip ilyen anonim adatokat gyűjtsön, dönthet úgy is, hogy kikapcsolja a chipnek a nyomtató felhasználásáról adatokat gyűjtő funkcióját.

### A felhasználásiadat-gyűjtési funkció kikapcsolása

- 1. A nyomtató kezelőpaneljének kezdőképernyőjén nyomja meg a 🔧 (Beállítások) gombot.
- A jobb oldali gombokkal keresse meg és válassza ki a Beállítások lehetőséget, majd válassza a Patronchip információ lehetőséget.
- 3. A funkció kikapcsolásához nyomja meg az OK gombot.
- 1. Megjegyzés Ha vissza szeretné kapcsolni a felhasználási adatok gyűjtését, ismételje meg a fenti lépéseket.

### 7. . fejezet

**2. Megjegyzés** Ha kikapcsolja a memóriachipnek a nyomtató használatáról adatokat gyűjtő funkcióját, a patront a továbbiakban is tudja majd a HP nyomtatóihoz használni.

# 8 Megoldás keresése

Ez a rész megoldásokat javasol gyakran előforduló problémákra. Amennyiben a nyomtató nem működik megfelelően, és az alábbi javaslatok sem vezetnek megoldásra, kérjük, vegye igénybe a HP szolgáltatásokat.

Ez a rész a következő témaköröket tárgyalja:

- HP-támogatás
- Hibaelhárítással kapcsolatos általános tippek és források
- Nyomtatási problémák megoldása
- <u>A nyomtatási minőséggel kapcsolatos hibaelhárítás</u>
- Papíradagolási problémák megoldása
- Másolási problémák megoldása
- Beolvasási problémák megoldása
- Faxolási problémák megoldása (csak HP Officejet Pro 3620 esetén)
- Problémák megoldása a HP ePrint és HP webhelyeinek segítségével
- <u>Hálózati problémák megoldása</u>
- A tűzfalszoftver konfigurálása a nyomtató használatára
- <u>A nyomtatáskezelés problémáinak megoldása</u>
- Telepítési problémák hibaelhárítása
- <u>A nyomtató állapotjelentésének ismertetése</u>
- <u>A hálózatbeállítási oldal értelmezése</u>
- <u>A HP szoftver eltávolítása és újratelepítése</u>
- A nyomtatófej karbantartása
- Elakadások megszüntetése

## HP-támogatás

#### Ha problémába ütközik, hajtsa végre a következő lépéseket:

- 1. Tekintse meg a nyomtatóval kapott dokumentációt.
- 2. Látogasson el a HP online támogatási webhelyére (<u>www.hp.com/support</u>). Ez a webhely információkat és segédprogramokat tartalmaz, amelyek segíthetnek számos gyakori nyomtatóprobléma megoldásában. A HP online ügyfélszolgálata a HP minden vevője számára rendelkezésre áll. Ez az időszerű nyomtatóinformációk és a szakszerű segítség leggyorsabb forrása. A következőket kínálja:
  - Gyorsan elérhető, képzett online támogatási szakembereket
  - HP szoftver- és illesztőprogram-frissítések a HP nyomtatóhoz
  - Hasznos hibaelhárítási tudnivalók általános problémák esetén
  - Megelőző nyomtatófrissítések, támogatási riasztások és a HP hírlevelei, amelyek a nyomtató regisztrálása esetén érhetők el

További tudnivalók: Elektronikus támogatás kérése.

**3.** Hívja a HP ügyfélszolgálatát. A támogatási lehetőségek és elérhetőségeik nyomtatónként, országonként/ térségenként és nyelvenként változnak. További tudnivalók: <u>A HP telefonos támogatási szolgáltatása</u>.

Ez a rész a következő témaköröket tárgyalja:

- <u>Elektronikus támogatás kérése</u>
- <u>A HP telefonos támogatási szolgáltatása</u>

### Elektronikus támogatás kérése

Támogatással és jótállással kapcsolatos információkért látogassa meg a HP webhelyét: <u>www.hp.com/support</u>. Ez a webhely információkat és segédprogramokat tartalmaz, amelyek segíthetnek számos gyakori nyomtatóprobléma megoldásában. Amikor a rendszer felszólítja, válassza ki országát/térségét, és kattintson a

Kapcsolatfelvétel hivatkozásra. Így a technikai támogatás telefonos elérhetőségével kapcsolatos információkat kap.

Ez a webhely műszaki támogatást, illesztőprogramokat, kellékeket, rendelési tudnivalókat és egyéb lehetőségeket kínál:

- Elérheti az on-line támogatási oldalakat.
- E-mail üzenetet küldhet a HP-nek, hogy választ kapjon kérdéseire.
- Az on-line chat segítségével kapcsolatba léphet a HP műszaki szakemberével.
- A HP frissítések ellenőrzése.

Segítséget Windows rendszerben a HP szoftver, Mac OS X rendszerben a HP Utility program használatával is kaphat. Mindkét eszköz egyszerű, lépésről lépésre vezető megoldásokat kínál a leggyakoribb nyomtatási problémákra. További tudnivalók: <u>Nyomtatókezelő eszközök</u>.

A támogatási lehetőségek és elérhetőségeik nyomtatónként, országonként/térségenként és nyelvenként változnak.

### A HP telefonos támogatási szolgáltatása

A telefonos támogatás alábbiakban közölt telefonszámai és a hozzájuk kapcsolódó költségek a közlés időpontjában voltak aktuálisak, és csak vezetékes hívásokra érvényesek. Mobiltelefonok esetében más tarifákra kell számítani.

A HP telefonos támogatásának hívószámait és a kapcsolódó hívásdíjak legfrissebb listáját a <u>www.hp.com/</u> <u>support</u> webhelyen találja.

A garanciális időszak alatt igénybe veheti a HP ügyfélszolgálati központjának segítségét.

Megjegyzés A HP a Linux alapú nyomtatáshoz nem biztosít telefonos támogatást. A támogatás online, az alábbi webhelyen érhető el: <u>https://launchpad.net/hplip</u>. Kattintson az Ask a question (Kérdés feltevése) gombra a támogatási folyamat elindításához.

A HPLIP webhely nem nyújt támogatást Windows és Mac OS X rendszerekhez. Ha ezeket az operációs rendszereket használja, keresse fel a <u>www.hp.com/support</u> webhelyet.

Ez a rész a következő témaköröket tárgyalja:

- <u>Hívás előtt</u>
- <u>A telefonos támogatás időtartama</u>
- <u>A telefonos támogatás hívószámai</u>
- <u>A telefonos támogatási időszak lejárta után</u>

#### Hívás előtt

A HP ügyfélszolgálatának hívásakor tartózkodjon a számítógép és a nyomtató mellett. Készüljön fel a következő adatok megadására:

- Modellszám
- Sorozatszám (a nyomtató hátulján vagy alján található)
- A probléma felmerülésekor megjelenő üzenetek
- Válaszok az alábbi kérdésekre:
  - Máskor is előfordult már ez a probléma?
  - Elő tudja idézni újból?
  - Hozzáadott új hardvert vagy szoftvert a rendszerhez a probléma első jelentkezésének idején?
  - Történt bármilyen egyéb esemény a helyzet kialakulása előtt (például zivatar vagy a nyomtató áthelyezése)?

### A telefonos támogatás időtartama

Egyéves ingyenes telefonos támogatásra van lehetőség Észak-Amerikában, Ázsia csendes-óceáni részén, valamint Latin-Amerikában (Mexikót is beleértve). A telefonos támogatás időtartama Európa, a Közel-Kelet és

Afrika esetében a <u>www.hp.com/support</u> címen állapítható meg. A telefonbeszélgetésekre a szokásos telefondíjak érvényesek.

### A telefonos támogatás hívószámai

A legtöbb helyen a HP ingyenes telefonos támogatást kínál a jótállás időtartama alatt. Előfordulhat azonban, hogy néhány telefonszám mégsem ingyenes.

A telefonos támogatás hívószámainak legfrissebb listáját a következő webhelyen találja meg: <u>www.hp.com/</u> <u>support</u>. Ez a webhely információkat és segédprogramokat tartalmaz, amelyek segíthetnek számos gyakori nyomtatóprobléma megoldásában.

|                                                                                                    | <u> </u>                                                                                                    | ,,                                                                                                    |                                                                                                    |
|----------------------------------------------------------------------------------------------------|----------------------------------------------------------------------------------------------------|----------------------------------------------------------------------------------------------------|----------------------------------------------------------------------------------------------------|
| Africa (English speaking)                                                                                                    | (0027)112345872                                                                                                    | Lietuva                                                                                                    | +370 5 210 3333                                                                                                    |
| Afrique (francophone)                                                                                                    | 0033 1 4993 9230                                                                                                    | Inmaina                                                                                                    | 1.900.711.2994                                                                                                    |
| 021 672 280                                                                                                    | الجزائر                                                                                                    | Jamaica                                                                                                    | 1-800-711-2884                                                                                                    |
| Algérie                                                                                                    | 021 67 22 80                                                                                                    | 日本                                                                                                    | 0120-96-1665                                                                                                    |
| Argentina (Buenos Aires)                                                                                                    | 54-11-4708-1600                                                                                                    | 0800 222 47                                                                                                    | الأردن                                                                                                    |
| Argentina                                                                                                    | 0-800-555-5000                                                                                                    | 한국                                                                                                    | 1588-3003                                                                                                    |
| Australia                                                                                                    | 1300 721 147                                                                                                    | Luxembourg (Français)                                                                                                    | 900 40 006                                                                                                    |
| Australia (out-of-warranty)                                                                                                    | 1902 910 910                                                                                                    | (D. 1.1)                                                                                                    | 0.15 €/min                                                                                                    |
| Österreich                                                                                                    | 0820 874 417                                                                                                    | Luxemburg (Deutsch)                                                                                                    | 900 40 007<br>0 15 @Min                                                                                                    |
| Farance                                                                                                    | doppeter Ortstant                                                                                                    | Madagascar                                                                                                    | 262 262 51 21 21                                                                                                    |
| велоруссия                                                                                                    | (375) 17 328 4040                                                                                                    | Menueroranéa                                                                                                    | 06.40.200.620                                                                                                    |
| 172 12 049                                                                                                    | البحرين                                                                                                    | Magyarorszag                                                                                                    | 7.2 HUF/perc vezetékes telefonra                                                                                                    |
| Belgie (Nederlands)                                                                                                    | 078 600 019<br>0 0546 euro/min piekuren                                                                                                    | Malaysia                                                                                                    | 1800 88 8588                                                                                                    |
|                                                                                                    | 0.0273 euro/min daluren                                                                                                    | Maurice                                                                                                    | 262 262 210 404                                                                                                    |
| Belgique (Français)                                                                                                    | 078 600 020                                                                                                    | México (Ciudad de México)                                                                                                    | 55-5258-9922                                                                                                    |
|                                                                                                    | 0,0546 euro/min heures de pointe                                                                                                    | México                                                                                                    | 01-800-472-68368                                                                                                    |
| Ex graputa                                                                                                    | 0,0273 euro/min heures creuses                                                                                                    | Maroc                                                                                                    | 0801 005 010                                                                                                    |
| Сылария                                                                                                    | 070010404                                                                                                    | Nederland                                                                                                    | +31 0900 2020 165                                                                                                    |
| HIVATSKA                                                                                                    | 0800 223213                                                                                                    |                                                                                                    | 0.10 €/Min                                                                                                    |
| Brasil (Sao Paulo)                                                                                                    | 55-11-4004-7751                                                                                                    | New Zealand                                                                                                    | 0800 441 147                                                                                                    |
| Brasil                                                                                                    | 0-800-709-7751                                                                                                    | Nigeria                                                                                                    | (01) 271 2320                                                                                                    |
| Canada                                                                                                    | 1-(800)-474-6836 (1-800 hp                                                                                                    | Norge                                                                                                    | 815 62 070                                                                                                    |
| October 1 Annual 1 A Th                                                                                                    | invent)                                                                                                    | -                                                                                                    | starter på 0,59 Kr per min.,                                                                                                    |
| Central America & The                                                                                                    | www.hp.com/la/soporte                                                                                                    |                                                                                                    | Fra mobiltelefon gielder                                                                                                    |
| Canobean                                                                                                    | 900.360.000                                                                                                    |                                                                                                    | mobiltelefontakster.                                                                                                    |
| chile do                                                                                                    | 900-300-999                                                                                                    | 24791773                                                                                                    | غمان                                                                                                    |
| <u> 박명</u><br>+                                                                                                    | 400 005 0040                                                                                                    | Panamá                                                                                                    | 1-800-711-2884                                                                                                    |
| 中国<br>Colombia (Retf)                                                                                                    | 400-885-6616                                                                                                    | Paraguay                                                                                                    | 009 800 54 1 0006                                                                                                    |
| Colombia (Bogota)                                                                                                    | 5/1-606-9191                                                                                                    | Perú                                                                                                    | 0-800-10111                                                                                                    |
| Colombia                                                                                                    | 01-8000-51-4746-8368                                                                                                    | Philippines                                                                                                    | 2 867 3551                                                                                                    |
| Costa Rica                                                                                                    | 0-800-011-1046                                                                                                    | Polska                                                                                                    | (22) 583 43 73                                                                                                    |
| Ceská republika                                                                                                    | 420 810 222 222<br>1 53 CZN/min                                                                                                    |                                                                                                    | Koszt połączenia:- z tel.                                                                                                    |
| Desmark                                                                                                    | 70 20 29 4E                                                                                                    |                                                                                                    | taryfy operatora,- z tel.                                                                                                    |
| Danmark                                                                                                    | Opkald: 0,145 (kr. pr. min.)                                                                                                    |                                                                                                    | komórkowego wg taryfy operatora.                                                                                                    |
|                                                                                                    | Pr. min. man-lør 08.00-19.30: 0,25                                                                                                    | Portugal                                                                                                    | 808 201 492                                                                                                    |
|                                                                                                    | Pr. min. øvnge taspunkter: 0,125                                                                                                    |                                                                                                    | minuto e 3 cêntimos restantes                                                                                                    |
| Eesti                                                                                                    | 372 6813 823                                                                                                    | Durada Dias                                                                                                    | minutos                                                                                                    |
| Ecuador (Andinatel)                                                                                                    | 1-999-119 🕾                                                                                                    |                                                                                                    | 1-877-232-0589                                                                                                    |
|                                                                                                    | 800-711-2884                                                                                                    | 00974 - 44761936                                                                                                    | فطر                                                                                                    |
| Ecuador (Pacifitel)                                                                                                    | 1-800-225-528 営                                                                                                    | República Dominicana                                                                                                    | 1-800-711-2884                                                                                                    |
|                                                                                                    | 800-711-2884                                                                                                    | La Réunion                                                                                                    | 0820 890 323                                                                                                    |
| 02 691 0602                                                                                                    | مصر                                                                                                    | România                                                                                                    | 0801 033 390                                                                                                    |
| El Salvador                                                                                                    | 800-6160                                                                                                    |                                                                                                    | (021 204 7090)<br>0.029 as minut                                                                                                    |
| España                                                                                                    | 902 010 059                                                                                                    | Россия                                                                                                    | 800 500 9268                                                                                                    |
|                                                                                                    | Coste horario normal<br>(de 8:00 e 20:00)                                                                                                    | 800 897 1415                                                                                                    | البيع بية                                                                                                    |
|                                                                                                    | 6.73 cts/min                                                                                                    | Singapore                                                                                                    | +65 6272 5300                                                                                                    |
|                                                                                                    | Coste horario reducido                                                                                                    | Srbija                                                                                                    | 0700 301 301                                                                                                    |
|                                                                                                    | 4.03 cts/min<br>Coste de establecimiento de                                                                                                    | Slovenská republika                                                                                                    | 0850 111 256                                                                                                    |
|                                                                                                    | llamada 8.33 cts                                                                                                    |                                                                                                    | miestna tarifa                                                                                                    |
| France                                                                                                    | 0969 320 435                                                                                                    | Slovenija                                                                                                    | 01 432 2001                                                                                                    |
|                                                                                                    | Tarif local                                                                                                    | South Africa (PSA)                                                                                                    | 0860 104 771                                                                                                    |
| Doutschland                                                                                                    | 069 29 993 434                                                                                                    | Could Allice (ROA)                                                                                                    | Calls at Local Rate                                                                                                    |
| Deutschiand                                                                                                    | 0,14 €/Min aus dem deutschen                                                                                                    | Suomi                                                                                                    | 0203 667 67                                                                                                    |
|                                                                                                    | Festnetz - bei Anrufen aus<br>Mobilfunknetzen können andere                                                                                                    |                                                                                                    | 0.0147€/min                                                                                                    |
|                                                                                                    | Preise gelten                                                                                                    | Sverige                                                                                                    | 0771-20 47 65                                                                                                    |
| Ελλάδα                                                                                                    | 801-11-75400                                                                                                    | O-hunda (David All                                                                                                    | 0,23 kr/min                                                                                                    |
| _                                                                                                    | 0,30 Ευρώ/λεπτό                                                                                                    | Schweiz (Deutsch)                                                                                                    | 0848 672 672<br>88n Min                                                                                                    |
|                                                                                                    |                                                                                                    |                                                                                                    | IOPSQ.(MII)                                                                                                    |
| Κύποος                                                                                                    | 800 9 2654                                                                                                    | Suisso (Eroposis)                                                                                                    | 0040 673 673                                                                                                    |
| Κύπρος<br>Guatemala                                                                                                    | 800 9 2654                                                                                                    | Suisse (Français)                                                                                                    | 0848 672 672<br>0,08CHF/min                                                                                                    |
| Kύπρος<br>Guatemala<br>香港特別行政庫                                                                                                    | 800 9 2654<br>1-800-711-2884<br>(852) 2802 4098                                                                                                    | Suisse (Français)<br>Svizzera                                                                                                    | 0848 672 672<br>0,08CHF/min<br>0848 672 672                                                                                                    |
| Kύπρος<br>Guatemala<br>香港特別行政區                                                                                                    | 800 9 2654<br>1-800-711-2884<br>(852) 2802 4098<br>1-800-425-7737                                                                                                    | Suisse (Français)<br>Svizzera                                                                                                    | 0848 672 672<br>0,08CHF/min<br>0848 672 672<br>0,08CHF/min                                                                                                    |
| Kúπρος<br>Guatemala<br>香港特別行政區<br>India                                                                                                    | 800 9 2654<br>1-800-711-2884<br>(852) 2802 4098<br>1-800-425-7737<br>01 80 2652000                                                                                                    | Suisse (Français)<br>Svizzera<br>臺灣                                                                                                    | 0848 672 672<br>0,08CHF/min<br>0848 672 672<br>0,08CHF/min<br>0800-010055 (免費)                                                                                                    |
| Kúπρος<br>Guatemala<br>香港特別行政區<br>India<br>India                                                                                                    | 800 9 2654<br>1-800-711-2884<br>(852) 2802 4098<br>1-800-425-7737<br>91-80-28526900<br>+52 (21) 350 3408                                                                                                    | Suisse (Français)<br>Svizzera<br>臺灣<br>ไทย                                                                                                    | 0848 672 672<br>0.06CHF/min<br>0848 672 672<br>0.06CHF/min<br>0800-010055 (免費)<br>+66 (2) 353 9000                                                                                                    |
| Kúπρος<br>Guatemala<br>香港特別行政區<br>India<br>India<br>Indonesia                                                                                                    | 800 9 2654<br>1-800-711-2884<br>(852) 2802 4098<br>1-800-425-7737<br>91-80-28526900<br>+62 (21) 350 3408                                                                                                    | Suisse (Français)<br>Svizzera<br>臺灣<br>โทย<br>071 891 391                                                                                                    | 0848 672 672<br>0,08CHF/min<br>0848 672 672<br>0,08CHF/min<br>0800-010055 (免費)<br>+66 (2) 353 9000<br>تونین                                                                                                    |
| Kúπρος<br>Guatemala<br>香港特別行政區<br>India<br>India<br>Indonesia<br>+971 4 224 9189                                                                                                    | 800 9 2654<br>1-800-711-2884<br>(852) 2802 4098<br>1-800-425-7737<br>91-80-28526900<br>+62 (21) 350 3408<br>العراق                                                                                                    | Suisse (Français)<br>Svizzera<br>臺灣<br>Imu<br>071 891 391<br>Trinidad & Tobago                                                                                                    | 0848 672 672<br>0,080:HF/min<br>0848 672 672<br>0,080:HF/min<br>0800-0110055 (免費)<br>+66 (2) 353 9000<br>±66 (2) 353 9000<br>1-800-711-2864                                                                                                    |
| Kύπρος<br>Guatemala<br>香港特別行政區<br>India<br>India<br>Indonesia<br>+971 4 224 9189<br>+971 4 224 9189                                                                                                    | 800 9 2654<br>1-800-711-2884<br>(852) 2802 4098<br>1-800-425-7737<br>91-80-28526900<br>+62 (21) 350 3408<br>البراق<br>البراق                                                                                                    | Suisse (Français)<br>Svizzera<br>夏海<br>โพย<br>071 891 391<br>Trinidad & Tobago<br>Tunisie                                                                                                    | 0848 672 672<br>0,086147/min<br>0,08614 672 672<br>0,086147/min<br>0800-010055 (ஜ ജ)<br>+66 (2) 353 9000<br>1-800-711-2884<br>23 927 000                                                                                                    |
| Кύπρος<br>Guatemala<br>香港特別行政區<br>India<br>India<br>Indonesia<br>+971 4 224 9189<br>+971 4 224 9189<br>Ireland                                                                                                    | 800 9 2654<br>1-800-711-2884<br>(852) 2802 4098<br>1-800-425-7737<br>91-80-28526900<br>+62 (21) 350 3408<br>البراق<br>البراق<br>1890 923 902<br>Calls cost Cost 5 rest neak /                                                                                                    | Suisse (Français)<br>Svizzera<br>臺灣<br>Intu<br>071 891 391<br>Trinidad & Tobago<br>Tunisie<br>Türkiye                                                                                                    | 0848 672 672<br>0,085:H7/min<br>0,085:H7/min<br>0,080-010055 (宠 政)<br>+66 (2) 353 9000<br>1-800-711-2884<br>23 927 000<br>0(212) 444 0307                                                                                                    |
| Kύπρος<br>Guatemala<br>各语特别行政區<br>India<br>India<br>Indonesia<br>+971 4 224 9189<br>Ireland                                                                                                    | 800 9 2854<br>1-800-711-2894<br>(652) 2802 4098<br>1-800-425-7737<br>91-80-28526900<br>+62 (21) 350 3408<br>الابن<br>1890 923 902<br>Calls cost Cost 5.1 cent peak /<br>1.3 cent off-peak per minute                                                                                                    | Suisse (Français)<br>Svizzera<br>臺灣<br>Imu<br>071 891 391<br>Trinidad & Tobago<br>Tunisie<br>Türkiye                                                                                                    | 0848 672 672<br>0,860:H7min<br>0,860:H7min<br>0,860:H7min<br>0,860:H7min<br>0,860:-010055 (奈貴)<br>+66 (2) 353 9000<br>1-800-711-2884<br>23 927 000<br>0(212) 444 0307<br>Yerel numara: 444 0307<br>Yerel numara: 444 0307                                                                                                    |
| Kύπρος<br>Guatemala<br>香港特別行政區<br>India<br>India<br>India<br>Indonesia<br>+971 4 224 9189<br>+971 4 224 9189<br>Ireland<br>1-700-503-048                                                                                                    | 800 9 2854<br>1-800-711-2884<br>(852) 2802 4098<br>1-800-425-7737<br>91-80-28526900<br>+62 (21) 350 3408<br>البراق<br>1890 923 902<br>Cala cost Cost 5.1 cent peak /<br>1.3 cent off-peak per minute                                                                                                    | Suisse (Français)<br>Svizzera<br>臺灣<br>Ìwu<br>071 891 391<br>Trinidad & Tobago<br>Tunisie<br>Türkiye                                                                                                    | 0848 672 672<br>0,086:H7/min<br>0,086:H7/min<br>0,080-010055 (金貴)<br>+66 (2) 353 9000<br>1-800-711-2884<br>23 927 000<br>0(212) 444 0307<br>Yerel numara: (Istabu),<br>Bursa, Ankara ve Izmi) ve                                                                                                    |
| Kúmpoç<br>Guatemala<br>香港特別行政區<br>India<br>India<br>India<br>Indonesia<br>+971 4 224 9189<br>+971 4 224 9189<br>Ireland<br>1-700-503-048                                                                                                    | 800 9 2654<br>1-800-711-2884<br>(852) 2802 4098<br>1-800-425-7737<br>91-80-28526900<br>+62 (21) 350 3408<br>(البحن<br>(العراق)<br>1800 923 902<br>Calls cost Cost 51 cent peak /<br>1.3 cent off-peak per minute<br>ישראל                                                                                                    | Suisse (Français)<br>Svizzera<br>臺灣<br>Imu 071 891 391<br>Trinidad & Tobago<br>Tunisie<br>Türkiye                                                                                                    | 0448 672 672<br>0,085/H7/min<br>0,086/H7/min<br>0,080-010055 (ஜ. ஜ.)<br>+66 (2) 353 9000<br>                                                                                                    |
| Kúmpoç<br>Guatemala<br>着理特別行政區<br>India<br>India<br>Indonesia<br>+971 4 224 9189<br>+971 4 224 9189<br>Ireland<br>1-700-503-048<br>איל השנים איל איל איל איל איל איל איל איל איל איל                                                                                                    | 800 9 2854<br>1-800-711-2884<br>(852) 2802 4098<br>1-800-425-7737<br>91-80-28526900<br>+62 (21) 350 3408<br>البین<br>1850 923 902<br>Calls cost Cost 5 1 cent peak /<br>1.3 cent off-peak per minute                                                                                                    | Suisse (Français)<br>Svizzera<br>臺灣<br>ไทย<br>O71 891 391<br>Trinidad & Tobago<br>Tunisie<br>Tûrkiye<br>Україна                                                                                                | 0848 672 672<br>0,680:H?min<br>0,680:H?min<br>0,680:H?min<br>0,680:0-110055 (免費)<br>+66 (2) 353 9000<br>1-800-711-2884<br>23 927 000<br>0(212) 444 0307<br>Yerel numara: 444 0307<br>Yerel numara: 444 0307<br>Yerel numara: 444 0307<br>Yerel numara: 444 0307<br>Steria, Ankara ve Izmil) ve ve Izmil) ve Ve Izmil) ve Izmil) ve Ve Izmil) ve Izmil) v                                                                                                    |
| Kúmpoç<br>Guatemala<br>香港特別行政區<br>India<br>India<br>Indonesia<br>+971 4 224 9189<br>+971 4 224 9189<br>Ireland<br>1-700-503-048<br>ภูสา กัมเวลา กัม (ภพเต กลาย<br>ภูมิว การ ภูมิว การ ภูมิว การ ภูมิว<br>เอริย การ 0.1127 การ ภูมิว การ ภูมิว การ<br>เอริย การ 0.1127 การ ภูมิว การ ภูมิว การ การ<br>เอริย การ 0.1127 การ ภูมิว การ การ การ<br>การ 0.178 การ 1.012 การ 1.012 การ 1.012                                                                                                    | 800 9 2854<br>1-800-711-2884<br>(852) 2802 4098<br>1-800-425-7737<br>91-80-28526900<br>+62 (21) 350 3408<br>(البراق)<br>1890 923 902<br>Calis cost Cost 5.1 cent peak /<br>1.3 cent off-peak per minute                                                                                                    | Suisse (Français)<br>Svizzera<br>출켜<br>โพย 071 891 391<br>Trinidad & Tobago<br>Tunisie<br>Türkiye<br>Україна<br>600 54 47 47                                                                                   | 0448 672 672<br>0,086:H7/min<br>0,086:H7/min<br>0,080-010055 (安貴)<br>+66 (2) 353 9000<br>1-800-711-2884<br>23 927 000<br>0(212) 444 0307<br>Yerel numara: (444 0307<br>Verel numara: (444 0307<br>Verel numara: (444 0307<br>0,08 Tu/dk, yerel numara: (454 nubul,<br>Bursa, Ankara ve Izmih) ve<br>Bursa, Ankara ve Izmih) ve<br>Bursa, Ankara ve Izmih) ve<br>(1) Tu/dk, yerel numara: (454 nubul,<br>Bursa, Ankara ve Izmih) ve<br>(1) Tu/dk, yerel numara: (454 nubul,<br>Bursa, Ankara ve Izmih) ve<br>(1) Tu/dk, yerel numara: (454 nubul,<br>Bursa, Ankara ve Izmih) ve<br>(1) Tu/dk, yerel numara: (454 nubul,<br>Bursa, Ankara ve Izmih) ve<br>(1) Tu/dk, yerel numara: (454 nubul,<br>Bursa, Ankara ve Izmih) ve<br>(1) Tu/dk, yerel numara: (454 nubul,<br>Bursa, Ankara ve Izmih) ve<br>(1) Tu/dk, yerel numara: (454 nubul,<br>Bursa, Ankara ve Izmih) ve<br>(1) Tu/dk, yerel numara: (454 nubul,<br>Bursa, Ankara ve Izmih) ve<br>(1) Tu/dk, yerel numara: (454 nubul,<br>Bursa, Ankara ve Izmih) ve<br>(1) Tu/dk, yerel numara: (454 nubul,<br>Bursa, Ankara ve Izmih) ve<br>(1) Tu/dk, yerel numara: (454 nubul,<br>Bursa, Ankara ve Izmih) ve<br>(1) Tu/dk, yerel numara: (454 nubul,<br>Bursa, Ankara ve Izmih) ve<br>(1) Tu/dk, yerel numara: (454 nubul,<br>Bursa, Ankara ve Izmih) ve<br>(1) Tu/dk, yerel numara: (454 nubul,<br>(1) Tu/dk, yerel numara: (454 nubul,<br>(1) Tu/dk, yerel nubul,<br>(1) Tu/dk, yerel nubul,<br>(1) Tu/dk, yerel nubul,<br>(1) Tu/dk, yerel nubul,<br>(1) Tu/dk, yerel nubul,<br>(1) Tu/dk, yerel nubul,<br>(1) Tu/dk, yerel nubul,<br>(1) Tu/dk, yerel nubul,<br>(1) Tu/dk, yerel nubul,<br>(1) Tu/dk, yerel nubu,<br>(1) Tu                                                                                                    |
| Kúmpoç<br>Guatemala<br>香港特別行政區<br>India<br>India<br>Indonesia<br>+971 4 224 9189<br>+971 4 224 9189<br>Ireland<br>- 1-700-503-048<br>אפרת העובן היום לא נוצר 14<br>נוצר היום היום אינו לא נוצר 14<br>נוצר היום היום אינו לא נוצר היום לא נוצר היום לא נוצר<br>היום לא נוצר היום לא נוצר היום לא נוצר היום לא נוצר היום לא נוצר<br>היום לא נוצר היום לא נוצר היום לא נוצר היום לא נוצר<br>היום לא נוצר היום לא נוצר היום לא נוצר היום לא נוצר היום לא נוצר<br>היום לא נוצר היום לא נוצר היום לא נוצי היום לא נוצר היום לא נ | 800 9 2654<br>1-800-711-2884<br>(852) 2802 4098<br>1-800-425-7737<br>91-80-28526900<br>+62 (21) 350 3408<br>(البون)<br>1890 923 902<br>Calis cost Cost 51 cent peak /<br>1.3 cent off-peak per minute<br>۲-90 - 100 - 10 | Suisse (Français)<br>Svizzera<br>臺灣<br>Тили<br>Trinidad & Tobago<br>Tunisie<br>Türkiye<br>Україна<br>600 54 47 47<br>United Kingdom                                                                            | 0848 672 672<br>0,860 (1/min<br>0,860 (1/min<br>0,860 (1/min<br>0800 - 010055 (完費)<br>+66 (2) 353 9000<br>1-800 - 711 - 2884<br>23 927 000<br>0(212) 444 0307<br>Yerel numara: 444 0307<br>(2612) 444 0307<br>Yerel numara: 444 0307<br>0,06 Tućk, yere numara (Istanbul,<br>Bursa, Ankara ve Izmir) ve<br>0,01 Tu. Lulsai Greft<br>38 (044) 230 - 51 - 06<br>1544 369 0369                                                                                                    |
| Kúmpoc<br>Guatemala<br>希達特別行政區<br>India<br>India<br>Indonesia<br>+971 4 224 9189<br>+971 4 224 9189<br>Heland<br>1-700-503-048<br>ng か 4 204 9189<br>1/700-503-048<br>ng か 4 204 9189<br>1/700-503-048<br>ng か 4 204 9189<br>ng ng ng ng ng ng ng ng ng ng ng ng ng n                                                                                                    | 800 9 2854<br>1-800-711-2884<br>(852) 2802 4098<br>1-800-425-7737<br>91-80-28526900<br>+62 (21) 350 3408<br>البرن<br>1890 923 902<br>Calls cost Cost 5 1 cent peak /<br>1.3 cent off-peak per minute<br>************************************                                                                                                    | Suisse (Français)<br>Svizzera<br>臺灣<br>Inru<br>O71 891 391<br>Trinidad & Tobago<br>Tunisie<br>Türkiye<br>Україна<br>600 54 47 47<br>United Kingdom                                                             | 0848 672 672<br>0,680:H?/min<br>0648 672 672<br>0,680:H?/min<br>0600-010055 (金貴)<br>+66 (2) 353 9000<br>1-800-711-2884<br>23 927 000<br>0(212) 444 0307<br>Yerel numara: (444 0307<br>Yerel numara: (444 0307<br>Yerel numara: (444 0307<br>Yerel numara: (444 0307<br>Yerel numara: (446 0307<br>0,08 Tudk; yerei numara (btanbul,<br>Bursa, Ankara ve Izmit) ve<br>Bursa, Ankara ve Izmit) ve<br>Bursa, Ankara ve Izmit) ve<br>0,10 Tu Jusai Greet<br>38 (044) 230-51-06<br>17 yet Index (100)<br>17 yet Index (100)<br>17 yet Index (100)<br>17 yet Index (100)<br>17 yet Index (100)<br>17 yet Index (100)<br>18 (040)<br>19 yet Index (100)<br>19 yet Index (100)<br>19 yet Index                                          |
| Кύπроς<br>Guatemala<br>着き特別行政區<br>India<br>India<br>India<br>India<br>Indonesia<br>+971 4 224 9189<br>+971 4 224 9189<br>Ireland<br>1-700-503-048<br>дут лисар л10 (/naips алее лари)<br>(55) r че. 01.12 ге уз рек ра алее<br>јейе кра алее дати либи (/naira to h<br>n ° u.0.176 ге з<br>Italia<br>Казахстан                                                                                                    | 800 9 2654<br>1-800-711-2884<br>(852) 2802 4098<br>1-800-425-7737<br>91-80-28526900<br>+62 (21) 350 3408<br>(البراق)<br>1890 923 902<br>Calls cost Cost 5.1 cent peak /<br>1.3 cent off-peak per minute<br>1.3 cent off-peak per minute<br>848 800 871<br>costo telefonico locale<br>+ 7 7172 978 177                                                                                                    | Suisse (Français)<br>Svizzera<br><u>ā</u> ;#<br>Ihru<br>071 891 391<br>Trinidad & Tobago<br>Tunisie<br>Tūrkiye<br>Україна<br>600 54 47 47<br>United Kingdom<br>United States                                   | 0448 672 672<br>0,086:H7/min<br>0,086:H7/min<br>0,080-010055 (安貴)<br>+66 (2) 353 9000<br>1-800-711-2884<br>23 927 000<br>0(212) 444 0307<br>Yerel numara: (4tanbul,<br>Bursa, Ankara ve Izmir) vo<br>0,08 Tudik, yerei numara (latanbul,<br>Bursa, Ankara ve Izmir) vo<br>0,10 Tudik, yerei numara (latanbul,<br>Bursa, Ankara ve Izmir) vo<br>0,10 Tudik, yerei numara (latanbul,<br>1,4000,1000,1000,1000,1000,1000,1000,10                                                                                                    |
| Кύπρος<br>Guatemala<br>常港特別行政區<br>India<br>India<br>Indonesia<br>+971 4 224 9189<br>+971 4 224 9189<br>Ireland<br>1-700-503-048<br>уст мара лич дота личе лич)<br>0.59) ги е 0.1127 год узей- цра личе<br>узей- цра личе лич у личе гизи<br>0.59 ги е 0.1127 год узей- цра личе<br>личе 0.176 год<br>1talia<br>Казахстан<br>(Q65) 8787 годо                                                                                                    | 800 9 2854<br>1-800-711-2884<br>(852) 2802 4098<br>1-800-425-7737<br>91-80-28526900<br>+62 (21) 350 3408<br>البن<br>1890 923 902<br>Calls cost Cost 5.1 cent peak /<br>1.3 cent off-peak per minute<br>848 800 871<br>costo talefonico locale<br>+7 7172 978 177                                                                                                    | Suisse (Français)<br>Svizzera<br>臺灣<br><u>1</u> 개॥<br>071 891 391<br>Trinidad & Tobago<br>Tunisle<br>Türkiye<br>Україна<br>600 54 47 47<br>United Kingdom<br>United States<br>Uruguay                          | 0848 672 672<br>0,860:H7min<br>0,860:H7min<br>0,860:H7min<br>0,860:-010055 (朱貴)<br>+66 (2) 353 9000<br>1-800-711-2884<br>23 927 000<br>0(212) 444 0307<br>Yerel numara: 444 0307<br>Yerel numara: 444 0307<br>Yerel numara: 444 0307<br>Yerel numara: 444 0307<br>No 81 Uds, yave numara (Isaholu,<br>80 81 Uds, yave numara (Isaholu,<br>80 81 Uds, yave numara (Isaholu,<br>80 81 Uds, yave numara (Isaholu,<br>80 81 Uds, yave numara (Isaholu,<br>80 81 Uds, yave numara (Isaholu,<br>81 90 91 91 91 91 91 91 91 91 91 91 91 91 91                                                                                                    |
| Кύπρος<br>Guatemala<br>第連特別行政區<br>India<br>India<br>India<br>India<br>Indonesia<br>+971 4 224 9189<br>+971 4 224 9189<br>1reland<br>1-700-503-048<br>дот ныср лиу итара пите лизу<br>1059 гите 0.1127 гоз дото ва пите<br>дото указа пите лизу<br>пите 0.176 гоз<br>пите 0.176 гоз<br>1talia<br>Казахстан<br>(965) 6767 0099                                                                                                    | 800 9 2654<br>1-800-711-2884<br>(852) 2802 4098<br>1-800-425-7737<br>91-80-28526900<br>+62 (21) 350 3408<br>(800 923)<br>(21) 350 3408<br>1800 923 902<br>Calis cost Cost 5 1 cent peak /<br>1.3 cent off-peak per minute<br>************************************                                                                                                    | Suisse (Français)<br>Svizzera<br>â#<br>înu<br>071 891 391<br>Trinidad & Tobago<br>Tunisie<br>Tûrkiye<br>Yxpaïна<br>600 54 47 47<br>United Kingdom<br>United States<br>Uruguay<br>Venezuela (Caracas)           | 0848 672 672<br>0.686/H7/min<br>0.686/H7/min<br>0.686/H7/min<br>0.686/H7/min<br>0.680-0.110055 (全費)<br>1-800-711-2884<br>23 927 000<br>0(212) 444 0307<br>Yerei numara: (444 0307<br>Yerei numara: (444 0307<br>Yerei numara: (444 0307<br>Yerei numara: (444 0307<br>Yerei numara: (446 0307<br>0(212) 444 0307<br>Yerei numara: (446 0307<br>0(212) 444 0307<br>Yerei numara: (446 0307<br>0(212) 444 0307<br>Yerei numara: (446 0307<br>0(212) 444 0307<br>Yerei numara: (446 0307<br>0(212) 444 0307<br>Yerei numara: (446 0307<br>0(212) 444 0307<br>(212) 444 0307<br>(21 |
| Кύπρος<br>Guatemala<br>着港特別行政區<br>India<br>India<br>India<br>India<br>Indonesia<br>+971 4 224 9189<br>+971 4 224 9189<br>Ireland<br>1-700-503-048<br>лут лисар либу (лиця личе либу)<br>.059) гче. 0172 ги. уве рок ра личе<br>избе ира личе лут либу (лиця лич<br>от 0.176 ги.)<br>Italia<br>Казахстан<br>(965) 6767 0099<br>Latvija                                                                                                    | 800 9 2854<br>1-800-711-2884<br>(852) 2802 4098<br>1-800-425-7737<br>91-80-28526900<br>+62 (21) 350 3408<br>(البراق)<br>1890 923 902<br>Calis cost Cost 5.1 cent peak /<br>1.3 cent off-peak per minute<br>1.3 cent off-peak per minute<br>848 800 871<br>costo talefonico locale<br>+7 7172 978 177<br>6000 80 12                                                                                                    | Suisse (Français)<br>Svizzera<br>臺灣<br>Ìwu 071 891 391<br>Trinidad & Tobago<br>Tunisie<br>Türkiye<br>Yxpaĩha<br>600 54 47 47<br>United Kingdom<br>United States<br>Uruguay<br>Venezuela (Caracas)<br>Venezuela | 0448 672 672<br>0,086:H7/min<br>0,086:H7/min<br>0,080-010055 (安貴)<br>+66 (2) 353 9000<br>نونی<br>1-800-711-2884<br>23 927 000<br>0(212) 444 0307<br>Yerel numara: (444 0307<br>0(212) 444 0307<br>Yerel numara: (444 0307<br>0,08 Tudix, yerel numara (1stanbul,<br>Bursa, Ankara ve Izmih) ve<br>Bursa, Ankara ve Izmih) ve<br>1,084 4 369 0369<br>0,50 £ p/m<br>1-(800)-474-6836<br>0-800-474-68368                                                                                                    |

### www.hp.com/support

### A telefonos támogatási időszak lejárta után

A telefonos támogatási időszak lejárta után a HP díjat számít fel a támogatási szolgáltatásért. A HP online támogatási webhelyén is találhat segítséget: <u>www.hp.com/support</u>. A támogatási lehetőségekről a helyi HP viszonteladótól vagy az országában/térségben elérhető támogatási vonalon kaphat további tájékoztatást.

## Hibaelhárítással kapcsolatos általános tippek és források

Megjegyzés A következő lépések közül többhöz is szükség van a HP szoftverre. Ha nem telepítette fel a HP szoftvert, telepítheti azt a nyomtatóhoz kapott HP szoftver CD-ről, vagy letöltheti a HP támogatási webhelyéről (www.hp.com/support) is. Ez a webhely információkat és segédprogramokat tartalmaz, amelyek segíthetnek számos gyakori nyomtatóprobléma megoldásában.

A nyomtatási problémák elhárításának megkezdésekor a következőket ellenőrizze.

- Papírelakadás esetén lásd: <u>Elakadások megszüntetése</u>.
- Papíradagolási problémák, például a papír ferde, vagy más módon hibás behúzása esetén lásd: <u>Papíradagolási problémák megoldása</u>.
- A U (Tápellátás) gomb világít és nem villog. A nyomtató első bekapcsolásakor a tintapatron telepítése után körülbelül 9 percet vesz igénybe a nyomtató inicializálása.
- A tápkábel és a többi vezeték működőképes, és megfelelően van csatlakoztatva a nyomtatóhoz. Győződjön meg arról, hogy a tápkábel megfelelően csatlakozik egy működőképes, váltakozó áramú fali aljzathoz. A hálózati feszültségre vonatkozó előírások megtekintéséhez lásd: <u>Elektromos jellemzők</u>.
- A papír megfelelően van az adagolótálcába töltve, és nincs elakadva a nyomtatóban.
- Minden csomagolóanyag és ragasztószalag el lett távolítva.
- A nyomtató van aktuális vagy alapértelmezett nyomtatóként beállítva. Windows használata esetén a Nyomtatók mappában állítsa be azt alapértelmezettként. Mac OS X használata esetén a System Preferences (Rendszertulajdonságok) Print & Fax (Nyomtatás és Fax) vagy Print & Scan (Nyomtatás és beolvasás) részében állítsa be azt alapértelmezettként. További tudnivalókat a számítógép dokumentációjában talál.
- Windows rendszert futtató számítógépen a nyomtatás nincsen szüneteltetve (a Nyomtatás felfüggesztése lehetőség ne legyen kiválasztva).
- Nincs túl sok futó program a feladat végrehajtásakor. Zárja be a nem használt programokat, vagy indítsa újra a számítógépet a feladat ismételt végrehajtása előtt.

## Nyomtatási problémák megoldása

Ez a rész a következő témaköröket tárgyalja:

- A nyomtató váratlanul leáll
- <u>A nyomtató szokatlan hangokat ad ki</u>
- Az igazítás nem sikerült
- <u>A nyomtató nem válaszol (semmit sem nyomtat)</u>
- A nyomtató lassan nyomtat
- <u>A készülék üres vagy hiányos oldalakat nyomtat</u>
- Az oldal egy eleme hiányzik vagy helytelen
- Rossz helyen van a szöveg vagy a képek

### A nyomtató váratlanul leáll

#### Ellenőrizze a hálózati feszültséget és a hálózati csatlakozásokat

Győződjön meg arról, hogy a nyomtató tápkábele megfelelően csatlakozik egy működőképes fali aljzathoz.
 A hálózati feszültségre vonatkozó előírások megtekintéséhez lásd: <u>Elektromos jellemzők</u>.

### A nyomtató szokatlan hangokat ad ki

Előfordulhat, hogy a nyomtató szokatlan hangokat ad ki. Ezek a nyomtató által kibocsátott szervizelési hangok, amelyek a nyomtatófej megfelelő állapotának megőrzését szolgáló automatikus javítási funkciók végrehajtásakor jelentkeznek.

Megjegyzés A nyomtató lehetséges károsodásának megelőzése érdekében:

Ne kapcsolja ki a nyomtatót, ha az bármilyen szervizelési művelet végrehajtását végzi. Ha kikapcsolja a nyomtatót, várja meg, amíg a nyomtató teljesen leáll, mielőtt kikapcsolja a () (Tápellátás) gombbal. További információ itt olvasható: <u>A nyomtató kikapcsolása</u>.

Ellenőrizze, hogy megfelelően van-e behelyezve a tintapatron. Ha hiányzik, akkor a nyomtató rendkívüli karbantartást hajt végre a nyomtatófej védelme érdekében.

### Az igazítás nem sikerült

Ha a beigazítási művelet nem sikerül, ellenőrizze, hogy tiszta, üres fehér papírt helyezett-e az adagolótálcába. Az igazítás sikertelen lesz, ha színes papírt helyez az adagolótálcába.

Ha a beigazítás ismét sikertelen, lehet, hogy tisztítania kell a nyomtatófejet. A nyomtatófej tisztításáról lásd: <u>Nyomtatófej tisztítása</u>.

Ha a nyomtatófej tisztítása nem oldja meg a problémát, forduljon a HP ügyfélszolgálatához. Látogasson el a következő címre: <u>www.hp.com/support</u>. Ez a webhely információkat és segédprogramokat tartalmaz, amelyek segíthetnek számos gyakori nyomtatóprobléma megoldásában. Kérésre válasszon országot/térséget, majd kattintson a **Kapcsolatfelvétel** hivatkozásra. Így a műszaki támogatás telefonos elérhetőségével kapcsolatos információkat kap.

### A nyomtató nem válaszol (semmit sem nyomtat)

#### Nyomtatási feladatok ragadtak be a nyomtatási sorba

 Nyissa meg a nyomtatási sort, törölje az összes dokumentumot, majd indítsa újra a számítógépet. A számítógép újraindítása után próbálja meg ismét a nyomtatást. További információért olvassa el az operációs rendszer súgó rendszerét.

#### Ellenőrizze a nyomtató telepítését

További tudnivalók: <u>Hibaelhárítással kapcsolatos általános tippek és források</u>.

#### Ellenőrizze a HP szoftver telepítését

 Ha nyomtatás közben kikapcsolják a nyomtatót, a számítógép képernyőjén figyelmeztető üzenet jelenik meg, ellenkező esetben lehetséges, hogy a nyomtatóhoz mellékelt HP szoftver nincs megfelelően telepítve. Ennek megoldásához teljesen távolítsa el a HP szoftvert, majd telepítse újra. További tudnivalók: <u>A HP</u> szoftver eltávolítása és újratelepítése.

#### Ellenőrizze a kábelcsatlakozásokat

- Győződjön meg arról, hogy az USB-kábel vagy az Ethernet-kábel mindkét vége megfelelően csatlakozik.
- Ha a nyomtató hálózathoz csatlakozik, ellenőrizze a következőket:
  - Ellenőrizze a nyomtató hátulján a Kapcsolat jelzőfényt.
  - Ellenőrizze, hogy nem telefonkábel használatával próbál-e csatlakozni a nyomtatóhoz.

#### A számítógépen telepített tűzfalszoftverek ellenőrzése

 A személyes tűzfalszoftver egy biztonsági program, amely a behatolásokkal szemben védi a számítógépeket. A tűzfal azonban megakadályozhatja a számítógép és a nyomtató közötti kommunikációt is. Ha probléma merül fel a nyomtatóval való kommunikációban, próbálja meg ideiglenesen letiltani a tűzfalat. Ha a probléma továbbra is fennáll, nem a tűzfal a kommunikációs probléma oka. Engedélyezze újra a tűzfalat.

### A nyomtató lassan nyomtat

Ha a nyomtató nagyon lassan nyomtat, próbálkozzon az alábbi megoldási lehetőségekkel.

- <u>1. megoldási lehetőség: Alacsonyabb nyomtatási minőség választása</u>
- <u>2. megoldási lehetőség: A tintaszint ellenőrzése</u>
- <u>3. megoldási lehetőség: Kapcsolatfelvétel a HP támogatási részlegével</u>

#### 1. megoldási lehetőség: Alacsonyabb nyomtatási minőség választása

**Megoldás:** Ellenőrizze a nyomtatási minőség beállításait. A **Legjobb** beállítási lehetőség nyújtja a legjobb minőséget, azonban lassabb nyomtatást tesz lehetővé, mint a **Normál** vagy a **Vázlat** beállítási lehetőség. A **Draft** (Vázlat) beállítás eredményezi a leggyorsabb nyomtatást.

Ok: A nyomtatási minőség magasabb értékre volt beállítva.

Ha a probléma továbbra is fennáll, próbálkozzon a következő megoldási lehetőséggel.

#### 2. megoldási lehetőség: A tintaszint ellenőrzése

Megoldás: Ellenőrizze a tintapatron becsült tintaszintjét.

- Megjegyzés A tintaszinttel kapcsolatos riasztások és jelzések csak becsült adatokon alapulnak. Ha alacsony tintaszintre figyelmeztető üzenetet kap, a nyomtatás leállásának elkerülése érdekében érdemes előkészítenie egy tartalék tintapatront. A tintapatront csak akkor kell kicserélnie, ha a nyomtatás minősége elfogadhatatlanná válik.
- ▲ Vigyázat! A régi patront ne távolítsa el addig, amíg a behelyezendő új patront be nem szerezte. Ne tárolja a tintapatronokat hosszú ideig a nyomtatón kívül. Ez akár a nyomtató és a tintapatron sérülését is okozhatja.

További tudnivalók:

A becsült tintaszint ellenőrzése

**Ok:** Elképzelhető, hogy nincs elegendő tinta a patronban. A kifogyóban lévő patronnal való nyomtatás lassítja a nyomtatót.

Ha a probléma továbbra is fennáll, próbálkozzon a következő megoldási lehetőséggel.

#### 3. megoldási lehetőség: Kapcsolatfelvétel a HP támogatási részlegével

Megoldás: Segítségért forduljon a HP ügyfélszolgálatához.

Látogasson el a következő címre: <u>www.hp.com/support</u>. Ez a webhely információkat és segédprogramokat tartalmaz, amelyek segíthetnek számos gyakori nyomtatóprobléma megoldásában.

Amikor a rendszer felszólítja, válassza ki országát/térségét, és kattintson a **Kapcsolatfelvétel** hivatkozásra. Így a műszaki támogatás telefonos elérhetőségével kapcsolatos információkat kap.

Ok: Probléma van a nyomtatóval.

### A készülék üres vagy hiányos oldalakat nyomtat

### Nyomtatófej tisztítása

- Indítsa el a nyomtatófej-tisztítási eljárást. A nyomtató helytelen leállítása után előfordulhat, hogy meg kell tisztítani a nyomtatófejet.
  - Megjegyzés A nyomtató helytelen leállítása a nyomtatásminőségi problémákhoz, például üres vagy részben kinyomtatott oldalakhoz vezethet. A nyomtatófejek tisztítása megoldhatja ezeket a problémákat, de elsősorban mégis a nyomtató helyes leállításával előzhetők meg. A nyomtatót mindig a rajta található (Ú) (Tápellátás) gomb megnyomásával kapcsolja ki. A tápkábel kihúzása, illetve az elosztó lekapcsolása előtt várja meg, amíg a (Ú) (Tápellátás) világítása elalszik.

#### A papírbeállítások ellenőrzése

- Ellenőrizze, hogy a tálcába töltött papírnak megfelelő nyomtatási minőségbeállításokat adott-e meg az illesztőprogramban.
- Győződjön meg arról, hogy a nyomtató-illesztőprogram oldalbeállításai megegyeznek a tálcába helyezett papír oldalméretével.

### A lapadagoló egynél több lapot szed fel egyszerre

További tudnivalók a papíradagolási problémák elhárításáról: <u>Papíradagolási problémák megoldása</u>.

### A fájl üres oldalt tartalmaz

• Ellenőrizze, nincs-e a fájlban üres oldal.

### Az oldal egy eleme hiányzik vagy helytelen

### A Nyomtatási minőség diagnosztikai oldal ellenőrzése

 Nyomtasson egy nyomtatási minőségre vonatkozó diagnosztikai oldalt, amelynek segítségével eldöntheti, kell-e karbantartást végeznie a nyomatok nyomtatási minőségének javításához. További tudnivalók: <u>Nyomtatási minőségjelentés nyomtatása és kiértékelése</u>.

#### Ellenőrizze a margóbeállításokat

• Győződjön meg arról, hogy a margók beállítása nem a nyomtató nyomtatható területén kívülre esik-e. További tudnivalók: <u>Minimális margók beállítása</u>.

#### Vizsgálja meg a nyomtató helyét és az USB-kábel hosszát

 Az erős elektromágneses mezők (például az USB-kábelek keltette mezők) néha enyhén torzíthatják a nyomatokat. Helyezze távolabb a nyomtatót az elektromágneses mezők forrásától. Ajánlott a 3 méternél rövidebb USB-kábelek használata az elektromágneses mezők hatásának csökkentése érdekében.

#### Ellenőrizze a papírméretet

Ellenőrizze, hogy a kiválasztott papír mérete egyezik-e a ténylegesen betöltött papír méretével.

### Rossz helyen van a szöveg vagy a képek

#### Ellenőrizze a papír betöltésének módját

 Győződjön meg arról, hogy a papírvezetők pontosan illeszkednek a papírköteg széleihez, és hogy a tálca nincs túlterhelve. További információ itt olvasható: <u>Papír betöltése</u>.

#### Ellenőrizze a papírméretet

- Előfordulhat, hogy a lap tartalmának egy része nem jelenik meg, ha a dokumentum mérete nagyobb a használt papírnál.
- Győződjön meg arról, hogy a nyomtató-illesztőprogramban beállított papírméret megegyezik a tálcába helyezett papír oldalméretével.

### Ellenőrizze a margóbeállításokat

Ha a szöveg vagy grafika levágásra került a lap széleinél, győződjön meg arról, hogy a dokumentum margóbeállításai nem haladják meg a nyomtató nyomtatható területét. További tudnivalók: <u>Minimális margók beállítása</u>.

### Ellenőrizze a lap tájolását

 Győződjön meg arról, hogy az alkalmazásban kiválasztott papírméret és oldalbeállítás megegyezik a nyomtató-illesztőprogramban megadott beállításokkal. További információ itt olvasható: <u>Nyomtatás</u>.

### Vizsgálja meg a nyomtató helyét és az USB-kábel hosszát

 Az erős elektromágneses mezők (például az USB-kábelek keltette mezők) néha enyhén torzíthatják a nyomatokat. Helyezze távolabb a nyomtatót az elektromágneses mezők forrásától. Ajánlott a 3 méternél rövidebb USB-kábelek használata az elektromágneses mezők hatásának csökkentése érdekében.

Ha az alábbi megoldások egyike sem működött, a probléma oka valószínűleg az, hogy az alkalmazás nem képes megfelelően értelmezni a nyomtató beállításait. Olvassa el a kiadási megjegyzésekben az ismert szoftverütközések listáját, illetve az alkalmazás dokumentációját, vagy kérjen konkrét segítséget a szoftver gyártójától.

Tipp Ha Windows operációs rendszert futtató számítógépet használ, meglátogathatja a HP online támogatási webhelyét a következő címen: <u>www.hp.com/support</u>. Ez a webhely információkat és segédprogramokat tartalmaz, amelyek segíthetnek számos gyakori nyomtatóprobléma megoldásában.

## A nyomtatási minőséggel kapcsolatos hibaelhárítás

Próbálkozzon a következő részben leírt megoldásokkal a nyomtatási minőséggel kapcsolatos problémák megoldásához.

- <u>1. megoldási lehetőség: Kizárólag eredeti HP tintapatront használjon</u>
- <u>2. megoldási lehetőség: A tintaszint ellenőrzése</u>
- <u>3. megoldási lehetőség: Ellenőrizze az adagolótálcába betöltött papírt.</u>
- <u>4. megoldási lehetőség: Ellenőrizze a papírtípust</u>
- <u>5. megoldási lehetőség: Ellenőrizze a nyomtatási beállításokat</u>
- <u>6. megoldási lehetőség: Nyomtatási minőségjelentés nyomtatása és kiértékelése</u>
- <u>7. megoldási lehetőség: Kapcsolatfelvétel a HP támogatási részlegével</u>

### 1. megoldási lehetőség: Kizárólag eredeti HP tintapatront használjon

Megoldás: Ellenőrizze, hogy eredeti HP tintapatronokat használ-e.

A HP eredeti HP tintapatronok használatát javasolja. Ezek HP nyomtatókhoz készültek és ilyeneken tesztelték őket, hogy egyszerűen elérhető minőségi nyomtatást biztosítsanak.

Megjegyzés A HP nem tudja szavatolni a nem HP termékek minőségét és megbízhatóságát. A nem HP termék használatából eredő szervizelési, illetve javítási igényre nem terjed ki a nyomtató jótállása.

Ha abban a hiszemben járt el, hogy eredeti HP tintapatront vásárolt, keresse fel a következő címet:

www.hp.com/go/anticounterfeit

### Ok: Nem HP tintapatront használt.

Ha a probléma továbbra is fennáll, próbálkozzon a következő megoldási lehetőséggel.

### 2. megoldási lehetőség: A tintaszint ellenőrzése

Megoldás: Ellenőrizze a tintapatron becsült tintaszintjét.

8. feiezet

٠
- Megjegyzés A tintaszinttel kapcsolatos riasztások és jelzések csak becsült adatokon alapulnak. Ha alacsony tintaszintre figyelmeztető riasztást kap, az esetleges nyomtatási késések elkerülésére érdemes előkészítenie egy tartalék tintapatront. A tintapatront csak akkor kell kicserélnie, ha a nyomtatás minősége elfogadhatatlanná válik.
- ▲ Vigyázat! A régi patront ne távolítsa el addig, amíg a behelyezendő új patront be nem szerezte. Ne tárolja a tintapatronokat hosszú ideig a nyomtatón kívül. Ez akár a nyomtató és a tintapatron sérülését is okozhatja.

További tudnivalók:

- <u>A becsült tintaszint ellenőrzése</u>
- **Ok:** Elképzelhető, hogy nincs elegendő tinta a patronban.

Ha a probléma továbbra is fennáll, próbálkozzon a következő megoldási lehetőséggel.

### 3. megoldási lehetőség: Ellenőrizze az adagolótálcába betöltött papírt.

Megoldás: Győződjön meg arról, hogy a papír helyesen van betöltve, és nem gyűrött vagy túl vastag.

- A papírt nyomtatandó oldalával lefelé töltse be.
- Győződjön meg arról, hogy a papír vízszintesen fekszik az adagolótálcában, és nem gyűrött. Ha a
  papír túl közel van a nyomtatófejhez nyomtatás közben, a tinta elkenődhet. Ez akkor történhet meg,
  ha a papír gyűrött vagy nagyon vastag, mint például egy levélboríték.

További tudnivalók:

- <u>Papír betöltése</u>
- Ok: A papír helytelenül volt betöltve, gyűrött vagy túl vastag volt.

Ha a probléma továbbra is fennáll, próbálkozzon a következő megoldási lehetőséggel.

### 4. megoldási lehetőség: Ellenőrizze a papírtípust

**Megoldás:** A HP azt javasolja, hogy a nyomtató számára megfelelő HP papírt vagy egyéb ColorLok technológiával készült, megfelelő típusú papírt használjon. Minden ColorLok emblémával ellátott papírtípus esetében külön tesztek garantálják, hogy azok megfelelnek a megbízhatósággal és a nyomtatási minőséggel szemben támasztott magas követelményeknek, és hogy a velük létrehozott nyomatok ragyogóak, élénk színűek, a fekete szín pedig mélyebb lesz, valamint a nyomat gyorsabban szárad, mint a hagyományos, normál papírok esetében.

Mindig ellenőrizze, hogy a nyomtatáshoz használt papír simán fekszik-e.

A különleges papírokat eredeti csomagolásukban vagy visszazárható műanyag tasakban tárolja, lapos és vízszintes felületen, száraz, hűvös helyen. Nyomtatáskor lehetőleg csak annyi papírt vegyen elő, amennyit azonnal fel fog használni. A nyomtatás végeztével a maradék papírt tegye vissza a műanyag tasakba. Ez megakadályozza, hogy a papír meggyűrődjön.

További tudnivalók:

- <u>Nyomtatópapír kiválasztása</u>
- Ok: Nem megfelelő papírtípus volt az adagolótálcában.

Ha a probléma továbbra is fennáll, próbálkozzon a következő megoldási lehetőséggel.

### 5. megoldási lehetőség: Ellenőrizze a nyomtatási beállításokat

**Megoldás:** Ellenőrizze a nyomtatási minőség beállításait, és győződjön meg arról, hogy azok megfelelnek a nyomtatóba betöltött papírtípusnak.

### 8. . fejezet

Megjegyzés Egyes számítógépek kijelzőjén a színek másképpen jelenhetnek meg, mint papírra nyomtatáskor. Ilyen esetben nincs baj sem a nyomtatóval, sem a nyomtatási beállításokkal, sem pedig a tintapatronokkal. Nincs szükség további hibaelhárítási műveletre.

További tudnivalók:

- Nyomtatópapír kiválasztása
- Ok: A nyomtatási beállítások hibásak voltak.

Ha a probléma továbbra is fennáll, próbálkozzon a következő megoldási lehetőséggel.

### 6. megoldási lehetőség: Nyomtatási minőségjelentés nyomtatása és kiértékelése

**Megoldás:** A nyomtatási minőségre vonatkozó diagnosztikai oldal segíthet megállapítani, hogy megfelelően működik-e a nyomtatórendszer. További tudnivalók: <u>Nyomtatási minőségjelentés nyomtatása és kiértékelése</u>.

**Ok:** A nyomtatási minőséggel kapcsolatos problémáknak számos oka lehet: szoftverbeállítások, gyenge minőségű képfájl vagy maga a nyomtatási rendszer.

### 7. megoldási lehetőség: Kapcsolatfelvétel a HP támogatási részlegével

Megoldás: Segítségért forduljon a HP ügyfélszolgálatához.

Látogasson el a következő címre: <u>www.hp.com/support</u>. Ez a webhely információkat és segédprogramokat tartalmaz, amelyek segíthetnek számos gyakori nyomtatóprobléma megoldásában.

Amikor a rendszer felszólítja, válassza ki országát/térségét, és kattintson a **Kapcsolatfelvétel** hivatkozásra. Így a műszaki támogatás telefonos elérhetőségével kapcsolatos információkat kap.

Ok: Probléma van a nyomtatóval.

# Papíradagolási problémák megoldása

Tipp A <u>www.hp.com/support</u> címen találja a HP online támogató webhelyét, ahol olyan információkat és segédprogramokat talál, amelyek segíthetnek számos gyakori nyomtatóprobléma megoldásában.

### A nyomtató vagy a tálca nem támogatja ezt a papírt

 Csak a nyomtató és a használt adagolótálca által is támogatott papírt használjon. További információ itt olvasható: <u>Papírjellemzők</u>.

### A papír nem húzza be a nyomathordozókat egy tálcából

- Ellenőrizze, hogy van-e betöltve papír a tálcába. További információ itt olvasható: <u>Papír betöltése</u>. Betöltés előtt pörgesse át a papírokat.
- Ellenőrizze, hogy a tálcán lévő papírvezetők a behelyezett papírnak megfelelő pozícióba vannak-e állítva.
   Azt is ellenőrizze, hogy a vezető ne túl szorosan hozzáérjen a köteghez.
- Ellenőrizze, hogy a tálcában lévő papír nem hajlott-e. Simítsa ki a papírt a meghajlással ellenkező irányban történő hajlítással.

### A papír nem távozik megfelelően

 Győződjön meg arról, hogy a kimeneti tálca hosszabbítója teljesen ki van húzva, máskülönben a nyomtató újra behúzhatja a kinyomtatott lapokat, vagy leeshetnek a nyomtatóról.

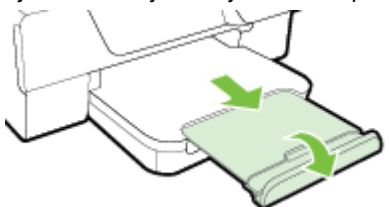

• Távolítsa el a felesleges papírt a kimeneti tálcáról. A tálca korlátozott számú lapot bír el.

### Az oldalak ferdék

- Ellenőrizze, hogy a tálcákba helyezett papír megfelelően illeszkedik-e a papírvezetőkhöz. Szükség esetén emelje meg a kimeneti tálcát, emelje fel az adagolótálca elején található fület, ezután töltse be megfelelően a papírt, ügyelve a papírvezetők megfelelő illeszkedésére.
- Csak akkor töltsön be papírt a nyomtatóba, ha az éppen nem nyomtat.
- Távolítsa el és cserélje le az automatikus kétoldalas nyomtatási kiegészítőt (duplexelő).
  - Nyomja meg a duplex egység két oldalán levő gombokat, majd távolítsa el a készülékből az egységet.

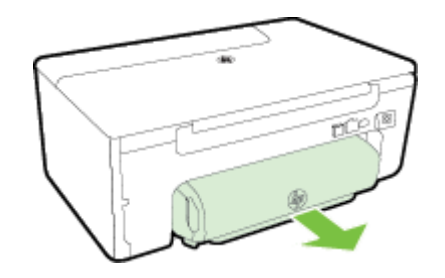

• Helyezze vissza a duplex egységet a nyomtatóba.

### A készülék egyszerre több lapot húz be

- Betöltés előtt pörgesse át a papírokat.
- Ellenőrizze, hogy a tálcán lévő papírvezetők a behelyezett papírnak megfelelő pozícióba vannak-e állítva.
   Azt is ellenőrizze, hogy a vezető ne túl szorosan hozzáérjen a köteghez.
- Ellenőrizze, hogy a tálca nincs-e túlterhelve papírral. Ügyeljen arra, hogy a betöltött papírköteg magassága ne haladja meg a papírvezetőkön a köteg magasságát jelző jeleket.
- Az optimális teljesítmény és hatékonyság érdekében használjon HP papírt.

# Másolási problémák megoldása

Ha a következő témakörökben található információk nem segítenek, akkor a HP támogatással kapcsolatban lásd: <u>HP-támogatás</u>.

- <u>A készülék nem nyomtatja ki a másolatot</u>
- <u>A másolatok üresek</u>
- Kisebb a méret
- Gyenge minőségű másolat
- <u>A nyomtató csak az oldal felére nyomtat, majd kiadja a papírt</u>
- Hibás papír

# A készülék nem nyomtatja ki a másolatot

- Ellenőrizze a tápellátást
  - Győződjön meg arról, hogy a tápkábel megfelelően csatlakozik a készülékhez, és a nyomtató be van kapcsolva.
- Ellenőrizze a nyomtató állapotát
  - A nyomtató valószínűleg éppen más feladatot hajt végre. A kezelőpanel kijelzőjén ellenőrizze a feladatok állapotát. Várja meg, amíg a feldolgozás alatt álló feladat elkészül.
  - A nyomtató elakadhatott. Ellenőrizze az esetleges papírelakadásokat. Lásd: <u>Elakadások</u> <u>megszüntetése</u>.
- Ellenőrizze a tálcákat
  - Ellenőrizze, hogy van-e papír a nyomtatóban. További információ itt olvasható: Papír betöltése.

## A másolatok üresek

- Ellenőrizze a papírt
  - Győződjön meg róla, hogy a nyomtatóba betöltött papír típusa és mérete megfelel a másolni kívánt dokumentumnak. Ha például A4 méretben nyomtat, de A6 méretű papír van a nyomtatóba töltve, akkor lehetséges, hogy a nyomtató egy üres oldalt ad ki. A támogatott HP papírok típusáról és méretéről lásd: <u>Papírjellemzők</u>.
- Ellenőrizze a beállításokat
  - A kontraszt túl világosra lehet állítva. A nyomtató kezelőpaneljének kezdőképernyőjén nyomja meg a Másolás elem melletti gombot. Nyomja meg a Világosabb/Sötétebb lehetőséget, majd a nyilak használatával készítsen sötétebb másolatokat.
- Ellenőrizze a tálcákat

Győződjön meg arról, hogy az eredeti dokumentumokat helyesen töltötte be. További tudnivalók: <u>Eredeti</u> példány elhelyezése az automatikus lapadagolóban (ADF) (csak HP Officejet Pro 3620 esetén).

## Kisebb a méret

- A kicsinyítés/nagyítás, illetve bármilyen egyéb másolási beállítás már a nyomtató vezérlőpaneljén be lehetett állítva, hogy csökkentse a beolvasott kép méretét. Ellenőrizze a másolási feladat beállításait, hogy azok biztosan a normál méretet határozzák meg.
- Lehetséges, hogy a HP szoftverbeállítások a beolvasott kép méretének csökkentésére vannak beállítva. Szükség szerint módosítsa a beállításokat.

# Gyenge minőségű másolat

### Próbálja javítani a másolatok minőségét

- Használjon jó minőségű eredetiket. A másolat pontossága az eredeti dokumentum minőségétől és méretétől függ. A Másolás menü használatával állítsa be a másolat világosságát. Ha az eredeti dokumentum túl fényes, előfordulhat, hogy a másolaton ez nem ellensúlyozható, még akkor sem, ha a módosítja a kontrasztot.
- Megfelelően helyezze be a papírt. Ha a papír nem megfelelően van betöltve, elferdülhet, ami elmosódott képet eredményezhet. További információ itt olvasható: <u>Papírjellemzők</u>.
- Használjon vagy készítsen hordozófóliát az eredeti dokumentumok védelme érdekében.

### Ellenőrizze a nyomtatót

- Lehet, hogy a lapolvasófedél nincs megfelelően lezárva.
- A lapolvasó üvege vagy a fedél belső oldala tisztításra szorul. További információ itt olvasható: <u>A lapolvasó</u> <u>üveglapjának és a fedél borításának tisztítása</u>.
- Lehet, hogy meg kell tisztítani a lapadagolót. További tudnivalók: <u>Az automatikus lapadagoló (ADF)</u> <u>tisztítása (csak HP Officejet Pro 3620 esetén)</u>.

### Ellenőrizze a beállításokat

 Lehetséges, hogy a Vázlat minőségbeállítás (amely vázlat minőségű másolatokat készít) a hiányzó vagy halvány dokumentumok oka. Váltson a Normál vagy a Legjobb beállításra.

Nyomtasson ki egy Nyomtatási minőség diagnosztikája oldalt, majd kövesse az oldalon található utasításokat a rossz minőségű másolatokkal kapcsolatos problémák megoldásához. További tudnivalók: <u>Nyomtatási</u> minőségjelentés nyomtatása és kiértékelése.

- Függőleges fehér vagy halvány csíkok
  - Lehet, hogy a papír nem felel meg a Hewlett-Packard hordozókra vonatkozó követelményeinek (például túl nedves vagy túl durva). További információ itt olvasható: <u>Papírjellemzők</u>.
- Túl világos vagy sötét
  - Próbálja beállítani a kontrasztot és a másolási minőséget.
- Nem kívánt vonalak
  - A lapolvasó üvege, a fedél belső oldala vagy a szegély tisztításra szorul. További információ itt olvasható: <u>A nyomtató karbantartása</u>.

### Fekete pontok vagy csíkok

Lehet, hogy tinta, ragasztó, javítófolyadék vagy egyéb nem kívánt anyag került a lapolvasó üvegére vagy a fedél belső oldalára. Tisztítsa meg a nyomtatót. További információ itt olvasható: <u>A nyomtató karbantartása</u>.

### A másolat ferde vagy aszimmetrikus

Az ADF (csak HP Officejet Pro 3620 esetén) használatakor ellenőrizze az alábbiakat:

- Győződjön meg arról, hogy az automatikus lapadagolóban nincs túl sok dokumentum.
- Győződjön meg arról, hogy az automatikus lapadagoló papírvezetői pontosan illeszkednek a papír széléhez.

További információ itt olvasható: Eredeti példány elhelyezése az automatikus lapadagolóban (ADF) (csak <u>HP Officejet Pro 3620 esetén</u>).

### Életlen szöveg

- Próbálja beállítani a kontrasztot és a másolási minőséget.
- Lehet, hogy az alapértelmezett javítási beállítás nem felel meg a feladathoz. Ellenőrizze a beállítást, és szükség esetén állítsa be a szöveg élességének vagy a fényképek színeinek javítását. További tudnivalók: Másolási beállítások módosítása.
- Hiányosan kitöltött szöveg vagy képek
  - Próbálja beállítani a kontrasztot és a másolási minőséget.
- A nagyméretű, fekete betűk elmosódottak (nem simák)
  - Lehet, hogy az alapértelmezett javítási beállítás nem felel meg a feladathoz. Ellenőrizze a beállítást, és szükség esetén állítsa be a szöveg élességének vagy a fényképek színeinek javítását. További tudnivalók: <u>Másolási beállítások módosítása</u>.
- Vízszintes szemcsés vagy fehér vonalak a világos- és közepesszürke területeken
  - Lehet, hogy az alapértelmezett javítási beállítás nem felel meg a feladathoz. Ellenőrizze a beállítást, és szükség esetén állítsa be a szöveg élességének vagy a fényképek színeinek javítását. További tudnivalók: <u>Másolási beállítások módosítása</u>.

## A nyomtató csak az oldal felére nyomtat, majd kiadja a papírt

### Ellenőrizze a tintapatront

Ellenőrizze, hogy megfelelő tintapatron van-e behelyezve, és hogy van-e benne elegendő tinta. További tudnivalók: <u>Nyomtatókezelő eszközök</u> és <u>A nyomtató állapotjelentésének ismertetése</u>.
 A HP nem tudja szavatolni a nem HP gyártmányú tinták minőségét.

## Hibás papír

### Ellenőrizze a beállításokat

• Ellenőrizze, hogy a betöltött papír mérete és típusa megegyezik-e a kezelőpanelen megadottakkal.

# Beolvasási problémák megoldása

- Tipp A <u>www.hp.com/support</u> címen találja a HP online támogató webhelyét, ahol olyan információkat és segédprogramokat talál, amelyek segíthetnek számos gyakori nyomtatóprobléma megoldásában.
- <u>A lapolvasó nem lép működésbe</u>
- A beolvasás túl sokáig tart
- <u>A dokumentum egy részének beolvasása sikertelen vagy hiányos a szöveg</u>
- <u>A szöveg nem szerkeszthető</u>
- Hibaüzenetek jelennek meg
- <u>A beolvasott kép minősége gyenge</u>
- Lapolvasási hibák vehetők észre

# A lapolvasó nem lép működésbe

- Ellenőrizze az eredeti dokumentumot
  - Ellenőrizze, hogy az eredeti dokumentum helyesen van-e betöltve. További tudnivalók: <u>Eredeti</u> példány elhelyezése a lapolvasó üvegén vagy Eredeti példány elhelyezése az automatikus lapadagolóban (ADF) (csak HP Officejet Pro 3620 esetén).
  - Ellenőrizze a nyomtatót
    - Lehetséges, hogy a nyomtató időszakos inaktivitás után éppen újraindul az Alvó üzemmódból, és a feldolgozás emiatt csúszik. Várjon, amíg a nyomtató megjeleníti a kezdőképernyőt.

### • Ellenőrizze a HP szoftvert

Győződjön meg arról, hogy a HP nyomtatószoftver telepítve van és megfelelően működik, illetve hogy a beolvasás funkció be van kapcsolva.

**Megjegyzés** Ha nem végez gyakran beolvasást, akkor ki is kapcsolhatja a funkciót.

- Windows: Nyissa meg a HP nyomtatószoftvert. További információ itt olvasható: <u>A HP</u> <u>nyomtatószoftver megnyitása (Windows)</u>. A megjelenő ablakban válassza a Nyomtatás, beolvasás és faxolás vagy a Nyomtatás és beolvasás lehetőséget, majd válassza Dokumentum vagy fénykép beolvasása elemet a Beolvasás menüpont alatt.
- Mac OS X: Nyissa meg a HP Utility segédprogramot. További információ itt olvasható: <u>HP Utility (Mac OS)</u>. Kattintson a Beolvasási beállítások, Beolvasás számítógépre elemre, majd jelölje be a Számítógépre való beolvasás engedélyezése lehetőséget.

# A beolvasás túl sokáig tart

- Ellenőrizze a beállításokat
  - A nagyobb felbontású beolvasás hosszabb ideig tart, és nagyobb méretű fájlokat eredményez. Nagy felbontást csak szükség esetén használjon. A gyorsabb beolvasás érdekében csökkentse a felbontást.
  - Ha Windows rendszerű számítógépen a TWAIN használatával olvas be egy képet, módosíthatja a beállításokat, hogy az eredetit fekete-fehérben olvassa be. További információért lásd a TWAIN program képernyőn megjelenő súgóját. A Mac számítógépek esetében a HP lapolvasószoftverében módosíthatja fekete-fehérre a beolvasási beállításokat.

## A dokumentum egy részének beolvasása sikertelen vagy hiányos a szöveg

- Ellenőrizze az eredeti dokumentumot
  - Ellenőrizze, hogy az eredeti dokumentum helyesen van-e betöltve. További tudnivalók: <u>Eredeti</u> példány elhelyezése a lapolvasó üvegén vagy <u>Eredeti példány elhelyezése az automatikus</u> lapadagolóban (ADF) (csak HP Officejet Pro 3620 esetén).
  - Ha a dokumentumot az automatikus lapadagolóból olvasta be, próbálja meg közvetlenül a lapolvasó üveglapjáról beolvasni. További információ itt olvasható: <u>Eredeti példány elhelyezése a lapolvasó</u> <u>üvegén</u>.
  - A színes hátterek azt eredményezhetik, hogy az előtér képei túlságosan beleolvadnak a háttérbe.
     Próbálja meg módosítani a beállításokat az eredeti beolvasása előtt, vagy próbálja meg a beolvasás után feljavítani a képet.
- Ellenőrizze a beállításokat
  - Győződjön meg arról, hogy a HP nyomtatószoftverben megadott beolvasási méret elég nagy a beolvasott eredetihez.
  - A HP nyomtatószoftver használata esetén alapértelmezettként be lehet állítva egy automatikus feladat végrehajtása, ami eltérhet az Ön által használni kívánttól. A tulajdonságok módosításával kapcsolatos utasításokért nézze át a képernyőn a HP nyomtatószoftver súgóját.

## A szöveg nem szerkeszthető

- Ellenőrizze, hogy az OCR szolgáltatás telepítve lett-e:
  - Ellenőrizze, hogy az OCR szolgáltatás telepítve lett-e:

Windows: A számítógép asztalán kattintson a Start gombra, válassza ki a Programok vagy a Minden program lehetőséget, kattintson a HP elemre, majd kattintson a nyomtató mappájára, végül válassza ki a Nyomtatóbeállítás és -szoftver lehetőséget. Kattintson a További szoftverek hozzáadása gombra, majd kattintson a Szoftverválaszték testreszabása gombra, és ellenőrizze, hogy az OCR szolgáltatás ki van-e választva.

- vagy -

A Kezdőképernyőn kattintson a Nyomtatóbeállítás és -szoftver lehetőségre.

**Mac OS X:** Ha a HP szoftvert a Minimális telepítés beállítással telepítette, akkor előfordulhat, hogy az OCR szoftver nem lett telepítve. A szoftver telepítéséhez helyezze a HP szoftvereket tartalmazó CD-t a számítógépbe, kattintson duplán a HP Installer ikonra a szoftver CD-n, majd amikor a rendszer felszólítja, jelölje be a **HP által ajánlott szoftverek** lehetőséget.

- Amikor beolvassa az eredeti dokumentumot, gondoskodjon róla, hogy szerkeszthető szöveget létrehozó dokumentumtípust választott ki a szoftverben. Ha a szöveget grafikaként jelölte meg, akkor a program nem konvertálja szöveggé.
- Ha különálló OCR (optikai karakterfelismerő) programot használ, lehetséges, hogy az OCR program olyan szövegszerkesztő alkalmazáshoz van csatolva, amely nem képes karakterfelismerést végezni. További tájékoztatást a karakterfelismerő programhoz mellékelt dokumentáció tartalmaz.
- Győződjön meg arról, hogy olyan nyelvet választott ki a karakterfelismerő programban, amely megfelel a beolvasni kívánt dokumentumban használt nyelvnek. További tájékoztatást a karakterfelismerő programhoz mellékelt dokumentáció tartalmaz.
- Ellenőrizze az eredeti dokumentumokat
  - Ha szerkeszthető szövegként olvas be dokumentumokat az automatikus dokumentumadagolóból (csak HP Officejet Pro 3620 esetén), az eredeti dokumentumot a lap tetejével előre, írott felével felfelé fordítva kell betölteni. Ha a lapolvasó üvegéről olvas be dokumentumot, az eredetit mindig úgy kell behelyezni, hogy a lap teteje a lapolvasó üvegének jobb széléhez legyen illesztve. Győződjön meg arról is, hogy a dokumentum nem ferdén áll. További tudnivalók: <u>Eredeti példány elhelyezése a</u> lapolvasó üvegén vagy <u>Eredeti példány elhelyezése az automatikus lapadagolóban (ADF) (csak HP</u> <u>Officejet Pro 3620 esetén)</u>.
  - Előfordulhat, hogy a szoftver nem képes felismerni a túl sűrűn szedett szöveget. Előfordulhat például, hogy a szoftver által feldolgozott szövegben hiányoznak vagy összeolvadnak a karakterek (például az "rn" karakterek "m" karakterként jelennek meg).
  - A szoftver pontossága a kép minőségétől, a szöveg méretétől és az eredeti felépítésétől, valamint a beolvasás minőségétől függ. Győződjön meg arról, hogy az eredeti képminősége megfelelő.
  - A színes hátterek azt eredményezhetik, hogy az előtér képei túlságosan egybeolvadnak.

## Hibaüzenetek jelennek meg

### A TWAIN-forrás nem aktiválható vagy Hiba a kép beolvasása során

- Ha ön egy másik eszközből, például másik lapolvasóból importálja a képet, győződjön meg arról, hogy a másik eszköz TWAIN-kompatibilis. A nem TWAIN-kompatibilis eszközök nem működnek a nyomtatóhoz biztosított HP szoftverrel.
- USB-kapcsolat esetén győződjön meg arról, hogy az USB-eszközkábel a megfelelő porthoz csatlakozik a számítógép hátoldalán.
- Ellenőrizze, hogy a megfelelő TWAIN forrás van-e kiválasztva. A HP szoftverben ellenőrizze a TWAIN forrást a Fájl menü Lapolvasó kiválasztása elemének választásával.
- Megjegyzés A HP lapolvasó szoftver nem támogatja a TWAIN és a WIA lapolvasást a Mac OS X rendszert futtató számítógépek esetében.

### Töltse be újra a dokumentumot, majd indítsa újra a feladatot

 Nyomja meg az **OK** melletti gombot a nyomtató kezelőpanelén, majd töltse be újra a hátralévő dokumentumokat az automatikus dokumentum-adagolóba. További tudnivalók: <u>Eredeti példány</u> <u>elhelyezése az automatikus lapadagolóban (ADF) (csak HP Officejet Pro 3620 esetén)</u>.

## A beolvasott kép minősége gyenge

### Az eredeti dokumentum nyomtatott fényképet vagy képet tartalmaz

Az újranyomtatott, például az újságokban vagy magazinokban található fényképek az eredeti fénykép apró tintapontokkal nyomtatott másolatai, ami azonban rontja a minőséget. A tintapontok gyakran nem kívánt mintákat alkotnak, amelyek a kép beolvasásakor, nyomtatásakor vagy a képernyőn való megjelenítésekor láthatók. Ha a következő javaslatok nem oldják meg a problémát, lehetséges, hogy az eredeti fénykép jobb minőségű változatát kell használnia.

- A mintázatok megjelenésének elkerülése érdekében beolvasás után kicsinyítse a képet.
- Nyomtassa ki a beolvasott képet, és nézze meg, hogy jobb-e így a minőség.
- Győződjön meg arról, hogy a felbontás és a színbeállítások megfelelnek-e a beolvasási feladat típusának.
- A legjobb eredmény elérése érdekében a lapolvasás során az automatikus lapadagoló (ADF) (csak HP Officejet Pro 3620 esetén) helyett inkább a lapolvasó üvegét használja.
- A kétoldalas eredeti dokumentum másik oldalán található szöveg vagy kép megjelenik a beolvasott dokumentumon
  - Ha az eredeti dokumentumok papírja túl vékony vagy túl átlátszó, akkor a kétoldalas eredeti dokumentumok esetében a másik oldalon található szöveg vagy kép "átszűrődhet".
- A beolvasott kép ferde
  - Lehetséges, hogy az eredeti nem megfelelően van behelyezve. Ne feledje megfelelően beállítani a papírvezetőket, amikor az eredeti dokumentumokat az automatikus lapadagolóba (ADF) tölti. További információ itt olvasható: <u>Eredeti példány elhelyezése az automatikus lapadagolóban (ADF) (csak HP</u> <u>Officejet Pro 3620 esetén)</u>.
    - A legjobb eredmény elérése érdekében a lapolvasás során az automatikus lapadagoló (ADF) helyett inkább a lapolvasó üvegét használja.
- A kép minősége nyomtatás esetén jobb

A képernyőn megjelenő kép nem mindig felel meg pontosan a beolvasás minőségének.

- Módosítsa a képernyő beállításait több színre (vagy több szintű szürkére). Windows rendszert futtató számítógépeken ezt a beállítást általában a Windows Vezérlőpultján található Megjelenítés párbeszédpanel megnyitásával adhatja meg.
- Próbálja átállítani a felbontást és a színbeállításokat.
- A beolvasott képen foltok, vonalak, függőleges fehér csíkok vagy egyéb hibák vannak
  - Ha a lapolvasó üveglapja bepiszkolódott, akkor a beolvasott kép nem lesz ideális tisztaságú. A tisztítással kapcsolatos útmutatást lásd: <u>A nyomtató karbantartása</u>.
  - Előfordulhat, hogy a hibák az eredeti dokumentumon vannak, és nem a lapolvasási folyamat során jöttek létre.
- A grafikus elemek eltérnek az eredetitől
  - Használjon nagyobb felbontást a beolvasás során.
    - Megjegyzés A nagy felbontással történő beolvasás sokáig tarthat, és nagy helyet lefoglalhat a számítógépen.
  - Próbálja javítani a lapolvasás minőségét
    - Lapolvasáshoz az automatikus lapadagoló ((csak HP Officejet Pro 3620 esetén)) helyett inkább a lapolvasó üvegét használja.
    - Megfelelően helyezze el a papírt. Ha papír helytelenül van behelyezve a lapolvasó üvegére, elferdülhet, ami elmosódott képet eredményezhet. További információ itt olvasható: <u>Eredeti példány</u> <u>elhelyezése a lapolvasó üvegén</u>.
    - Módosítsa a HP szoftver beállításait a beolvasott kép tervezett felhasználási módjának megfelelően.
    - Használjon vagy készítsen hordozófóliát az eredeti dokumentumok védelme érdekében.
    - Tisztítsa meg a lapolvasó üveglapját. További információ itt olvasható: <u>A lapolvasó üveglapjának és a</u> fedél borításának tisztítása.

# Lapolvasási hibák vehetők észre

### Üres oldalak

- Győződjön meg arról, hogy az eredeti dokumentum megfelelően van elhelyezve. Helyezze az eredeti dokumentumot a beolvasni kívánt oldallal lefelé a síkágyas lapolvasóra, és a dokumentum bal felső sarkát igazítsa a lapolvasó üveglapjának jobb alsó sarkához.
- Túl világos vagy sötét
  - Próbálkozzon a beállítások módosításával. Ellenőrizze, hogy a megfelelő felbontást és színbeállításokat használja.
  - Lehetséges, hogy az eredeti kép túl világos, túl sötét, vagy színes lapra van nyomtatva.
- Nem kívánt vonalak, fekete pontok vagy csíkok
  - Lehet, hogy tinta, ragasztó, javítófolyadék vagy egyéb nem kívánt anyag került a lapolvasó üvegére. Lehet, hogy az üveg koszos vagy karcos. Lehet hogy a fedél belső oldala koszos. Próbálja megtisztítani a lapolvasó üveglapját és a fedél borítását. További információ itt olvasható: <u>A lapolvasó</u> <u>üveglapjának és a fedél borításának tisztítása</u>. Ha a tisztítással nem oldódik meg a probléma, akkor lehet, hogy ki kell cserélni a lapolvasó üveglapját vagy a fedél borítását.
  - Előfordulhat, hogy a hibák az eredeti dokumentumon vannak, és nem a lapolvasási folyamat során jöttek létre.
- Életlen szöveg
  - Próbálkozzon a beállítások módosításával. Győződjön meg arról, hogy a felbontás és a színbeállítások megfelelőek.
- Kisebb a méret
  - Előfordulhat, hogy a HP szoftver úgy van beállítva, hogy kicsinyítse a beolvasott képet. További információ a beállítások módosításáról a nyomtatóhoz mellékelt HP nyomtatószoftver súgójában található.

# Faxolási problémák megoldása (csak HP Officejet Pro 3620 esetén)

Ez a rész a faxbeállítások hibaelhárításával kapcsolatos tudnivalókat ismerteti. Ha a nyomtató nincs megfelelően beállítva faxoláshoz, problémák léphetnek fel faxoláskor, fax fogadásakor, illetve mindkét esetben.

Ha gondjai vannak a faxolással, a nyomtató állapotának megtekintéséhez kinyomtathat egy faxtesztjelentést. Ha a nyomtató nincs megfelelően beállítva a faxoláshoz, a teszt sikertelen lesz. A nyomtató faxoláshoz való beállítása után készítse el a tesztet. További tudnivalók: <u>Faxbeállítás tesztelése</u>.

Ha a teszt sikertelen, nézze át a jelentést, hogy információhoz jusson a talált problémák megoldására vonatkozóan. További tudnivalók: <u>A faxteszt sikertelen</u>.

Kattintson ide további információk online eléréséhez. (Előfordulhat, hogy ez a webhely jelenleg nem érhető el minden nyelven.)

További segítségért látogasson el a HP online támogatási webhelyére (www.hp.com/support).

- <u>A faxteszt sikertelen</u>
- <u>A kijelző mindig a Telefon félretéve jelzést mutatja</u>
- <u>A nyomtatónak problémát okoz a faxok küldése és fogadása</u>
- <u>A nyomtatónak problémát okoz a kézi faxok küldése</u>
- A nyomtató nem tud faxot fogadni, csak küldeni
- A nyomtató nem tud faxot küldeni, csak fogadni
- Az üzenetrögzítő faxhangokat rögzített
- <u>A nyomtatóhoz kapott telefonkábel nem elég hosszú</u>
- <u>A számítógép nem tud faxot fogadni (Faxolás PC-re és Faxolás Mac-re)</u>

# A faxteszt sikertelen

Ha faxtesztet futtatott és a teszt sikertelen volt, tekintse át a jelentést a hiba alapvető információinak megtekintéséhez. Részletesebb információért nézze meg a jelentésben, hogy a teszt melyik része volt sikertelen, majd tekintse át ezen szakasz megfelelő témakörét, és próbálkozzon a javasolt megoldásokkal.

Ez a rész a következő témaköröket tárgyalja:

- <u>A "Faxhardverteszt" sikertelen</u>
- <u>A "Fax csatlakoztatva az aktív fali telefonaljzathoz" teszt sikertelen</u>
- <u>A "Telefonkábel csatlakoztatva a fax megfelelő portjához" teszt sikertelen</u>
- <u>A "Megfelelő típusú telefonkábel használata a faxhoz" teszt sikertelen</u>
- <u>A "Tárcsahang észlelése teszt" sikertelen</u>
- <u>A "Faxvonal állapota" teszt sikertelen</u>

### A "Faxhardverteszt" sikertelen

### Megoldás

- Kapcsolja ki a nyomtatót a kezelőpanel () (Tápellátás) gombja segítségével, majd húzza ki a tápkábelt a nyomtató hátuljából. Néhány másodperc elteltével csatlakoztassa újra a tápkábelt, és kapcsolja be a nyomtatót. Futtassa újra a tesztet. Ha a teszt ismét sikertelen, olvassa tovább az e részben található hibaelhárítási tudnivalókat.
- Próbáljon meg faxot küldeni vagy fogadni. Ha sikeresen tud faxot küldeni vagy fogadni, akkor lehet, hogy nincs semmi probléma.
- Amennyiben a Faxtelepítő varázsló (Windows), illetve a HP Setup Assistant (Mac OS X) segítségével futtatja a tesztet, győződjön meg arról, hogy a nyomtató nem végez-e más feladatot, például faxfogadást vagy másolást. Ellenőrizze, hogy a kijelzőn látható-e olyan üzenet, amely a nyomtató foglalt állapotát jelzi. Ha a készülék más feladatot végez, a teszt lefuttatása előtt várjon, amíg befejezi, és visszaáll üresjáratba.
- Győződjön meg arról, hogy a nyomtatóhoz kapott telefonkábelt használja-e. Ha a fali telefonaljzat és a nyomtató között nem a nyomtatóhoz kapott telefonkábelt használja, a faxok fogadása és küldése sikertelen lehet. Miután csatlakoztatta a nyomtatóhoz kapott telefonkábelt, futtassa újra a faxtesztet.
- Ha telefonvonal-elosztót használ, az faxolási problémákat okozhat. (Az elosztó olyan, két vezeték bekötésére alkalmas csatlakozó, amely fali telefonaljzathoz csatlakozik.) Vegye ki az elosztót, és próbálja közvetlenül a fali telefonaljzathoz csatlakoztatni a nyomtatót.

Miután megoldotta a problémákat, futtassa újra a faxtesztet, hogy meggyőződjön a teszt sikeréről, valamint arról, hogy a nyomtató készen áll a faxolásra. Ha a **Faxhardverteszt** továbbra is sikertelen, és gondjai vannak a faxolással, forduljon a HP-ügyféltámogatáshoz. Látogasson el a következő címre: <u>www.hp.com/support</u>. Ez a webhely információkat és segédprogramokat tartalmaz, amelyek segíthetnek számos gyakori nyomtatóprobléma megoldásában. Kérésre válasszon országot/térséget, majd kattintson a **Kapcsolatfelvétel** hivatkozásra. Így a műszaki támogatás telefonos elérhetőségével kapcsolatos információkat kap.

### A "Fax csatlakoztatva az aktív fali telefonaljzathoz" teszt sikertelen

- Ellenőrizze a csatlakozást a fali telefonaljzat és a nyomtató között, hogy meggyőződhessen a telefonkábel megfelelő csatlakoztatásáról.
- Győződjön meg arról, hogy a nyomtatóhoz kapott telefonkábelt használja-e. Ha a fali telefonaljzat és a nyomtató között nem a nyomtatóhoz kapott telefonkábelt használja, a faxok fogadása és küldése sikertelen lehet. Miután csatlakoztatta a nyomtatóhoz kapott telefonkábelt, futtassa újra a faxtesztet.
- Győződjön meg arról, hogy megfelelően csatlakoztatta-e a nyomtatót a fali telefonaljzathoz. A nyomtatóval kapott telefonkábellel kösse össze a telefonvonal fali csatlakozóját a nyomtató hátoldalán található, 1-LINE feliratú aljzattal. A nyomtató beállításáról bővebben lásd: <u>További faxbeállítások</u> (csak HP Officejet Pro 3620 esetén).

- Ha telefonvonal-elosztót használ, az faxolási problémákat okozhat. (Az elosztó olyan, két vezeték bekötésére alkalmas csatlakozó, amely fali telefonaljzathoz csatlakozik.) Vegye ki az elosztót, és próbálja közvetlenül a fali telefonaljzathoz csatlakoztatni a nyomtatót.
- Próbáljon egy működő telefonkészüléket és telefonkábelt csatlakoztatni a nyomtató által használt fali telefonaljzathoz, és ellenőrizze, hogy van-e tárcsahang. Ha nem hall tárcsahangot, vegye fel a kapcsolatot a telefontársasággal, és ellenőriztesse velük a vonalat.
- Próbáljon meg faxot küldeni vagy fogadni. Ha sikeresen tud faxot küldeni vagy fogadni, akkor lehet, hogy nincs semmi probléma.

Miután megoldotta a problémákat, futtassa újra a faxtesztet, hogy meggyőződjön a teszt sikeréről, valamint arról, hogy a nyomtató készen áll a faxolásra.

### A "Telefonkábel csatlakoztatva a fax megfelelő portjához" teszt sikertelen

Megoldás: Dugja a telefonkábelt a megfelelő portba.

- 1. A nyomtatóval kapott telefonkábellel kösse össze a telefonvonal fali csatlakozóját a nyomtató hátoldalán található, 1-LINE feliratú aljzattal.
  - Megjegyzés Ha a 2-EXT portot használja a fali telefonaljzathoz való csatlakozásra, nem tud majd faxot küldeni vagy fogadni. A 2-EXT portot csak egyéb készülékek, például üzenetrögzítő vagy telefon csatlakoztatására használja.

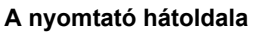

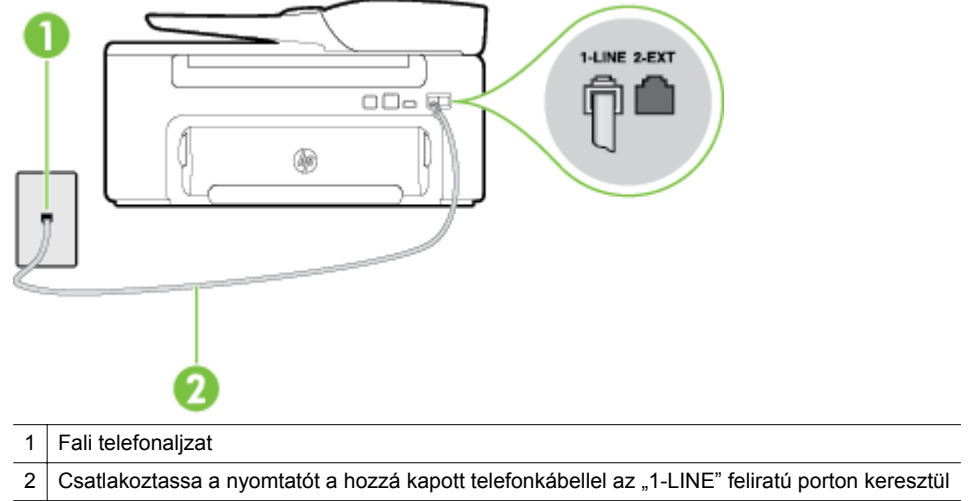

- 2. Miután az 1-LINE feliratú porton keresztül csatlakoztatta a telefonkábelt, futtassa újra a faxtesztet, hogy meggyőződjön a teszt sikeréről, valamint arról, hogy a nyomtató készen áll a faxolásra.
- 3. Próbáljon meg faxot küldeni vagy fogadni.
- Győződjön meg arról, hogy a nyomtatóhoz kapott telefonkábelt használja-e. Ha a fali telefonaljzat és a nyomtató között nem a nyomtatóhoz kapott telefonkábelt használja, a faxok fogadása és küldése sikertelen lehet. Miután csatlakoztatta a nyomtatóhoz kapott telefonkábelt, futtassa újra a faxtesztet.
- Ha telefonvonal-elosztót használ, az faxolási problémákat okozhat. (Az elosztó olyan, két vezeték bekötésére alkalmas csatlakozó, amely fali telefonaljzathoz csatlakozik.) Vegye ki az elosztót, és próbálja közvetlenül a fali telefonaljzathoz csatlakoztatni a nyomtatót.

### A "Megfelelő típusú telefonkábel használata a faxhoz" teszt sikertelen

### Megoldás

 Győződjön meg arról, hogy a nyomtatót a hozzá kapott telefonkábellel csatlakoztatta-e a fali telefonaljzathoz. A telefonkábel egyik végét a nyomtató hátoldalán található 1-LINE feliratú aljzathoz, a másik végét pedig a fali telefonaljzatba kell csatlakoztatnia az ábrának megfelelően.

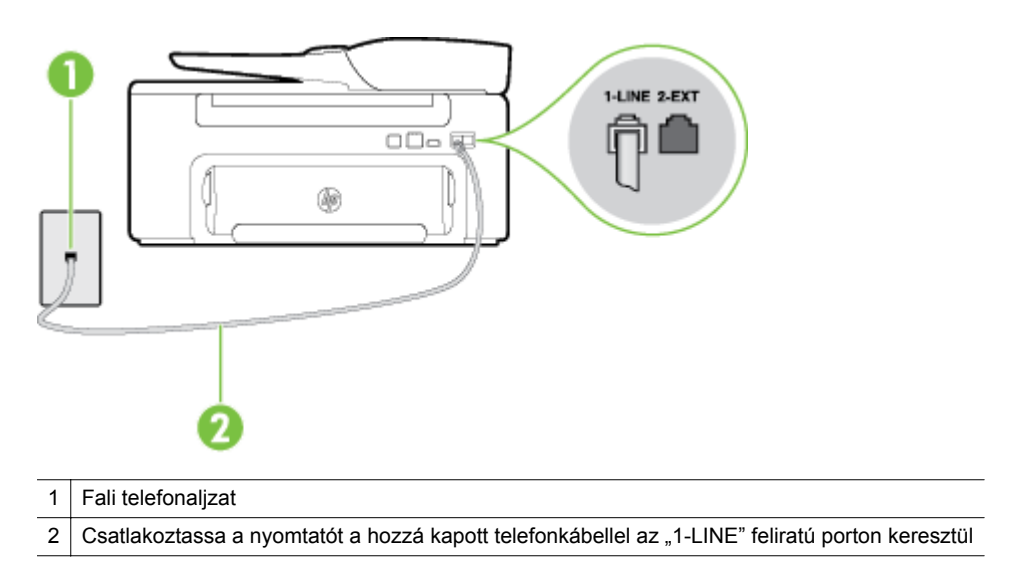

Ha a nyomtatóhoz kapott telefonkábel nem elég hosszú, akkor megfelelő csatolóegység segítségével meghosszabbíthatja azt. Csatolóegységet telefontartozékokat árusító villamossági szaküzletben vásárolhat. Szüksége lesz egy másik telefonkábelre is, amely lehet a munkahelyén vagy otthonában általában használatos normál telefonkábel.

- Ellenőrizze a csatlakozást a fali telefonaljzat és a nyomtató között, hogy meggyőződhessen a telefonkábel megfelelő csatlakoztatásáról.
- Győződjön meg arról, hogy a nyomtatóhoz kapott telefonkábelt használja-e. Ha a fali telefonaljzat és a nyomtató között nem a nyomtatóhoz kapott telefonkábelt használja, a faxok fogadása és küldése sikertelen lehet. Miután csatlakoztatta a nyomtatóhoz kapott telefonkábelt, futtassa újra a faxtesztet.
- Ha telefonvonal-elosztót használ, az faxolási problémákat okozhat. (Az elosztó olyan, két vezeték bekötésére alkalmas csatlakozó, amely fali telefonaljzathoz csatlakozik.) Vegye ki az elosztót, és próbálja közvetlenül a fali telefonaljzathoz csatlakoztatni a nyomtatót.

### A "Tárcsahang észlelése teszt" sikertelen

- Előfordulhat, hogy a nyomtatóval közös telefonvonalat használó más készülékek okozzák a teszt sikertelenségét. Annak kiderítéséhez, hogy más készülékek okoznak-e egy problémát, válassza le az összes készüléket a telefonvonalról, majd futtassa újra a tesztet. Ha a Tárcsahang észlelése teszt a többi készülék leválasztása után sikeres, akkor ezen eszközök közül egy vagy több okozza a problémát; egyesével csatlakoztassa vissza a készülékeket, amíg meg nem állapítja, hogy melyik okozza a problémát.
- Próbáljon egy működő telefonkészüléket és telefonkábelt csatlakoztatni a nyomtató által használt fali telefonaljzathoz, és ellenőrizze, hogy van-e tárcsahang. Ha nem hall tárcsahangot, vegye fel a kapcsolatot a telefontársasággal, és ellenőriztesse velük a vonalat.
- Győződjön meg arról, hogy megfelelően csatlakoztatta-e a nyomtatót a fali telefonaljzathoz. A nyomtatóval kapott telefonkábellel kösse össze a telefonvonal fali csatlakozóját a nyomtató hátoldalán található, 1-LINE feliratú aljzattal.
- Ha telefonvonal-elosztót használ, az faxolási problémákat okozhat. (Az elosztó olyan, két vezeték bekötésére alkalmas csatlakozó, amely fali telefonaljzathoz csatlakozik.) Vegye ki az elosztót, és próbálja közvetlenül a fali telefonaljzathoz csatlakoztatni a nyomtatót.

- Ha a telefonrendszer nem a szokásos tárcsahangot használja, mint például bizonyos alközponti (PBX-) rendszerek, ez a teszt sikertelenségét okozhatja. Ez nem okoz problémát a faxok küldésében vagy fogadásában. Próbáljon meg küldeni vagy fogadni egy tesztfaxot.
- Győződjön meg arról, hogy az ország/térség beállítása megfelel-e az Ön országának/térségének. Ha az ország/térség beállítása helytelen vagy elmaradt, a teszt meghiúsulhat, illetve hibát okozhat a faxok küldése és fogadása során.
- Győződjön meg arról, hogy analóg telefonvonalhoz csatlakoztatta-e a nyomtatót, különben nem lesz képes faxok küldésére és fogadására. Csatlakoztasson egy hagyományos, analóg telefont a telefonos fali aljzathoz, és a tárcsahang meghallgatásával állapítsa meg, hogy digitális aljzatot használ-e. Ha nem hall normál tárcsahangot, előfordulhat, hogy az adott fali aljzat digitális telefonokhoz van beállítva. Csatlakoztassa a nyomtatót analóg telefonvonalhoz, és próbáljon meg faxot küldeni vagy fogadni.
- Győződjön meg arról, hogy a nyomtatóhoz kapott telefonkábelt használja-e. Ha a fali telefonaljzat és a nyomtató között nem a nyomtatóhoz kapott telefonkábelt használja, a faxok fogadása és küldése sikertelen lehet. Miután csatlakoztatta a nyomtatóhoz kapott telefonkábelt, futtassa újra a faxtesztet.

Miután megoldotta a problémákat, futtassa újra a faxtesztet, hogy meggyőződjön a teszt sikeréről, valamint arról, hogy a nyomtató készen áll a faxolásra. Ha a **Tárcsahang észlelés** teszt továbbra is sikertelen, lépjen kapcsolatba a telefontársasággal, és ellenőriztesse velük a telefonvonalat.

### A "Faxvonal állapota" teszt sikertelen

### Megoldás

- Győződjön meg arról, hogy analóg telefonvonalhoz csatlakoztatta-e a nyomtatót, különben nem lesz képes faxok küldésére és fogadására. Csatlakoztasson egy hagyományos, analóg telefont a telefonos fali aljzathoz, és a tárcsahang meghallgatásával állapítsa meg, hogy digitális aljzatot használ-e. Ha nem hall normál tárcsahangot, előfordulhat, hogy az adott fali aljzat digitális telefonokhoz van beállítva. Csatlakoztassa a nyomtatót analóg telefonvonalhoz, és próbáljon meg faxot küldeni vagy fogadni.
- Ellenőrizze a csatlakozást a fali telefonaljzat és a nyomtató között, hogy meggyőződhessen a telefonkábel megfelelő csatlakoztatásáról.
- Győződjön meg arról, hogy megfelelően csatlakoztatta-e a nyomtatót a fali telefonaljzathoz. A nyomtatóval kapott telefonkábellel kösse össze a telefonvonal fali csatlakozóját a nyomtató hátoldalán található, 1-LINE feliratú aljzattal.
- Előfordulhat, hogy a nyomtatóval közös telefonvonalat használó más készülékek okozzák a teszt sikertelenségét. Annak kiderítéséhez, hogy más készülékek okoznak-e egy problémát, válassza le az összes készüléket a telefonvonalról, majd futtassa újra a tesztet.
  - Ha a Faxvonalállapot teszt a többi készülék leválasztása után sikeres, akkor ezen eszközök közül egy vagy több okozza a problémát; egyesével csatlakoztassa vissza a készülékeket, amíg meg nem állapítja, hogy melyik okozza a problémát.
  - Ha a Faxvonalállapot teszt a többi eszköz leválasztása után is sikertelen, csatlakoztassa a nyomtatót egy működő telefonvonalra, és olvassa tovább az e részben található hibaelhárítási tudnivalókat.
- Ha telefonvonal-elosztót használ, az faxolási problémákat okozhat. (Az elosztó olyan, két vezeték bekötésére alkalmas csatlakozó, amely fali telefonaljzathoz csatlakozik.) Vegye ki az elosztót, és próbálja közvetlenül a fali telefonaljzathoz csatlakoztatni a nyomtatót.
- Győződjön meg arról, hogy a nyomtatóhoz kapott telefonkábelt használja-e. Ha a fali telefonaljzat és a nyomtató között nem a nyomtatóhoz kapott telefonkábelt használja, a faxok fogadása és küldése sikertelen lehet. Miután csatlakoztatta a nyomtatóhoz kapott telefonkábelt, futtassa újra a faxtesztet.

Miután megoldotta a problémákat, futtassa újra a faxtesztet, hogy meggyőződjön a teszt sikeréről, valamint arról, hogy a nyomtató készen áll a faxolásra. Ha a **Faxvonal állapota** teszt továbbra is sikertelen, és problémák jelentkeznek faxolás közben, lépjen kapcsolatba a telefontársasággal, és ellenőriztesse velük a telefonvonalat.

### A kijelző mindig a Telefon félretéve jelzést mutatja

**Megoldás:** Nem megfelelő típusú telefonkábelt használ. Győződjön meg arról, hogy a nyomtatóhoz kapott telefonkábelt használja-e a nyomtató és a telefonvonal összekapcsolására. Ha a nyomtatóhoz kapott telefonkábel nem elég hosszú, akkor megfelelő csatolóegység segítségével meghosszabbíthatja azt. Csatolóegységet telefontartozékokat árusító villamossági szaküzletben vásárolhat. Szüksége lesz egy másik telefonkábelre is, amely lehet a munkahelyén vagy otthonában általában használatos normál telefonkábel.

**Megoldás:** Olyan berendezés van használatban, amely a nyomtatóval azonos telefonvonalat használ. Ellenőrizze, hogy a mellékállomáson működő (a nyomtatóval közös vonalat használó, de ahhoz nem csatlakozó) telefon vagy más berendezés nincs-e használatban, illetve a kézibeszélője nincs-e félretéve. Nem faxolhat a nyomtatóval például akkor, ha a mellékállomáson beszélnek, illetve ha a számítógépes betárcsázós modemmel az interneten böngésznek vagy e-mailt küldenek.

### A nyomtatónak problémát okoz a faxok küldése és fogadása

**Megoldás:** Győződjön meg arról, hogy a nyomtató be van-e kapcsolva. Tekintse meg a nyomtató kijelzőjét. Ha a kijelző üres, és a () (Tápellátás) gomb nem világít, akkor a nyomtató ki van kapcsolva. Győződjön meg arról, hogy a tápkábel megfelelően van-e csatlakoztatva. Kapcsolja be a nyomtatót a () (Tápellátás) gombbal.

A HP tanácsa: a nyomtató bekapcsolása után várjon öt percet, mielőtt faxot küldene vagy fogadna. A nyomtatóval a bekapcsolást követő inicializálás alatt nem lehet faxot küldeni és fogadni.

**Megoldás:** Ha a Faxolás PC-re vagy a Faxolás Mac-re szolgáltatás engedélyezett, lehetséges, hogy nem tud faxot küldeni vagy fogadni, ha a faxmemória megtelik (ennek méretét a nyomtató memóriája határozza meg).

### Megoldás

Győződjön meg arról, hogy a nyomtatót a hozzá kapott telefonkábellel csatlakoztatta-e a fali telefonaljzathoz. A telefonkábel egyik végét a nyomtató hátoldalán található 1-LINE feliratú aljzathoz, a másik végét pedig a fali telefonaljzatba kell csatlakoztatnia az ábrának megfelelően.

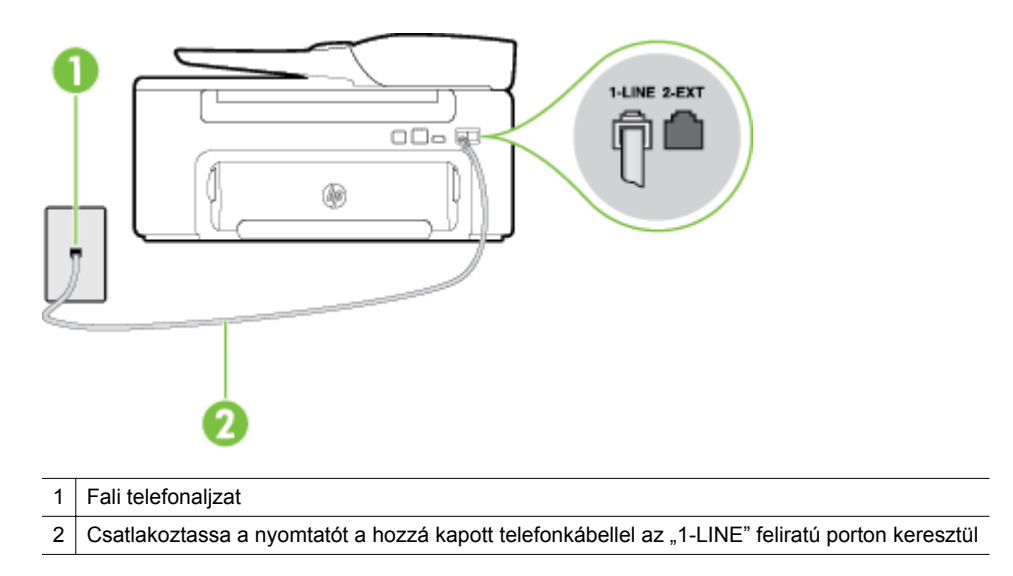

Ha a nyomtatóhoz kapott telefonkábel nem elég hosszú, akkor megfelelő csatolóegység segítségével meghosszabbíthatja azt. Csatolóegységet telefontartozékokat árusító villamossági szaküzletben

vásárolhat. Szüksége lesz egy másik telefonkábelre is, amely lehet a munkahelyén vagy otthonában általában használatos normál telefonkábel.

- Próbáljon egy működő telefonkészüléket és telefonkábelt csatlakoztatni a nyomtató által használt fali telefonaljzathoz, és ellenőrizze, hogy van-e tárcsahang. Ha nem hall tárcsahangot, lépjen kapcsolatba a helyi telefontársasággal.
- Olyan berendezés van használatban, amely a nyomtatóval azonos telefonvonalat használ. Nem faxolhat a nyomtatóval például akkor, ha a mellékállomáson beszélnek, illetve ha a számítógépes betárcsázós modemmel az interneten böngésznek vagy e-mailt küldenek.
- Nézze meg, hogy más folyamat nem okozott-e hibát. Nézze meg, hogy a kijelzőn milyen hibaüzenet látható a problémával kapcsolatban, és hogy az adott hibát hogyan lehet elhárítani. Amíg a nyomtató hibáját nem hárítja el, a nyomtató nem képes faxot küldeni vagy fogadni.
- A telefonvonalas összeköttetés zajos lehet. A rossz minőségű (zajos) telefonvonal is okozhat faxolási problémákat. Vizsgálja meg a telefonvonal minőségét: dugja be egy telefonkészülék zsinórjának végét a fali telefonaljzatba, és ellenőrizze, hallható-e búgás vagy egyéb zajok. Ha zajt hall, kapcsolja ki a Hibajavítási mód (ECM) lehetőséget, és próbálja újra a faxolást. További információ a hibajavítási mód megváltoztatásáról: Hibajavítási mód beállítása. Amennyiben a probléma továbbra is fennáll, lépjen kapcsolatba a telefontársasággal.
- DSL-szolgáltatás használata esetén ellenőrizze a DSL-szűrő meglétét, mert ennek hiányában nem lehet faxolni. További tudnivalók: <u>B eset: A nyomtató csatlakoztatása DSL-hez</u>.
- Győződjön meg arról, hogy a nyomtató nem digitális telefonra beállított fali telefonaljzathoz van csatlakoztatva. Csatlakoztasson egy hagyományos, analóg telefont a telefonos fali aljzathoz, és a tárcsahang meghallgatásával állapítsa meg, hogy digitális aljzatot használ-e. Ha nem hall normál tárcsahangot, előfordulhat, hogy az adott fali aljzat digitális telefonokhoz van beállítva.
- Akár alközponti (PBX-) rendszerrel rendelkezik, akár ISDN-hálózatot használ, ellenőrizze, hogy a nyomtató a megfelelő porthoz van-e csatlakoztatva, és hogy a végponti adapter az Ön országának/ térségének megfelelő állásban van-e (amennyiben ez alkalmazható). További tudnivalók: <u>C eset: A</u> nyomtató csatlakoztatása PBX-telefonrendszerhez vagy ISDN-vonalhoz.
- Ha a nyomtatóval közös telefonvonalról DSL-szolgáltatást vesz igénybe, lehet, hogy a DSL-modem nincs megfelelően földelve. Ha a DSL-modem földelése nem megfelelő, az zajt okozhat a telefonvonalban. A rossz minőségű (zajos) telefonvonal is okozhat faxolási problémákat. A következőképpen vizsgálhatja meg a telefonvonal minőségét: csatlakoztasson egy telefont a fali telefonaljzathoz, és hallgassa meg, van-e búgás vagy más zajok. Ha zajt hall, kapcsolja ki a DSLmodemet, és teljesen áramtalanítsa legalább 15 percre. Kapcsolja vissza a DSL-modemet, és figyelje ismét a tárcsahangot.
  - Megjegyzés Később azonban előfordulhat, hogy ismét búgást észlel a vonalban. Ha a nyomtató képtelen faxot küldeni és fogadni, ismételje meg ezt az eljárást.

Ha a vonal továbbra is zajos, forduljon a telefontársasághoz. A DSL-modem kikapcsolásának módjáról a DSL-szolgáltatótól kérhet tanácsot.

Ha telefonvonal-elosztót használ, az faxolási problémákat okozhat. (Az elosztó olyan, két vezeték bekötésére alkalmas csatlakozó, amely fali telefonaljzathoz csatlakozik.) Vegye ki az elosztót, és próbálja közvetlenül a fali telefonaljzathoz csatlakoztatni a nyomtatót.

### A nyomtatónak problémát okoz a kézi faxok küldése

- Megjegyzés Ez a megoldás csak azokra az országokra/térségekre vonatkozik, amelyek vásárlói kéteres telefonkábelt kaptak a készülékhez: Argentína, Ausztrália, Brazília, Chile, Fülöp-szigetek, Görögország, India, Indonézia, Írország, Japán, Kanada, Kína, Kolumbia, Korea, Latin-Amerika, Lengyelország, Malajzia, Mexikó, Oroszország, Portugália, Spanyolország, Szaúd-Arábia, Szingapúr, Tajvan, Thaiföld, USA, Venezuela és Vietnam.
- Győződjön meg arról, hogy faxolásra használt telefonkészülék közvetlenül a nyomtatóhoz csatlakozik.
   Fax kézi úton való küldéséhez a telefont közvetlenül a nyomtató 2-EXT jelölésű portjához kell csatlakoztatni az ábrán látható módon.

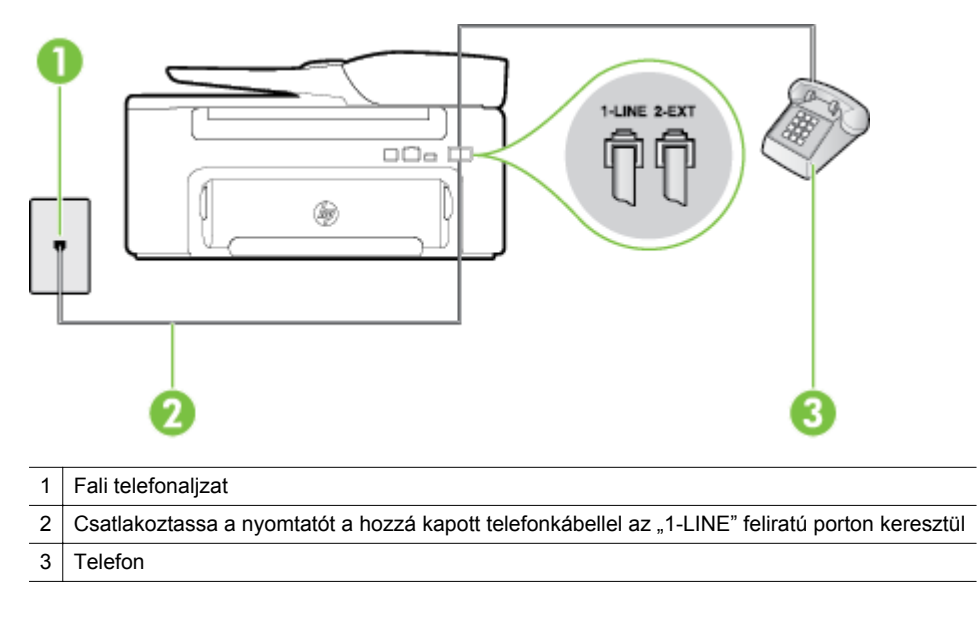

- Ha kézi faxot küld a nyomtatóhoz közvetlenül csatlakoztatott telefonkészülékről, akkor a fax küldésekor a telefon billentyűzetét kell használnia. Nem használhatja a nyomtató vezérlőpaneljén található billentyűzetet.
  - Megjegyzés Ha soros telefonhálózatot használ, a telefont közvetlenül a nyomtató kábeléhez csatlakoztassa, amelyen kiegészítő fali csatlakozódugó van.

### A nyomtató nem tud faxot fogadni, csak küldeni

- Ha nem használja a megkülönböztető csengetési szolgáltatást, ellenőrizze, hogy a nyomtató
   Válaszcseng.- minta beállítása Minden csengetés értékű-e. További tudnivalók: <u>A válaszcsengetés-</u> minta módosítása megkülönböztető csengetéshez.
- Amennyiben a Automatikus válasz a Ki értékre van állítva, a faxokat kézi módszerrel kell fogadnia, különben a nyomtató nem tudja fogadni a faxot. További információ a faxok kézi fogadásáról: <u>Fax kézi</u> fogadása.
- Ha hangposta-szolgáltatásra fizetett elő azon a telefonszámon, amelyet a faxoláshoz használ, akkor a faxokat csak kézzel fogadhatja. Ezért a közelben kell tartózkodnia, hogy személyesen válaszolhasson a bejövő faxhívásokra. Tudnivalók a nyomtató beállításával kapcsolatban hangposta-szolgáltatás használata esetén: <u>F eset: Megosztott hang-/faxvonal hangposta-szolgáltatással</u>. További információ a faxok kézi fogadásáról: <u>Fax kézi fogadása</u>.
- Ha a nyomtatóval azonos telefonvonalon számítógépes betárcsázós modem van, ellenőrizze, hogy a modem szoftvere nincs-e automatikus faxfogadásra állítva. Az automatikus faxfogadásra beállított modem maga fogadja a beérkező faxokat, így a nyomtató nem tud faxhívásokat fogadni.
- Ha a nyomtatóval azonos telefonvonalon üzenetrögzítő található, a következő problémák fordulhatnak elő:
  - Lehet, hogy az üzenetrögzítő nincs megfelelően beállítva a nyomtatóval együtt való használathoz.
  - A kimenő üzenet túl hosszú vagy túl hangos ahhoz, hogy a nyomtató érzékelje a faxhangokat, ezért a küldő nyomtató szétkapcsolhat.
  - A kimenő üzenet után az üzenetrögzítő nem biztosított elég ideig csendet, így a nyomtatónak nem volt elég ideje arra, hogy a faxhangokat érzékelje. Ez meglehetősen gyakori probléma a digitális üzenetrögzítőknél.

A következő műveletek segíthetnek a problémák megoldásában:

- Abban az esetben, ha a faxolásra használt telefonvonalon üzenetrögzítő is van, próbálja közvetlenül a nyomtatóhoz csatlakoztatni a következő leírás alapján: <u>I eset: Megosztott hang-/</u> faxvonal üzenetrögzítővel.
- Ellenőrizze, hogy a nyomtató automatikus faxfogadásra van-e állítva. További információ a nyomtató automatikus faxfogadásra való beállításáról: <u>Fax fogadása</u>.
- Győződjön meg arról, hogy a Csengetések a válaszig beállítás több csengetésre van beállítva, mint az üzenetrögzítő. További tudnivalók: <u>A hívás fogadása előtti csengetések számának</u> <u>beállítása</u>.
- Válassza le az üzenetrögzítőt, majd próbáljon meg fogadni egy faxot. Ha a faxolás megfelelően működik az üzenetrögzítő nélkül, akkor az üzenetrögzítő okozhatja a problémát.
- Csatlakoztassa újra az üzenetrögzítőt, és rögzítse újra a kimenő üzenetet. Körülbelül 10 másodperces üzenetet vegyen fel. Az üzenet rögzítésekor beszéljen lassan és halkan. Az üzenet végén rögzítsen legalább 5 másodpercnyi csendet. Gondoskodjon róla, hogy ebbe semmilyen háttérzaj ne szűrődjön bele. Próbáljon meg újra faxot fogadni.
  - Megjegyzés Egyes digitális üzenetrögzítő készülékek nem rögzítik a kimenő üzenet végén felvett csendet. Ennek ellenőrzéséhez játssza le a kimenő üzenetet.
- Ha a nyomtató ugyanazt a telefonvonalat használja, mint más telefonos készülékek (például egy üzenetrögzítő, számítógépes betárcsázós modem vagy többportos kapcsolódoboz), a faxjel szintje csökkenhet. A jelszint akkor is csökkenhet, ha elosztót használ, vagy ha meghosszabbította a telefonkábelt. A fax alacsony jelszintje a faxok fogadása során problémákat okozhat.
   Annak ellenőrzéséhez, hogy más készülékek okoznak-e egy problémát, a nyomtató kivételével minden készüléket válasszon le a telefonvonalról, majd próbáljon meg egy faxot fogadni. Ha a többi készülékek nélkül sikeresen tud faxokat fogadni, akkor ezen készülékek közül egy vagy több okozhatja a problémákat; egyesével csatlakoztassa vissza a készülékeket, és fogadjon egy faxot minden alkalommal, amíg meg nem állapítja, hogy melyik készülék okozza a problémát.
- Ha különleges csengetésmintát használ a faxszámhoz (megkülönböztető csengetési szolgáltatást rendelt a telefontársaságnál), ellenőrizze a Válaszcseng.- minta beállítást a készüléken. További tudnivalók: <u>A válaszcsengetés-minta módosítása megkülönböztető csengetéshez</u>.

### A nyomtató nem tud faxot küldeni, csak fogadni

- Lehet, hogy a nyomtató túl gyorsan vagy túl hamar tárcsáz. Előfordulhat, hogy szüneteket kell a számsorba iktatnia. Ha például a külső vonal eléréséhez hozzáférési számot kell tárcsáznia, a szám után iktasson be szünetet. Ha a hívott szám 95555555, és a 9-es segítségével lép a külső vonalra, a következőképpen iktathat be szünetet: 9-555-5555. Ha szünetet szeretne beiktatni a beírandó faxszámba, nyomja meg többször a \* gombot, amíg egy kötőjel (-) nem jelenik meg a kijelzőn. A faxot tárcsázásfigyelés használatával is elküldheti. Így tárcsázás közben figyelheti a telefonvonalat. Meghatározhatja a tárcsázás sebességét, és reagálhat a felszólításokra. További tudnivalók: Fax küldése tárcsázásfigyelés használatával.
- A fax küldésekor megadott szám nem megfelelő formátumú, vagy a fogadó faxkészülékkel gondok vannak. Ennek ellenőrzéséhez próbálja meg felhívni a számot egy telefonról, és figyelje a faxhangot. Ha nem hall faxhangot, lehetséges, hogy a fogadó készülék ki van kapcsolva, vagy a hangpostaszolgáltatás zavarja a faxok fogadását a telefonvonalon. Kérje meg a címzettet, hogy ellenőrizze a fogadó faxkészüléket.

### Az üzenetrögzítő faxhangokat rögzített

### Megoldás

- Abban az esetben, ha a faxolásra használt telefonvonalon üzenetrögzítő is van, próbálja közvetlenül a nyomtatóhoz csatlakoztatni a következő leírás alapján: <u>I eset: Megosztott hang-/faxvonal</u> <u>üzenetrögzítővel</u>. Ha nem a javasolt módszer szerint hajtja végre az üzenetrögzítő csatlakoztatását, előfordulhat, hogy az üzenetrögzítő faxhangokat fog felvenni.
- Ellenőrizze, hogy a nyomtató automatikus faxfogadásra van-e állítva, és a Csengetések a válaszig beállítás helyes-e. A fogadás előtti csengetések számának a nyomtató esetében nagyobbnak kell lennie, mint az üzenetrögzítő esetében. Ha az üzenetrögzítő és a nyomtató azonos számú csengetésre vannak beállítva, mindkét eszköz fogadja a hívást, és az üzenetrögzítő felveszi a faxhangokat.
- Állítsa be az üzenetrögzítőt úgy, hogy kis számú csengetés után, a nyomtató pedig a legnagyobb támogatott csengetésszámra kapcsoljon be. (A maximális csengésszám országtól/térségtől függően változik.) E beállítás esetén az üzenetrögzítő válaszol majd a hívásra, míg a nyomtató figyeli a vonalat. Ha a nyomtató faxhangot érzékel, fogadja a faxot. Ha a hívás hanghívás, az üzenetrögzítő rögzíti a bejövő üzenetet. További tudnivalók: <u>A hívás fogadása előtti csengetések számának</u> <u>beállítása</u>.

### A nyomtatóhoz kapott telefonkábel nem elég hosszú

**Megoldás:** Ha a nyomtatóhoz kapott telefonkábel nem elég hosszú, akkor megfelelő csatolóegység segítségével meghosszabbíthatja azt. Csatolóegységet telefontartozékokat árusító villamossági szaküzletben vásárolhat. Szüksége lesz egy másik telefonkábelre is, amely lehet a munkahelyén vagy otthonában általában használatos normál telefonkábel.

Tipp Ha a nyomtatóhoz kéteres telefonkábel-adaptert mellékeltek, akkor négyeres telefonkábel használatával meghosszabbíthatja. A kéteres adapter használatával kapcsolatban olvassa el az adapterhez mellékelt dokumentációt.

### A telefonkábel hosszabbítása

- 1. A nyomtatóhoz mellékelt telefonkábellel kösse össze a telefonvonal fali csatlakozóját a nyomtató hátoldalán található, 1-LINE feliratú aljzattal.
- 2. A csatolóegység szabad csatlakozójába dugjon egy másik telefonkábelt, amelynek a másik végét a fali telefonaljzatba csatlakoztatja.

### A számítógép nem tud faxot fogadni (Faxolás PC-re és Faxolás Mac-re)

Ok: A faxok fogadására kijelölt számítógép ki van kapcsolva.

**Megoldás:** Ügyeljen arra, hogy a faxok fogadására kijelölt számítógép mindig be legyen kapcsolva.

**Ok:** A beállításra és a faxok fogadására különböző számítógépek vannak konfigurálva, és lehet, hogy az egyik ki van kapcsolva.

**Megoldás:** Ha nem ugyanazt a számítógépet használják faxok fogadására, mint beállításra, akkor mindkét számítógépnek folyamatosan bekapcsolva kell lennie.

**Ok:** Nincs aktiválva a Faxolás PC-re vagy a Faxolás Mac-re, vagy a számítógépen nem állították be a faxfogadást.

**Megoldás:** Aktiválja a Faxolás PC-re vagy a Faxolás Mac-re alkalmazást, és ellenőrizze, hogy a számítógépen be legyen állítva a faxfogadás.

# Problémák megoldása a HP ePrint és HP webhelyeinek segítségével

Ez a rész a legáltalánosabb problémák megoldására kínál lehetőségeket a HP ePrint és HP webhelyeinek segítségével.

- Problémák megoldása a HP ePrint segítségével
- Problémák megoldása a HP webhelyek segítségével

## Problémák megoldása a HP ePrint segítségével

Ha a HP ePrint használata közben problémákba ütközik, ellenőrizze a következőket:

Győződjön meg arról, hogy a nyomtató csatlakoztatva van az internethez Ethernet-kapcsolattal.

B Megjegyzés A webes szolgáltatások nem használhatók, ha a nyomtató USB-kábellel csatlakozik.

- Ellenőrizze, hogy a legújabb termékfrissítések telepítve vannak-e a nyomtatóra. További információ itt olvasható: <u>A nyomtató frissítése</u>.
- Biztosítsa, hogy a HP ePrint engedélyezve legyen a nyomtatón. További információ itt olvasható: <u>A HP</u> <u>ePrint beállítása</u>.
- Ellenőrizze, hogy a hálózati elosztó, kapcsoló vagy útválasztó be van-e kapcsolva, és megfelelően működik-e.
- Győződjön meg arról, hogy nem telefonkábelt vagy fordított (crossover) hálózati kábelt használ a nyomtató csatlakoztatására, valamint arról, hogy az Ethernet-kábel megfelelően csatlakozik a nyomtatóhoz. További információ itt olvasható: <u>Hálózati problémák megoldása</u>.
- Ha a HP ePrint eszközt használja, ellenőrizze a következőket:
  - Ellenőrizze, hogy helyes-e a nyomtató e-mail címe.
  - A HP ePrint kiszolgáló nem fogadja el az e-mailben küldött nyomtatási feladatokat, ha több e-mail cím szerepel a "Címzett" vagy a "Másolatot kap" sorban. Csak a HP nyomtató címét adja meg a "Címzett" mezőben. Ne adjon meg további e-mail címeket a többi sorban.
  - Ellenőrizze, hogy a HP ePrint követelményeinek megfelelő dokumentumokat küld-e. További információ itt olvasható: <u>HP ePrint műszaki adatok</u>.
- Ha a hálózat proxybeállításokat használ, amikor az internethez csatlakozik, ellenőrizze, hogy érvényesek-e a beírt proxybeállítások:
  - Ellenőrizze a használt webböngésző (például Internet Explorer, Firefox vagy Safari) beállításait.
  - Ezt az IT-rendszergazdával vagy a tűzfal beállítójával ellenőrizze.
  - Ha a tűzfal által használt proxybeállítások módosultak, frissítenie kell ezeket a beállításokat a nyomtató kezelőpaneljén. Ha ezek a beállítások nincsenek frissítve, nem használhatja a HP ePrint eszközt.

További információ itt olvasható: A HP ePrint beállítása a nyomtató kezelőpanelével.

Tipp A HP ePrint beállításával és használatával kapcsolatban további segítségért látogasson el az ePrintCenter központba (<u>www.eprintcenter.com</u>).

# Problémák megoldása a HP webhelyek segítségével

Ha a HP webhelyeinek a számítógépről történő használata közben problémákba ütközik, ellenőrizze a következőket:

- Ellenőrizze, hogy a használt számítógép csatlakozik-e az internethez.
- Győződjön meg arról, hogy a webböngésző megfelel a rendszerkövetelményeknek. További információ itt olvasható: <u>HP webhely műszaki adatok</u>.
- Ha a böngésző proxyn keresztül csatlakozik az internethez, próbálja meg kikapcsolni ezeket a beállításokat. További tájékoztatást a böngésző dokumentációja tartalmaz.

88

A személyes tűzfal egy, a számítógépen futó biztonsági szoftver, amely blokkolhatja a számítógép és a nyomtató közötti kommunikációt.

Ha a következő problémákat tapasztalja:

- A HP készülék telepítése során a nyomtató nem található
- Nem lehet nyomtatni, a nyomtatási feladat a nyomtatási sorban ragad, illetve a nyomtatónak nincs összeköttetése

8. . fejezet

# Hálózati problémák megoldása

Ez a rész azokra a gyakori problémákra kínál megoldásokat, amelyik miatt nem tudja csatlakoztatni a nyomtatót a hálózathoz.

Ez a rész a következő témaköröket tárgyalja:

- <u>Ethernet hálózat problémáinak megoldása</u>
- <u>A nyomtató hálózati beállításainak visszaállítása az alapértékekre</u>

# Ethernet hálózat problémáinak megoldása

Ha nem tudja csatlakoztatni a nyomtatót az Ethernet-hálózathoz, győződjön meg a következőkről:

- Az Ethernet jelzőfénye világít, ahol az Ethernet-kábel csatlakoztatva van a nyomtatóhoz.
- A számítógép és a nyomtató kábelcsatlakozásai megfelelőek.
- A hálózat működik, és a hálózati elosztóegység, az átkapcsoló vagy az útválasztó be van kapcsolva.
- Windows rendszerű számítógép esetén esetén minden alkalmazás be van zárva vagy le van tiltva, beleértve a víruskereső programokat, a kémprogramszűrő programokat és a személyes tűzfalprogramokat is.
- A nyomtató azonos alhálózatra lett-e telepítve azokkal a számítógépekkel, amelyekről majd használni fogják a nyomtatót.
- Ha a telepítőprogram nem észleli a nyomtatót, nyomtassa ki a hálózatbeállítási oldalt, és adja meg kézzel az IP-címet a telepítőprogramban. További tudnivalók: <u>A hálózatbeállítási oldal értelmezése</u>.
- Telepítse újra a HP szoftvert. További információ itt olvasható: <u>A HP szoftver eltávolítása és újratelepítése</u>.

Ha statikus IP-címet rendel a nyomtatóhoz, megoldható a telepítési problémák egy része, például a személyes tűzfalakkal való ütközés. (Nem ajánlott)

Tipp A <u>www.hp.com/support</u> címen találja a HP online támogató webhelyét, ahol olyan információkat és segédprogramokat talál, amelyek segíthetnek számos gyakori nyomtatóprobléma megoldásában.

# A nyomtató hálózati beállításainak visszaállítása az alapértékekre

A nyomtató alapértelmezett hálózati beállításainak visszaállításához hajtsa végre a következő lépéseket:

- A nyomtató kezelőpaneljének kezdőképernyőjén nyomja meg a (Beállítások) gombot, majd jobb oldali gombokkal keresse meg és válassza ki a Hálózat lehetőséget, ezután pedig az Alapértékek visszaállítása lehetőséget, majd válassza ki az Igen elemet. Megjelenik egy üzenet, amely jelzi, hogy a hálózati alapértékek vissza lettek állítva.
- 2. A nyomtató kezelőpaneljének kezdőképernyőjén nyomja meg a (Beállítások) gombot, majd a jobb oldali gombokkal válassza ki a Hálózat lehetőséget, ezután pedig keresse meg és válassza ki a Beállítási oldal nyomtatása lehetőséget, hogy a készülék kinyomtassa a hálózatbeállítási oldalt, amelyen ellenőrizhető, hogy a hálózati beállítások visszaálltak-e az alapértékekre.
- Tipp A <u>www.hp.com/support</u> címen találja a HP online támogató webhelyét, ahol olyan információkat és segédprogramokat talál, amelyek segíthetnek számos gyakori nyomtatóprobléma megoldásában.

- Hibák a beolvasás során, illetve "a lapolvasó foglalt" üzenetek megjelenése
- A nyomtató állapota nem tekinthető meg a számítógépen

A tűzfal megakadályozhatja a nyomtatót abban, hogy értesítse a hálózat számítógépeit a nyomtató helyéről.

Ha a HP szoftvert egy Windows rendszert futtató számítógépen használja, és nem találja a nyomtatót a telepítés során (ugyanakkor Ön tudja, hogy a nyomtató a hálózaton található), vagy már sikeresen telepítette a HP szoftvert, de hibákat észlel, próbálkozzon a következőkkel:

- Ha éppen most telepítette a HP szoftvert, próbálkozzon a nyomtató és a számítógép kikapcsolásával, majd újbóli bekapcsolásával.
- Tartsa naprakészen a biztonsági szoftvereket. A legtöbb biztonsági szolgáltató közzétesz frissítéseket, amelyek kiküszöbölik az ismertté vált hibákat, és a legújabb védelmet biztosítják az új biztonsági fenyegetésekkel szemben.
- Ha a tűzfal rendelkezik "Magas", "Közepes" vagy "Alacsony" biztonsági beállításokkal, a "Közepes" beállítást válassza, amikor a számítógép a hálózatra csatlakozik.
- Ha módosította a tűzfal beállításait, próbálkozzon az alapértelmezett beállítások visszaállításával.
- Amennyiben a tűzfalban elérhető "megbízható zóna" elnevezésű beállítás, használja ezt, amikor számítógépe a hálózatra csatlakozik.
- Ha a tűzfal rendelkezik olyan beállítással, amelynek hatására nem jeleníti meg a figyelmeztető üzeneteket, tiltsa le azt. A HP szoftver telepítése és a HP nyomtató használata során a tűzfalszoftver figyelmeztetéseket jeleníthet meg, amelyek "engedélyezés", "tiltás" vagy "blokkolás feloldása" lehetőségeket biztosítanak. Engedélyezze a tűzfalon való átjutást minden olyan HP szoftver esetében, amelynél figyelmeztető üzenet jelenik meg. Ha pedig a figyelmeztetés paneljén található "művelet megjegyzése" vagy "szabály létrehozása a művelethez" választási lehetőség, használja azt. A tűzfal ennek segítségével tanulja meg, hogy mi számít megbízhatónak a hálózaton.
- Ne futtasson egyszerre több tűzfalat a számítógépen. Például ne engedélyezze egyszerre az operációs rendszer által biztosított Windows tűzfalat és egy harmadik féltől származó tűzfalat. Egynél több aktív tűzfal használata nem jelent nagyobb védettséget a számítógép számára, viszont problémákat okozhat.

# A nyomtatáskezelés problémáinak megoldása

Ez a rész a nyomtatáskezelés legáltalánosabb problémáira kínál megoldási lehetőségeket. Ez a rész a következő témaköröket tárgyalja:

- <u>A beágyazott webkiszolgáló nem nyitható meg</u>
- **Megjegyzés** A beágyazott webkiszolgáló használatához a nyomtatónak és a számítógépnek ugyanahhoz a hálózathoz kell csatlakoznia.
- ☆ Tipp A <u>www.hp.com/support</u> címen találja a HP online támogató webhelyét, ahol olyan információkat és segédprogramokat talál, amelyek segíthetnek számos gyakori nyomtatóprobléma megoldásában.

# A beágyazott webkiszolgáló nem nyitható meg

### Ellenőrizze a hálózati beállításokat

- Győződjön meg arról, hogy nem telefonkábelt vagy fordított hálózati (crossover) kábelt használ a nyomtató csatlakoztatására.
- Ellenőrizze, hogy a hálózati kábel biztosan csatlakozik-e a nyomtatóhoz.
- Ellenőrizze, hogy a hálózati elosztó, kapcsoló vagy útválasztó be van-e kapcsolva, és megfelelően működik-e.

### Ellenőrizze a számítógépet

- Ellenőrizze, hogy a használt számítógép csatlakozik-e a hálózathoz.
- Megjegyzés Az EWS használatához a nyomtatónak csatlakoznia kell valamilyen hálózathoz. Nem használhatja a beágyazott webkiszolgálót, ha a nyomtató egy USB-kábellel csatlakozik egy számítógéphez.

### Ellenőrizze webböngészőjét

- Győződjön meg arról, hogy a webböngésző megfelel a rendszerkövetelményeknek. További tudnivalók: <u>Beágyazott webkiszolgáló jellemzői</u>.
- Ha a böngésző proxyn keresztül csatlakozik az internethez, próbálja meg kikapcsolni ezeket a beállításokat. További információkért tanulmányozza a webböngésző dokumentációját.
- Győződjön meg arról, hogy a webböngészőben engedélyezve van a JavaScript és a cookie-k használata. További információkért tanulmányozza a webböngésző dokumentációját.

### Ellenőrizze a nyomtató IP-címét

- A nyomtató IP-címének ellenőrzéséhez az IP-címet a hálózatbeállítási oldal kinyomtatásával szerezheti be.
   A nyomtató kezelőpaneljének kezdőképernyőjén nyomja meg a (Beállítások) gombot, majd jobb oldali gombokkal keresse meg és válassza ki a Hálózat lehetőséget, majd a Beállítási oldal nyomtatása elemet.
- Próbálja meg elérni a nyomtatót a parancssorból (Windows) vagy a Network Utility programból (Mac OS X) a ping parancs és az IP-cím segítségével. (A Network Utility (Hálózati segédprogram) a merevlemez Utilities (Segédprogramok) mappáján belüli Applications (Alkalmazások) mappában található Ha az IP-cím például 123.123.123.123, akkor a következő címet kell beírnia a webböngészőbe (Windows): C:\Ping 123.123.123.123

vagy

A hálózati segédprogramban (Mac OS X), kattintson a **Ping** fülre, írja be a 123.123.123.123 címet, majd kattintson a **Ping** parancsra.

Ha megjelenik egy válasz, az IP-cím helyes. Ha időtúllépési válasz jelenik meg, az IP-cím helytelen.

Tipp Ha Windows operációs rendszert futtató számítógépet használ, meglátogathatja a HP online támogatási webhelyét a következő címen: <u>www.hp.com/support</u>. Ez a webhely információkat és segédprogramokat tartalmaz, amelyek segíthetnek számos gyakori nyomtatóprobléma megoldásában.

# Telepítési problémák hibaelhárítása

Ha a következő témakörökben található információk nem segítenek, akkor a HP támogatással kapcsolatban lásd: <u>HP-támogatás</u>.

- Tipp A <u>www.hp.com/support</u> címen találja a HP online támogató webhelyét, ahol olyan információkat és segédprogramokat talál, amelyek segíthetnek számos gyakori nyomtatóprobléma megoldásában.
- Javaslatok a hardver üzembe helyezéséhez
- Javaslatok a HP szoftver telepítéséhez

# Javaslatok a hardver üzembe helyezéséhez

### Ellenőrizze a nyomtatót

- Győződjön meg arról, hogy minden ragasztószalagot és csomagolóanyagot eltávolított-e a nyomtató külsejéről és belsejéből.
- Ellenőrizze, hogy a nyomtatóban van-e papír.
- Győződjön meg arról, hogy a nyomtatón a Készenlét jelzőfényen kívül, amelynek világítania kell, egyetlen jelzőfény sem világít vagy villog-e. Ha a Figyelmeztető jelzőfény villog, ellenőrizze a nyomtató vezérlőpaneljén megjelenő üzeneteket.

### Ellenőrizze a kábelcsatlakozásokat

- Ellenőrizze a használt kábelek és vezetékek megfelelő állapotát.
- Ellenőrizze, hogy a tápkábel csatlakoztatva van-e a nyomtatóhoz és az elektromos hálózathoz.

### Ellenőrizze a tintapatront

 Ellenőrizze, hogy megfelelően van-e behelyezve a tintapatron. Egy megfelelően behelyezett tintapatronnak nem szabad mozognia, ha kicsit meghúzza. Tintapatron nélkül a nyomtató nem üzemképes.

# Javaslatok a HP szoftver telepítéséhez

### Ellenőrizze a számítógépet

- Győződjön meg arról, hogy a számítógépen a támogatott operációs rendszerek valamelyike fut. További tudnivalók: <u>Rendszerkövetelmények</u>.
- Győződjön meg arról, hogy a számítógép megfelel a minimális rendszerkövetelményeknek. További tudnivalók: <u>Rendszerkövetelmények</u>.
- Ha Windows rendszert futtató számítógépet használ, ellenőrizze, hogy az USB illesztőprogamok nincseneke kikapcsolva a Windows Eszközkezelőben.
- Windows rendszer esetén, amennyiben a számítógép nem ismeri fel a nyomtatót, indítsa el az eltávolítási segédprogramot (a HP szoftver CD lemezén lévő util\ccc\uninstall.bat programot) a nyomtató illesztőprogramjának teljes eltávolításához. Indítsa újra a számítógépet, majd telepítse újra a nyomtatóillesztő-programot.

### Ellenőrizze a telepítési előfeltételeket

- A telepítéshez a használt operációs rendszernek megfelelő telepítőcsomagot tartalmazó HP szoftver CD-t használja.
- A telepítés megkezdése előtt zárjon be minden más futó programot.
- Ha a rendszer nem ismeri fel a CD-meghajtó betűjele alapján az útvonalat, ellenőrizze a használt betűjel helyességét.
- Ha a rendszer nem ismeri fel a telepítő CD-t a meghajtóban, nézze meg, nincs-e sérülés a CD-lemezen. A nyomtató illesztőprogramja letölthető a HP webhelyéről (<u>www.hp.com/support</u>). Ez a webhely információkat és segédprogramokat tartalmaz, amelyek segíthetnek számos gyakori nyomtatóprobléma megoldásában.

**Megjegyzés** A hibák bármelyikének kijavítását követően futtassa újra a telepítőprogramot.

# A nyomtató állapotjelentésének ismertetése

A nyomtató állapotjelentésében megtekintheti a nyomtató aktuális információit, a tintapatron állapotát, illetve a legutóbbi események listáját. A kapott információk használatával elháríthatja a nyomtató hibáit.

Ha a HP-val kapcsolatba lép, akkor érdemes lehet kinyomtatni a nyomtatóállapot-jelentést.

### A nyomtató állapotjelentésének nyomtatása

 A nyomtató kezelőpaneljének kezdőképernyőjén nyomja meg a (Beállítások) gombot. A jobb oldali gombokkal keresse meg és válassza ki a Jelentések lehetőséget, majd válassza a Nyomtatóállapotjelentés lehetőséget. Printer Status Report

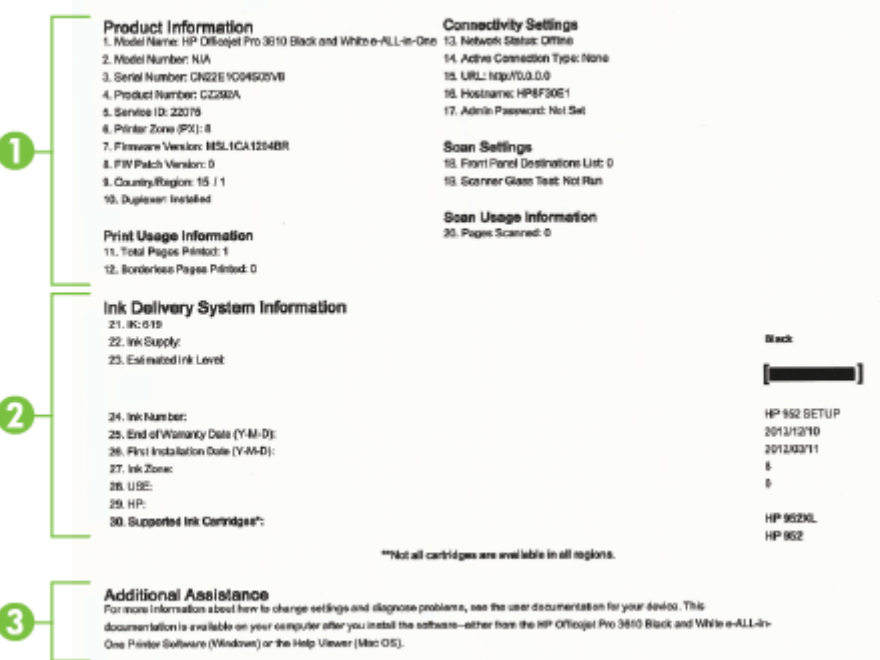

- Nyomtató adatai: A nyomtató adatait (például a nyomtató nevét, a modellszámot, a sorozatszámot és a firmware verziószámát), a telepített kiegészítőket (például az automatikus kétoldalas nyomtatási egységet vagy duplexelőt), illetve a tálcákból és kiegészítőkből nyomtatott oldalak számát jeleníti meg.
- 2. Tinta rendszerinformációk: A becsült tintaszintet (grafikusan megjelenítve azt) és a kellék cikkszámát, valamint a tintapatron jótállásának lejárati dátumát mutatja.
  - Megjegyzés A tintaszintekre vonatkozó figyelmeztetések és jelzőfények csak tervezési célokra szolgálnak. Ha alacsony tintaszintre figyelmeztető üzenetet kap, az esetleges nyomtatási késések elkerülésére érdemes előkészítenie egy tartalék tintapatront. A patront csak akkor kell kicserélnie, ha a nyomtatás minősége elfogadhatatlanná válik.
- **3. További segítség:** A nyomtatóval kapcsolatos további információk, valamint a faxteszt beállításával kapcsolatos információk elérhetőségét adja meg(csak HP Officejet Pro 3620 esetén).

# A hálózatbeállítási oldal értelmezése

Ha a nyomtató hálózathoz csatlakozik, kinyomtathat egy hálózatbeállítási oldalt a nyomtató hálózati beállításainak megtekintéséhez. A hálózatbeállítási oldalt a hálózati csatlakozási problémák hibáinak elhárítására használhatja. Ha a HP-val lép kapcsolatba, gyakran jó hasznát veheti ennek az oldalnak.

### Hálózatbeállítási oldal nyomtatása

 A nyomtató kezelőpaneljének kezdőképernyőjén nyomja meg a hazállítások) gombot, majd jobb oldali gombokkal keresse meg és válassza ki a Hálózat lehetőséget, majd a Beállítási oldal nyomtatása elemet.

| General Information     Ready<br>Active Connection Type     Wree<br>Wree<br>Wree<br>Wree<br>Wree<br>Wree<br>Wree<br>Wree                                                                                                    |   |                                |               |                             |
|----------------------------------------------------------------------------------------------------|---|--------------------------------|---------------|-----------------------------|
| Network Status Ready<br>Active Connection Type Wite<br>URL(s) for Embedded Web Server http://HP.34785<br>Firmware Revision HL1CA46600<br>Hostname Science (MAC) C2 bat.d0:a3/47.86<br>Hardware Address (MAC) 02 bat.d0:a3/47.86<br>Link Configuration 000TX - Ful<br>JPV4 19 Address 14,155.208,134<br>Subnot Mask 255.255.252.0<br>Default Gateway 16,155.208,134<br>Subnot Mask 255.255.252.0<br>Default Gateway 16,155.208, 134<br>Subnot Mask 255.255.252.0<br>Default Gateway 16,155.208, 134<br>Subnot Mask 255.255.252.0<br>Default Gateway 16,155.208, 134<br>Subnot Mask 255.255.252.0<br>Default Gateway 16,155.208, 134<br>Subnot Mask 255.255.252.0<br>Default Gateway 16,155.208, 134<br>Subnot Mask 255.255.252.0<br>Default Gateway 16,155.208, 134<br>Subnot Mask 255.255.252.0<br>Default Gateway 16,155.208, 134<br>Subnot Mask 255.255.252.0<br>Default Gateway 16,155.208, 134<br>Subnot Mask 255.255.252.0<br>Default Gateway 16,155.208, 134<br>Subnot Mask 255.255.252.0<br>Default Gateway 16,155.208, 134<br>Subnot Mask 255.255.252.0<br>Default Gateway 16,155.208, 134<br>Subnot Mask 255.255.252.0<br>Default Gateway 16,155.208, 134<br>Secondary DNS Server 16,110,135.55<br>Secondary DNS Server 16,110,135.55<br>Secondary DNS Server 16,110,135.55<br>Secondary DNS Server 16,110,135.55<br>Secondary DNS Server 17<br>Secondary DNS Server 18<br>Secondary DNS Server 18<br>Secondary DNS Secondary 18<br>Secondary DNS Secondary 18<br>Secondary DN                                       | ( | Seneral Information            |               |                             |
| Active Connector Type Write<br>URL(s) for Embedded Web Server<br>http://14.165.208.134<br>Firmware Revision<br>Hostame<br>Sental Number<br>CN22Er/C0X305//C<br>Conceptor<br>B02.3 Wired<br>Hardware Address (MAC)<br>Link Configuration<br>IP Address<br>Subnet Mask<br>Subnet Mask<br>Subnet Mask<br>Subnet Mask<br>Configuration<br>IP Address<br>Configuration Source<br>Configuration Source<br>Configuration Configuration Source<br>Configuration Configuration Source<br>Configuration Configuration Source<br>Configuration Configuration Source<br>Configuration Configuration Source<br>Configuration Configuration Source<br>Configuration Configuration Source<br>Configuration Co                                                                             |   | Network Status                 |               | Ready                       |
| URL(s) for Embedded Web Server http://14.165.208.343 Firmware Revision Hostname URL(s) for Embedded Web Server http://14.165.208.343 Firmware Revision Hostname Revision Hostname Revision Hostname Revision Hostname Revision Hostname Revision Hostname Revision Hostname Revision Hostname Revision Hostname Revision Revision Revis                                                                                                    |   | Active Connection Type         |               | Wired                       |
| Firmware Revision     http://16.156.208.13/<br>MLL1CA/69600       Hostname     MLL1CA/69600       Sental Number     CN22E1C0K306VC       Internet     Connected       802.3 Wired     02.5ar.00:a3.47.8e       Hardware Address (MAC)     02.5ar.00:a3.47.8e       Link Configuration     100TX - Ful       IP Address     16.155.208.13       Subnot Mask     205.255.250.20       Configuration Source     DHCP       Primary DNS Server     16.110.135.52       Total Packets Received     26827       IPvd     16.110.135.52       Total Packets Received     26827       IPvd     260:3A.00FFFEA3.478E       Primary DNS Server     16.110.135.52       Secondary DNS Server     16.110.135.52       Feen 9100     2687       Status     Enabled       Status     Enabled       Status     Enabled       WS Discovery     Status       Status     Enabled       WS Discovery     Status       Status     Enabled       WS Discovery     Status       Status     Enabled       WS Discovery     Status       Status     Enabled       WS Discovery     Status       Status     Enabled                                                                                                    |   | URL(s) for Embedded Web Server |               | http://HPA3478E             |
| Firmware Revision     MLL1CAGE000       Hostname     MPA3498       Serial Number     CN22E1C0X309/C       Internet     Connected       802.3 Wired     Mardware Address (MAC)       Hardware Address (MAC)     02.bar.dbr.a5.47.06       Link Configuration     100TX - Ful       IPv4     19.Address       19.Address     16.155.208.134       Subnot Mask     255.255.252.0       Default Gateway     16.155.208.134       Configuration Source     DHCP       Primary DNS Server     16.110.135.57       Secondary DNS Server     16.110.135.57       Secondary DNS Server     162.110.135.57       Total Packets Received     268.77       IPv6     268.77       IPv6     268.77       Primary DNS Server     16.110.135.57       Secondary DNS Server     16.110.135.57       Secondary DNS Server     16.110.135.57       Secondary DNS Server     16.20       Primary DNS Server     16.20       Status     Enabled       Packets Received     268.71       IPv6     3ei       Primary DNS Server     16.20       Status     Enabled       Status     Enabled       Status     Enabled       Status     Enabled <td></td> <td></td> <td></td> <td>http://16.155.208.134</td>                                                                                                    |   |                                |               | http://16.155.208.134       |
| Hostname HPA33782<br>Senal Number CN22E1C0K308VC<br>Connected<br>802.3 Wired<br>Hardware Address (MAC) 02.bar.d0ra3.47.96<br>Link Configuration 100TX - Ful<br>IPvd<br>IP Address 100TX - Ful<br>IPvd<br>IP Address 205.252.02<br>Default Gateway 16.155.208.134<br>Subnot Mask 2255.252.02<br>Default Gateway 16.155.208.134<br>Subnot Mask 2255.252.02<br>Default Gateway 16.155.208.134<br>Subnot Mask 2255.252.02<br>Default Gateway 16.155.208.134<br>Subnot Mask 2255.252.02<br>Default Gateway 16.155.208.134<br>Subnot Mask 2255.252.02<br>Default Gateway 16.155.208.134<br>Subnot Mask 2255.252.02<br>Default Gateway 16.155.208.134<br>Subnot Mask 2255.252.02<br>Default Gateway 16.155.208.134<br>Subnot Mask 2255.252.02<br>Default Gateway 16.155.208.134<br>Subnot Mask 2255.252.02<br>Default Gateway 16.155.208.134<br>Secondary DNS Server 16.110.135.55<br>Secondary DNS Server 16.110.135.55<br>Total Packets Resolved 22687<br>IPvd<br>Primary DNS Server 16.110.135.55<br>Secondary DNS Server 16.110.135.55<br>Secondary DNS Server 16.110.135.55<br>Secondary DNS Server 16.110.135.55<br>Secondary DNS Server 16.110.135.55<br>Secondary DNS Server 16.110.135.55<br>Secondary DNS Server 16.110.135.55<br>Secondary DNS Server 17.55<br>Secondary DNS Server 17.55<br>Secondary DNS Secondary 17.55<br>Secondary DNS Secondary 17.55<br>Secondary DNS Secondary 17.55<br>Secondary DNS Secondary 17.55<br>Secondary DNS Secondary 17.55<br>Secondary DNS Secondary 17                                                                                                    |   | Firmware Revision              |               | MLL1CAic960X                |
| Serial Number GN22E1CDK308VC<br>Internet CR122E1CDK308VC<br>Connected<br>802.3 Wired<br>Hardware Address (MAC) 02.ba:d0:a3:47:86<br>Link Configuration 100TX - Ful<br>IPV4<br>IP Address 16:155.208:134<br>Subnet Mask 2255.255.202.0<br>Default Gateway 16:155.208:<br>Configuration Source DHCP<br>Primary DNS Server 16:110:135.55<br>Total Packets Transmitted 16:10:135.55<br>Total Packets Received 22637<br>IPV6<br>Primary DNS Server 16:110:135.55<br>Total Packets Received 22637<br>IPV6<br>Primary DNS Server 10:110:135.55<br>Total Packets Received 2637<br>IPV6<br>Primary DNS Server 10:110:135.55<br>Total Packets Received 2637<br>IPV6<br>Primary DNS Server 10:110:135.55<br>Secondary DNS Server 10:110:135.55<br>Total Packets Received 2637<br>IPV6<br>Primary DNS Server 10:110:135.55<br>Secondary DNS Server 10:110:135.55<br>Secondary DNS Server 10:110:135.55<br>Secondary DNS Server 10:110:125:10:110:135.55<br>Secondary DNS Server 10:110:135.55<br>Secondary DNS Server 10:110:125:10:110:135.55<br>Secondary DNS Server 10:110:135:10:110:135.55<br>Secondary DNS Server 10:110:135:10:110:135:10:110:135:10:110:135:10:110:135:10:110:135:10:110:135:10:110:135:10:110:135:10:110:135:10:110:135:10:110:135:10:110:135:10:110:135:10:110:135:10:110:135:10:110:135:10:110:135:10:110:135:10:110:110:135:10:110:135:10:110:110:135:10:110:135:10:110:110:135:10:110:110:110:110:110:110:110:110:110                                                                                                    |   | Hostname                       |               | HPA3478E                    |
| Internet Connected B02.3 Wired Hardware Address (MAC) Hardware Address (MAC) U2 ba: d0:a3:47:8e UFW4 HP Address UP Address UP Addres                                                                                                    |   | Serial Number                  |               | GN22E1C0K305VC              |
| 802.3 Wired     02.bs::00:33:47.06       Hardware Address (MAC)     02.bs::00:33:47.06       Link Configuration     100TX - Full       IPv4     16.155.206.134       IP Address     16.155.206.134       Subnet Mask     256.255.252.0       Default Gateway     10.155.206.134       Configuration Source     DHCP       Prinary DNS Server     16.110.135.52       Total Packets Transmitted     1620       Total Packets Transmitted     1620       Total Packets Transmitted     1620       Total Packets Transmitted     1620       Total Packets Transmitted     1620       Total Packets Transmitted     1620       Total Packets Transmitted     1620       Primary DNS Server     1620       Secondary DNS Server     1620       Port 9100     Status     Enabled       Status     Enabled       Status     Enabled       Status     Enabled       Status     Enabled       WS Discovery     Status     Enabled       WS Discovery     Status     Enabled       WS Discovery     Status     Enabled       WS Discovery     Status     Enabled       WS Discovery     Status     Enabled       WS Discovery     Status <t< td=""><td></td><td>Internet</td><td></td><td>Connected</td></t<>                                                                                                    |   | Internet                       |               | Connected                   |
| Hardware Address (MAC) 02.ba:d0:a3:47:8e<br>Link Configuration 100TX - Ful<br>IP Address 16:155.208:134<br>Subnot Mask 2255.255.255.<br>Defrait Gateway 16:155.208:<br>Configuration Source DHCP<br>Primary DNS Server 16:110:135.55<br>Total Packets Transmitted 28:37<br>IP 4<br>Primary DNS Server 10:110:135.55<br>Total Packets Reserved 28:37<br>IP 4<br>Primary DNS Server 10:110:135.55<br>Secondary DNS Server 10:110:135.55<br>Total Packets Reserved 28:37<br>IP 4<br>Primary DNS Server 10:110:135.55<br>Secondary DNS Server 10:110:135.55<br>Total Packets Reserved 28:37<br>IP 4<br>Primary DNS Server 10:110:135.55<br>Secondary DNS Server 10:110:135.55<br>Secondary DNS Server 10:110:110:135.55<br>Secondary DNS Server 10:110:110:110:110:110:110:110:110:110:                                                                                                    | _ | 802.3 Wired                    |               |                             |
| Link Configuration 100TX - Ful<br>IP Address 104.155.208.134<br>Subnot Mask 2255.255.255.255.255.255.255.255.255.25                                                                                                    |   | Hardware Address (MAC)         |               | 02 bard0:a3:47:8e           |
| IPvi IP Address 100000000000000000000000000000000000                                                                                                    |   | Liok Cooliguation              |               | 200TX - Ful                 |
| IP Address     16.155.208.134       Sutnet Mask     255.255.250.1       Default Gateway     16.155.208.134       Configuration Source     DHCP       Primary DNS Server     16.110.135.55       Total Packets Transmitted     1820       Total Packets Received     268.7       IPvid     268.7       Primary DNS Server     16.110.135.55       Secondary DNS Server     18.101.135.55       Secondary DNS Server     18.101.135.55       Address     Prefix Length       Configured By     FE00:184.DDFF:FEA3:478E       Port 9100     Status       Status     Enabled       Subus     Enabled       Status     Enabled       WS Discovery     Status       Status     Enabled       WS Discovery     Status       Status     Enabled       WS Discovery     Status       Status     Enabled                                                                                                    |   | IPvd                           |               | 10013-10                    |
| Subnot Mask 225.252.0<br>Default Gateway 205.252.0<br>Default Gateway 16.155.203.0<br>Default Gateway 16.155.203.0<br>DHCP<br>Primary DNS Server 16.110.135.5<br>Total Packets Transmitted 2687<br>IPv6<br>Primary DNS Server 2687<br>IPv6<br>Primary DNS Server 2687<br>IPv6<br>Prefs Length Configured By<br>FE80:3A:DDFF:FEA3:478E 84<br>Secondary DNS Server 264<br>Secondary DNS Server 264<br>Secondary 265<br>Secondary DNS Server 264<br>Secondary 265<br>Secondary 265<br>Secondary 26                                                |   | ID Addroce                     |               | 16 155 209 134              |
| Duration Name     100 100 1000       Default Gateway     16.155.208       Configuration Source     DH/CP       Primary DNS Server     16.110.135.57       Total Packets Transmitted     16.20       Total Packets Received     2687       IPvd     Secondary DNS Server     1       Secondary DNS Server     1       Secondary DNS Server     1       Address     Prefix Length       Configured By     FE80:BA.DDFF:FEA3:478E       Port 9100     Status       Status     Enabled       Status     Enabled       SLP     Status       Status     Enabled       WS Discovery     Status       Status     Enabled       WS Discovery     Status       Status     Enabled       WS Discovery     Status       Status     Enabled       WS Discovery     Status       Status     Enabled                                                                                                    |   | Suboot Morek                   |               | 955 955 953 0               |
| Details     Configuration Source     DHCP       Prinary DNS Server     16.110.135.52       Total Packets     Total Packets       Total Packets     Total Packets       Primary DNS Server     16.110.135.52       Total Packets     Total Packets       Primary DNS Server     16.110.135.52       Secondary DNS Server     16.10.135.52       Primary DNS Server     16.10.135.52       Secondary DNS Server     16.10.135.52       Address     Prefix Length       Configured By     FE80::5A.1DOFF:FEA3:478E       Port 9100     Status       Status     Enabled       Status     Enabled       Status     Enabled       Status     Enabled       WS Discovery     Status       Status     Enabled       WS Discovery     Status       Status     Enabled       WS Discovery     Status       Status     Enabled       WS Discovery     Status       Status     Enabled       WS Discovery     Status       Status     Enabled                                                                                                    |   | Dofault Gatewool               |               | 48 455 300 4                |
| Oringunation Code     Drub       Printary DNS Server     16.110.135.57       Secondary DNS Server     16.110.135.57       Total Packets Received     2687       IPv6     2687       Primary DNS Server     2       Secondary DNS Server     2       Address     Prefix Length       Configured By     F600:5A:DDFF:FEA3:478E       04     3et       Port 9100     Status       Status     Enabled       Status     Enabled       Status     Enabled       WS Discovery     Status       Status     Enabled       WS Discovery     Status       Status     Enabled       WS Print     Status       Status     Enabled                                                                                                    |   | Configuration Source           |               | DLCP                        |
| Printing / Division     16.110.135.52       Secondary DNS Server     16.110.135.52       Total Packets Raceived     2687       Primary DNS Server     2687       Secondary DNS Server     2687       Address     Prefix Length       Configured By     FE00:BA:DDFF:FEA3:478E       Bonjour     Status       Status     Enabled       Status     Enabled       SLP     Status       Status     Enabled       WS Discovery     Status       Status     Enabled       WS Discovery     Status       Status     Enabled       WS Discovery     Status       Status     Enabled       WS Print     Status       Status     Enabled                                                                                                    |   | Drimon DNS Source              |               | 16 110 195 51               |
| Total Packets Transmitted 1827<br>Total Packets Received 2887<br>IPv6<br>Primary DNS Server                                                                                                    |   | Secondary DNS Server           |               | 10.110.130.51               |
| Total Packets Received 2837<br>Total Packets Received 2837<br>IPv6<br>Primary DNS Server : :<br>Secondary DNS Server : :<br>Address Prefix Length Configured By<br>FE80:8A:DOFF:FEA3:478E 04 Set<br>Port 9100<br>Status Enabled<br>Bonjour Status Enabled<br>Service Name Officajet Pro 3620 [8F20A8]<br>SLP<br>Status Enabled<br>Microsoft Web Services<br>WS Discovery<br>Status Enabled<br>WS Print Enabled<br>WS Print Enabled<br>WS Print Enabled<br>WS Print Enabled                                                                                                    |   | Total Backets Tracemitted      |               | 16.110.130.32               |
| IPvd     Jobal Pathoda Robertson       Primary DNS Server     :       Secondary DNS Server     :       Address     Prefix Length     Configured By       FE00:BA: DDFF:FEA3:478E     04     Set       Port 9100     Status     Enabled       Status     Enabled     Officajet Pro 3620 [8F20A8]       SLP     Status     Enabled       SLP     Status     Enabled       SLP     Status     Enabled       SLP     Status     Enabled       SLP     Status     Enabled       Status     Enabled     Status       SLP     Status     Enabled       Status     Enabled     Status                                                                                                    |   | Total Packata Hanshinted       |               | 36971                       |
| Primary DNS Server<br>Secondary DNS Server<br>Address Prefix Length Configured By<br>FE80:8A:DOFF:FEA3:478E 94 Set<br>Port 9100<br>Status Enabled<br>Bonjour<br>Status Enabled<br>Service Name Officajet Pro 3620 [8F20A8]<br>SLP<br>Status Enabled<br>Microsoft Web Services<br>WS Discovery<br>Status Enabled<br>IPP<br>Status Enabled<br>IPP                                                                                                    |   | IDue                           |               | 2007                        |
| Secondary DNUS Server<br>Address Prefix Length Configured By<br>FE80:3A:DOFF:FEA3:478E 84 Set<br>Port 9100<br>Status Enabled<br>Bonjour<br>Status Enabled<br>Bonjour<br>Status Enabled<br>SLP<br>Status Enabled<br>Microsoft Web Services<br>WS Discovery<br>Status Enabled<br>WS Print<br>Status Enabled<br>WS Print<br>Status Enabled<br>WS Print<br>Status Enabled<br>WS Print<br>Status Enabled<br>WS Print<br>Status Enabled<br>WS Print<br>Status Enabled<br>WS Print<br>Status Enabled<br>WS Print<br>Status Enabled<br>WS Print<br>Status Enabled<br>Status Enabled<br>S |   | Primary DNS Server             |               |                             |
| Address Prefix Length Configured By<br>FE00:BA:DDFF:FEA3:478E 04 Set<br>Port 9100<br>Status Enabled<br>Bonjour<br>Status Enabled<br>Service Name Officajet Pro 3620 (SF20A8)<br>SLP<br>Status Enabled<br>Microsoft Web Services<br>WS Discovery<br>Status Enabled<br>IPP                                                                                                    |   | Secondary DNS Server           |               |                             |
| Port 9100 Status Port 9100 Status Port 9100 Status Enabled Bonjour Status Status Enabled Service Name Officajet Pro 3620 [8F20A8 SLP Status Enabled WS Discovery Status Enabled WS Print Status Enabled IPP Status Enabled IPP                                                                                                    |   | Address                        | Profix Length | Configured By               |
| Port 9100 Status Enabled Bonjour Status Enabled Bonjour Status Enabled Bonjour Status Enabled Bonjour Status Enabled Bonjour Status Enabled Bonjour Status Enabled Bonjour Status Enabled Bonjour Status Enabled Bonjour Enabled Bonjour Enabl                                                                                                    |   | FEB0: BA: DOFF: FEA3: 478E     | 64            | Sel                         |
| Port 9100 Status Enabled Bonjour Status Enabled Status Enabled Status Enabled Status Enabled Status Enabled WS Discovery Status Enabled WS Print Status Enabled IPP Status Enabled Status Enabled Status Enabled IPP Status Enabled Status Enabled IPP Status Enabled IPP Status IPP Status IPP S                                                                                                    | _ |                                | **            |                             |
| Status Enabled<br>Bonjour<br>Status Enabled<br>Service Name Officajet Pro 3620 [8F20A8]<br>SLP<br>Status Enabled<br>Microsoft Web Services<br>WS Discovery<br>Status Enabled<br>WS Print<br>Status Enabled<br>IPP                                                                                                    | F | fort 9100                      |               | Easthing                    |
| Bonjour<br>Status Enabled<br>Service Name Officejet Pio 3620 (SF20A8)<br>SLP<br>Status Enabled<br>Microsoft Web Services<br>WS Discovery<br>Status Enabled<br>WS Print<br>Status Enabled                                                                                                    |   | Status                         |               | Enabled                     |
| Status Engine<br>Service Name Officajet Pro 3620 [SF20A8]<br>SLP<br>Status Enabled<br>Microsoft Web Services<br>WS Discovery<br>Status Enabled<br>WS Print<br>Status Enabled<br>IPP                                                                                                    | E | Jonjour                        |               |                             |
| Service Name Official Pro 3620 (81-20448) SLP Status Enabled Microsoft Web Services WS Discovery Status Enabled WS Print Status Enabled IPP Status Enabled                                                                                                    |   | Status                         |               | Enabled                     |
| SLP Status Enabled<br>Microsoft Web Services<br>WS Discovery<br>Status Enabled<br>WS Print<br>Status Enabled                                                                                                    | _ | Service Name                   |               | Officajel Pro 3620 (SH20A8) |
| Status Enabled  Microsoft Web Services  WS Discovery Status Enabled  WS Print Status Enabled  IPP  Status Enabled  Status Enabled  IPP  Status Enabled  IPP  IPP  IPP  IPP  IPP  IPP  IPP  I                                                                                                    | 5 | SLP.                           |               |                             |
| Microsoft Web Services<br>WS Discovery<br>Status Enabled<br>WS Print<br>Status Enabled                                                                                                    |   | Status                         |               | Enabled                     |
| WS Discovery<br>Status Enabled<br>WS Print<br>Status Enabled<br>IPP<br>Status Enabled                                                                                                    |   | Alcrosoft Web Services         |               |                             |
| Status Enabled<br>WS Print<br>Status Enabled<br>IPP<br>Status Enabled                                                                                                    |   | WS Discovery                   |               |                             |
| WS Print<br>Status Enabled                                                                                                    |   | Status                         |               | Enabled                     |
| Status Enabled                                                                                                    |   | WS Print                       |               |                             |
| IPP<br>Status Enabled                                                                                                    |   | Status                         |               | Enabled                     |
| Stahus Enabled                                                                                                    |   |                                |               |                             |
|                                                                                                    | - | qq                             |               |                             |

- 1. Általános tudnivalók: Információkat jelenít meg a hálózat aktuális állapotáról és az aktív kapcsolat típusáról, valamint egyéb információkat, például a beágyazott webkiszolgáló URL-címét.
- 2. Ethernet: Az aktív Ethernet hálózati kapcsolat adatainak (például az IP-cím, az alhálózati maszk és az alapértelmezett átjáró), valamint a nyomtató hardvercímének megjelenítése.
- 3. Egyebek: További speciális hálózati beállításokról jelenít meg információkat.
  - 9100-as port: A nyomtató a 9100-as TCP-porton keresztül támogatja a nyers IP-nyomtatást. A HP ezen saját TCP/IP-portja az alapértelmezett nyomtatási port a nyomtatón. HP szoftverek férnek hozzá (például a HP Standard Port).
  - **IPP**: Az Internet Printing Protocol (IPP) egy szabványos hálózati protokoll távolról történő nyomtatáshoz. Az egyéb távoli IP-alapú protokollokkal ellentétben az IPP támogatja a hozzáférés-vezérlést, a hitelesítést és a titkosítást, így biztonságosabb nyomtatást tesz lehetővé.
  - Bonjour: A Bonjour szolgáltatásokat (amelyek az mDNS (Multicast Domain Name System) protokollt alkalmazzák) általában IP-címek és nevek feloldására használják (az 5353-as UDP-porton keresztül) olyan kisebb hálózatokon, amelyeken nincs hagyományos DNS-kiszolgáló.

- **SLP**: A szolgáltatáskereső protokoll (SLP) egy szabványos Internet-protokoll, mely meghatározza, hogyan kereshetik meg és konfigurálhatják a hálózati alkalmazások a nagyvállalati hálózatok hálózati szolgáltatásait. Ez a protokoll egyszerűbbé teszi az olyan hálózati erőforrások felfedezését és használatát, mint például a nyomtatók, webkiszolgálók, faxgépek, videokamerák, fájlrendszerek, biztonsági mentési eszközök (szalagos meghajtók), adatbázisok, könyvtárak, levelezési kiszolgálók, illetve naptárak.
- Microsoft-webszolgáltatások: A nyomtató által támogatott, a Microsoft-webszolgáltatások dinamikus felfedezését (WS Discovery) lehetővé tevő protokollok, vagy az eszközöket támogató Microsoftwebszolgáltatások (WSD) nyomtatási szolgáltatásainak engedélyezése vagy letiltása. A használaton kívüli nyomtatási szolgáltatások letiltása a hozzáférés megakadályozása céljából.
  - Megjegyzés További információ a WS-Discovery és WSD Print protokollokról: <u>http://</u> www.microsoft.com.

# A HP szoftver eltávolítása és újratelepítése

Ha a telepítés nem fejeződött be megfelelően, vagy ha még a HP szoftver telepítőprogramjának erre vonatkozó utasítása előtt csatlakoztatta az USB-kábelt a számítógéphez, szükség lehet a nyomtatóval kapott HP szoftver eltávolítására és újratelepítésére. Ne egyszerű törléssel távolítsa el a nyomtató alkalmazásfájljait a számítógépről.

### Eltávolítás Windows rendszert futtató számítógépről:

1. A számítógép asztalán kattintson a **Start** menüre, válassza a **Beállítások**, majd a **Vezérlőpult** lehetőséget, és kattintson a **Programok telepítése és törlése** parancsra.

- vagy -

A számítógép asztalán kattintson a **Start** menüre, a **Vezérlőpult**, majd a **Programok eltávolítása** lehetőségre, vagy kattintson duplán a **Programok és szolgáltatások** elemre. - vagy -

Kattintson a jobb gombbal a **Start** képernyő egy üres területére, kattintson a **Minden alkalmazás** lehetőségre az alkalmazássávon, kattintson a **Vezérlőpult** lehetőségre, majd a **Program eltávolítása** lehetőségre.

- 2. Jelölje ki a HP nyomtatószoftverét, és kattintson az Eltávolítás parancsra.
- **3.** Válassza le a nyomtatót a számítógépről.
- 4. Indítsa újra a számítógépet.
  - Megjegyzés Fontos, hogy a számítógép újraindítása előtt leválassza a nyomtatót. Ne csatlakoztassa a nyomtatót a számítógéphez a HP szoftver újratelepítésének befejezése előtt.
- 5. Helyezze be a HP szoftver CD-jét a számítógép CD-meghajtójába, és indítsa el a telepítőprogramot.
- 6. Kövesse a képernyőn megjelenő utasításokat.

### Eltávolítás Mac számítógépről:

- 1. Kattintson duplán a HP Uninstaller ikonra az Alkalmazások/Hewlett-Packard mappában, majd kattintson a Folytatás lehetőségre.
- 2. Amikor a rendszer erre kéri, adja meg a megfelelő rendszergazdai nevet és jelszót, majd kattintson az OK lehetőségre.
- 3. Kövesse a képernyőn megjelenő utasításokat.
- 4. A HP Uninstaller (HP eltávolító) befejezésekor indítsa újra a számítógépet.

# A nyomtatófej karbantartása

Ha problémákat tapasztal a nyomtatással kapcsolatban, lehetséges, hogy a nyomtatófej okozza a problémát. Csak akkor hajtsa végre a következő szakaszokban leírt eljárásokat, ha erre vonatkozó instrukciókat kap a nyomtatási minőséggel kapcsolatos problémák elhárítása kapcsán.

Az igazítási és tisztítási eljárások felesleges végrehajtásával tintát pazarol, és csökkentheti a tintapatronok élettartamát. Ez a rész a következő témaköröket tárgyalja:

- Nyomtatófej tisztítása
- Nyomtatófej igazítása
- Nyomtatási minőségjelentés nyomtatása és kiértékelése

## Nyomtatófej tisztítása

Ha a nyomat csíkos, akkor lehetséges, hogy a nyomtatófejet meg kell tisztítani.

A tisztítás három fokozatból áll. Minden egyes fokozat körülbelül két percig tart, és a nyomtató egy papírlapot, valamint növekvő mennyiségű tintát használ fel. Minden fokozat után ellenőrizze a kinyomtatott oldal minőségét. Csak akkor indítsa el a következő tisztítási lépést, ha a nyomtatás minősége alacsony.

Ha a nyomtatás minősége azután is elmarad a várttól, hogy a nyomtatófej tisztításának mindhárom fokozatát végrehajtotta, akkor próbálkozzon a nyomtatófej beigazításával. Ha a minőségproblémák a tisztítás és a beigazítás végrehajtásával sem szűnnek meg, forduljon a HP ügyfélszolgálatához. További információ itt olvasható: <u>HP-támogatás</u>.

Megjegyzés A tisztítás tintát használ el, ezért a nyomtatófejet csak szükség esetén tisztítsa. A tisztítási folyamat néhány percet vesz igénybe. A folyamat némi zajjal járhat. A nyomtatófej tisztítása előtt tegyen papírt a készülékbe. További tudnivalók: <u>Papír betöltése</u>.

A nyomtató helytelen kikapcsolása minőségi problémákat okozhat a nyomtatásban. További tudnivalók: <u>A</u> nyomtató kikapcsolása.

### A nyomtatófej tisztítása az Eszközkészletből (Windows)

- 1. Helyezzen Letter, A4-es vagy Legal méretű, nem használt, sima fehér papírt a fő adagolótálcába. További információ itt olvasható: <u>Szabványos méretű papír betöltése</u>.
- 2. Nyissa meg az Eszközkészletet. További információ itt olvasható: Eszközkészlet (Windows).
- 3. Az Eszközszolgáltatások lapon kattintson a Nyomtatófejek tisztítása bal oldalán található ikonra.
- 4. Kövesse a képernyőn megjelenő utasításokat.

### A nyomtatófej tisztítása a HP segédprogramból (Mac OS X)

- 1. Helyezzen Letter, A4-es vagy Legal méretű, nem használt, sima fehér papírt a fő adagolótálcába. További információ itt olvasható: <u>Szabványos méretű papír betöltése</u>.
- 2. Nyissa meg a HP Utility programot. További információ itt olvasható: HP Utility (Mac OS).
- 3. Az Information And Support (Információk és támogatás) szakaszban kattintson a Clean Printheads (Nyomtatófejek tisztítása) lehetőségre.
- 4. Kattintson a Tisztítás lehetőségre, majd kövesse a képernyőn megjelenő utasításokat.

### A nyomtatófej tisztítása a beágyazott webkiszolgálóból (EWS)

- 1. Helyezzen Letter, A4-es vagy Legal méretű, nem használt, sima fehér papírt a fő adagolótálcába. További információ itt olvasható: <u>Szabványos méretű papír betöltése</u>.
- Nyissa meg a beágyazott webkiszolgálót. További információ itt olvasható: <u>A beágyazott webkiszolgáló</u> megnyitása.
- 3. Kattintson az Eszközök fülre, majd a Segédeszközök szakaszban kattintson a Nyomtatás minősége eszközkészlet elemre.
- 4. Kattintson a Nyomtatófej tisztítása lehetőségre, majd kövesse a képernyőn megjelenő utasításokat.

## Nyomtatófej igazítása

A nyomtató a kezdeti beállítás során automatikusan beigazítja a nyomtatófejet.

Akkor is használhatja ezt a funkciót, ha a nyomtatóállapot-oldal valamelyik színblokkja csíkos vagy hiányos, illetve ha minőségi problémák merülnek fel a nyomtatott lapokkal kapcsolatban.

### A nyomtatófej igazítása a nyomtató kezelőpaneljéről

- 1. Helyezzen Letter, A4-es vagy Legal méretű, nem használt, sima fehér papírt a fő adagolótálcába. További információ itt olvasható: <u>Szabványos méretű papír betöltése</u>.
- 2. A kezdőképernyőn nyomja meg a 🔧 (Beállítások) gombot.
- 3. A jobb oldali gombokkal keresse meg és válassza ki az Eszközök lehetőséget, és válassza a Nyomtatófej igazítása lehetőséget.

### A nyomtatófej igazítása az Eszközkészletből (Windows)

- 1. Helyezzen Letter, A4-es vagy Legal méretű, nem használt, sima fehér papírt a fő adagolótálcába. További információ itt olvasható: <u>Szabványos méretű papír betöltése</u>.
- 2. Nyissa meg az Eszközkészletet. További információ itt olvasható: Eszközkészlet (Windows).
- 3. Az Eszközszolgáltatások lapon kattintson a Nyomtatófejek igazítása bal oldalán található ikonra.
- 4. Kövesse a képernyőn megjelenő utasításokat.

### A nyomtatófej igazítása a HP segédprogramból (Mac OS X)

- 1. Helyezzen Letter, A4-es vagy Legal méretű, nem használt, sima fehér papírt a fő adagolótálcába. További információ itt olvasható: <u>Szabványos méretű papír betöltése</u>.
- 2. Nyissa meg a HP Utility programot. További információ itt olvasható: HP Utility (Mac OS).
- 3. Az Information And Support (Információk és támogatás) szakaszban kattintson az Align Printhead (Nyomtatófej igazítása) lehetőségre.
- 4. Kattintson az Igazítás lehetőségre, majd kövesse a képernyőn megjelenő utasításokat.

### A nyomtatófej igazítása a beágyazott webkiszolgálóból (EWS)

- 1. Helyezzen Letter, A4-es vagy Legal méretű, nem használt, sima fehér papírt a fő adagolótálcába. További információ itt olvasható: <u>Szabványos méretű papír betöltése</u>.
- 2. Nyissa meg a beágyazott webkiszolgálót. További információ itt olvasható: <u>A beágyazott webkiszolgáló</u> <u>megnyitása</u>.
- 3. Kattintson az Eszközök fülre, majd a Segédeszközök szakaszban kattintson a Nyomtatás minősége eszközkészlet elemre.
- 4. Kattintson a Nyomtató igazítása lehetőségre, és kövesse a képernyőn megjelenő utasításokat.

## Nyomtatási minőségjelentés nyomtatása és kiértékelése

A nyomtatási minőséggel kapcsolatos problémákat több minden is okozhatja: a szoftverbeállítások, a rossz minőségű képfájl, illetve maga a nyomtatórendszer is. Ha nem elégedett a nyomtatás minőségével, a nyomtatási minőséggel kapcsolatos diagnosztikai oldal segíthet megállapítani, hogy megfelelően működik-e a nyomtatórendszer.

Ez a rész a következő témaköröket tárgyalja:

- Minőségjelentés nyomtatása
- <u>A nyomtatási minőséggel kapcsolatos diagnosztikai oldal kiértékelése</u>

### Minőségjelentés nyomtatása

- Kezelőpanel: A kezdőképernyőn nyomja meg a Kezelőpanel: A kezdőképernyőn nyomja meg a Meg és válassza ki a Jelentések lehetőséget, majd válassza a Nyomtatásiminőség-jelentés lehetőséget.
- Beágyazott webkiszolgáló: Kattintson az Eszközök fülre, kattintson a Nyomtatás minősége eszközkészlet elemre a Segédeszközök szakaszban, majd kattintson a Minőségjelentés nyomtatása gombra.
- HP segédprogram (Mac OS X): Az Information And Support (Információk és támogatás) szakaszban kattintson a Print Quality Diagnostics (Nyomtatási minőség diagnosztikája) elemre, majd kattintson a Print (Nyomtatás) parancsra.

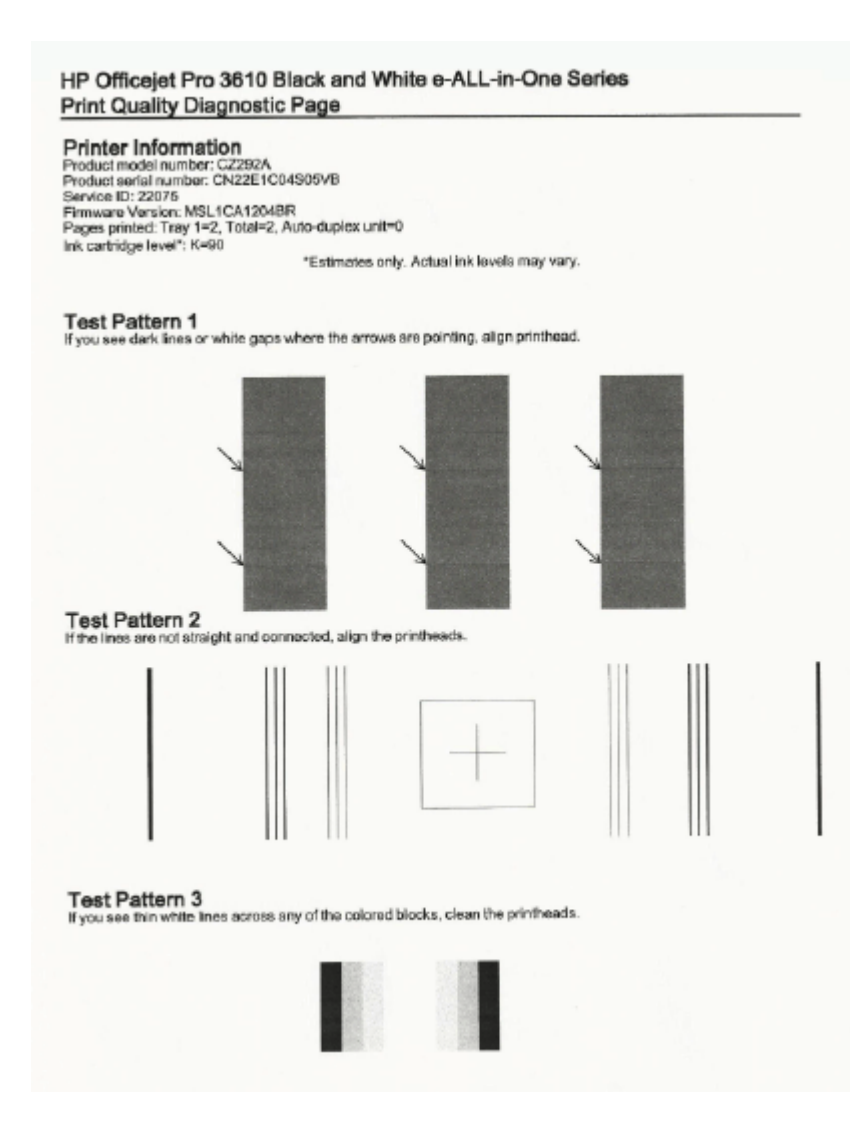

### A nyomtatási minőséggel kapcsolatos diagnosztikai oldal kiértékelése

Ha az oldalon hiba szerepel, hajtsa végre az alábbi lépéseket:

- 1. Ha fehér vagy sötét vonalakat lát azon a helyen, ahová a nyilak mutatnak az 1. tesztmintában, akkor igazítsa a nyomtatót. További információ itt olvasható: <u>Nyomtatófej igazítása</u>.
- 2. Ha az 2. tesztminta vonalai nem egyenesek és nem kapcsolódnak, igazítsa a nyomtatót. További információ itt olvasható: <u>Nyomtatófej igazítása</u>.
- **3.** Ha a 3. tesztminta bármelyik blokkjában fehér vonalakat lát, tisztítsa meg a nyomtatófejet. További információ itt olvasható: <u>Nyomtatófej tisztítása</u>.

Ha semmilyen hibát nem talál, akkor megfelelően működik a nyomtató és a tintarendszer is. Ha továbbra is a nyomtatási minőséggel kapcsolatos problémák merülnek fel a kimeneten, ismét ellenőrizze a szoftverbeállításokat és a papírt, ahogyan azt a korábbi megoldások ismertetik.

# Elakadások megszüntetése

ldőnként elakad a papír a feladatok végrehajtása közben.

Ez a rész a következő témaköröket tárgyalja:

- Papírelakadás megszüntetése
- <u>A papírelakadás elkerülése</u>

# Papírelakadás megszüntetése

Papírelakadások a nyomtatón belül vagy az automatikus lapadagolóban (csak HP Officejet Pro 3620 esetén) is előfordulhatnak.

- ▲ Vigyázat! A nyomtatófej potenciális sérülése elkerülése érdekében a lehető leghamarabb hárítsa el a papírelakadást.
- Tipp Ha gyenge nyomtatási minőséget tapasztal, tisztítsa meg a nyomtatófejet. További információ itt olvasható: <u>Nyomtatófej tisztítása</u>.

A következő lépések végrehajtásával megszüntetheti a papírelakadást.

### Elakadás megszüntetése a nyomtatón belül

- 1. Távolítsa el az összes papírt a kimeneti tálcáról.
  - ▲ Vigyázat! Ha az elakadt papírt a nyomtató eleje felől próbálja eltávolítani, azzal kárt tehet a nyomtatóműben. A papírelakadást mindig az automatikus kétoldalas nyomtatóegység (duplexelő) felől szüntesse meg.
- 2. Ellenőrizze a duplex egységet.
  - a. Nyomja meg a duplex egység oldalán található gombokat, majd távolítsa el a duplex egységet.

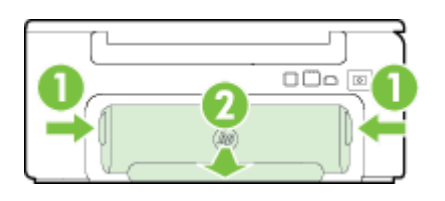

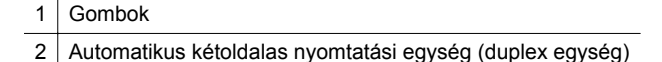

- b. Keresse meg a nyomtató belsejében az elakadt papírt, fogja meg két kézzel, és húzza önmaga felé.
  - ▲ Vigyázat! Ha az eltávolítás során a papír elszakad, ellenőrizze, hogy a görgők és kerekek között nem maradtak-e papírdarabok a nyomtató belsejében. Ha nem távolítja el az összes papírmaradványt a nyomtatóból, további elakadások várhatók.
- c. Ha a papír nem itt akadt el, akkor nyomja meg a duplex egység tetején található fület, és engedje le a duplex egység fedelét. Ha elakadt papír található benne, óvatosan távolítsa el. Csukja be a fedelet.
- d. Helyezze vissza a duplex egységet a nyomtatóba, amíg a helyére nem kattan.
- 3. Ellenőrizze a nyomtató elejét.
  - a. Nyissa ki a tintapatronok ajtaját.
  - b. Ha papír maradt a nyomtatóban, ellenőrizze, hogy a patrontartó a nyomtató jobb oldalán található, távolítsa el az összes papírdarabkát és gyűrött papírt, majd húzza maga felé a papírt a nyomtató elején keresztül.

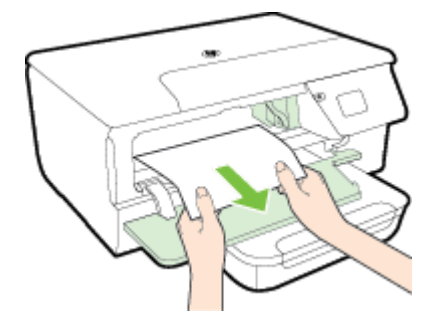

c. Mozgassa a patrontartót a bal oldalra, keresse meg a nyomtatóban elakadt papírokat a patrontartótól jobbra, távolítsa el az összes papírdarabkát és gyűrött papírt, majd húzza maga felé a papírt a nyomtató elején keresztül.

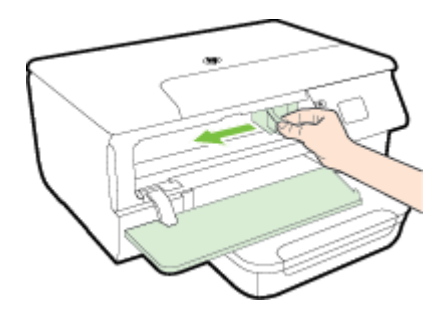

- Figyelem! Ne nyúljon bele a nyomtatóba, ha be van kapcsolva, és a patrontartó elakadt. A tintapatrontartó fedelének felnyitásakor a kocsi a nyomtató jobb oldalához áll. Ha a patrontartó nem áll a jobb oldalra, az elakadás elhárítása előtt kapcsolja ki a nyomtatót.
- 4. Az elakadás megszüntetése után csukja be az összes fedelet, kapcsolja be a nyomtatót (ha korábban kikapcsolta), majd küldje el újra a nyomtatási feladatot.

### Papírelakadás megszüntetése az automatikus lapadagolóban (csak HP Officejet Pro 3620 esetén)

1. Emelje fel az ADF fedelét.

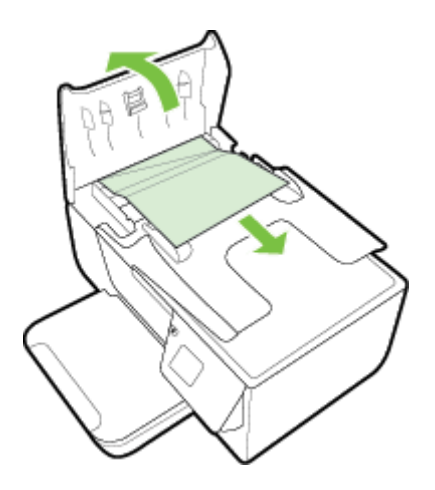

- 2. Emelje meg az ADF elülső élénél található fület.
- **3.** Húzza ki óvatosan a papírt a görgők közül.
  - ▲ Vigyázat! Ha az eltávolítás során a papír elszakad, ellenőrizze, hogy a görgők és kerekek között nem maradtak-e papírdarabok a nyomtató belsejében. Ha nem távolítja el az összes papírmaradványt a nyomtatóból, további elakadások várhatók.
- 4. Csukja le az ADF fedelét. Határozottan nyomja le, amíg a helyére nem kattan.

## A papírelakadás elkerülése

A papírelakadás elkerülése érdekében tartsa be az alábbi szabályokat.

- Rendszeresen ürítse a kimeneti tálcát.
- Ellenőrizze, hogy a nyomtatáshoz használt papír nem gyűrött vagy sérült-e.
- A papír szakadását, gyűrődését és egyéb deformációját elkerülheti, ha a használaton kívüli papírt visszazárható tasakban tárolja.
- Ne használjon olyan papírt, amely túl vastag vagy túl vékony a nyomtató számára.

### 8. . fejezet

- Győződjön meg arról, hogy az adagolótálcákba megfelelően töltötte be a hordozókat, és egyik tálca sincs túltöltve. További információért lásd: <u>Papír betöltése</u>.
- Ügyeljen arra, hogy az adagolótálcába tett papírok simák legyenek, a széleik ne legyenek meggyűrődve vagy beszakadva.
- Ne tegyen túl sok papírt a lapadagoló tálcába. Információ az automatikus lapadagolóba helyezhető lapok maximális számáról: <u>Papírjellemzők</u>.
- Az adagolótálcában ne keverjen össze különböző méretű és típusú papírokat; az adagolótálcában lévő teljes papírkötegnek ugyanolyan méretű és típusú papírokat kell tartalmazni.
- Minden papírtípushoz és papírmérethez gondosan állítsa be az adagolótálca papírvezetőit. Győződjön meg arról, hogy a papírszélesség-beállító nem hajlítja meg a papírtálcában található papírt. A papírt ne töltse ferdén az adagolótálcába, mert előfordulhat, hogy a papírvezetők nem tudnak kiegyenesíteni egy teljes papírköteget.
- Ne tolja túlságosan előre a papírt az adagolótálcában.
- Ha egy lap mindkét oldalára nyomtat, ne nyomtasson erősen telített képeket kis tömegű papírra.
- Mindig a nyomtatóhoz javasolt papírtípust használjon. További tudnivalók: Papírjellemzők.
- Ha a nyomtatóból hamarosan kifogy a papír, várja meg, amíg ez bekövetkezik, és csak ezután töltse fel új papírral. Ne tegyen papírt a nyomtatóba, amikor az éppen megpróbál behúzni egy lapot.
- Ellenőrizze, hogy a nyomtató tiszta-e. További információért lásd: <u>A nyomtató karbantartása</u>.

# A Műszaki információk

Ez a rész a következő témaköröket tárgyalja:

- <u>Jótállással kapcsolatos információk</u>
- <u>A nyomtató műszaki adatai</u>
- <u>Hatósági előírások</u>
- Környezeti termékkezelési program
- Külső licencek

# Jótállással kapcsolatos információk

Ez a rész a következő témaköröket tárgyalja:

- Hewlett-Packard korlátozott jótállási nyilatkozat
- <u>Tájékoztatás a tintapatronra vonatkozó jótállásról</u>

### Hewlett-Packard korlátozott jótállási nyilatkozat

| HP termék                                                                                 | Korlátozott jótállás időtartama                                                                                                    |  |  |  |
|-------------------------------------------------------------------------------------------|----------------------------------------------------------------------------------------------------|--|--|--|
| Szoffver média                                                                            | 90 nap                                                                                                    |  |  |  |
| Nyomtató                                                                                  | 1 év                                                                                                    |  |  |  |
| Nyomtató- vagy tintapatronok                                                              | A HP tinta kifogyása, liletve a patronra nyomtatott jótállás vége"<br>dátum bekövetkezése közül a korábbi lidóponfig terjed. Ez a jótállás<br>nem vonatkozik az újratótlótt, újrakészített, felfrissített, híbásan<br>használt és hamisított HP-tintafermékekre. |  |  |  |
| Nyomtatófejek (csak a felhasználó által cserélhető<br>nyomtatófejű termékekre vonatkozik) | 1 ev                                                                                                    |  |  |  |
| Tarlozékok                                                                                | 1 év, ha nincs másképp szabályozva                                                                                                    |  |  |  |

A. A korlátozott jótállási kötz ség terjede

- 1. A Hewlett-Packard cég (HP) garantália a végfelhasználónak, hogy az előzőekben meghatározott HP-termékek anyaga és A HP kontext- solato ceg (HP) garanaga o vegitalizationa, nogvi z cosolati militaria ingenaracian in relimitaria ingenerati a solato ceg (HP) garanaga o vegitalizationa, nogvi z cosolati militaria ingenerati a solato ceg (HP) garanaga o vegitalizationa ingenerati a solato ceg (HP) garanaga o vegitalizati a o la solati a solati a s
- A HP vislatszt karakteri a telmek telefektésszetek, elnisok szelna naszhada solal genekező megnőssolasona érvényes, nem vonatkozik semmilyen egyeb problémára, melyek többek között az alábbiak következményeként lépnek fel:
   a. Helytelen karbantartás vagy módosítás;
   b. A HP áttal nem javasot, lletve nem támogatott szottver, média, alkatrész vagy tartozék használata;

- C. A termékjelemzőkken megadott paraméterktől elétrén történő üzemetlés;
   d. Engedély nélküli módosítás vagy helytelen használat.
   A HP nyomtatól esetében a nem a HP-től számazó patronok vagy újratóltótt patronok használata nem befolyásolja sem
   tehasználóval szemben vállalt jótállást, sem az úgyféllel megkötött HP támogatási szerződési. Ha azonban a nyomtató ta nem befolyásolja sem a meghősodása a nem a HP-di származó, lietve az újratöltít pátron vegy lejárt szavásoságú tintapátron használatának tulajdonitható, a HP az adolt híba vagy sérülés javításáért a mindenkori munkadijat és anyagköltséget felszámítja. 5. Ha a HP a vonatkozó jótállási időn belül értesül a jótállása alá fartozó bármely termék meghíbásodásáról, a terméket saját
- belátása szerint megjavitja vagy kicseréli. Ha a javítást vagy a cserét a HP a meghibásodásról szóló értesítés megérkezését követően ésszerű időn belül nem tudja elvégezni, a HP-jótállás hatálya alá tartozó hibás termék vételárát visszafizeti a
- 6. A HP nincs javításra, cserére vagy visszafizetésre kölejezve mindadólg, amig az ügyfél a híbás terméket vissza nem küldi a HP-nek. 7. Bármely cserefermék lehet új vagy újszerű is, amennyíben működőképessége legalább azonos a kicserélt termék
- müködöképességével. 8. A HP-termékek tartalmazhalnak olyan felüjított alkatrészeket, összetevőket vagy anyagokat, amelyek az újjal azonos
- A references tandamazinas organ response analizazene, oszeterevele vagy anyapotal, aneryce az ogan azonos teljestimetyt nyújtanak.
   A HP kontátozott jótálásról szóló nyilatkozata minden olyan országban érvényes, ahol a hatálya alá tartozó HP-terméket maga a HP forgalmazza. Kiegészítő garanciális szolgáltatásokra (példáu) helyszini szervizelésre) vonatkozó szerződéseke bármely hivatalos HP szerviz köthet azokban az országokban, ahol a felsorott HP-terméket forgalmazását a HP vagy egy erződéseket hivatalos importor végzi.
- B. Ajótállás korlátozása
  - IXAIIAS KONDIGZZASAI A HELYI JOGSZABÁLYOK KERETEIN BELÜL SEM A HP, SEM KÜLSŐ SZÁLLÍTÓI NEM VÁLLALNAK EGYÉB KIFEJEZETT VAGY BELEÉRTETT JÓTÁLLÁST ÉS FELTÉTELT, ÉS VISSZAUTASÍTJÁK AZ ELADHATÓSÁGRA, A KIELÉGÍTŐ MINŐSÉGRE, VALAMINT A SPECIÁLIS CÉLOKRA VALÓ ALKALMASSÁGRA VONATKOZÓ BELEÉRTETT JÓTÁLLÁSOKAT ÉS FELTÉTELEKET.
- C. A feleiősség korlátozásal
  - A hely jogszabályok keretein belül a jelen jótállási nyilatkozatban biztostlott jogorvoslati lehetőségek a vásárió kizárólagos jogorvoslati lehetőséget.
     A HELYI JOGSZABÁLYOK KERETEIN BELÜL A JELEN NYILATKOZATBAN MEGJELŐLT KÖTELEZETTSÉGEK KIVÉTELÉVEL A HP ÉS KÜLSŐ SZÁLLÍTÓI SEMMILYEN KÖRÜLMÉNYEK KÖZÖTT NEM FELELIYEK A KÖZVETLEN,
  - NYELELEVEL A NY ES NULSO SZALLITOI SEMMILYEN KÖRÜLMÊNYEK KÖZÖTT NEM FELELNEK A KÖZVETLEN, KÖZVETETT, KÖLÖNLEGES VAGY VÉLETLENSZERÜ KÁROKÉRT SEM JÓTÁLLÁS, SEM SZERZŐDÉS ESETÉN, MÉG AKKOR SEM, HAA VÁSÁRLÓT ELŐZETESEN NEM TÁJÉKOZTATTÁK EZEN KÁROK BEKÖVETKEZÉSÉNEK LEHETŐSÉGÉRŐL.
- D. Helyi jogszabályok

  - Helyi logszabályok 1. E nyilatkozat alapján az ügytél az őt meglileőő jogokkai élhet. Az ügytél etőől eltérő jogokkai is rendelkezhet, amelyek az Amerinai Egyesült Alasmokban államonként, Kanadában tarformányonként, a világban pedig országonként változhátnak. 2. Amernyiben ezen jótállási nyilatkozat egyes részel ellentmondanak a helyi jogszabályoknak, a jótállási nyilatkozatot úgy keli értelmezni, hogy az ellentmondás megszünjőn. Ez esetben a nyilatkozat bizonyos kizárásal és korlátozásai nem alkalmazhatók az ügytétre. Például az Amerikai Egyesült Allamok néhány állama, valamint az Amerikai Egyesült Allamok területén kívűl egyes kormányok (beleértive a kanadal tarfományokat is) a. eleve megakadályozhatóják, nogy a jelen jótállási nyilatkozat kizárásal és korlátozásai korlátozásai korlátozásai korlátozásai korlátozásai korlátozásai korlátozásai korlátozásai korlátozásai korlátozásai korlátozásai korlátozásai korlátozásai korlátozásai korlátozásai korlátozásai korlátozásai korlátozásai nem a jogait (például az Egyesült Királyságban);
  - a. eleve megakadályoznaják, hogy a jelen jótalissi nyilsíkozat kizárásal és konátoszásal konátoszák a vásánó törvenyes jogat (pelidál az Egyesült Krályságban);
     b. más módon konlátozhaják a gyártó kizárásokra és konlátozásokra vonatkozó lehelőségelt; vagy
     c. az űgyfélnek tövábbi jótálási jogokat biztosíthalnak, meghatározhaják a beleértett jótálás lótóarlamát, amelyet a gyártó nem ulasithat el, vagy elzárkoználnak a beleértett jótálás lótóarlamát, amelyet a gyártó kövéttel, Nem ZARJÁK KI, NEM KORLÁTOZZÁK, ÉS NEM MÓDOSÍTJÁK A HP TERNÉK ELADÁSARA VONATKOZÓ KÖTELEZŐ, TÖRVÉNY ÁLTAL SZABÁLYOZOTT JOGOKAT, HANEM AZOK KIEGÉBZÍTÉBEKÉNT **ÉRTELMEZENDŐK**

#### HP korlátozott jótállási tájékoztatója

On az alábbiakban megtalálja azon HP vállalatok nevét és címét, amelyek az egyes országokban biztosítják a HP mint gyártó által vállalt Korlátozott Jótállást.

| Hungary: | <ul> <li>Hewlett-Packard Magyarország Kit, H-1117 Budapest, Aliz 1</li> </ul> |
|----------|-------------------------------------------------------------------------------|
|          | <ul> <li>Hewlett-Packard Informatikal Kft, H-1117 Budapest, Aliz 1</li> </ul> |

A HP Koriátozott Jótáliásán tülmenően Ont a HP terméket Önnek értékesítő kereskedővel szemben megiletik a helyi kötelezően alkalmazandó és eltérést nem engedő jogszabályok által biztosított szavatossági és jótállási jogok. Az Örre vonatkozó, kölelezően alkalmazandó és eltérést nem engedő jogszabályban biztosított jogait a HP Korlátozott Jótállási nyilatkozata nem korlátozza.

### Tájékoztatás a tintapatronra vonatkozó jótállásról

A HP tintapatronra abban az esetben érvényes jótállás, ha azt a rendeltetés szerinti HP nyomtatókészülékben használják. Ez a jótállás nem vonatkozik az olyan HP tintatermékekre, melyeket újratöltöttek, felújítottak, átalakítottak, rendeltetésellenesen használtak vagy szakszerűtlenül kezeltek.

A jótállás érvényessége a HP tinta kifogyásáig, illetve a jótállás lejárati dátumáig tart attól függően, hogy melyik következik be előbb. A jótállási idő vége ÉÉÉÉ/HH formában megtalálható a terméken a jelzés szerint:

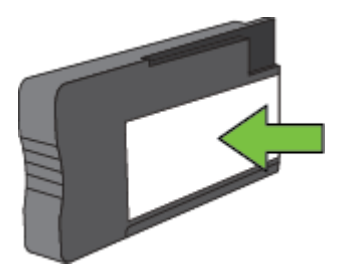

A Hewlett-Packard korlátozott jótállási nyilatkozatáról további információ: <u>Hewlett-Packard korlátozott jótállási</u> nyilatkozat.

# A nyomtató műszaki adatai

Ez a rész a következő témaköröket tárgyalja:

- Fizikai adatok
- <u>Tulajdonságok és kapacitás</u>
- <u>A processzor és a memória jellemzői</u>
- <u>Rendszerkövetelmények</u>
- <u>A hálózati protokoll specifikációi</u>
- Beágyazott webkiszolgáló jellemzői
- Papírjellemzők
- Nyomtatási felbontás
- Másolási jellemzők
- Faxolási műszaki jellemzők (csak HP Officejet Pro 3620 esetén)
- Lapolvasási jellemzők
- HP ePrint műszaki adatok
- <u>HP webhely műszaki adatok</u>
- Környezeti jellemzők
- <u>Elektromos jellemzők</u>
- Zajkibocsátási jellemzők

### Fizikai adatok

### A nyomtató mérete (szélesség x magasság x mélység)

- HP Officejet Pro 3610: 460 x 200 x 469 mm (18,1 x 7,9 x 18,5 hüvelyk)
- HP Officejet Pro 3620: 465 x 250 x 469 mm (18,3 x 9,8 x 18,5 hüvelyk)

### Nyomtató tömege

A nyomtató tömege magában foglalja az automatikus kétoldalas nyomtatási kiegészítőt (duplexelő) és a nyomtatási kellékeket.

- HP Officejet Pro 3610: 7,45 kg (16,4 font)
- HP Officejet Pro 3620: 8,25 kg (18,2 font)

### Tulajdonságok és kapacitás

| Szolgáltatás                                                                                               | Befogadóképesség                                                                                                    |  |
|----------------------------------------------------------------------------------------------------|----------------------------------------------------------------------------------------------------|--|
| Csatlakozási lehetőségek                                                                                   | <ul><li>Nagysebességű USB 2.0</li><li>Ethernet hálózat</li></ul>                                                                                                    |  |
| Tintapatronok                                                                                              | Egy fekete tintapatron                                                                                                    |  |
| A kellékek kapacitása                                                                                      | A <u>www.hp.com/go/learnaboutsupplies/</u> lapon találhat további tudnivalókat a tintapatronok becsült kapacitásával, például a kinyomtatható oldalak számával kapcsolatban.                                                            |  |
| Nyomtatónyelvek                                                                                            | HP PCL 3                                                                                                    |  |
| Betűtípusok támogatása                                                                                     | Amerikai betűtípusok: CG Times, CG Times Italic, Universe,<br>Universe Italic, Courier, Courier Italic, Letter Gothic, Letter<br>Gothic Italic.                                                                                         |  |
| Terhelhetőség                                                                                              | Max. 12 000 oldal havonta                                                                                                    |  |
| A nyomtató vezérlőpaneljének nyelvi támogatása<br>Az elérhető nyelvek országonként/térségenként változnak. | Arab, bolgár, horvát, cseh, dán, holland, angol, finn, francia,<br>német, görög, magyar, olasz, koreai, norvég, lengyel,<br>portugál, román, orosz, egyszerűsített kínai, szlovák,<br>szlovén, spanyol, svéd, hagyományos kínai, török. |  |
# A processzor és a memória jellemzői

- A nyomtató processzora
- ARM R4

## A nyomtató memóriája

128 MB beépített RAM

## Rendszerkövetelmények

Tekintse meg a Readme (Olvass el) fájlt a nyomtatószoftvert tartalmazó CD-n.

Megjegyzés A támogatott operációs rendszerekkel és rendszerkövetelményekkel kapcsolatos legfrissebb információkért keresse fel a <u>www.hp.com/support</u> webhelyet.

# A hálózati protokoll specifikációi

Tekintse meg a Readme (Olvass el) fájlt a nyomtatószoftvert tartalmazó CD-n.

# Beágyazott webkiszolgáló jellemzői

## Követelmények

- TCP/IP-alapú hálózat (az IPX/SPX-alapú hálózatok nem támogatottak)
- Webböngésző (Microsoft Internet Explorer 7.0 vagy újabb, Mozilla Firefox 3.0 vagy újabb, Safari 3.0 vagy újabb, valamint Google Chrome 5.0 vagy újabb)
- Hálózati kapcsolat (nem használható USB-kábellel számítógéphez csatlakoztatott nyomtatók esetében)
- Internetkapcsolat (bizonyos szolgáltatásokhoz szükséges)

1. Megjegyzés A beépített webkiszolgálót internetkapcsolat nélkül is meg lehet nyitni. Egyes szolgáltatások azonban így nem érhetők el.

2. Megjegyzés A beágyazott webkiszolgálónak és a nyomtatónak a tűzfal egyazon oldalán kell lennie.

# Papírjellemzők

A következő rész a nyomtatóhoz megfelelő papír és funkciók kiválasztásához nyújt segítséget.

- <u>A támogatott papírok jellemzőinek ismertetése</u>
- <u>Minimális margók beállítása</u>
- <u>Útmutató a lap mindkét oldalára történő nyomtatáshoz</u>

## A támogatott papírok jellemzőinek ismertetése

A táblázatok segítenek meghatározni a nyomtatóhoz használható papírokat, valamint az egyes papírtípusokkal igénybe vehető szolgáltatásokat.

- <u>Támogatott méretek</u>
- <u>A támogatott papírtípusok és -súlyok ismertetése</u>

## Támogatott méretek

| Papírméret                                         | Adagoló-tálca | ADF (csak HP Officejet<br>Pro 3620 esetén) | Duplex egység |
|----------------------------------------------------|---------------|--------------------------------------------|---------------|
| Szabványos méretű papír                            |               |                                            |               |
| U.S. Letter (216 x 279 mm; 8,5 x 11 hüvelyk)       | $\checkmark$  | ~                                          | $\checkmark$  |
| 8,5 x 13 hüvelyk (216 x 330 mm)                    | $\checkmark$  | ~                                          |               |
| U.S. Legal (216 x 356 mm; 8,5 x 14 hüvelyk)        | $\checkmark$  | ~                                          |               |
| A4 (210 x 297 mm; 8,3 x 11,7 hüvelyk)              | $\checkmark$  | ~                                          | $\checkmark$  |
| U.S. Executive (184 x 267 mm; 7,25 x 10,5 hüvelyk) | $\checkmark$  | ~                                          |               |

### A melléklet (folytatás)

| Papírméret                                                | Adagoló-tálca | ADF (csak HP Officejet<br>Pro 3620 esetén) | Duplex egység |
|-----------------------------------------------------------|---------------|--------------------------------------------|---------------|
| U.S. Statement (140 x 216 mm; 5,5 x 8,5 hüvelyk)          | ~             | ~                                          |               |
| B5 (JIS) (182 x 257 mm; 7,17 x 10,12 hüvelyk)             | $\checkmark$  | ~                                          |               |
| A5 (148 x 210 mm; 5,8 x 8,3 hüvelyk)                      | $\checkmark$  | ~                                          |               |
| Borítékok                                                 |               |                                            |               |
| U.S. #10 boríték (105 x 241 mm; 4,12 x 9,5 hüvelyk)       | $\checkmark$  |                                            |               |
| Monarch boríték (98 x 191 mm; 3,88 x 7,5 hüvelyk)         | $\checkmark$  |                                            |               |
| Üdvözlőkártya-boríték (111 x 152 mm; 4,4 x 6<br>hüvelyk)  | ~             |                                            |               |
| A2 boríték (111 x 146 mm; 4,37 x 5,75 hüvelyk)            | $\checkmark$  |                                            |               |
| DL boríték (110 x 220 mm; 4,3 x 8,7 hüvelyk)              | $\checkmark$  |                                            |               |
| C5 boríték (162 x 229 mm; 6,4 x 9 hüvelyk)                | $\checkmark$  |                                            |               |
| C6 boríték (114 x 162 mm; 4,5 x 6,4 hüvelyk)              | $\checkmark$  |                                            |               |
| Kártyák                                                   |               |                                            |               |
| Kartotékkártya (76,2 x 127 mm; 3 x 5 hüvelyk)             | $\checkmark$  |                                            |               |
| Kartotékkártya (102 x 152 mm; 4 x 6 hüvelyk)              | $\checkmark$  |                                            |               |
| Kartotékkártya (127 x 203 mm; 5 x 8 hüvelyk)              | $\checkmark$  |                                            |               |
| A6-os kártya (105 x 148,5 mm; 4,13 x 5,83 hüvelyk)        | $\checkmark$  |                                            |               |
| 6 x 8 hüvelyk (152 x 203 mm)                              | $\checkmark$  |                                            |               |
| Indexkártyák – A4 (210 x 297 mm;<br>8,3 x 11,7 hüvelyk)   | ~             |                                            | ~             |
| Indexkártyák – Letter (216 x 279 mm; 8,5 x 11<br>hüvelyk) | ~             |                                            | ~             |

## Egyéb papír

**Megjegyzés** Az egyéni papírméretek megadása csak a Mac nyomtató-illesztőprogramban érhető el. További információ itt olvasható: Egyéni méretek beállítása (Mac OS X).

| 76,2–216 mm szélességű és 127–356 mm<br>hosszúságú (3–8,5 hüvelyk szélességű és 5–14<br>hüvelyk hosszúságú) egyéni méretű papír             | ~ |   |  |
|----------------------------------------------------------------------------------------------------|---|---|--|
| 147–216 mm-es szélességű és 210–356 mm<br>hosszúságú (5,8-8,5 hüvelyk szélességű és 8,3-14<br>hüvelyk hosszúságú) egyéni méretű papír (ADF) |   | ~ |  |

## A támogatott papírtípusok és -súlyok ismertetése

| Tálca         | Típus     | Tömeg                                     | Befogadóképesség                                                             |  |
|---------------|-----------|-------------------------------------------|------------------------------------------------------------------------------|--|
| Adagoló-tálca | Papír     | 60–105 g/m²<br>(16–28 font bankposta)     | Legfeljebb 250 ív, 75 g/m2<br>tömegű normál papír<br>(25 mm magasságú köteg) |  |
|               | Borítékok | 75–90 g/m²<br>(boríték bankpostapapírból) | max. 30 lap<br>(17 mm magasságú köteg)                                       |  |
|               | Kártyák   | Legfeljebb 200 g/m <sup>2</sup>           | Legfeljebb 80 kártya                                                         |  |

(folytatás)

| Tálca                                                                      | Típus                   | Tömeg                                            | Befogadóképesség                                   |
|----------------------------------------------------------------------------|-------------------------|--------------------------------------------------|----------------------------------------------------|
|                                                                            |                         | (kartotékkarton)                                 |                                                    |
| Duplex egység                                                              | Normál és brosúra       | 60–120 g/m²<br>(16–32 font bankposta)            | Nem alkalmazható                                   |
| Kimeneti tálca                                                             | Minden támogatott papír |                                                  | Legfeljebb 75 ív normál papír<br>(szövegnyomtatás) |
| AUTOMATIKU<br>S<br>LAPADAGOLÓ<br>(csak HP<br>Officejet Pro<br>3620 esetén) | Papír                   | 60–90 g/m <sup>2</sup><br>(16–24 font bankposta) | 35 ív, 75 g/m2 tömegű normál<br>papír              |

## Minimális margók beállítása

A dokumentum margóinak legalább az alábbi értékeket el kell érniük álló tájolás esetén.

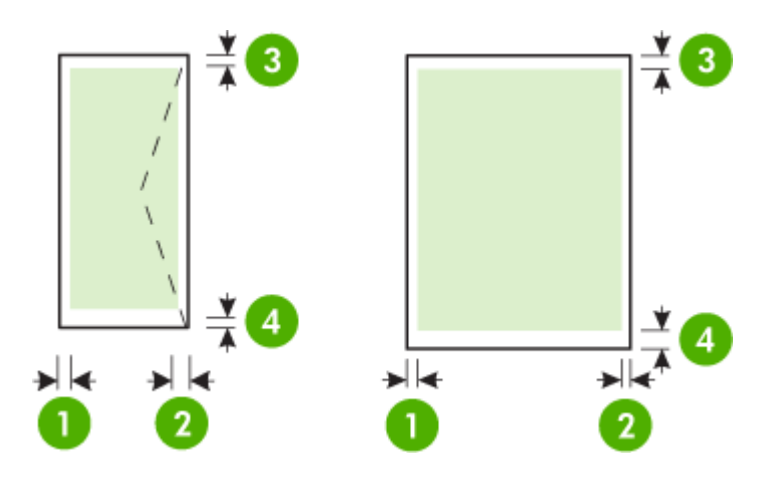

| Papír                                          | (1) Bal oldali<br>margó  | (2) Jobb oldali<br>margó | (3) Felső margó           | (4) Alsó margó                         |
|------------------------------------------------|--------------------------|--------------------------|---------------------------|----------------------------------------|
| US Letter                                      | 3,3 mm (0,13             | 3,3 mm (0,13             | 3,3 mm (0,13              | 3,3 mm (0,13                           |
| U.S. Legal                                     | nuvelyk)                 | nuvelyk)                 | nuvelyk)                  | nuvelyk)                               |
| A4                                             |                          |                          |                           | Megjegyzés                             |
| U.S. Executive                                 |                          |                          |                           | nyomtatás esetén<br>az alsó nyomtatási |
| U.S. Statement                                 |                          |                          |                           |                                        |
| 8,5 x 13 hüvelyk                               |                          |                          |                           | vonatkozó                              |
| B5                                             |                          |                          |                           | követelmények                          |
| A5                                             |                          |                          |                           | elternetnek.                           |
| Kártyák                                        |                          |                          |                           |                                        |
| Egyéni méretű papír (csak Mac OS X rendszeren) |                          |                          |                           |                                        |
| Borítékok                                      | 3,3 mm (0,13<br>hüvelyk) | 3,3 mm (0,13<br>hüvelyk) | 16,5 mm (0,65<br>hüvelyk) | 16,5 mm (0,65<br>hüvelyk)              |

## Útmutató a lap mindkét oldalára történő nyomtatáshoz

- Mindig olyan papírt használjon, amely megfelel a nyomtató műszaki jellemzőinek. További információ itt olvasható: <u>Papírjellemzők</u>.
- A kétoldalas nyomtatás beállításait az alkalmazásban vagy a nyomtató-illesztőprogramban adhatja meg.
- Ne végezzen kétoldalas nyomtatást borítékra, fényes papírra, illetve olyan papírra, amely könnyebb mint 60 g/m<sup>2</sup>, vagy pedig nehezebb mint 105 g/m<sup>2</sup>. Ezekkel a papírtípusok elakadhatnak.

- Egyes papírtípusokhoz speciális tájolásra van szükség, amikor a lap mindkét oldalára nyomtat. Ezek közé tartoznak a fejléces papírok, az előnyomtatott papírok és a vízjelet tartalmazó és előlyukasztott papírok. Amikor Windows rendszerű számítógépről nyomtat, a nyomtató előbb a papír első oldalára nyomtat. A papírt nyomtatandó oldalával lefelé töltse be.
- Automatikus kétoldalas nyomtatás esetén, amikor a papír egyik oldalán készen van a nyomtatás, a készülék vár, amíg a tinta megszárad. Ha a tinta megszáradt, a készülék visszahúzza a papírt, és annak másik oldalára is megkezdi a nyomtatást. A nyomtatás befejezésekor a papír a kimeneti tálcára kerül. Addig ne vegye el, amíg a nyomtatás be nem fejeződött.
- A támogatott egyéni méretű papírok mindkét oldalára a papír megfordításával és a nyomtatóba történő visszahelyezésével nyomtathat. További információ itt olvasható: <u>Papírjellemzők</u>.

# Nyomtatási felbontás

| Vázlat üzemmód                                       | <ul> <li>Fekete kimenet: 300 x 300 dpi</li> <li>Kimenet (fekete): Automatikus</li> </ul>    |
|------------------------------------------------------|---------------------------------------------------------------------------------------------|
| Normál üzemmód                                       | <ul> <li>Fekete kimenet: 600 x 600 dpi</li> <li>Kimenet (fekete): Automatikus</li> </ul>    |
| Sima – legjobb üzemmód                               | <ul> <li>Fekete kimenet: 600 x 600 dpi</li> <li>Kimenet (fekete): Automatikus</li> </ul>    |
| Brosúra- és szórólappapír, matt -<br>Legjobb üzemmód | <ul> <li>Fekete kimenet: 600 x 600 dpi</li> <li>Kimenet (fekete): 600 x 1200 dpi</li> </ul> |

# Másolási jellemzők

- Digitális képfeldolgozás
- Legfeljebb 99 másolat az eredetiről
- Digitális zoom: 25 és 400% között
- Oldalhoz igazítás, másolat-előnézet

# Faxolási műszaki jellemzők (csak HP Officejet Pro 3620 esetén)

- Fekete-fehér és színes faxot is küldhet.
- Csak fekete-fehér faxot fogadhat.
- Legfeljebb 99 gyorstárcsázási szám
- Legfeljebb 99 oldalas memória (az ITU-T 1-es tesztkép alapján, normál felbontás mellett). Összetettebb oldalaknál vagy nagyobb felbontásnál a faxolás tovább tart és több memóriát igényel.
- Kézi faxküldés és fogadás.
- Automatikus újratárcsázás foglaltság esetén öt alkalommal (a készülék típusától függően változik).
- Automatikus újratárcsázás, ha nincs válasz, egy alkalommal (a készülék típusától függően változik).
- Visszaigazolási és tevékenységjelentések.
- CCITT/ITU Group 3 fax Hibajavítási üzemmóddal (Error Correction Mode).
- 33,6 kbit/s-os átvitel.
- 4 másodperc/oldal sebesség 33,6 kbit/s-os átvitelnél (az 1-es ITU-T tesztkép alapján, normál felbontás mellett). Összetettebb oldalaknál vagy nagyobb felbontásnál a faxolás tovább tart és több memóriát igényel.
- Csengetésfelismerés és automatikus átkapcsolás a fax és az üzenetrögzítő között.

|        | Finom (dpi) | Normál (dpi) |
|--------|-------------|--------------|
| Fekete | 206 x 196   | 206 x 98     |
| Színes | 206 x 200   | 206 x 200    |

## Faxolás PC-re/Faxolás Mac-re funkciók specifikációi

- Támogatott fájlformátumok: Tömörítetlen TIFF
- Támogatott faxtípusok: fekete-fehér faxok

## Lapolvasási jellemzők

Megjegyzés Az automatikus lapadagoló (ADF) csak a HP Officejet Pro 3620 modellen érhető el.

- Az integrált OCR-szoftver automatikusan szerkeszthető szöveggé alakítja a beolvasott szöveget
- TWAIN-kompatibilis felület (Windows) és Image Capture-kompatibilis felület (Mac OS X)
- Felbontás:
  - Lapolvasó üveglapja: 1200 x 1200 ppi
  - ADF: 300 x 300 ppi
  - Színes: 24 bites színes, 8 bites szürkeárnyalatos (256 szürkeárnyalat)
- Maximális beolvasási méret:
  - Lapolvasó üveglapja: 216 x 297 mm (8,5 x 11,7 hüvelyk)
  - ADF: 216 x 356 mm (8,5 x 14 hüvelyk)

## HP ePrint műszaki adatok

- Internetes kapcsolat Ethernet-csatlakozás használatával.
- E-mailek és mellékletek maximális mérete: 5 MB
- Mellékletek maximális száma: 10
  - **Megjegyzés** A HP ePrint kiszolgáló nem fogadja el az e-mailben küldött nyomtatási feladatokat, ha több e-mail cím szerepel a "Címzett" vagy a "Másolatot kap" sorban. Csak a HP nyomtató címét adja meg a "Címzett" mezőben. Ne adjon meg további e-mail címeket a többi sorban.
- Támogatott fájltípusok:
  - PDF
  - HTML
  - Normál szövegfájl-formátumok
  - Microsoft Word, PowerPoint
  - Képfájlok, például PNG, JPEG, TIFF, GIF, BMP

Megjegyzés Elképzelhető, hogy más típusú fájlokat is használhat a HP ePrint eszközzel. A HP azonban nem garantálja, hogy azok megfelelően működnek a nyomtatóval, mert nem lettek teljesen tesztelve.

## HP webhely műszaki adatok

- Webböngésző (Microsoft Internet Explorer 6.0 vagy újabb, Mozilla Firefox 2.0 vagy újabb, Safari 3.2.3 vagy újabb, illetve Google Chrome 5.0 vagy újabb) Adobe Flash (10-es vagy újabb verziójú) beépülő modullal.
- Internetkapcsolat

## Környezeti jellemzők

## Működési környezet

Működési hőmérséklet: 5–40°C
 Ajánlott működési körülmények: 15–33 °C (59–91,4 °F)
 Ajánlott relatív páratartalom: 20–80%, lecsapódásmentes

### Tárolási környezet

Tárolási hőmérséklet: -40–60°C
 Tárolási relatív páratartalom: Legfeljebb 90% nem lecsapódó páratartalom 60° C-os (140° F) hőmérsékleten

## Elektromos jellemzők

Tekintse át a nyomtatóhoz kapott Kezdeti lépések című útmutatót.

٠

# Zajkibocsátási jellemzők

Nyomtatás vázlat módban, zajszint az ISO 7779 szerint

## HP Officejet Pro 3610

- Hangnyomás (a készülék környezetében)
  - LpAm 56,20 (dBA) (egyszínű vázlatminőségű nyomtatás)
- Hangteljesítmény
  - LwAd 5,96 (BA)

## HP Officejet Pro 3620

- Hangnyomás (a készülék környezetében)
  - LpAm 54,40 (dBA) (egyszínű vázlatminőségű nyomtatás)
- Hangteljesítmény
  - LwAd 5,85 (BA)

# Hatósági előírások

A nyomtató megfelel az ország/térség szabályozó hatóságai által megállapított termékkövetelményeknek.

Ez a rész a következő témaköröket tárgyalja:

- Hatósági típusszám
- <u>FCC-nyilatkozat</u>
- Megjegyzések koreai felhasználók számára
- VCCI (B osztály) megfelelőségi nyilatkozat japán felhasználók számára
- <u>A tápkábelre vonatkozó megjegyzések a japán felhasználók számára</u>
- Zajkibocsátási nyilatkozat, Németország
- <u>GS-nyilatkozat (Németország)</u>
- Megjegyzések az USA-beli telefonhálózatot használók számára
- Megjegyzések a kanadai telefonhálózatot használók számára
- Megjegyzések a németországi telefonhálózatot használók számára
- Megjegyzések az Európai Gazdasági Térség felhasználóinak
- <u>A vezetékes faxolásról szóló nyilatkozat Ausztrália</u>
- Európai Unióra vonatkozó hatósági nyilatkozat

# Hatósági típusszám

Hivatalos azonosítás céljából a termék el van látva egy hatósági típusszámmal. A termék szabályozási modellszáma: SNPRH-1104 (HP Officejet Pro 3610) vagy SNPRH-1105 (HP Officejet Pro 3620). Ez a hatósági típusszám nem tévesztendő össze a kereskedelmi névvel (HP Officejet Pro 3610 Black and White e-All-in-One vagy HP Officejet Pro 3620 Black and White e-All-in-One), sem a termékszámmal (CZ292A vagy CZ293A).

# FCC-nyilatkozat

### FCC statement

The United States Federal Communications Commission (in 47 CFR 15.105) has specified that the following notice be brought to the attention of users of this product.

This equipment has been tested and found to comply with the limits for a Class B digital device, pursuant to Part 15 of the FCC Rules. These limits are designed to provide reasonable protection against harmful interference in a residential installation. This equipment generates, uses and can radiate radio frequency energy and, if not installed and used in accordance with the instructions, may cause harmful interference to radio communications. However, there is no guarantee that interference will not occur in a particular installation. If this equipment does cause harmful interference to radio or television reception, which can be determined by turning the equipment off and on, the user is encouraged to try to correct the interference by one or more of the following measures:

- Reorient or relocate the receiving antenna.
- Increase the separation between the equipment and the receiver.
- Connect the equipment into an outlet on a circuit different from that to which the receiver is connected.
- Consult the dealer or an experienced radio/TV technician for help.
- For further information, contact:

Manager of Corporate Product Regulations Hewlett-Packard Company 3000 Hanover Street Palo Alto, Ca 94304 (650) 857-1501

Modifications (part 15.21)

The FCC requires the user to be notified that any changes or modifications made to this device that are not expressly approved by HP may void the user's authority to aperate the equipment.

This device complies with Part 15 of the FCC Rules. Operation is subject to the following two conditions: (1) this device may not cause harmful interference, and (2) this device must accept any interference received, including interference that may cause undesired operation.

# Megjegyzések koreai felhasználók számára

B급기기 (가정용 방송통신기기) 이 기기는 가정용(B급)으로 전자파적합등록을 한 기기로서 주로 가정에서 사용하는 것을 목적으로 하며, 모든 지역에서 사용할 수 있습니다.

# VCCI (B osztály) megfelelőségi nyilatkozat japán felhasználók számára

この装置は、クラスB情報技術装置です。この装置は、家 庭環境で使用することを目的としていますが、この装置が ラジオやテレビジョン受信機に近接して使用されると、受 信障害を引き起こすことがあります。取扱説明書に従って 正しい取り扱いをして下さい。

VCCI-B

# A tápkábelre vonatkozó megjegyzések a japán felhasználók számára

製品には、同梱された電源コードをお使い下さい。 同梱された電源コードは、他の製品では使用出来ません。

# Zajkibocsátási nyilatkozat, Németország

Geräuschemission

LpA < 70 dB am Arbeitsplatz im Normalbetrieb nach DIN 45635 T. 19

GS-nyilatkozat (Németország)

# GS-Erklärung (Doutschland)

Das Gerät ist nicht für die Benutzung im unmittelbaren Gesichtsfeld am Bildschirmarbeitsplatz vorgesehen. Um störende Reflexionen am Bildschirmarbeitsplatz zu vermeiden, darf dieses Produkt nicht im unmittelbaren Gesichtsfeld platziert werden.

# Megjegyzések az USA-beli telefonhálózatot használók számára

**Megjegyzés** Ez a szakasz csak a fax funkcióval rendelkező nyomtatókra vonatkozik.

#### Notice to users of the U.S Telephone network: FCC requirements

This equipment complies with Part 68 of the PCC rules and the requirements adopted by the ACTA. On the rear (or bottam) of this equipment is a label that contains, among other information, a product identifier in the format US:AAAEQutATROOK. If requested, this number must be provided to the telephone company.

Applicable connector jack Universal Service Order Codes ("USOC") for the Equipment is: RH1C.

A plug and jack used to connect this equipment to the promises wining and telephone network must comply with the applicable ROC Part 68 rules and requirements adopted by the ACTA. A compliant telephone cord and modular plug is provided with this product. It is designed to be connected to a compatible modular jack that is also compliant. See installation instructions for details.

The REN is used to determine the number of devices that may be connected to a telephone line. Excessive RENs on a telephone line may result in the devices not ringing in response to an incoming call. In most but not all areas, the sum of RENs should not exceed five (5.0). To be certain of the number of devices that may be connected to a line, as determined by the total RENs, contact the local telephone company. For products approved after July 23, 2001, the REN for this product is part of the product identifier that has the format US:AAAEQ##TX000X. The digits represented by ## are the REN without a decimal point (e.g., 00 is a REN of 0.0).

If this aquipment causes harm to the telephone network, the telephone company will notify you in advance that temporary discontinuance of service may be required. But if advance notice isn't practical, the telephone company will notify the customer as soon as possible. Also, you will be advised of your right to file a complaint with the RCC if you believe it is necessary.

The telephone company may make changes in its facilities, equipment, operations or procedures that could affect the operation of the equipment. If this happens the telephone company will provide advance notice in order for you to make necessary modifications to maintain uninterrupted service.

If trouble is experienced with this equipment, please contact the manufacturer, or look elsewhere in this manual, for repair or warranty information. If the equipment is causing harm to the telephone network, the telephone company may request that you disconnect the equipment until the problem is resolved.

Connection to party line service is subject to state tariffs. Contact the state public utility commission, public service commission or corporation commission for information.

If your home has specially wired alarm equipment connected to the telephone line, ensure the installation of this equipment does not disable your alarm equipment. If you have questions about what will disable alarm equipment, consult your telephone company or a qualified installar.

WHEN PROGRAMMING EMERGENCY NUMBERS AND(OR) MAKING TEST CALLS TO EMERGENCY NUMBERS:

1) Remain on the line and briefly explain to the dispatcher the reason for the call.

2) Perform such activities in the off-peak hours, such as early morning or late ovenings.

1997 Note The FCC hearing aid compatibility rules for telephones are not applicable to this equipment.

The Telephone Consumer Protection Act of 1001 makes it unlowful for any person to use a computer or other electronic device, including FAX machines, to send any message unless such message clearly contains in a margin at the top or battern of each transmitted page or on the first page of the transmission, the date and time it is sent and an identification of the business or other entity, or other individual sending the message and the telephone number of the sending machine or such business, other entity, ar individual. (The telephone number provided may not be a 900 number or any other number for which charges exceed local or langedistance transmission charges.)

In order to program this information into your FAX machine, you should complete the stops described in the software.

## Megjegyzések a kanadai telefonhálózatot használók számára

Megjegyzés Ez a szakasz csak a fax funkcióval rendelkező nyomtatókra vonatkozik.

#### Note à l'attention des utilisateurs du réseau téléphonique canadien/Notice to users of the Canadian telephone network

Cet appareil est conforme aux spécifications techniques des équipements terminaux d'Industrie Canada. Le numéro d'enregistrement atteste de la conformité de l'appareil. L'abréviation IC qui précède le numéro d'enregistrement indique que l'enregistrement a été effectué dans le cadre d'une Déclaration de conformité stipulant que les spécifications techniques d'Industrie Canada ont été respectées. Néanmoins, cette abréviation ne signifie en aucun cas que l'appareil a été validé par Industrie Canada.

Pour leur propre sécurité, les utilisateurs doivent s'assurer que les prises électriques reliées à la terre de la source d'alimentation, des lignes téléphoniques et du circuit métallique d'alimentation en eau sont, le cas échéant, branchées les unes aux autres. Cette précaution est particulièrement importante dans les zones rurales.

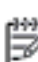

**Remarque** Le numéro REN (Ringer Equivalence Number) attribué à chaque appareil terminal fournit une indication sur le nombre maximal de terminaux qui peuvent être connectés à une interface téléphonique. La terminaison d'une interface peut se composer de n'importe quelle combinaison d'appareils, à condition que le total des numéros REN ne dépasse pas 5.

Basé sur les résultats de tests FCC Partie 68, le numéro REN de ce produit est 0.08.

This equipment meets the applicable Industry Canada Terminal Equipment Technical Specifications. This is confirmed by the registration number. The abbreviation IC before the registration number signifies that registration was performed based on a Declaration of Conformity indicating that Industry Canada technical specifications were met. It does not imply that Industry Canada approved the equipment.

Users should ensure for their own protection that the electrical ground connections of the power utility, telephone lines and internal metallic water pipe system, if present, are connected together. This precaution might be particularly important in rural areas.

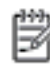

Note The REN (Ringer Equivalence Number) assigned to each terminal device provides an indication of the maximum number of terminals allowed to be connected to a telephone interface. The termination on an interface might consist of any combination of devices subject only to the requirement that the sum of the Ringer Equivalence Numbers of all the devices does not exceed 5.

The REN for this product is 0.0B, based on FCC Part 68 test results.

## Megjegyzések a németországi telefonhálózatot használók számára

Regjegyzés Ez a szakasz csak a fax funkcióval rendelkező nyomtatókra vonatkozik.

### Hinweis für Benutzer des deutschen Telefonnetzwerks

Dieses HP-Fax ist nur für den Anschluss eines analogen Public Switched Telephone Network (PSTN) gedacht. Schließen Sie den TAE N-Telefonstecker, der im Lieferumfang des HP All-in-One enthalten ist, an die Wandsteckdose (TAE 6) Code N an. Dieses HP-Fax kann als einzelnes Gerät und/oder in Verbindung (mit seriellem Anschluss) mit anderen zugelassenen Endgeräten verwendet werden.

# Megjegyzések az Európai Gazdasági Térség felhasználóinak

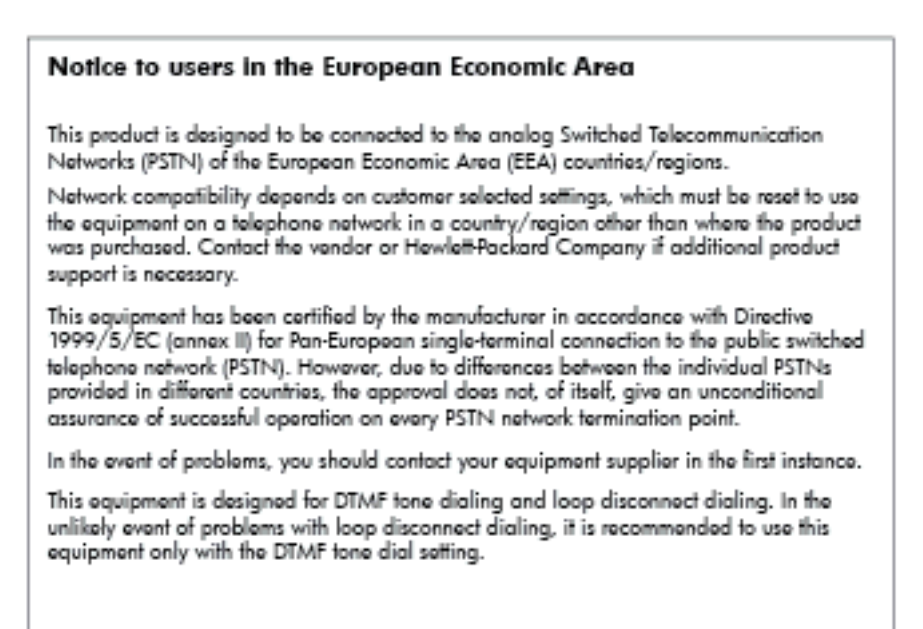

# A vezetékes faxolásról szóló nyilatkozat – Ausztrália

Megjegyzés Ez a szakasz csak a fax funkcióval rendelkező nyomtatókra vonatkozik.

In Australia, the HP device must be connected to Telecommunication Network through a line cord which meets the requirements of the Technical Standard AS/ACIF S008.

## Európai Unióra vonatkozó hatósági nyilatkozat

A CE jelzést viselő termékek megfelelnek a következő Európai Uniós direktíváknak:

- Low Voltage Directive 2006/95/EC (Kisfeszültségre vonatkozó irányelv)
- EMC direktíva 2004/108/EC
- Környezetbarát tervezésre vonatkozó direktíva 2009/125/EC, ahol alkalmazható

A termék CE-megfelelősége kizárólag akkor érvényes, ha a HP által szállított, megfelelő CE-jelzéssel ellátott váltakozó áramú adapterrel használja.

Ha a termék vezetékes és/vagy vezeték nélküli távközlési szolgáltatásokat biztosít, akkor megfelel a következő Európai Uniós irányelv alapvető követelményeinek is:

R&TTE direktíva 1999/5/EC

A direktíváknak való megfelelésből következik a megfelelő európai szabványoknak (normáknak) való megfelelés is, amelynek leírása a HP által a jelen termékhez vagy termékcsaládhoz kiadott Európai Uniós megfelelőségi nyilatkozatban, a termék dokumentációjában vagy a következő webhelyen érhető el (kizárólag angol nyelven): <a href="http://www.hp.com/go/certificates">www.hp.com/go/certificates</a> (írja be a termékszámot a keresőmezőbe).

A megfelelőséget a következő megfelelőségi jelek valamelyikének a terméken való elhelyezése jelzi:

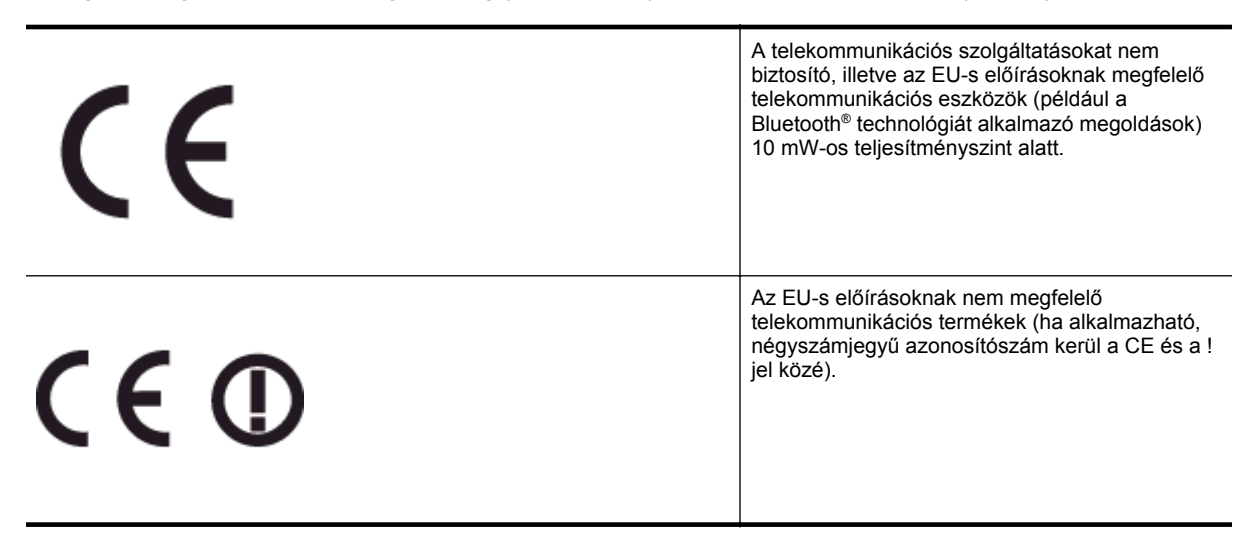

Tekintse meg a terméken található hatósági címkét.

A termék telekommunikációs szolgáltatásai az Európai Unió és az Európai Szabadkereskedelmi Társulás alábbi országaiban használhatók: Ausztria, Belgium, Bulgária, Ciprus, Cseh Köztársaság, Dánia, Egyesült Királyság, Észtország, Finnország, Franciaország, Görögország, Hollandia, Írország, Izland, Lengyelország, Lettország, Liechtenstein, Litvánia, Luxemburg, Magyarország, Málta, Németország, Norvégia, Olaszország, Portugália, Románia, Spanyolország, Svájc, Svédország, Szlovákia és Szlovénia.

A telefoncsatlakozó (nem minden termékhez érhető el) analóg telefonhálózatokra való csatlakozáshoz használható.

### Termékek vezeték nélküli csatlakozásra alkalmas eszközökkel

 Egyes országok speciális előírásokat vagy követelményeket támaszthatnak a vezeték nélküli helyi hálózatok működtetésére, például a kizárólagos beltéri használatra vagy a rendelkezésre álló csatornákra vonatkozóan. Győződjön meg arról, hogy a vezeték nélküli hálózat országbeállításai megfelelők.

### Franciaország

 A termék 2,4 GHz-es vezeték nélküli működtetésére bizonyos korlátozások vonatkoznak: A termék beltéren a teljes 2400-2483,5 MHz-es frekvenciasávban használható (1-13 csatorna). Kültéri használatra kizárólag a 2400-2454 MHz-es frekvenciasáv (1-7 csatorna) használható. A követelmények legfrissebb listáját a <u>www.arcep.fr</u> címen találja.

Hatósági ügyek kapcsolattartója:

Hewlett-Packard GmbH, Dept./MS: HQ-TRE, Herrenberger Strasse 140, 71034 Boeblingen, GERMANY

# Környezeti termékkezelési program

A Hewlett-Packard elkötelezett aziránt, hogy termékei ne csak kiváló minőségűek, de környezetbarátok is legyenek.

- Ezt a terméket az újrahasznosítási elvek szerint tervezték.
- A megfelelő működés és megbízhatóság biztosítása mellett a felhasznált anyagok száma minimális.
- A különböző anyagok könnyen elkülöníthetőek.
- A rögzítők és egyéb csatlakozások könnyen megtalálhatók, elérhetők és eltávolíthatók mindennapi szerszámok használatával.
- A legfontosabb alkatrészek gyorsan elérhetők a hatékony szétszerelés és javítás érdekében.

További információk: www.hp.com/ecosolutions.

Ez a rész a következő témaköröket tárgyalja:

- Papírfelhasználás
- <u>Műanyagok</u>
- Anyagbiztonsági adatlapok
- Újrahasznosítási program
- <u>A HP tintasugaras kiegészítők újrahasznosítási programja</u>
- Hulladék berendezések felhasználók általi selejtezése a magánháztartásokban az Európai Unió területén
- <u>Teljesítményfelvétel</u>
- Vegyi anyagok
- <u>Akkumulátorinformációk</u>
- RoHS nyilatkozat (csak Kína)
- RoHS nyilatkozat (csak Ukrajna)

## Papírfelhasználás

A termék képes a DIN 19309-nek és az EN 12281:2002-nek megfelelően újrafelhasznált papírral való működésre.

## Műanyagok

A 25 grammnál nehezebb műanyag alkatrészeket a nemzetközi szabványok szerint jelöltük meg, így a termék életének a végén könnyen azonosíthatók az újrafelhasználható műanyag alkatrészek.

## Anyagbiztonsági adatlapok

Az anyagbiztonsági adatlapok (MSDS) megtalálhatók a HP webhelyén:

www.hp.com/go/msds

## Újrahasznosítási program

A HP egyre növekvő számú termék-visszavételi és újrahasznosítási programot kínál fel sok országban/régióban, és partnereként működik együtt a világ néhány legnagyobb újrahasznosítási központjával. A HP a néhány legnépszerűbb termékének újra történő eladásával megóvja az erőforrásokat. További, általános tudnivalók a HP termékek újrahasznosításával kapcsolatban:

www.hp.com/hpinfo/globalcitizenship/environment/recycle/

## A HP tintasugaras kiegészítők újrahasznosítási programja

A HP elkötelezett a környezet védelme iránt. Az újrahasznosítási program (HP Inkjet Supplies Recycling Program) számos országban lehetővé teszi az elhasznált nyomtatópatronok és tintapatronok ingyenes begyűjtését. További tudnivalókat az alábbi webhelyen olvashat:

www.hp.com/hpinfo/globalcitizenship/environment/recycle/

Hulladék berendezések felhasználók általi selejtezése a magánháztartásokban az Európai Unió területén

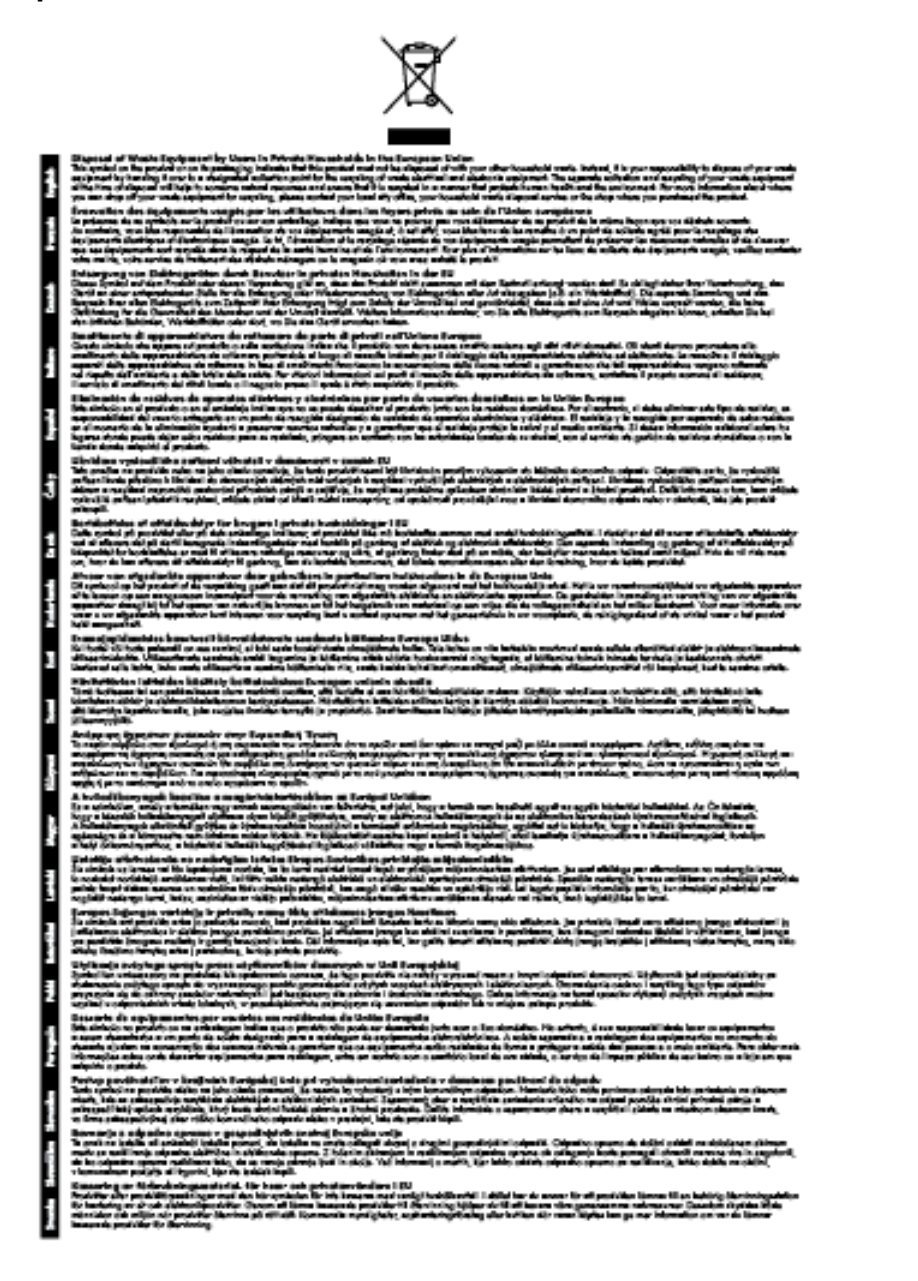

# Teljesítményfelvétel

Az ENERGY STAR® emblémával ellátott Hewlett-Packard nyomtatási és képkezelési berendezés megfelel az Amerikai Környezetvédelmi Hivatal képkezelő berendezésekre vonatkozó ENERGY STAR specifikációinak. Az ENERGY STAR-minősítéssel rendelkező képalkotó eszközökön az alábbi jelölés látható:

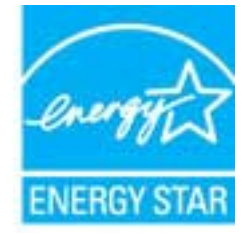

További ENERGY STAR előírásnak megfelelő termékinformációk az alábbi oldalon olvashatók:

www.hp.com/go/energystar

## Vegyi anyagok

A HP fontosnak tartja, hogy a termékeiben jelen lévő vegyi anyagokról tájékoztassa ügyfeleit, az olyan előírásoknak megfelelően, mint például az európai REACH (*EK 1907/2006 rendelet, Európai Parlament és Bizottság*). A termékben található vegyi anyagokról a következő helyen olvashat: <u>www.hp.com/go/reach</u>.

## Akkumulátorinformációk

Ez a rész a következő témaköröket tárgyalja:

- <u>Akkumulátorok ártalmatlanítása Tajvanon</u>
- Figyelmeztetés kaliforniai felhasználók számára
- <u>Akkumulátorok ártalmatlanítása Hollandiában</u>

## Akkumulátorok ártalmatlanítása Tajvanon

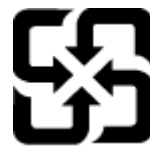

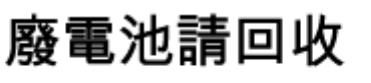

Please recycle waste batteries.

Figyelmeztetés kaliforniai felhasználók számára

## California Perchiorate Material Notice

Perchlorate material - special handling may apply. See: http://www.dtsc.ca.gov/hazardouswaste/perchlorate/

This product's real-time clock battery or coin cell battery may contain perchlorate and may require special handling when recycled or disposed of in California.

## Akkumulátorok ártalmatlanítása Hollandiában

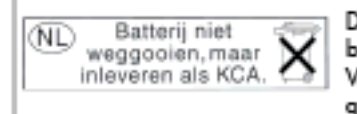

Dit HP Product bevat een lithium-manganese-dioxide batterij. Deze bevindt zich op de hoofdprintplaat. Wanneer deze batterij leeg is, moet deze volgens de geldende regels worden afgevoerd.

# RoHS nyilatkozat (csak Kína)

Mérgező és veszélyes anyagok táblázata

| <b>医学 建筑</b>                                                                                                    |   |   | 有專有要考 | 质和元素 |      |       |
|----------------------------------------------------------------------------------------------------|---|---|-------|------|------|-------|
| *****                                                                                                    | ÷ | R | - 96  | 大会会  | 多溴联苯 | 金属数平面 |
| A·興樂発量"                                                                                                    | 0 | a | Ó     | D D  | 0    | 0     |
| 电鼓*                                                                                                    | 0 | a | 0     | 0    | 0    | 0     |
| 平原电影战"                                                                                                    | x | 0 | 0     | D    | 0    | 0     |
| 1911年。                                                                                                    | X | 0 | 0     | 0    | 0    | 0     |
| 「宗朝」                                                                                                    | X | a | 0     | 0    | 0    | 0     |
| <b>主打印机墨金</b> *                                                                                                 | 0 | ä | Ö     | 0    | 0    | 0     |
| <b>5-0光盘*</b>                                                                                                   | X | a | 0     | 0    | 0    | Ď.    |
| 180.                                                                                                    | x | x | Ő     | D    | 0    | 0     |
| 网络配件*                                                                                                    | x | a | Ô     | Ó    | Ó    | é     |
| 1.2015                                                                                                    | X | a | 0     | 0    | 0    | 0     |
| 1.50克西打印系统*                                                                                                    | 8 | a | Ö     | Ó    | 0    | 0     |
| the second second second second second second second second second second second second second second second se |   | 0 | 0     | 0    |      |       |

# RoHS nyilatkozat (csak Ukrajna)

## Технічний регламент щодо обмеження використання небезпечних речовин (Україна)

Обладнання відповідає вимогам Технічного регламенту щодо обмеження використання деяжих небезпечних речовин в електричному та електронному обладнанні, затвердженого постановаю Кабінету Міністрів України від 3 грудня 2008 № 1057

# Külső licencek

#### LICENSE.aes-pubdom--crypto

/\* rijndael-alg-fst.c

-----

\*

\* @version 3.0 (December 2000)

\*

\* Optimised ANSI C code for the Rijndael cipher (now AES)

\*

\* @author Vincent Rijmen <vincent.rijmen@esat.kuleuven.ac.be>

- \* @author Antoon Bosselaers <antoon.bosselaers@esat.kuleuven.ac.be>
- \* @author Paulo Barreto <paulo.barreto@terra.com.br>
- \*

\* This code is hereby placed in the public domain.

\*

\* THIS SOFTWARE IS PROVIDED BY THE AUTHORS "AS IS" AND ANY EXPRESS

\* OR IMPLIED WARRANTIES, INCLUDING, BUT NOT LIMITED TO, THE IMPLIED

\* WARRANTIES OF MERCHANTABILITY AND FITNESS FOR A PARTICULAR PURPOSE

\* ARE DISCLAIMED. IN NO EVENT SHALL THE AUTHORS OR CONTRIBUTORS BE

\* LIABLE FOR ANY DIRECT, INDIRECT, INCIDENTAL, SPECIAL, EXEMPLARY, OR

\* CONSEQUENTIAL DAMAGES (INCLUDING, BUT NOT LIMITED TO, PROCUREMENT OF

\* SUBSTITUTE GOODS OR SERVICES; LOSS OF USE, DATA, OR PROFITS; OR

\* BUSINESS INTERRUPTION) HOWEVER CAUSED AND ON ANY THEORY OF LIABILITY,

\* WHETHER IN CONTRACT, STRICT LIABILITY, OR TORT (INCLUDING NEGLIGENCE

\* OR OTHERWISE) ARISING IN ANY WAY OUT OF THE USE OF THIS SOFTWARE,

\* EVEN IF ADVISED OF THE POSSIBILITY OF SUCH DAMAGE.

\*/

### LICENSE.expat-mit--expat

\_\_\_\_\_

Copyright (c) 1998, 1999, 2000 Thai Open Source Software Center Ltd

Permission is hereby granted, free of charge, to any person obtaining a copy of this software and associated documentation files (the "Software"), to deal in the Software without restriction, including without limitation the rights to use, copy, modify, merge, publish, distribute, sublicense, and/or sell copies of the Software, and to permit persons to whom the Software is furnished to do so, subject to the following conditions:

The above copyright notice and this permission notice shall be included in all copies or substantial portions of the Software.

THE SOFTWARE IS PROVIDED "AS IS", WITHOUT WARRANTY OF ANY KIND, EXPRESS OR IMPLIED, INCLUDING BUT NOT LIMITED TO THE WARRANTIES OF MERCHANTABILITY, FITNESS FOR A PARTICULAR PURPOSE AND NONINFRINGEMENT. IN NO EVENT SHALL THE AUTHORS OR COPYRIGHT HOLDERS BE LIABLE FOR ANY CLAIM, DAMAGES OR OTHER LIABILITY, WHETHER IN AN ACTION OF CONTRACT, TORT OR OTHERWISE, ARISING FROM, OUT OF OR IN CONNECTION WITH THE SOFTWARE OR THE USE OR OTHER DEALINGS IN THE SOFTWARE.

### LICENSE.hmac-sha2-bsd--nos\_crypto

\_\_\_\_\_

- \* Last update: 06/15/2005
- \* Issue date: 06/15/2005
- \*
- \* Copyright (C) 2005 Olivier Gay <olivier.gay@a3.epfl.ch>
- \* All rights reserved.
- \*
- \* Redistribution and use in source and binary forms, with or without
- \* modification, are permitted provided that the following conditions

\* are met:

- \* 1. Redistributions of source code must retain the above copyright
- \* notice, this list of conditions and the following disclaimer.
- \* 2. Redistributions in binary form must reproduce the above copyright
- \* notice, this list of conditions and the following disclaimer in the
- \* documentation and/or other materials provided with the distribution.
- \* 3. Neither the name of the project nor the names of its contributors
- \* may be used to endorse or promote products derived from this software
- \* without specific prior written permission.

\*

\* THIS SOFTWARE IS PROVIDED BY THE PROJECT AND CONTRIBUTORS ``AS IS" AND

- \* ANY EXPRESS OR IMPLIED WARRANTIES, INCLUDING, BUT NOT LIMITED TO, THE
- \* IMPLIED WARRANTIES OF MERCHANTABILITY AND FITNESS FOR A PARTICULAR

<sup>/\*</sup> HMAC-SHA-224/256/384/512 implementation

#### A melléklet

\* PURPOSE ARE DISCLAIMED. IN NO EVENT SHALL THE PROJECT OR CONTRIBUTORS
\* BE LIABLE FOR ANY DIRECT, INDIRECT, INCIDENTAL, SPECIAL, EXEMPLARY, OR
\* CONSEQUENTIAL DAMAGES (INCLUDING, BUT NOT LIMITED TO, PROCUREMENT OF
\* SUBSTITUTE GOODS OR SERVICES; LOSS OF USE, DATA, OR PROFITS; OR
\* BUSINESS INTERRUPTION) HOWEVER CAUSED AND ON ANY THEORY OF LIABILITY,
\* WHETHER IN CONTRACT, STRICT LIABILITY, OR TORT (INCLUDING NEGLIGENCE OR
\* OTHERWISE) ARISING IN ANY WAY OUT OF THE USE OF THIS SOFTWARE, EVEN IF

\*/

LICENSE.open\_ssl--open\_ssl

Copyright (C) 1995-1998 Eric Young (eay@cryptsoft.com)

All rights reserved.

This package is an SSL implementation written by Eric Young (eay@cryptsoft.com). The implementation was written so as to conform with Netscapes SSL.

\* ADVISED OF THE POSSIBILITY OF SUCH DAMAGE.

This library is free for commercial and non-commercial use as long as the following conditions are aheared to. The following conditions apply to all code found in this distribution, be it the RC4, RSA, lhash, DES, etc., code; not just the SSL code. The SSL documentation included with this distribution is covered by the same copyright terms except that the holder is Tim Hudson (tjh@cryptsoft.com).

Copyright remains Eric Young's, and as such any Copyright notices in the code are not to be removed.

If this package is used in a product, Eric Young should be given attribution as the author of the parts of the library used.

This can be in the form of a textual message at program startup or in documentation (online or textual) provided with the package.

Redistribution and use in source and binary forms, with or without modification, are permitted provided that the following conditions are met:

 Redistributions of source code must retain the copyright notice, this list of conditions and the following disclaimer.
 Redistributions in binary form must reproduce the above copyright notice, this list of conditions and the following disclaimer in the documentation and/or other materials provided with the distribution. 3. All advertising materials mentioning features or use of this software must display the following acknowledgement: "This product includes cryptographic software written by Eric Young (eay@cryptsoft.com)" The word 'cryptographic' can be left out if the rouines from the library being used are not cryptographic related :-).

4. If you include any Windows specific code (or a derivative thereof) from the apps directory (application code) you must include an acknowledgement:
"This product includes software written by Tim Hudson (tjh@cryptsoft.com)"

THIS SOFTWARE IS PROVIDED BY ERIC YOUNG ``AS IS" AND ANY EXPRESS OR IMPLIED WARRANTIES, INCLUDING, BUT NOT LIMITED TO, THE IMPLIED WARRANTIES OF MERCHANTABILITY AND FITNESS FOR A PARTICULAR PURPOSE ARE DISCLAIMED. IN NO EVENT SHALL THE AUTHOR OR CONTRIBUTORS BE LIABLE FOR ANY DIRECT, INDIRECT, INCIDENTAL, SPECIAL, EXEMPLARY, OR CONSEQUENTIAL DAMAGES (INCLUDING, BUT NOT LIMITED TO, PROCUREMENT OF SUBSTITUTE GOODS OR SERVICES; LOSS OF USE, DATA, OR PROFITS; OR BUSINESS INTERRUPTION) HOWEVER CAUSED AND ON ANY THEORY OF LIABILITY, WHETHER IN CONTRACT, STRICT LIABILITY, OR TORT (INCLUDING NEGLIGENCE OR OTHERWISE) ARISING IN ANY WAY OUT OF THE USE OF THIS SOFTWARE, EVEN IF ADVISED OF THE POSSIBILITY OF SUCH DAMAGE.

The licence and distribution terms for any publically available version or derivative of this code cannot be changed. i.e. this code cannot simply be copied and put under another distribution licence [including the GNU Public Licence.]

Copyright (c) 1998-2001 The OpenSSL Project. All rights reserved.

Redistribution and use in source and binary forms, with or without modification, are permitted provided that the following conditions are met:

1. Redistributions of source code must retain the above copyright notice, this list of conditions and the following disclaimer.

2. Redistributions in binary form must reproduce the above copyright notice, this list of conditions and the following disclaimer in the documentation and/or other materials provided with the distribution.

3. All advertising materials mentioning features or use of this software must display the following acknowledgment:
"This product includes software developed by the OpenSSL Project for use in the OpenSSL Toolkit. (http://www.openssl.org/)"

4. The names "OpenSSL Toolkit" and "OpenSSL Project" must not be used to endorse or promote products derived from this software without prior written permission. For written permission, please contact openssl-core@openssl.org.

 Products derived from this software may not be called "OpenSSL" nor may "OpenSSL" appear in their names without prior written permission of the OpenSSL Project.

6. Redistributions of any form whatsoever must retain the following acknowledgment:

"This product includes software developed by the OpenSSL Project for use in the OpenSSL Toolkit (http://www.openssl.org/)"

THIS SOFTWARE IS PROVIDED BY THE OpenSSL PROJECT ``AS IS" AND ANY EXPRESSED OR IMPLIED WARRANTIES, INCLUDING, BUT NOT LIMITED TO, THE IMPLIED WARRANTIES OF MERCHANTABILITY AND FITNESS FOR A PARTICULAR PURPOSE ARE DISCLAIMED. IN NO EVENT SHALL THE OpenSSL PROJECT OR ITS CONTRIBUTORS BE LIABLE FOR ANY DIRECT, INDIRECT, INCIDENTAL, SPECIAL, EXEMPLARY, OR CONSEQUENTIAL DAMAGES (INCLUDING, BUT NOT LIMITED TO, PROCUREMENT OF SUBSTITUTE GOODS OR SERVICES; LOSS OF USE, DATA, OR PROFITS; OR BUSINESS INTERRUPTION) HOWEVER CAUSED AND ON ANY THEORY OF LIABILITY, WHETHER IN CONTRACT, STRICT LIABILITY, OR TORT (INCLUDING NEGLIGENCE OR OTHERWISE) ARISING IN ANY WAY OUT OF THE USE OF THIS SOFTWARE, EVEN IF ADVISED OF THE POSSIBILITY OF SUCH DAMAGE.

\_\_\_\_\_\_

This product includes cryptographic software written by Eric Young

(eay@cryptsoft.com). This product includes software written by Tim Hudson (tjh@cryptsoft.com).

Copyright (c) 1998-2006 The OpenSSL Project. All rights reserved.

Redistribution and use in source and binary forms, with or without modification, are permitted provided that the following conditions are met:

 Redistributions of source code must retain the above copyright notice, this list of conditions and the following disclaimer.

2. Redistributions in binary form must reproduce the above copyright notice, this list of conditions and the following disclaimer in the documentation and/or other materials provided with the distribution.

3. All advertising materials mentioning features or use of this software must display the following acknowledgment:
"This product includes software developed by the OpenSSL Project for use in the OpenSSL Toolkit. (http://www.openssl.org/)"

4. The names "OpenSSL Toolkit" and "OpenSSL Project" must not be used to endorse or promote products derived from this software without prior written permission. For written permission, please contact openssl-core@openssl.org.

 Products derived from this software may not be called "OpenSSL" nor may "OpenSSL" appear in their names without prior written permission of the OpenSSL Project.

6. Redistributions of any form whatsoever must retain the following acknowledgment:

"This product includes software developed by the OpenSSL Project for use in the OpenSSL Toolkit (http://www.openssl.org/)"

THIS SOFTWARE IS PROVIDED BY THE OpenSSL PROJECT ``AS IS" AND ANY

EXPRESSED OR IMPLIED WARRANTIES, INCLUDING, BUT NOT LIMITED TO, THE IMPLIED WARRANTIES OF MERCHANTABILITY AND FITNESS FOR A PARTICULAR PURPOSE ARE DISCLAIMED. IN NO EVENT SHALL THE OpenSSL PROJECT OR ITS CONTRIBUTORS BE LIABLE FOR ANY DIRECT, INDIRECT, INCIDENTAL, SPECIAL, EXEMPLARY, OR CONSEQUENTIAL DAMAGES (INCLUDING, BUT NOT LIMITED TO, PROCUREMENT OF SUBSTITUTE GOODS OR SERVICES; LOSS OF USE, DATA, OR PROFITS; OR BUSINESS INTERRUPTION) HOWEVER CAUSED AND ON ANY THEORY OF LIABILITY, WHETHER IN CONTRACT, STRICT LIABILITY, OR TORT (INCLUDING NEGLIGENCE OR OTHERWISE) ARISING IN ANY WAY OUT OF THE USE OF THIS SOFTWARE, EVEN IF ADVISED OF THE POSSIBILITY OF SUCH DAMAGE.

\_\_\_\_\_

This product includes cryptographic software written by Eric Young (eay@cryptsoft.com). This product includes software written by Tim Hudson (tjh@cryptsoft.com).

\_\_\_\_\_

Copyright 2002 Sun Microsystems, Inc. ALL RIGHTS RESERVED. ECC cipher suite support in OpenSSL originally developed by SUN MICROSYSTEMS, INC., and contributed to the OpenSSL project.

#### LICENSE.sha2-bsd--nos\_crypto

-----

/\* FIPS 180-2 SHA-224/256/384/512 implementation

- \* Last update: 02/02/2007
- \* Issue date: 04/30/2005
- \*

\* Copyright (C) 2005, 2007 Olivier Gay <olivier.gay@a3.epfl.ch>

- \* All rights reserved.
- \*

\* Redistribution and use in source and binary forms, with or without

\* modification, are permitted provided that the following conditions

\* are met:

- \* 1. Redistributions of source code must retain the above copyright
- \* notice, this list of conditions and the following disclaimer.
- \* 2. Redistributions in binary form must reproduce the above copyright

- \* notice, this list of conditions and the following disclaimer in the
- \* documentation and/or other materials provided with the distribution.
- \* 3. Neither the name of the project nor the names of its contributors
- \* may be used to endorse or promote products derived from this software
- \* without specific prior written permission.

\* THIS SOFTWARE IS PROVIDED BY THE PROJECT AND CONTRIBUTORS ``AS IS" AND
\* ANY EXPRESS OR IMPLIED WARRANTIES, INCLUDING, BUT NOT LIMITED TO, THE
\* IMPLIED WARRANTIES OF MERCHANTABILITY AND FITNESS FOR A PARTICULAR
\* PURPOSE ARE DISCLAIMED. IN NO EVENT SHALL THE PROJECT OR CONTRIBUTORS
\* BE LIABLE FOR ANY DIRECT, INDIRECT, INCIDENTAL, SPECIAL, EXEMPLARY, OR
\* CONSEQUENTIAL DAMAGES (INCLUDING, BUT NOT LIMITED TO, PROCUREMENT OF
\* SUBSTITUTE GOODS OR SERVICES; LOSS OF USE, DATA, OR PROFITS; OR BUSINESS
\* INTERRUPTION) HOWEVER CAUSED AND ON ANY THEORY OF LIABILITY, WHETHER IN
\* CONTRACT, STRICT LIABILITY, OR TORT (INCLUDING NEGLIGENCE OR OTHERWISE)
\* ARISING IN ANY WAY OUT OF THE USE OF THIS SOFTWARE, EVEN IF ADVISED OF
\* THE POSSIBILITY OF SUCH DAMAGE.

LICENSE.zlib--zlib

zlib.h -- interface of the 'zlib' general purpose compression library version 1.2.3, July 18th, 2005

Copyright (C) 1995-2005 Jean-loup Gailly and Mark Adler

This software is provided 'as-is', without any express or implied warranty. In no event will the authors be held liable for any damages arising from the use of this software.

Permission is granted to anyone to use this software for any purpose, including commercial applications, and to alter it and redistribute it freely, subject to the following restrictions:

1. The origin of this software must not be misrepresented; you must not claim that you wrote the original software. If you use this software in a product, an acknowledgment in the product documentation would be appreciated but is not required.

2. Altered source versions must be plainly marked as such, and must not be

misrepresented as being the original software.

3. This notice may not be removed or altered from any source distribution.

Jean-loup Gailly Mark Adler jloup@gzip.org madler@alumni.caltech.edu

The data format used by the zlib library is described by RFCs (Request for Comments) 1950 to 1952 in the files http://www.ietf.org/rfc/rfc1950.txt (zlib format), rfc1951.txt (deflate format) and rfc1952.txt (gzip format).

# B HP kellékek és tartozékok

Ez a fejezet a nyomtatóhoz használható HP kellékekről és tartozékokról nyújt felvilágosítást. Az információ változhat, a legújabb frissítéseket a HP webhelyén (<u>www.hpshopping.com</u>) találja. A webhelyen keresztül vásárolni is tud.

Z Megjegyzés Nem minden tintapatron szerezhető be minden országban/térségben.

Ez a rész a következő témaköröket tárgyalja:

- Nyomtatási kellékek online rendelése
- Kellékek

# Nyomtatási kellékek online rendelése

Kiegészítők online rendeléséhez vagy nyomtatható bevásárlólista létrehozásához nyissa meg a nyomtatóhoz mellékelt HP szoftvert, és kattintson a **Vásárlás** lehetőségre. Kattintson a **Kellékek vásárlás online** lehetőségre. A HP szoftver az Ön engedélyét kéri, és feltölti a nyomtató adatait – köztük a modellszámot, a sorozatszámot és a becsült tintaszinteket. Az Ön nyomtatójában működő HP kellékek előre ki vannak jelölve. A mennyiségeket módosíthatja, tételeket adhat a listához vagy eltávolíthat belőle, majd kinyomtathatja a listát, illetve elvégezheti a vásárlást online módon a HP internetes áruházában vagy más online kereskedőknél (a lehetőségek országonként/területenként eltérőek). A tintapatronok adatai és az online vásárlási lehetőségek hivatkozásai a tintával kapcsolatos figyelmeztető üzeneteken is megjelennek.

Emellett online rendelésre is lehetőség van a <u>www.hp.com/buy/supplies</u> webhelyen. Kérésre válasszon országot/ térséget, a kérdések segítségével válassza ki a nyomtatót, majd a szükséges kelléket.

Megjegyzés A tintapatronok online rendelése nem minden országban és térségben lehetséges. Számos országban azonban telefonos tájékoztatás áll rendelkezésre, megkereshetők a helyi üzletek, illetve kinyomtatható a lista a vásárláshoz. Emellett a <u>www.hp.com/buy/supplies</u> oldal tetején a Vásárlás lehetőségre kattintva tájékoztatást kaphat a HP termékeinek beszerzéséről az országában.

# Kellékek

- <u>Tintapatronok</u>
- HP papír

## Tintapatronok

A tintapatronok online rendelése nem minden országban és térségben lehetséges. Számos országban azonban telefonos tájékoztatás áll rendelkezésre, megkereshetők a helyi üzletek, illetve kinyomtatható a lista a vásárláshoz. Emellett rákattinthat a Vásárlás menüpontra a www.hp.com/buy/supplies oldal tetején, így tájékoztatást kaphat a HP termékeinek országában való beszerezhetőségéről.

Csak olyan cserepatronokat használjon, amelyek cikkszáma megegyezik a lecserélt patron számával. A patron cikkszámát a következő helyeken találhatja meg:

- A beágyazott webkiszolgálóban a Tools (Eszközök) fülre, majd a Product Information (Termékinformáció) alatti Ink Gauge (Tintaszintmérő) lehetőségre kattintva. További tudnivalók: <u>Beágyazott webkiszolgáló</u>.
- A nyomtatóállapot-jelentésen (lásd: <u>A nyomtató állapotjelentésének ismertetése</u>).
- A kicserélendő tintapatron címkéjén.

A nyomtató belsejébe ragasztott öntapadós címkén.

▲ Vigyázat! A nyomtatóhoz kapott beállító nyomtatópatronok külön nem vásárolhatók meg. A helyes nyomtatópatron száma a beágyazott webkiszolgálón, a nyomtató állapotjelentésén, illetve a nyomtató belsejébe ragasztott öntapadós címkén ellenőrizhető. Megjegyzés A tintaszintekre vonatkozó figyelmeztetések és jelzőfények csak tervezési célokra szolgálnak. Ha alacsony tintaszintre figyelmeztető üzenetet kap, az esetleges nyomtatási késések elkerülésére érdemes előkészítenie egy tartalék tintapatront. A patront csak akkor kell kicserélnie, ha a nyomtatás minősége elfogadhatatlanná válik.

# HP papír

Papír, például HP prémium papír rendeléséhez keresse fel a www.hp.com webhelyet.

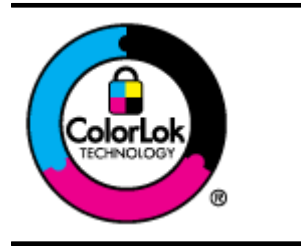

A HP ColorLok emblémával ellátott normál papírokat javasol a gyakran használt dokumentumok nyomtatásához és másolásához. Minden ColorLok emblémával ellátott papírtípus esetében külön tesztek garantálják, hogy azok megfelelnek a megbízhatósággal és a nyomtatási minőséggel szemben támasztott magas követelményeknek, és hogy a velük létrehozott nyomatok ragyogóak, élénk színűek, a fekete szín pedig mélyebb lesz, valamint a nyomat gyorsabban szárad, mint a hagyományos, normál papírok esetében. A legnagyobb papírgyártó vállalatok számos súlyú és méretű, ColorLok emblémával ellátott papírtípust kínálnak.

# C További faxbeállítások (csak HP Officejet Pro 3620 esetén)

Az alapvető tudnivalókat ismertető útmutató összes lépésének végrehajtása után a faxbeállítás befejezéséhez kövesse az ebben a részben ismertetett útmutatást. Az alapvető tudnivalókat ismertető útmutatót őrizze meg későbbi használatra.

Ebből a részből megtudhatja, hogyan kell a nyomtatót úgy beállítani, hogy a faxolás megfelelően működjön minden olyan berendezéssel és szolgáltatással, amely a készülékkel azonos telefonvonalra csatlakozik.

Tipp Bizonyos fontos faxbeállítások, például a válaszmód vagy a faxfejlécadatok gyors beállítására a Faxtelepítő varázsló (Windows) vagy a HP Setup Assistant (Mac OS X) is használható. Ezeket az eszközöket a nyomtatóval feltelepített szoftvereken keresztül érheti el. Az eszközök futtatása után a faxtelepítés befejezéséhez kövesse a fejezetben leírt műveleteket.

Ez a rész a következő témaköröket tárgyalja:

- Faxolás beállítása (párhuzamos telefonrendszerek)
- Soros rendszerű faxbeállítás
- Faxbeállítás tesztelése

# Faxolás beállítása (párhuzamos telefonrendszerek)

Mielőtt hozzáfogna a nyomtató faxbeállításához, állapítsa meg, hogy az Ön országában/térségében milyen telefonrendszer használatos. A faxolás beállítására vonatkozó útmutató attól függ, hogy a telefonrendszer párhuzamos vagy soros típusú.

- Amennyiben az országa/térsége nem szerepel a táblázatban, valószínűleg soros típusú telefonrendszerrel rendelkezik. A soros típusú telefonrendszerekben a további használt telefonos berendezések (modemek, telefonkészülékek, üzenetrögzítők) nem csatlakoztathatók fizikailag a nyomtató "2-EXT" portjához. Valamennyi berendezést a fali telefonaljzathoz kell csatlakoztatni.
  - Megjegyzés A soros típusú telefonrendszereket használó néhány országban/régióban a nyomtatóval kapott telefonkábelhez további fali aljzat lehet csatlakoztatva. Így más telekommunikációs eszközöket is csatlakoztathat a fali aljzathoz, ahová a nyomtatót csatlakoztatja.

Lehetséges, hogy az országhoz/térséghez kapott adapterhez a mellékelt telefonkábellel kell csatlakoznia.

- Amennyiben az országa/térsége szerepel a táblázatban, valószínűleg párhuzamos típusú telefonrendszerrel rendelkezik. Párhuzamos típusú telefonrendszer esetén a további telefonos berendezések a nyomtató hátulján lévő "2-EXT" porton keresztül csatlakoztathatók a telefonvonalhoz.
  - Megjegyzés Párhuzamos telefonhálózat esetén a HP a nyomtatóhoz mellékelt kéteres telefonzsinór használatát javasolja a nyomtató fali telefonaljzathoz való csatlakoztatásához.

| Argentína  | Ausztrália     | Brazília      |
|------------|----------------|---------------|
| Kanada     | Chile          | Kína          |
| Kolumbia   | Görögország    | India         |
| Indonézia  | Írország       | Japán         |
| Korea      | Latin-Amerika  | Malajzia      |
| Mexikó     | Fülöp-szigetek | Lengyelország |
| Portugália | Oroszország    | Szaúd-Arábia  |

#### Párhuzamos típusú telefonrendszert használó országok/térségek

#### C melléklet Párhuzamos típusú telefonrendszert használó országok/térségek (folytatás)

| Szingapúr | Spanyolország    | Tajvan    |
|-----------|------------------|-----------|
| Thaiföld  | Egyesült Államok | Venezuela |
| Vietnam   |                  |           |

Ha bizonytalan a kérdés eldöntésében, hogy párhuzamos vagy soros telefonrendszert használ-e, érdeklődjön a szolgáltatónál.

Ez a rész a következő témaköröket tárgyalja:

- Válassza ki az otthoni vagy irodai használathoz megfelelő faxbeállítást
- <u>A eset: Különálló faxvonal (nem fogad hanghívásokat)</u>
- B eset: A nyomtató csatlakoztatása DSL-hez
- <u>C eset: A nyomtató csatlakoztatása PBX-telefonrendszerhez vagy ISDN-vonalhoz</u>
- D eset: Faxolás megkülönböztető csengetési szolgáltatással azonos vonalon
- <u>E eset: Megosztott hang-/faxvonal</u>
- F eset: Megosztott hang-/faxvonal hangposta-szolgáltatással
- G eset: Számítógépes modemmel megosztott faxvonal (nem fogad hanghívásokat)
- H eset: Közös hang-/faxvonal számítógépes modemmel
- I eset: Megosztott hang-/faxvonal üzenetrögzítővel
- J eset: Közös hang- és faxvonal számítógépes modemmel és üzenetrögzítővel
- <u>K eset: Megosztott hang-/faxvonal számítógépes betárcsázós modemmel és hangposta-szolgáltatással</u>

# Válassza ki az otthoni vagy irodai használathoz megfelelő faxbeállítást

A sikeres faxolás érdekében ismernie kell, hogy milyen típusú berendezések és szolgáltatások használják a nyomtatóval együtt ugyanazt a telefonvonalat. Ez fontos, mivel ekkor a megfelelő működés érdekében egyes meglévő irodai berendezéseket közvetlenül a nyomtatóhoz kell csatlakoztatni, és a faxbeállításokat is módosítani kell.

- 1. Határozza meg, hogy a telefonrendszer soros vagy párhuzamos-e. Lásd: <u>Faxolás beállítása (párhuzamos telefonrendszerek)</u>.
  - a. Soros telefonrendszer esetén lásd a következőt: Soros rendszerű faxbeállítás.
  - b. Párhuzamos telefonrendszer esetén folytassa a 2. lépéssel.
- 2. Válassza ki a faxvonalát használó berendezéseket és szolgáltatásokat.
  - DSL: Digitális előfizetői vonal (digital subscriber line, DSL) a telefontársaságnál. (Az Ön országában/ térségében a DSL-t ADSL-nek is nevezhetik.)
  - PBX: Alközponti (PBX) telefonrendszer vagy integrált szolgáltatású digitális hálózat (ISDN) rendszer.
  - Megkülönböztető csengetési szolgáltatás: A telefontársaságtól megrendelt megkülönböztető csengési szolgáltatás különböző csengetésmintákat biztosít az eltérő telefonszámokhoz.
  - Hanghívások: A beszédhívásokat ugyanazon a telefonszámon fogadja, amelyet a faxhívások fogadására is használ a nyomtatón.
  - Számítógépes betárcsázós modem: A nyomtatóval azonos telefonvonalon egy számítógépes betárcsázós modem is található. Ha a következő kérdések bármelyikére "igen" a válasz, betárcsázós modemet használ:
    - Küld és fogad közvetlenül faxokat a számítógépen telefonos kapcsolaton keresztül?
    - Küld és fogad e-maileket a számítógépen telefonos kapcsolaton keresztül?
    - Az internetet a számítógépről telefonos kapcsolaton keresztül éri el?
  - Üzenetrögzítő: Üzenetrögzítőt használ ugyanazon a telefonszámon, amelyet a faxhívások fogadására használ a nyomtatón.
  - Hangposta-szolgáltatás: Hangposta-előfizetés a telefontársaságnál ugyanazon a telefonszámon, amelyet a faxhívások fogadására is használ a nyomtatón.
- Keresse ki a berendezések és szolgáltatások otthonában vagy irodájában érvényes kombinációját az alábbi táblázatból. Ezután tekintse meg a javasolt faxbeállítást. A továbbiakban minden esethez részletes útmutatást talál.

Megjegyzés Ha itt nem találja meg az otthoni vagy irodai beállítások leírását, a nyomtatót úgy állítsa be, mint egy hagyományos analóg telefont. Győződjön meg arról, hogy a nyomtatóhoz kapott telefonkábellel kötötte-e össze a telefonvonal fali csatlakozóját és a nyomtató hátoldalán található 1-LINE feliratú portot. Ha nem ezt a kábelt használja, a faxküldéssel vagy -fogadással esetleg nehézségei támadhatnak.

Lehetséges, hogy az országhoz/térséghez kapott adapterhez a mellékelt telefonkábellel kell csatlakoznia.

| A faxvo      | onalon lév | vő egyéb bere                                                  | ndezések va       | igy szolgáltatáso                           | ok            |                                      | Javasolt faxbeállítás                                                                                      |
|--------------|------------|----------------------------------------------------------------|-------------------|---------------------------------------------|---------------|--------------------------------------|----------------------------------------------------------------------------------------------------|
| DSL          | PBX        | Megkü-<br>lönbözte-<br>tő csen-<br>getési<br>szolgál-<br>tatás | Hang-<br>hívá-sok | Számító-<br>gépes betár-<br>csázós<br>modem | Üzenetrögzítő | Hang-<br>posta-<br>szolgál-<br>tatás |                                                                                                    |
|              |            |                                                                |                   |                                             |               |                                      | A eset: Különálló faxvonal<br>(nem fogad hanghívásokat)                                                    |
| $\checkmark$ |            |                                                                |                   |                                             |               |                                      | B eset: A nyomtató<br>csatlakoztatása DSL-hez                                                              |
|              | ~          |                                                                |                   |                                             |               |                                      | C eset: A nyomtató<br>csatlakoztatása PBX-<br>telefonrendszerhez vagy<br>ISDN-vonalhoz                     |
|              |            | ~                                                              |                   |                                             |               |                                      | D eset: Faxolás<br>megkülönböztető<br>csengetési szolgáltatással<br>azonos vonalon                         |
|              |            |                                                                | $\checkmark$      |                                             |               |                                      | <u>E eset: Megosztott hang-/</u><br>faxvonal                                                               |
|              |            |                                                                | ~                 |                                             |               | ~                                    | F eset: Megosztott hang-/<br>faxvonal hangposta-<br>szolgáltatással                                        |
|              |            |                                                                |                   | ~                                           |               |                                      | G eset: Számítógépes<br>modemmel megosztott<br>faxvonal (nem fogad<br>hanghívásokat)                       |
|              |            |                                                                | ~                 | ~                                           |               |                                      | H eset: Közös hang-/<br>faxvonal számítógépes<br>modemmel                                                  |
|              |            |                                                                | $\checkmark$      |                                             | ~             |                                      | l eset: Megosztott hang-/<br>faxvonal üzenetrögzítővel                                                     |
|              |            |                                                                | ~                 | ~                                           | ~             |                                      | J eset: Közös hang- és<br>faxvonal számítógépes<br>modemmel és<br>üzenetrögzítővel                         |
|              |            |                                                                | ~                 | ~                                           |               | ~                                    | K eset: Megosztott hang-/<br>faxvonal számítógépes<br>betárcsázós modemmel és<br>hangposta-szolgáltatással |

# A eset: Különálló faxvonal (nem fogad hanghívásokat)

Ha külön telefonvonallal rendelkezik, amelyen nem fogad hanghívásokat, és más berendezés nem kapcsolódik erre a vonalra, a nyomtatót az itt leírt módon állítsa be.

## A nyomtató hátoldala

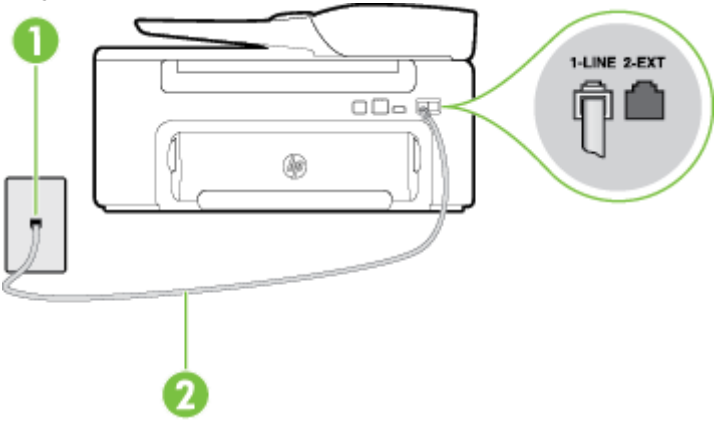

| 1 | Fali telefonaljzat                                                                                                    |
|---|----------------------------------------------------------------------------------------------------|
| 2 | Csatlakoztassa a nyomtatót a hozzá kapott telefonkábellel az 1-LINE feliratú porton keresztül.<br>Lehetséges, hogy az országhoz/térséghez kapott adapterhez a mellékelt telefonkábellel kell<br>csatlakoznia. |

## A nyomtató csatlakoztatása önálló faxvonalhoz

- 1. A nyomtatóval kapott telefonkábellel kösse össze a telefonvonal fali csatlakozóját a nyomtató hátoldalán található, 1-LINE feliratú aljzattal.
  - Megjegyzés Lehetséges, hogy az országhoz/térséghez kapott adapterhez a mellékelt telefonkábellel kell csatlakoznia.

Ha a fali telefonaljzat és a nyomtató között nem a nyomtatóhoz kapott telefonkábelt használja, sikertelen lehet a faxolás. Ez a különleges telefonkábel különbözik az otthonában vagy munkahelyén eddig használt kábelektől.

- 2. Kapcsolja be az Automatikus válasz beállítást.
- 3. (Választható) Módosítsa a Csengetések a válaszig beállítást a legkisebb értékre (két csengetés).
- 4. Futtasson egy faxtesztet.

Amikor hívás érkezik, a nyomtató a **Csengetések a válaszig** beállításban megadott számú csengetés után automatikusan fogadja. A nyomtató a küldő készüléknek faxfogadási hangot ad, és fogadja a faxot.

## B eset: A nyomtató csatlakoztatása DSL-hez

Ha DSL-vonallal rendelkezik, és nem csatlakoztat semmilyen berendezést a nyomtatóhoz, az itt bemutatott eljárással csatlakoztassa a DSL-szűrőt a fali telefonaljzat és a nyomtató közé. A DSL-szűrő eltávolítja a nyomtatóval esetleg interferenciát okozó digitális jelet, így a nyomtató megfelelően kommunikálhat a telefonvonallal. (Az Ön országában/térségében a DSL-t ADSL-nek is nevezhetik.)

Megjegyzés Ha DSL-vonalat használ, és nem csatlakoztatja a DSL-szűrőt, nem tud faxokat fogadni és küldeni a nyomtatóval.

#### A nyomtató hátoldala

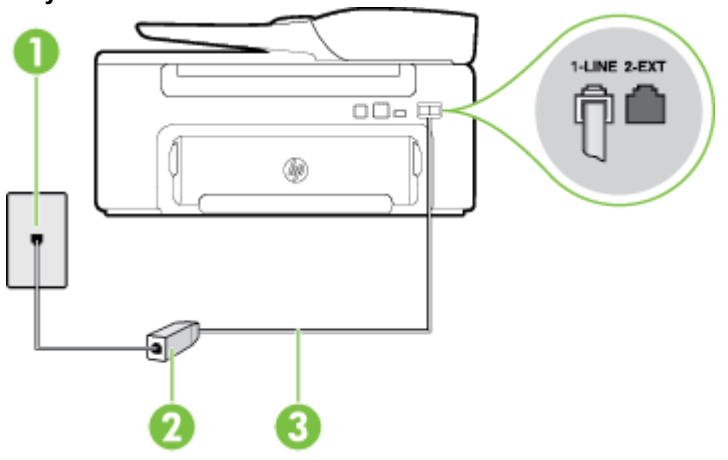

| 1 | Fali telefonaljzat                                                                                                    |
|---|----------------------------------------------------------------------------------------------------|
| 2 | A DSL-szolgáltatótól kapott DSL-szűrő (vagy ADSL-szűrő) és -kábel                                                                                                    |
| 3 | Csatlakoztassa a nyomtatót a hozzá kapott telefonkábellel az 1-LINE feliratú porton keresztül.<br>Lehetséges, hogy az országhoz/térséghez kapott adapterhez a mellékelt telefonkábellel kell<br>csatlakoznia. |

### A nyomtató csatlakoztatása DSL-hálózathoz

- 1. Szerezze be a DSL-szűrőt a szolgáltatótól.
- A nyomtatóhoz kapott telefonkábellel kösse össze a DSL-szűrő szabad aljzatát a nyomtató hátoldalán található 1-LINE feliratú aljzattal.
  - Megjegyzés Lehetséges, hogy az országhoz/térséghez kapott adapterhez a mellékelt telefonkábellel kell csatlakoznia.

Ha a DSL-szűrő és a nyomtató között nem a nyomtatóhoz kapott telefonkábelt használja, sikertelen lehet a faxolás. Ez a különleges telefonkábel különbözik az otthonában vagy munkahelyén eddig használt kábelektől.

A készülékhez csak egy telefonkábelt mellékelünk, ezért lehetséges, hogy ehhez a beállításhoz további telefonkábeleket kell beszereznie.

- 3. Egy másik telefonkábellel csatlakoztassa a DSL-szűrőt a telefonvonal fali csatlakozójához.
- 4. Futtasson egy faxtesztet.

Ha az opcionális berendezés és a nyomtató beállítása során problémákat tapasztal, további segítségért forduljon a helyi internetszolgáltatóhoz vagy a forgalmazóhoz.

## C eset: A nyomtató csatlakoztatása PBX-telefonrendszerhez vagy ISDN-vonalhoz

PBX-telefonrendszer vagy ISDN konverter/végponti adapter használatakor az alábbiak szerint járjon el:

- Ha PBX- vagy ISDN-konvertert/végponti adaptert használ, csatlakoztassa a nyomtatót a fax és telefon számára kijelölt portra. Ezenkívül ellenőrizze azt is, hogy amennyiben létezik ilyen, a végponti adapter az Ön országának/térségének megfelelő állásban van-e.
  - Megjegyzés Egyes ISDN-rendszereken adott telefonkészülékekhez állíthatja be a portokat. Az egyik port például telefonhoz és 3. csoportos faxhoz rendelhető, míg egy másik többcélú lehet. Ha problémákat tapasztalt, amikor az ISDN-konverter fax/telefon portjához csatlakoztatta a készüléket, próbálja meg a többcélú használatra kijelölt porthoz csatlakoztatni, amely "multi-combi" vagy hasonló címkével rendelkezhet.
- Ha házi alközpontot (PBX-rendszert) használ, kapcsolja ki a hívásvárakoztatási hangot.
  - Megjegyzés Sok digitális alközponti rendszerben van hívásvárakoztatási hang, amely alapértelmezés szerint be van kapcsolva. A hívásvárakoztatási hang interferenciát okoz a faxátvitellel, és megléte esetén nem tud faxokat küldeni vagy fogadni a nyomtatóval. Tekintse meg a PBX-telefonrendszerhez mellékelt dokumentációban a hívásvárakoztatási hang kikapcsolásának útmutatóját.
- PBX-alközpont használatakor a faxszám előtt a külső vonal eléréséhez szükséges számot is tárcsázza.
- Győződjön meg arról, hogy a fali telefonaljzat és a nyomtató között a nyomtatóhoz kapott telefonkábelt használja-e. Ha ezt nem teszi meg, sikertelen lehet a faxolás. Ez a különleges telefonkábel különbözik az otthonában vagy munkahelyén eddig használt kábelektől. Ha a mellékelt telefonkábel túl rövid, egy elektronikai szaküzletben vásárolhat egy csatolóegységet, amellyel meghosszabbíthatja a kábelt. Lehetséges, hogy az országhoz/térséghez kapott adapterhez a mellékelt telefonkábellel kell csatlakoznia.

Ha az opcionális berendezés és a nyomtató beállítása során problémákat tapasztal, további segítségért forduljon a helyi internetszolgáltatóhoz vagy a forgalmazóhoz.

# D eset: Faxolás megkülönböztető csengetési szolgáltatással azonos vonalon

Ha a telefontársaságnál előfizetett a megkülönböztető csengetési szolgáltatásra, amelynél egy telefonvonalhoz több telefonszám, és minden számhoz különböző csengetésminta tartozik, a nyomtatót az itt leírt módon állítsa be.

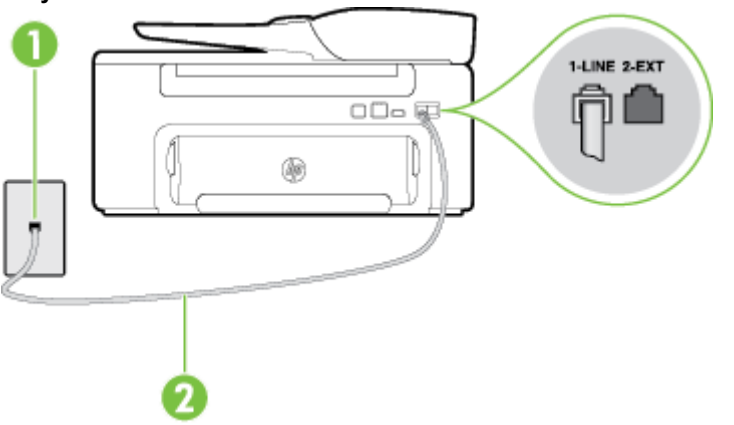

### A nyomtató hátoldala

| 1 | Fali telefonaljzat                                                                                                    |
|---|----------------------------------------------------------------------------------------------------|
| 2 | Csatlakoztassa a nyomtatót a hozzá kapott telefonkábellel az 1-LINE feliratú porton keresztül.<br>Lehetséges, hogy az országhoz/térséghez kapott adapterhez a mellékelt telefonkábellel kell<br>csatlakoznia. |

### A nyomtató beállítása megkülönböztető csengetéssel

- 1. A nyomtatóval kapott telefonkábellel kösse össze a telefonvonal fali csatlakozóját a nyomtató hátoldalán található, 1-LINE feliratú aljzattal.
  - **Megjegyzés** Lehetséges, hogy az országhoz/térséghez kapott adapterhez a mellékelt telefonkábellel kell csatlakoznia.

Ha a fali telefonaljzat és a nyomtató között nem a nyomtatóhoz kapott telefonkábelt használja, sikertelen lehet a faxolás. Ez a különleges telefonkábel különbözik az otthonában vagy munkahelyén eddig használt kábelektől.

- 2. Kapcsolja be az Automatikus válasz beállítást.
- Állítsa be úgy a Válaszcseng.- minta beállítást, hogy az megfeleljen a telefontársaság által az adott faxszámhoz rendelt csengetési mintának.
  - Megjegyzés Alapértelmezés szerint a nyomtató úgy van beállítva, hogy minden csengési mintára válaszoljon. Ha a Válaszcseng.- minta beállítást nem úgy adja meg, hogy megfeleljen a faxszámhoz rendelt csengési mintának, előfordulhat, hogy a nyomtató a hanghívásokra és a faxhívásokra is válaszol, vagy egyáltalán nem válaszol.
  - Tipp A nyomtató kezelőpaneljének csengetésiminta-érzékelő funkcióját használva is beállíthat megkülönböztető csengetést. Ezzel a szolgáltatással a nyomtató felismeri és rögzíti a bejövő hívás csengetési mintáját, és a hívás alapján automatikusan megállapítja a telefontársaság által a faxhívásokhoz alkalmazott megkülönböztető csengetést. További információ itt olvasható: <u>A</u> válaszcsengetés-minta módosítása megkülönböztető csengetéshez.
- (Választható) Módosítsa a Csengetések a válaszig beállítást a legkisebb értékre (két csengetés).
- 5. Futtasson egy faxtesztet.

A nyomtató a beállított csengetésszám után (Válaszcseng.- minta beállítás) automatikusan fogadja azokat a hívásokat, amelyek a kiválasztott csengetési mintával rendelkeznek (Csengetések a válaszig beállítás). A nyomtató a küldő készüléknek faxfogadási hangot ad, és fogadja a faxot.

Ha az opcionális berendezés és a nyomtató beállítása során problémákat tapasztal, további segítségért forduljon a helyi internetszolgáltatóhoz vagy a forgalmazóhoz.

# E eset: Megosztott hang-/faxvonal

Ha ugyanazon a telefonszámon fogadja a hang- és a faxhívásokat, és más berendezés nem kapcsolódik erre a telefonvonalra, a nyomtatót az itt leírt módon állítsa be.

## A nyomtató hátoldala

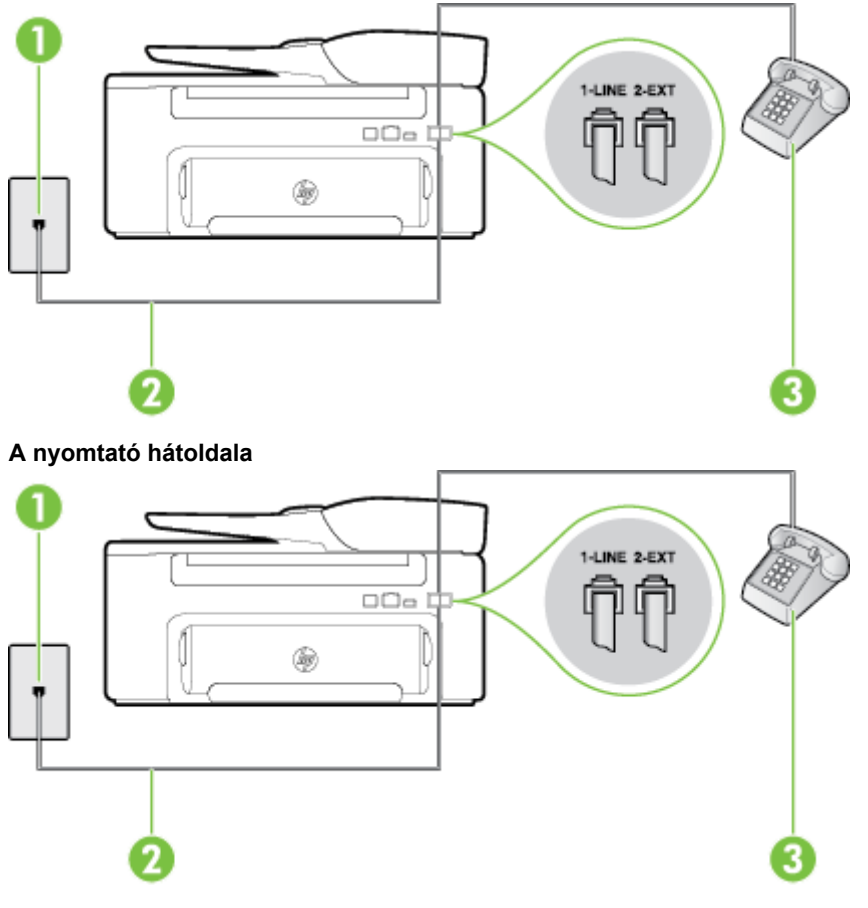

| 1 | Fali telefonaljzat                                                                                          |
|---|----------------------------------------------------------------------------------------------------|
| 2 | Csatlakoztassa a nyomtatót a hozzá kapott telefonkábellel az 1-LINE feliratú porton keresztül.              |
|   | Lehetséges, hogy az országhoz/térséghez kapott adapterhez a mellékelt telefonkábellel kell<br>csatlakoznia. |
| 3 | Telefon (opcionális)                                                                                        |

### A nyomtató csatlakoztatása közös hang- és faxvonalhoz

- 1. A nyomtatóval kapott telefonkábellel kösse össze a telefonvonal fali csatlakozóját a nyomtató hátoldalán található, 1-LINE feliratú aljzattal.
  - Megjegyzés Lehetséges, hogy az országhoz/térséghez kapott adapterhez a mellékelt telefonkábellel kell csatlakoznia.

Ha a fali telefonaljzat és a nyomtató között nem a nyomtatóhoz kapott telefonkábelt használja, sikertelen lehet a faxolás. Ez a különleges telefonkábel különbözik az otthonában vagy munkahelyén eddig használt kábelektől.

- 2. Hajtsa végre a következő műveletek valamelyikét:
  - Párhuzamos telefonhálózat esetén a nyomtató hátoldalán távolítsa el a 2-EXT feliratú aljzat fehér színű védődugóját, és ide csatlakoztassa a telefonkészüléket.
  - Ha soros telefonhálózatot használ, a telefont közvetlenül a nyomtató kábeléhez csatlakoztathatja, amelyen kiegészítő fali csatlakozódugó van.
- **3.** Ezután el kell döntenie, hogy a nyomtatóval a hívásokat hogyan: automatikusan vagy kézzel szeretné-e fogadni:
  - Ha a nyomtatót a hívások automatikus fogadására állítja be, az az összes bejövő hívásra válaszol, és fogadja a faxokat. A nyomtató ebben az esetben nem tud különbséget tenni a fax- és a hanghívások között; ha úgy gondolja, hogy a hívás hanghívás, akkor a nyomtató előtt kell fogadnia. A nyomtató automatikus fogadásra való beállításához kapcsolja be az Automatikus válasz beállítást.
  - Ha a nyomtatót a faxok kézi fogadására állítja be, a közelben kell lennie, hogy személyesen válaszolhasson a bejövő faxhívásokra, különben a nyomtató nem tudja fogadni a faxokat. A nyomtató kézi fogadásra való beállításához kapcsolja ki az Automatikus válasz beállítást.
- 4. Futtasson egy faxtesztet.

Ha az előtt veszi fel a telefont, mielőtt a nyomtató fogadná a hívást, és faxhangot hall, kézzel kell fogadnia a faxhívást.

Ha az opcionális berendezés és a nyomtató beállítása során problémákat tapasztal, további segítségért forduljon a helyi internetszolgáltatóhoz vagy a forgalmazóhoz.

### F eset: Megosztott hang-/faxvonal hangposta-szolgáltatással

Ha ugyanazon a telefonszámon fogadja a hang- és a faxhívásokat, és ezen a vonalon előfizetett hangpostaszolgáltatásra, a nyomtatót az itt leírt módon állítsa be.

Megjegyzés Ha hangposta-szolgáltatásra fizetett elő a faxhívásokhoz használt telefonszámon, akkor nem tud automatikusan faxokat fogadni. A faxokat kézzel kell fogadni; ez azt jelenti, hogy elérhetőnek kell lennie, hogy személyesen válaszoljon a bejövő faxhívásokra. Ha inkább automatikusan kívánja fogadni a faxokat, akkor vegye fel a kapcsolatot a telefontársasággal, és fizessen elő egy megkülönböztető csengési szolgáltatásra, vagy szerezzen be egy külön telefonvonalat a faxoláshoz.

### A nyomtató hátoldala

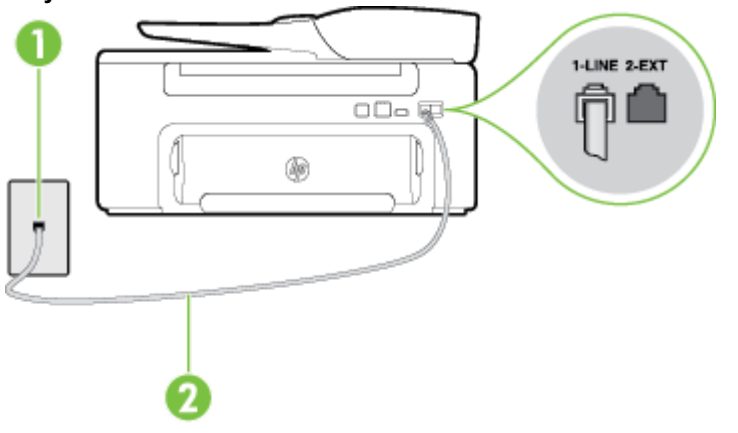

| 1 | Fali telefonaljzat                                                                                          |
|---|----------------------------------------------------------------------------------------------------|
| 2 | Csatlakoztassa a nyomtatót a hozzá kapott telefonkábellel az "1-LINE" feliratú porton keresztül.            |
|   | Lehetséges, hogy az országhoz/térséghez kapott adapterhez a mellékelt telefonkábellel kell<br>csatlakoznia. |

### A nyomtató beállítása hangposta-szolgáltatás esetén

1. A nyomtatóval kapott telefonkábellel kösse össze a telefonvonal fali csatlakozóját a nyomtató hátoldalán található, 1-LINE feliratú aljzattal.

Lehetséges, hogy az országhoz/térséghez kapott adapterhez a mellékelt telefonkábellel kell csatlakoznia.

**Megjegyzés** Lehetséges, hogy az országhoz/térséghez kapott adapterhez a mellékelt telefonkábellel kell csatlakoznia.

Ha a fali telefonaljzat és a nyomtató között nem a nyomtatóhoz kapott telefonkábelt használja, sikertelen lehet a faxolás. Ez a különleges telefonkábel különbözik az otthonában vagy munkahelyén eddig használt kábelektől.

- 2. Kapcsolja ki az Automatikus válasz beállítást.
- 3. Futtasson egy faxtesztet.

A bejövő faxhívásokat személyesen kell fogadnia, mert különben a nyomtató nem tudja fogadni a faxokat. A manuális faxkapcsolatot még azelőtt kell elindítania, hogy a hangposta átvenné a vonalat.

Ha az opcionális berendezés és a nyomtató beállítása során problémákat tapasztal, további segítségért forduljon a helyi internetszolgáltatóhoz vagy a forgalmazóhoz.

# G eset: Számítógépes modemmel megosztott faxvonal (nem fogad hanghívásokat)

Ha különálló faxvonallal rendelkezik, amelyen nem fogad hanghívásokat, és erre a vonalra számítógépes modem is kapcsolódik, a nyomtatót az itt leírt módon állítsa be.

- Megjegyzés Ha számítógépes betárcsázós modemmel rendelkezik, a számítógépes betárcsázós modem és a nyomtató közös telefonvonalat használ. A modem és a nyomtató egyidejűleg nem használható. A nyomtatót nem használhatja például faxolásra, ha a számítógépes betárcsázós modemet e-mail küldésére vagy az internet elérésére használja.
- <u>A nyomtató beállítása számítógépes betárcsázós modem használata esetén</u>
- <u>A nyomtató beállítása számítógépes DSL/ADSL-modem használata esetén</u>

### A nyomtató beállítása számítógépes betárcsázós modem használata esetén

Ha ugyanazt a telefonvonalat használja faxok küldésére és a számítógépes betárcsázós modem működtetéséhez, kövesse az alábbi utasításokat a nyomtató beállításához.

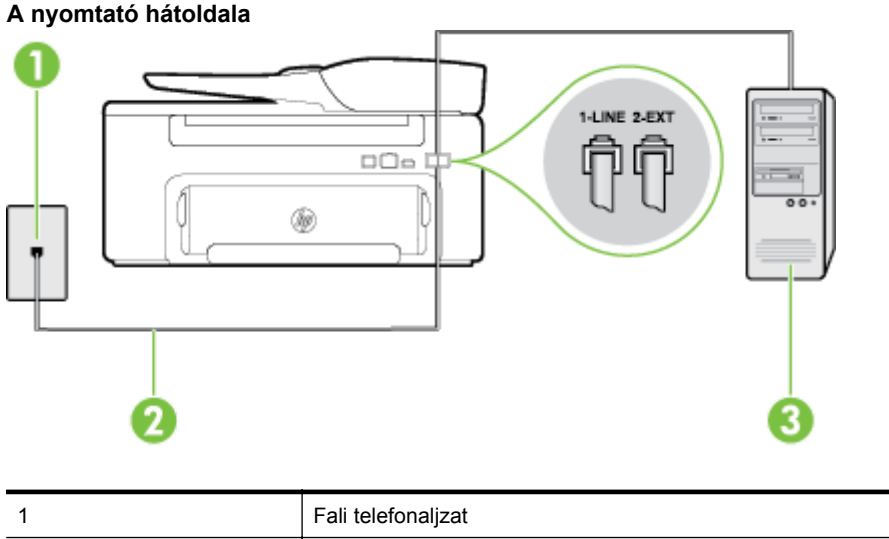

| 1 | Fali telefonaljzat                                                                                          |
|---|----------------------------------------------------------------------------------------------------|
| 2 | Csatlakoztassa a nyomtatót a hozzá kapott telefonkábellel az "1-LINE" feliratú porton keresztül.            |
|   | Lehetséges, hogy az országhoz/térséghez kapott adapterhez a mellékelt telefonkábellel kell<br>csatlakoznia. |

### 3 Számítógép modemmel

#### A nyomtató beállítása számítógépes betárcsázós modem használata esetén

- 1. Távolítsa el a nyomtató hátoldalán a 2-EXT feliratú aljzatból a fehér színű védődugót.
- Keresse meg a számítógép hátulja (a számítógépes betárcsázós modem) és a fali telefonaljzat közötti telefonkábelt. Húzza ki a kábelt a fali telefoncsatlakozóból, és csatlakoztassa a nyomtató hátoldalán lévő 2-EXT feliratú aljzathoz.
- **3.** A nyomtatóval kapott telefonkábellel kösse össze a telefonvonal fali csatlakozóját a nyomtató hátoldalán található, 1-LINE feliratú aljzattal.
  - Megjegyzés Lehetséges, hogy az országhoz/térséghez kapott adapterhez a mellékelt telefonkábellel kell csatlakoznia.

Ha a fali telefonaljzat és a nyomtató között nem a nyomtatóhoz kapott telefonkábelt használja, sikertelen lehet a faxolás. Ez a különleges telefonkábel különbözik az otthonában vagy munkahelyén eddig használt kábelektől.

 Ha a modem szoftvere a faxok automatikus számítógépes fogadására van beállítva, kapcsolja ki ezt a beállítást.

**Megjegyzés** Ha a modem szoftverében nem kapcsolja ki az automatikus faxfogadást, a nyomtató nem tud faxokat fogadni.

- 5. Kapcsolja be az Automatikus válasz beállítást.
- (Választható) Módosítsa a Csengetések a válaszig beállítást a legkisebb értékre (két csengetés).
- 7. Futtasson egy faxtesztet.

Amikor hívás érkezik, a nyomtató a **Csengetések a válaszig** beállításban megadott számú csengetés után automatikusan fogadja. A nyomtató a küldő készüléknek faxfogadási hangot ad, és fogadja a faxot.

Ha az opcionális berendezés és a nyomtató beállítása során problémákat tapasztal, további segítségért forduljon a helyi internetszolgáltatóhoz vagy a forgalmazóhoz.

### A nyomtató beállítása számítógépes DSL/ADSL-modem használata esetén

Ha DSL-vonallal rendelkezik, és ezt a vonalat használja faxok küldéséhez, kövesse az alábbi utasításokat a fax beállításához.

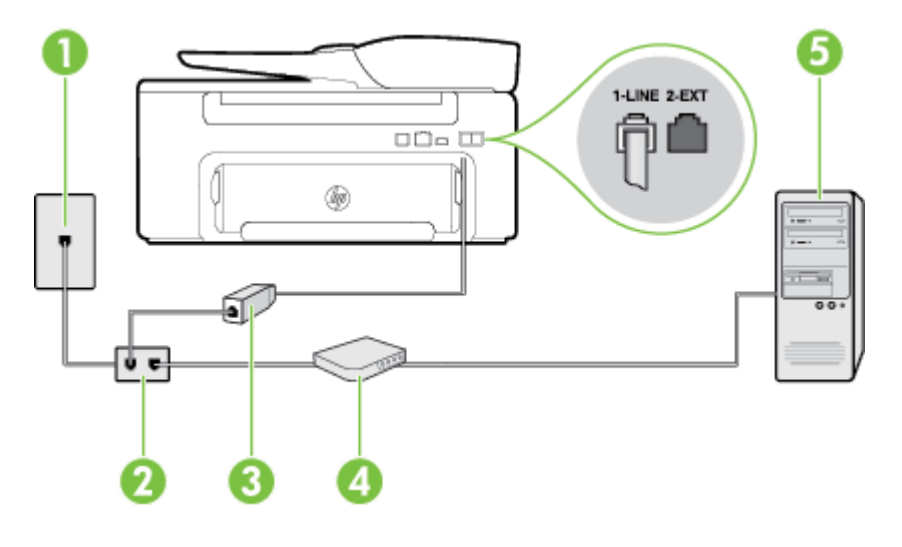

| 1 | Fali telefonaljzat              |  |
|---|---------------------------------|--|
| 2 | Párhuzamos telefonvonal-elosztó |  |
| 3 | DSL/ADSL-szűrő                  |  |

|   | A nyomtatóhoz mellékelt telefonkábel egyik végét csatlakoztassa a nyomtató hátoldalán található 1-LINE feliratú porton keresztül. A kábel másik végét a DSL-/ADSL-szűrőhöz csatlakoztassa. |
|---|----------------------------------------------------------------------------------------------------|
|   | Lehetséges, hogy az országhoz/térséghez kapott adapterhez a mellékelt telefonkábellel kell csatlakoznia.                                                                                   |
| 4 | Számítógép                                                                                                    |
| 5 | Számítógépes DSL/ADSL-modem                                                                                                    |

Megjegyzés Párhuzamos telefonvonal-elosztót kell vásárolnia. A párhuzamos telefonvonal-elosztó előoldalán egy RJ-11-es port, hátoldalán pedig két ugyanilyen port található. Ne használjon a készülékkel kéteres telefonvonal-elosztót, soros telefonvonal-elosztót, sem olyan párhuzamos telefonvonal-elosztót, amelynek előoldalán két RJ-11-es port, hátoldalán pedig egy dugós csatlakozó található.

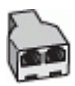

### A nyomtató beállítása számítógépes DSL/ADSL-modem használata esetén

- 1. Szerezze be a DSL-szűrőt a szolgáltatótól.
- 2. A nyomtatóhoz kapott telefonkábellel kösse össze a DSL-szűrőt a nyomtató hátoldalán található 1-LINE feliratú aljzattal.

Ha a DSL-szűrő és a nyomtató hátoldala között nem a nyomtatóhoz kapott telefonkábelt használja, sikertelen lehet a faxolás. Ez a különleges telefonkábel különbözik az otthonában vagy munkahelyén eddig használt kábelektől.

- 3. Csatlakoztassa a DSL-szűrőt a párhuzamos elosztóhoz.
- 4. Csatlakoztassa a DSL-modemet a párhuzamos elosztóhoz.
- 5. Csatlakoztassa a párhuzamos elosztót a fali telefonaljzathoz.
- 6. Futtasson egy faxtesztet.

Amikor hívás érkezik, a nyomtató a **Csengetések a válaszig** beállításban megadott számú csengetés után automatikusan fogadja. A nyomtató a küldő készüléknek faxfogadási hangot ad, és fogadja a faxot.

Ha az opcionális berendezés és a nyomtató beállítása során problémákat tapasztal, további segítségért forduljon a helyi internetszolgáltatóhoz vagy a forgalmazóhoz.

### H eset: Közös hang-/faxvonal számítógépes modemmel

A számítógépen található telefonportok számától függően kétféleképpen állíthatja be a nyomtatót a számítógéphez. Mielőtt hozzálátna, ellenőrizze, hogy a számítógép egy vagy két telefonporttal rendelkezik-e.

Megjegyzés Ha a számítógépnek csak egy telefonportja van, akkor vásároljon az ábrán látható párhuzamos telefonvonal-elosztót (más néven csatolóegységet). (A párhuzamos telefonvonal-elosztó előoldalán egy RJ-11 port, a hátoldalán pedig két RJ-11 port található. Ne használjon a készülékkel kéteres telefonvonal-elosztót, soros telefonvonal-elosztót, sem olyan párhuzamos telefonvonal-elosztót, amelynek előoldalán két RJ-11-es port, hátoldalán pedig egy dugós csatlakozó található.)

- <u>Közös hang- és faxvonal számítógépes modemmel</u>
- Közös hang- és faxvonal számítógépes DSL/ADSL-modemmel

### Közös hang- és faxvonal számítógépes modemmel

Ha a telefonvonalat fax- és telefonhívások bonyolítására is használja, akkor a faxot az alábbi utasítások alapján állítsa be.

A számítógépen található telefonportok számától függően kétféleképpen állíthatja be a nyomtatót a számítógéphez. Mielőtt hozzálátna, ellenőrizze, hogy a számítógép egy vagy két telefonporttal rendelkezik-e.

Megjegyzés Lehetséges, hogy az országhoz/térséghez kapott adapterhez a mellékelt telefonkábellel kell csatlakoznia.

Megjegyzés Ha a számítógépnek csak egy telefonportja van, akkor vásároljon az ábrán látható párhuzamos telefonvonal-elosztót (más néven csatolóegységet). (A párhuzamos telefonvonal-elosztó előoldalán egy RJ-11 port, a hátoldalán pedig két RJ-11 port található. Ne használjon a készülékkel kéteres telefonvonal-elosztót, soros telefonvonal-elosztót, sem olyan párhuzamos telefonvonal-elosztót, amelynek előoldalán két RJ-11-es port, hátoldalán pedig egy dugós csatlakozó található.)

#### Példa párhuzamos telefonvonal-elosztóra

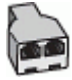

### A nyomtató beállítása két telefonporttal rendelkező számítógéppel közös telefonvonalra

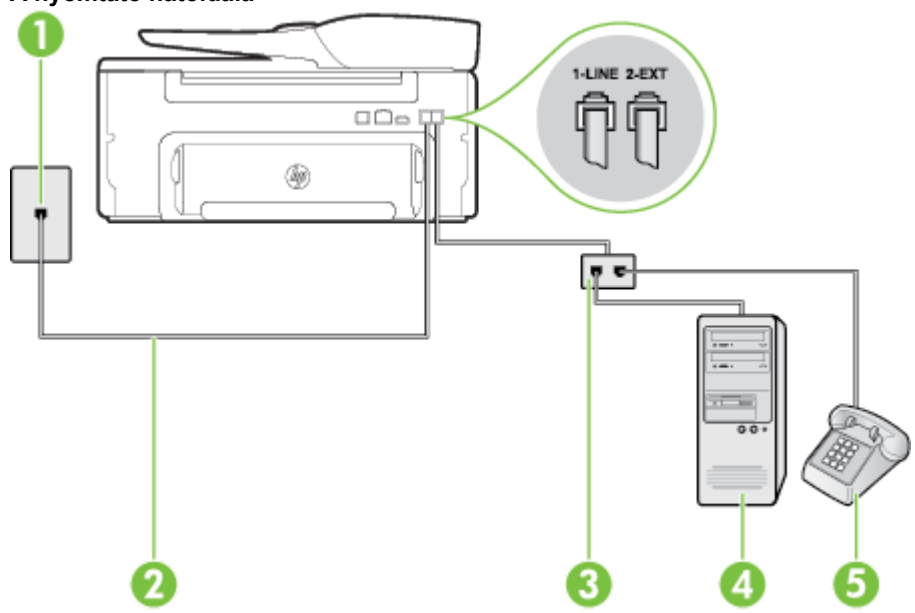

#### A nyomtató hátoldala

| 1 | Fali telefonaljzat                                                                             |
|---|------------------------------------------------------------------------------------------------|
| 2 | Csatlakoztassa a nyomtatót a hozzá kapott telefonkábellel az 1-LINE feliratú porton keresztül. |
| 3 | Párhuzamos telefonvonal-elosztó                                                                |
| 4 | Számítógép modemmel                                                                            |
| 5 | Telefon                                                                                        |

1. Távolítsa el a nyomtató hátoldalán a 2-EXT feliratú aljzatból a fehér színű védődugót.

- Keresse meg a számítógép hátulja (a számítógépes betárcsázós modem) és a fali telefonaljzat közötti telefonkábelt. Húzza ki a kábelt a fali telefoncsatlakozóból, és csatlakoztassa a nyomtató hátoldalán lévő 2-EXT feliratú aljzathoz.
- 3. A telefont csatlakoztassa a betárcsázós modem kimeneti (OUT) portjára.

- A nyomtatóval kapott telefonkábellel kösse össze a telefonvonal fali csatlakozóját a nyomtató hátoldalán található, 1-LINE feliratú aljzattal.
  - Megjegyzés Lehetséges, hogy az országhoz/térséghez kapott adapterhez a mellékelt telefonkábellel kell csatlakoznia.

Ha a fali telefonaljzat és a nyomtató között nem a nyomtatóhoz kapott telefonkábelt használja, sikertelen lehet a faxolás. Ez a különleges telefonkábel különbözik az otthonában vagy munkahelyén eddig használt kábelektől.

- 5. Ha a modem szoftvere a faxok automatikus számítógépes fogadására van beállítva, kapcsolja ki ezt a beállítást.
  - **Megjegyzés** Ha a modem szoftverében nem kapcsolja ki az automatikus faxfogadást, a nyomtató nem tud faxokat fogadni.
- 6. Ezután el kell döntenie, hogy a nyomtatóval a hívásokat hogyan: automatikusan vagy kézzel szeretné-e fogadni:
  - Ha a nyomtatót a hívások automatikus fogadására állítja be, az az összes bejövő hívásra válaszol, és fogadja a faxokat. A nyomtató ebben az esetben nem tud különbséget tenni a fax- és a hanghívások között; ha úgy gondolja, hogy a hívás hanghívás, akkor a nyomtató előtt kell fogadnia. A nyomtató automatikus fogadásra való beállításához kapcsolja be az Automatikus válasz beállítást.
  - Ha a nyomtatót a faxok kézi fogadására állítja be, a közelben kell lennie, hogy személyesen válaszolhasson a bejövő faxhívásokra, különben a nyomtató nem tudja fogadni a faxokat. A nyomtató kézi fogadásra való beállításához kapcsolja ki az Automatikus válasz beállítást.
- 7. Futtasson egy faxtesztet.

Ha az előtt veszi fel a telefont, mielőtt a nyomtató fogadná a hívást, és faxhangot hall, kézzel kell fogadnia a faxhívást.

Ha a telefonvonalat használja hang- és faxhívások bonyolítására, valamint a számítógépes modem üzemeltetéséhez is, kövesse az alábbi utasításokat a fax beállításához.

Ha az opcionális berendezés és a nyomtató beállítása során problémákat tapasztal, további segítségért forduljon a helyi internetszolgáltatóhoz vagy a forgalmazóhoz.

### Közös hang- és faxvonal számítógépes DSL/ADSL-modemmel

Ha számítógépe DSL/ADSL-modemmel rendelkezik, kövesse az alábbi utasításokat.

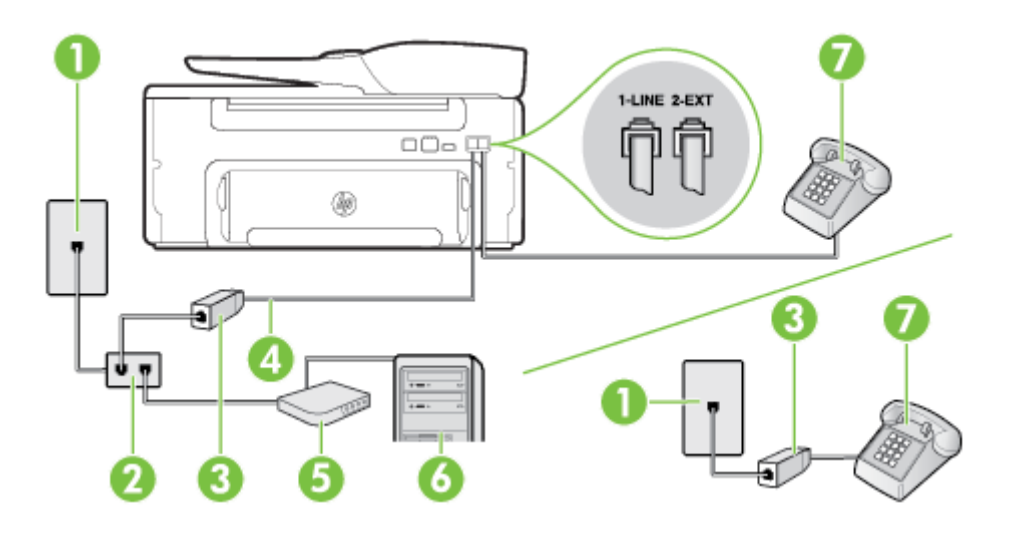

| 1 | Fali telefonaljzat              |
|---|---------------------------------|
| 2 | Párhuzamos telefonvonal-elosztó |

#### (folytatás)

| 3 | DSL/ADSL-szűrő                                                                                               |
|---|----------------------------------------------------------------------------------------------------|
| 4 | A mellékelt telefonkábelt csatlakoztassa a nyomtató hátoldalán található "1-LINE" feliratú porton keresztül. |
|   | Lehetséges, hogy az országhoz/térséghez kapott adapterhez a mellékelt telefonkábellel kell csatlakoznia.     |
| 5 | DSL/ADSL-modem                                                                                               |
| 6 | Számítógép                                                                                                   |
| 7 | Telefon                                                                                                    |

Megjegyzés Párhuzamos telefonvonal-elosztót kell vásárolnia. A párhuzamos telefonvonal-elosztó előoldalán egy RJ-11-es port, hátoldalán pedig két ugyanilyen port található. Ne használjon a készülékkel kéteres telefonvonal-elosztót, soros telefonvonal-elosztót, sem olyan párhuzamos telefonvonal-elosztót, amelynek előoldalán két RJ-11-es port, hátoldalán pedig egy dugós csatlakozó található.

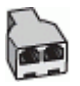

#### A nyomtató beállítása számítógépes DSL/ADSL-modem használata esetén

- 1. Szerezze be a DSL-szűrőt a szolgáltatótól.
  - Megjegyzés A házban/irodában működő egyéb, a DSL-szolgáltatással azonos telefonszámon működő telefonokat kiegészítő DSL-szűrőkkel kell csatlakoztatni, hogy a hanghívások ne váljanak zajossá.
- A nyomtatókhoz kapott telefonkábellel kösse össze a DSL-szűrőt a nyomtató hátoldalán található 1-LINE feliratú aljzattal.
  - Begjegyzés Lehetséges, hogy az országhoz/térséghez kapott adapterhez a mellékelt telefonkábellel kell csatlakoznia.

Ha a DSL-szűrő és a nyomtató között nem a nyomtatóhoz kapott telefonkábelt használja, sikertelen lehet a faxolás. Ez a különleges telefonkábel különbözik az otthonában vagy munkahelyén eddig használt kábelektől.

- Párhuzamos telefonhálózat esetén a nyomtató hátoldalán távolítsa el a 2-EXT feliratú aljzat fehér színű védődugóját, és ide csatlakoztassa a telefonkészüléket.
- 4. Csatlakoztassa a DSL-szűrőt a párhuzamos elosztóhoz.
- 5. Csatlakoztassa a DSL-modemet a párhuzamos elosztóhoz.
- 6. Csatlakoztassa a párhuzamos elosztót a fali telefonaljzathoz.
- 7. Futtasson egy faxtesztet.

Amikor hívás érkezik, a nyomtató a **Csengetések a válaszig** beállításban megadott számú csengetés után automatikusan fogadja. A nyomtató a küldő készüléknek faxfogadási hangot ad, és fogadja a faxot.

Ha az opcionális berendezés és a nyomtató beállítása során problémákat tapasztal, további segítségért forduljon a helyi internetszolgáltatóhoz vagy a forgalmazóhoz.

### l eset: Megosztott hang-/faxvonal üzenetrögzítővel

Ha ugyanazon a telefonszámon fogadja a hang- és a faxhívásokat, és erre a vonalra üzenetrögzítő is kapcsolódik, a nyomtatót az itt leírt módon állítsa be.

### A nyomtató hátoldala

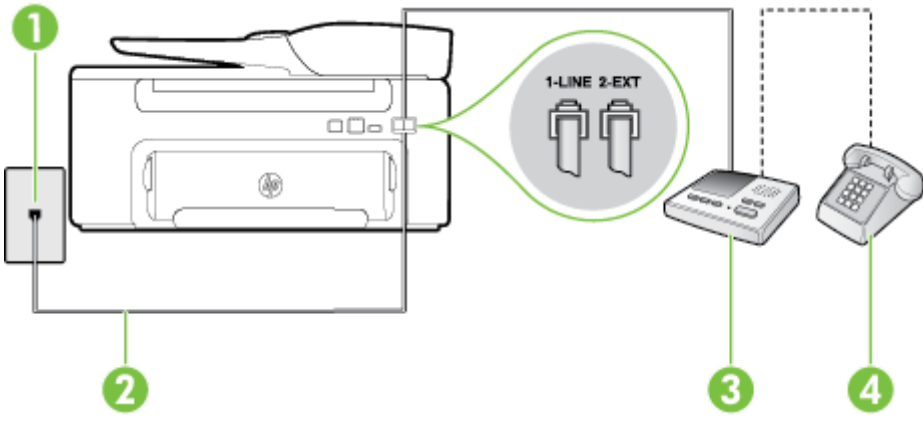

| 1 | Fali telefonaljzat                                                                                         |
|---|----------------------------------------------------------------------------------------------------|
| 2 | A mellékelt telefonkábelt csatlakoztassa a nyomtató hátoldalán található 1-LINE feliratú porton keresztül. |
|   | Lehetséges, hogy az országhoz/térséghez kapott adapterhez a mellékelt telefonkábellel kell csatlakoznia.   |
| 3 | Üzenet-rögzítő                                                                                             |
| 4 | Telefon (opcionális)                                                                                       |

### A nyomtató csatlakoztatása közös hang- és faxvonalhoz üzenetrögzítővel

- 1. Távolítsa el a nyomtató hátoldalán a 2-EXT feliratú aljzatból a fehér színű védődugót.
- 2. Húzza ki az üzenetrögzítő kábelét a telefonvonal fali csatlakozójából, és csatlakoztassa a nyomtató hátoldalán lévő 2-EXT feliratú aljzathoz.
  - Megjegyzés Ha az üzenetrögzítőt nem közvetlenül a nyomtatóhoz csatlakoztatja, előfordulhat, hogy a küldő faxnyomtató faxhangját rögzíti az üzenetrögzítő, és ekkor nem fog tudni faxokat fogadni a nyomtatóval.
- 3. A nyomtatóval kapott telefonkábellel kösse össze a telefonvonal fali csatlakozóját a nyomtató hátoldalán található, 1-LINE feliratú aljzattal.
  - Megjegyzés Lehetséges, hogy az országhoz/térséghez kapott adapterhez a mellékelt telefonkábellel kell csatlakoznia.

Ha a fali telefonaljzat és a nyomtató között nem a nyomtatóhoz kapott telefonkábelt használja, sikertelen lehet a faxolás. Ez a különleges telefonkábel különbözik az otthonában vagy munkahelyén eddig használt kábelektől.

- **4.** (Választható) Ha az üzenetrögzítőben nincs beépített telefon, a könnyebb használhatóság érdekében egy telefont csatlakoztathat az üzenetrögzítő kimeneti "OUT" portjához.
  - Megjegyzés Ha az üzenetrögzítő nem teszi lehetővé külső telefonkészülék csatlakoztatását, vásárolhat párhuzamos telefonvonal-elosztót, amellyel mind az üzenetrögzítőt, mind a telefont csatlakoztathatja a nyomtatóhoz. Ezekhez a csatlakoztatásokhoz használhat normál telefonkábelt.
- 5. Kapcsolja be az Automatikus válasz beállítást.
- 6. Úgy állítsa be az üzenetrögzítőt, hogy kis számú csengetés után kapcsoljon be.

- 7. Változtassa meg a nyomtató Csengetések a válaszig beállítását a nyomtató által támogatott legnagyobb csengetésszámra. (A maximális csengésszám országtól/térségtől függően változik.)
- 8. Futtasson egy faxtesztet.

Amikor hívás érkezik, a beállított számú csengetés után az üzenetrögzítő fogadja a hívást, és lejátssza a felvett üdvözlő szöveget. A nyomtató ezalatt faxhangra várva figyeli a hívást. Bejövő fax hangjának észlelése esetén a nyomtató faxfogadási hangot ad ki, és fogadja a faxot; ha nincs faxhang, a nyomtató abbahagyja a vonal figyelését, és az üzenetrögzítő felveheti a hangüzenetet.

Ha az opcionális berendezés és a nyomtató beállítása során problémákat tapasztal, további segítségért forduljon a helyi internetszolgáltatóhoz vagy a forgalmazóhoz.

### J eset: Közös hang- és faxvonal számítógépes modemmel és üzenetrögzítővel

Ha ugyanazon a telefonszámon fogadja a hang- és a faxhívásokat, és erre a vonalra számítógépes modem és üzenetrögzítő is kapcsolódik, a nyomtatót az itt leírt módon állítsa be.

- Megjegyzés Mivel a számítógépes betárcsázós modem és a nyomtató közös telefonvonalat használ, a modem és a nyomtató egyidejűleg nem használható. A nyomtatót nem használhatja például faxolásra, ha a számítógépes betárcsázós modemet e-mail küldésére vagy az internet elérésére használja.
- Közös hang- és faxvonal számítógépes betárcsázós modemmel és üzenetrögzítővel
- Közös hang- és faxvonal számítógépes DSL/ADSL-modemmel és üzenetrögzítővel

### Közös hang- és faxvonal számítógépes betárcsázós modemmel és üzenetrögzítővel

A számítógépen található telefonportok számától függően kétféleképpen állíthatja be a nyomtatót a számítógéphez. Mielőtt hozzálátna, ellenőrizze, hogy a számítógép egy vagy két telefonporttal rendelkezik-e.

Megjegyzés Ha a számítógépnek csak egy telefonportja van, akkor vásároljon az ábrán látható párhuzamos telefonvonal-elosztót (más néven csatolóegységet). (A párhuzamos telefonvonal-elosztó előoldalán egy RJ-11 port, a hátoldalán pedig két RJ-11 port található. Ne használjon a készülékkel kéteres telefonvonal-elosztót, soros telefonvonal-elosztót, sem olyan párhuzamos telefonvonal-elosztót, amelynek előoldalán két RJ-11-es port, hátoldalán pedig egy dugós csatlakozó található.)

### Példa párhuzamos telefonvonal-elosztóra

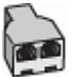

### A nyomtató beállítása két telefonporttal rendelkező számítógéppel közös telefonvonalra

### A nyomtató hátoldala

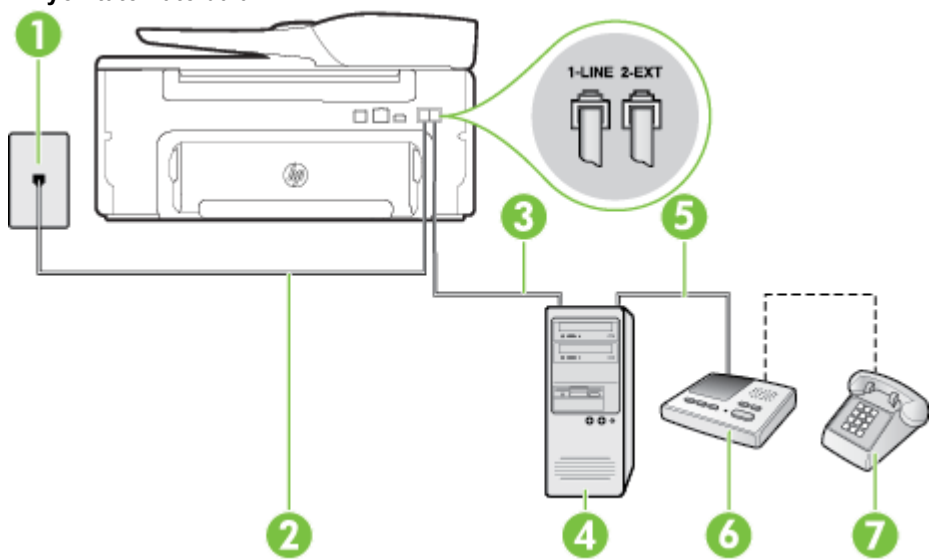

| 1 | Fali telefonaljzat                                                                                                    |
|---|----------------------------------------------------------------------------------------------------|
| 2 | A számítógép "IN" telefon-portja                                                                                                    |
| 3 | A számítógép "OUT" telefon-portja                                                                                                    |
| 4 | Telefon (opcionális)                                                                                                    |
| 5 | Üzenet-rögzítő                                                                                                    |
| 6 | Számítógép modemmel                                                                                                    |
| 7 | Csatlakoztassa a nyomtatót a hozzá kapott telefonkábellel az 1-LINE feliratú porton keresztül.<br>Lehetséges, hogy az országhoz/térséghez kapott adapterhez a mellékelt telefonkábellel kell<br>csatlakoznia. |

- 1. Távolítsa el a nyomtató hátoldalán a 2-EXT feliratú aljzatból a fehér színű védődugót.
- Keresse meg a számítógép hátulja (a számítógépes betárcsázós modem) és a fali telefonaljzat közötti telefonkábelt. Húzza ki a kábelt a fali telefoncsatlakozóból, és csatlakoztassa a nyomtató hátoldalán lévő 2-EXT feliratú aljzathoz.
- Húzza ki az üzenetrögzítő kábelét a telefonvonal fali csatlakozójából, és csatlakoztassa ezt a számítógép (vagy a modem) hátulján található kimeneti "OUT" portra.
- A nyomtatóval kapott telefonkábellel kösse össze a telefonvonal fali csatlakozóját a nyomtató hátoldalán található, 1-LINE feliratú aljzattal.
  - Megjegyzés Lehetséges, hogy az országhoz/térséghez kapott adapterhez a mellékelt telefonkábellel kell csatlakoznia.

Ha a fali telefonaljzat és a nyomtató között nem a nyomtatóhoz kapott telefonkábelt használja, sikertelen lehet a faxolás. Ez a különleges telefonkábel különbözik az otthonában vagy munkahelyén eddig használt kábelektől.

- (Választható) Ha az üzenetrögzítőben nincs beépített telefon, a könnyebb használhatóság érdekében egy telefont csatlakoztathat az üzenetrögzítő kimeneti "OUT" portjához.
  - Megjegyzés Ha az üzenetrögzítő nem teszi lehetővé külső telefonkészülék csatlakoztatását, vásárolhat párhuzamos telefonvonal-elosztót, amellyel mind az üzenetrögzítőt, mind a telefont csatlakoztathatja a nyomtatóhoz. Ezekhez a csatlakoztatásokhoz használhat normál telefonkábelt.
- 6. Ha a modem szoftvere a faxok automatikus számítógépes fogadására van beállítva, kapcsolja ki ezt a beállítást.
  - **Megjegyzés** Ha a modem szoftverében nem kapcsolja ki az automatikus faxfogadást, a nyomtató nem tud faxokat fogadni.
- 7. Kapcsolja be az Automatikus válasz beállítást.
- 8. Úgy állítsa be az üzenetrögzítőt, hogy kis számú csengetés után kapcsoljon be.
- Állítsa a Csengetések a válaszig beállítást a nyomtató által támogatott maximális csengetésszámra. (A maximális csengésszám országtól/térségtől függően változik.)
- 10. Futtasson egy faxtesztet.

Amikor hívás érkezik, a beállított számú csengetés után az üzenetrögzítő fogadja a hívást, és lejátssza a felvett üdvözlő szöveget. A nyomtató ezalatt faxhangra várva figyeli a hívást. Bejövő fax hangjának észlelése esetén a nyomtató faxfogadási hangot ad ki, és fogadja a faxot. Ha nincs faxhang, a nyomtató abbahagyja a vonal figyelését, és az üzenetrögzítő felveheti a hangüzenetet.

Ha az opcionális berendezés és a nyomtató beállítása során problémákat tapasztal, további segítségért forduljon a helyi internetszolgáltatóhoz vagy a forgalmazóhoz.

Közös hang- és faxvonal számítógépes DSL/ADSL-modemmel és üzenetrögzítővel

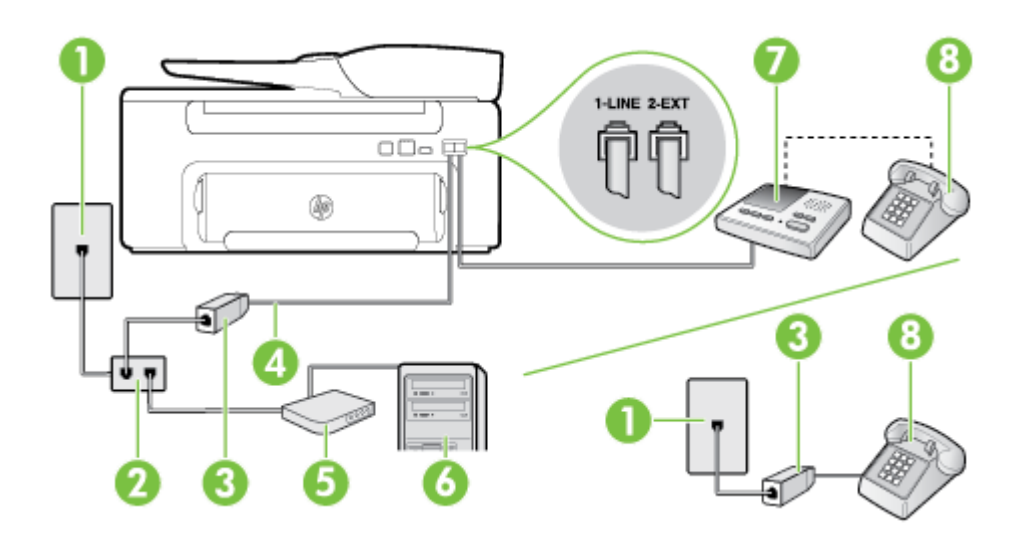

| 1 | Fali telefonaljzat                                                                                       |
|---|----------------------------------------------------------------------------------------------------|
| 2 | Párhuzamos telefonvonal-elosztó                                                                          |
| 3 | DSL/ADSL-szűrő                                                                                           |
| 4 | A nyomtatóhoz mellékelt telefonkábel a nyomtató hátoldalán található 1-LINE aljzathoz<br>csatlakoztatva  |
|   | Lehetséges, hogy az országhoz/térséghez kapott adapterhez a mellékelt telefonkábellel kell csatlakoznia. |
| 5 | DSL/ADSL-modem                                                                                           |
| 6 | Számítógép                                                                                               |
| 7 | Üzenet-rögzítő                                                                                           |
| 8 | Telefon (opcionális)                                                                                     |

Megjegyzés Párhuzamos telefonvonal-elosztót kell vásárolnia. A párhuzamos telefonvonal-elosztó előoldalán egy RJ-11-es port, hátoldalán pedig két ugyanilyen port található. Ne használjon a készülékkel kéteres telefonvonal-elosztót, soros telefonvonal-elosztót, sem olyan párhuzamos telefonvonal-elosztót, amelynek előoldalán két RJ-11-es port, hátoldalán pedig egy dugós csatlakozó található.

| 5  | 2  |
|----|----|
| K  | 7  |
| lī | 10 |
| V. | -  |

### A nyomtató beállítása számítógépes DSL/ADSL-modem használata esetén

- 1. Szerezzen be egy DSL/ADSL-szűrőt a szolgáltatótól.
  - Megjegyzés A házban/irodában működő egyéb, a DSL/ADSL-szolgáltatással azonos telefonszámon osztozó telefonokat további DSL/ADSL-szűrőkkel kell csatlakoztatni, hogy a hanghívások ne váljanak zajossá.
- A nyomtatóhoz kapott telefonkábellel kösse össze a DSL/ADSL-szűrőt a nyomtató hátoldalán található 1-LINE feliratú aljzattal.
  - Megjegyzés Lehetséges, hogy az országhoz/térséghez kapott adapterhez a mellékelt telefonkábellel kell csatlakoznia.

Ha a DSL-/ADSL-szűrő és a nyomtató között nem a nyomtatóhoz kapott telefonkábelt használja, sikertelen lehet a faxolás. Ez a különleges telefonkábel különbözik az otthonában vagy munkahelyén eddig használt kábelektől.

- 3. Csatlakoztassa a DSL/ADSL-szűrőt az elosztóhoz.
- Húzza ki az üzenetrögzítő kábelét a telefonvonal fali csatlakozójából, és csatlakoztassa a nyomtató hátoldalán lévő 2-EXT feliratú aljzathoz.
  - Megjegyzés Ha az üzenetrögzítőt nem közvetlenül a nyomtatóhoz csatlakoztatja, előfordulhat, hogy a küldő faxnyomtató faxhangját rögzíti az üzenetrögzítő, és ekkor nem fog tudni faxokat fogadni a nyomtatóval.
- 5. Csatlakoztassa a DSL-modemet a párhuzamos elosztóhoz.
- 6. Csatlakoztassa a párhuzamos elosztót a fali telefonaljzathoz.
- 7. Úgy állítsa be az üzenetrögzítőt, hogy kis számú csengetés után kapcsoljon be.
- 8. Változtassa meg a nyomtató Csengetések a válaszig beállítását a nyomtató által támogatott legnagyobb csengetésszámra.

Megjegyzés A csengetések maximális száma országonként/térségenként eltérő.

**9.** Futtasson egy faxtesztet.

Amikor hívás érkezik, a beállított számú csengetés után az üzenetrögzítő fogadja a hívást, és lejátssza a felvett üdvözlő szöveget. A nyomtató ezalatt faxhangra várva figyeli a hívást. Bejövő fax hangjának észlelése esetén a nyomtató faxfogadási hangot ad ki, és fogadja a faxot; ha nincs faxhang, a nyomtató abbahagyja a vonal figyelését, és az üzenetrögzítő felveheti a hangüzenetet.

Ha ugyanazt a telefonvonalat használja hang- és faxhívások bonyolítására, valamint a számítógépes DSLmodem üzemeltetéséhez is, kövesse az alábbi utasításokat a fax beállításához.

Ha az opcionális berendezés és a nyomtató beállítása során problémákat tapasztal, további segítségért forduljon a helyi internetszolgáltatóhoz vagy a forgalmazóhoz.

### K eset: Megosztott hang-/faxvonal számítógépes betárcsázós modemmel és hangposta-szolgáltatással

Ha ugyanazon a telefonszámon fogadja a hang- és a faxhívásokat, és erre a vonalra számítógépes betárcsázós modem kapcsolódik, valamint ezen a vonalon előfizetett a hangposta-szolgáltatásra, a nyomtatót az itt leírt módon állítsa be.

Megjegyzés Ha hangposta-szolgáltatásra fizetett elő a faxhívásokhoz használt telefonszámon, akkor nem tud automatikusan faxokat fogadni. A faxokat kézzel kell fogadni; ez azt jelenti, hogy elérhetőnek kell lennie, hogy személyesen válaszoljon a bejövő faxhívásokra. Ha inkább automatikusan kívánja fogadni a faxokat, akkor vegye fel a kapcsolatot a telefontársasággal, és fizessen elő egy megkülönböztető csengetési szolgáltatásra, vagy szerezzen be egy külön telefonvonalat a faxoláshoz.

Mivel a számítógépes betárcsázós modem és a nyomtató közös telefonvonalat használ, a modem és a nyomtató egyidejűleg nem használható. A nyomtatót nem használhatja például faxolásra, ha a számítógépes betárcsázós modemet e-mail küldésére vagy az internet elérésére használja.

A számítógépen található telefonportok számától függően kétféleképpen állíthatja be a nyomtatót a számítógéphez. Mielőtt hozzálátna, ellenőrizze, hogy a számítógép egy vagy két telefonporttal rendelkezik-e.

 Ha a számítógépnek csak egy telefonportja van, akkor vásároljon az ábrán látható párhuzamos telefonvonal-elosztót (más néven csatolóegységet). (A párhuzamos telefonvonal-elosztó előoldalán egy RJ-11 port, a hátoldalán pedig két RJ-11 port található. Ne használjon a készülékkel kéteres telefonvonalelosztót, soros telefonvonal-elosztót, sem olyan párhuzamos telefonvonal-elosztót, amelynek előoldalán két RJ-11-es port, hátoldalán pedig egy dugós csatlakozó található.)

### Példa párhuzamos telefonvonal-elosztóra

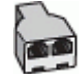

3

4

Ha a számítógép két telefonporttal rendelkezik, a következők szerint állítsa be a nyomtatót:

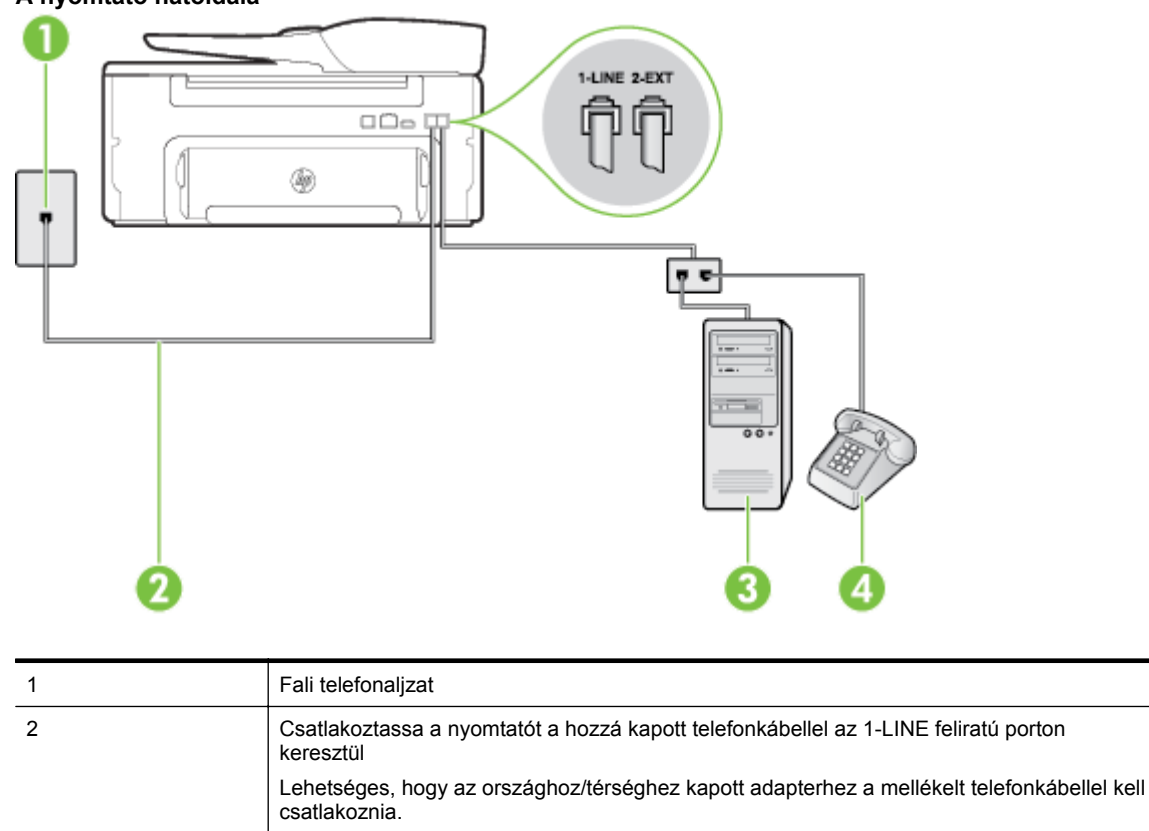

#### A nyomtató hátoldala

| A nyomtató beállítása két t | elefonporttal rendelkező | számítógéppel közös te | elefonvonalra |
|-----------------------------|--------------------------|------------------------|---------------|

- 1. Távolítsa el a nyomtató hátoldalán a 2-EXT feliratú aljzatból a fehér színű védődugót.
- Keresse meg a számítógép hátulja (a számítógépes betárcsázós modem) és a fali telefonaljzat közötti telefonkábelt. Húzza ki a kábelt a fali telefoncsatlakozóból, és csatlakoztassa a nyomtató hátoldalán lévő 2-EXT feliratú aljzathoz.
- 3. A telefont csatlakoztassa a betárcsázós modem kimeneti (OUT) portjára.

Számítógép modemmel

Telefon

- A nyomtatóval kapott telefonkábellel kösse össze a telefonvonal fali csatlakozóját a nyomtató hátoldalán található, 1-LINE feliratú aljzattal.
  - Megjegyzés Lehetséges, hogy az országhoz/térséghez kapott adapterhez a mellékelt telefonkábellel kell csatlakoznia.

Ha a fali telefonaljzat és a nyomtató között nem a nyomtatóhoz kapott telefonkábelt használja, sikertelen lehet a faxolás. Ez a különleges telefonkábel különbözik az otthonában vagy munkahelyén eddig használt kábelektől.

- 5. Ha a modem szoftvere a faxok automatikus számítógépes fogadására van beállítva, kapcsolja ki ezt a beállítást.
  - Megjegyzés Ha a modem szoftverében nem kapcsolja ki az automatikus faxfogadást, a nyomtató nem tud faxokat fogadni.
- 6. Kapcsolja ki az Automatikus válasz beállítást.
- 7. Futtasson egy faxtesztet.

A bejövő faxhívásokat személyesen kell fogadnia, mert különben a nyomtató nem tudja fogadni a faxokat.

Ha az opcionális berendezés és a nyomtató beállítása során problémákat tapasztal, további segítségért forduljon a helyi internetszolgáltatóhoz vagy a forgalmazóhoz.

### Soros rendszerű faxbeállítás

A soros típusú telefonrendszert használó országokban/térségekben a fax beállításához az adott országnak/ térségnek megfelelő alábbi faxbeállítási támogatási webhelyen találhat további segítséget.

| Ausztria           | www.hp.com/at/faxconfig    |
|--------------------|----------------------------|
| Németország        | www.hp.com/de/faxconfig    |
| Svájc (francia)    | www.hp.com/ch/fr/faxconfig |
| Svájc (német)      | www.hp.com/ch/de/faxconfig |
| Egyesült Királyság | www.hp.com/uk/faxconfig    |
| Finnország         | www.hp.fi/faxconfig        |
| Dánia              | www.hp.dk/faxconfig        |
| Svédország         | www.hp.se/faxconfig        |
| Norvégia           | www.hp.no/faxconfig        |
| Hollandia          | www.hp.nl/faxconfig        |
| Belgium (flamand)  | www.hp.be/nl/faxconfig     |
| Belgium (francia)  | www.hp.be/fr/faxconfig     |
| Portugália         | www.hp.pt/faxconfig        |
| Spanyolország      | www.hp.es/faxconfig        |
| Franciaország      | www.hp.com/fr/faxconfig    |
| Írország           | www.hp.com/ie/faxconfig    |
| Olaszország        | www.hp.com/it/faxconfig    |

# Faxbeállítás tesztelése

A nyomtató állapotának ellenőrzéséhez, illetve annak megállapításához, hogy megfelelőek-e a beállításai a faxoláshoz, a faxbeállítások tesztelhetők. A nyomtató faxoláshoz való beállítása után készítse el a tesztet. A tesztelés által végzett műveletek:

- Teszteli a faxhardvert;
- Ellenőrzi, hogy megfelelő típusú telefonkábel van-e csatlakoztatva a nyomtatóhoz
- Ellenőrzi, hogy a telefonkábel a megfelelő aljzathoz van-e csatlakoztatva;
- Ellenőrzi, hogy van-e tárcsahang;
- Aktív telefonvonalat keres;
- Ellenőrzi a telefonkapcsolat állapotát.

A nyomtató jelentést nyomtat a teszt eredményéről. Ha a teszt sikertelenül zárul, nézze át a jelentést, hogy elháríthassa a problémát, és ismét futtassa le a tesztet.

### A faxbeállítások ellenőrzése a nyomtató vezérlőpaneljén

- 1. Az otthoni vagy irodai beállítási utasításoknak megfelelően állítsa be faxolásra a nyomtatót.
- 2. A teszt indítása előtt ellenőrizze, hogy a tintapatron megfelelően van-e behelyezve, és hogy teljes méretű papír van-e az adagolótálcában.
- 3. A nyomtató kezelőpaneljének kezdőképernyőjén nyomja meg a 🔧 (Beállítások) gombot.
- A jobb oldali gombokkal keresse meg és válassza ki az Eszközök lehetőséget, és válassza a Faxteszt futtatása lehetőséget.

A nyomtató a kijelzőn megjeleníti a teszt állapotát, és jelentést nyomtat.

- 5. Nézze át a jelentést.
  - Ha a teszt sikeres, de továbbra is problémákat tapasztal a faxolással, tekintse át a jelentésben felsorolt faxbeállításokat, és ellenőrizze a beállítások helyességét. Az üres vagy helytelen faxbeállítások problémákat okozhatnak a faxolásban.
  - Ha a teszt nem sikerül, nézze át a jelentést, hogy információhoz jusson a talált problémák megoldására vonatkozóan.

# D Hálózatbeállítás

A nyomtató hálózati beállításait a nyomtató kezelőpaneljének segítségével, a következő szakasz útmutatása alapján kezelheti. További speciális beállítási lehetőségek találhatók a beágyazott webkiszolgálóban, amely a nyomtató meglévő hálózati kapcsolatán keresztül webböngésző segítségével elérhető konfigurációs és állapotvizsgáló eszköz. További tudnivalók: <u>Beágyazott webkiszolgáló</u>.

Ez a rész a következő témaköröket tárgyalja:

- <u>Az alapvető hálózati beállítások módosítása</u>
- Speciális hálózati beállítások módosítása

# Az alapvető hálózati beállítások módosítása

A kezelőpanel beállításaival különböző hálózatkezelési feladatokat hajthat végre. Ezek közé tartozik a hálózati beállítások megtekintése, a hálózat alapértelmezett beállításainak visszaállítása, valamint a hálózati beállítások módosítása.

Ez a rész a következő témaköröket tárgyalja:

Hálózati beállítások megjelenítése és nyomtatása

### Hálózati beállítások megjelenítése és nyomtatása

A nyomtatóhoz mellékelt HP szoftverrel vagy a nyomtató kezelőpaneljén megjelenítheti a hálózati beállítások összegzését. Részletesebb hálózatbeállítási oldalt is nyomtathat, amely tartalmaz minden fontos hálózati beállítást, például az IP-címet, a csatlakozási sebességet, valamint a DNS és az mDNS beállításait. További tudnivalók: <u>A hálózatbeállítási oldal értelmezése</u>.

# Speciális hálózati beállítások módosítása

▲ Vigyázat! A hálózati beállítások elérhetősége az Ön kényelmét szolgálja. Egyes beállítások, például a kapcsolatsebesség, az IP-beállítások és az alapértelmezett átjáró módosítása azonban csak tapasztalt felhasználóknak ajánlott.

Ez a rész a következő témaköröket tárgyalja:

- IP-beállítások megtekintése
- IP-beállítások módosítása
- Hálózati beállítások alapállapotba állítása

### IP-beállítások megtekintése

A nyomtató IP-címének megtekintése:

- Nyomtasson ki egy hálózatbeállítási oldalt. További tudnivalók: <u>A hálózatbeállítási oldal értelmezése</u>.
- Nyissa meg a HP szoftvert (Windows), majd kattintson a **Becsült tintaszintek** lehetőségre, majd kattintson az **Eszközinformációk** fülre. Az IP-cím a **Hálózati adatok** részben látható.

### IP-beállítások módosítása

Az alapértelmezett **Automatikus** IP-beállítás megtartása esetén az IP-beállítások megadása automatikusan történik. Ha azonban Ön tapasztalt felhasználó, előfordulhat, hogy kézileg szeretné módosítani a beállításokat, például az IP-címet, az alhálózati maszkot vagy az alapértelmezett átjárót.

- ▲ Vigyázat! Az IP-cím kézi beállítása során legyen óvatos. Ha érvénytelen IP-címet ír be a telepítés alatt, a hálózati részegységek nem tudnak csatlakozni a nyomtatóhoz.
- 1. A nyomtató kezelőpaneljének kezdőképernyőjén nyomja meg a 🔧 (Beállítások) gombot.
- A jobb oldalon található gombokkal válassza ki a Hálózat lehetőséget, keresse meg és válassza ki a Speciális beállítások lehetőséget, majd válassza az IP-beállítások elemet.

- **3.** Egy figyelmeztető üzenet jelenik meg, amely szerint az IP-cím módosításával eltávolítja a nyomtatót a hálózatról. Nyomja meg az **OK** mellett található gombot a folytatáshoz.
- 4. Alapértelmezés szerint az Automatikus beállítás van bejelölve. A beállítások kézi módosításához válassza a Kézi lehetőséget, majd adja meg a megfelelő információkat a következő beállításokhoz:
  - IP-cím
  - Alhálózati maszk
  - Alapátjáró
  - DNS-cím
- 5. Hajtsa végre a módosításokat, majd nyomja meg az OK melletti gombot.

### Hálózati beállítások alapállapotba állítása

A rendszergazdai jelszó és a hálózati beállítások visszaállítása

- 1. A nyomtató kezelőpaneljének kezdőképernyőjén nyomja meg a 🔧 (Beállítások) gombot.
- A jobb oldali gombokkal válassza ki a Hálózat lehetőséget, keresse meg és válassza ki az Alapértékek visszaállítása lehetőséget, majd válassza ki az Igen elemet.
  Megjelenik egy üzenet, amely jelzi, hogy a hálózati alapértékek vissza lettek állítva.
- Megjegyzés Nyomtassa ki a hálózatbeállítási oldalt, és ellenőrizze, hogy a hálózati beállítások visszaálltake az alapértékekre. További tudnivalók: <u>A hálózatbeállítási oldal értelmezése</u>.

# E Nyomtatókezelő eszközök

Ez a rész a következő témaköröket tárgyalja:

- <u>Eszközkészlet (Windows)</u>
- HP Utility (Mac OS)
- Beágyazott webkiszolgáló

# Eszközkészlet (Windows)

Az Eszközkészlet karbantartási információkat biztosít a nyomtatóhoz.

Megjegyzés Ha a számítógép megfelel a rendszerkövetelményeknek, az Eszközkészlet telepíthető a HP szoftver CD lemezéről.

Ez a rész a következő témaköröket tárgyalja:

<u>Az Eszközkészlet megnyitása</u>

### Az Eszközkészlet megnyitása

- 1. Nyissa meg a HP nyomtatószoftvert a következő eljárások egyikével:
  - A számítógép asztalán kattintson a Start gombra, mutasson a Programok vagy a Minden program lehetőségre, kattintson a HP elemre, kattintson a nyomtató mappájára, majd válassza ki a nyomtató nevét megjelenítő ikont.
  - A **Kezdőképernyőn** kattintson a jobb gombbal a képernyő egy üres területére, kattintson a **Minden** alkalmazás lehetőségre az alkalmazássávon, majd kattintson a nyomtató nevét mutató ikonra.
- A megjelenő ablakban válassza a Nyomtatás, beolvasás és faxolás vagy a Nyomtatás és faxoláslehetőséget, majd válassza A nyomtató karbantartása elemet a Nyomtató menüpontnál.

# HP Utility (Mac OS)

A HP Utility segédprogram a nyomtatási beállítások megadásához, a nyomtató kalibrálásához, a kellékek online megrendeléséhez és a webhelyek támogatási információinak eléréséhez használható eszközöket tartalmaz.

Megjegyzés A HP Utility segédprogram funkciói a kiválasztott nyomtatótól függően változhatnak.

A tintaszintekre vonatkozó figyelmeztetések és jelzőfények csak tervezési célokra szolgálnak. Ha alacsony tintaszintre figyelmeztető üzenetet kap, az esetleges nyomtatási késések elkerülésére érdemes előkészítenie egy tartalék tintapatront. A patront csak akkor kell kicserélnie, ha a nyomtatás minősége elfogadhatatlanná válik.

Ez a rész a következő témaköröket tárgyalja:

<u>A HP Utility segédprogram megnyitása</u>

### A HP Utility segédprogram megnyitása

Kattintson duplán az Alkalmazások/Hewlett-Packard mappában található HP Utility ikonra.

### Beágyazott webkiszolgáló

Ha a nyomtató hálózathoz csatlakozik, a nyomtató weblapjának (beágyazott webkiszolgáló vagy EWS) segítségével állapotinformációkat tekinthet meg, beállításokat módosíthat, valamint kezelheti a nyomtatót a számítógépről.

Megjegyzés A webhely használatához szükséges rendszerkövetelményekkel kapcsolatban lásd: <u>Beágyazott webkiszolgáló jellemzői</u>.

Egyes beállítások megtekintéséhez és módosításához jelszó megadására lehet szükség.

A beágyazott webkiszolgálót abban az esetben is megnyithatja és használhatja, ha nem rendelkezik internetkapcsolattal. Egyes szolgáltatások azonban így nem érhetők el.

Ez a rész a következő témaköröket tárgyalja:

- <u>A cookie-król</u>
- A beágyazott webkiszolgáló megnyitása

### A cookie-król

A beágyazott webkiszolgáló (EWS) böngészés közben kis méretű szövegfájlokat (cookie-kat) hoz létre a merevlemezen. Ezek a fájlok teszik lehetővé, hogy a beépített webkiszolgáló a következő látogatáskor felismerje a számítógépet. Ha például beállította a beágyazott webkiszolgáló nyelvét, a cookie segítségével tud visszaemlékezni a beállított nyelvre, így az EWS következő megnyitásakor az oldalak ezen a nyelven jelenhetnek meg. Bár vannak olyan cookie-k, amelyek minden munkamenet végén törlődnek (ilyen például a beállított nyelvet tároló cookie is), másik (például az ügyfélspecifikus beállításokat tároló cookie) a manuális törlésig tárolódnak a számítógépen.

Megjegyzés Az EWS által a számítógépen tárolt cookie-k kizárólag beállítások mentésére, illetve a nyomtató és a számítógép közötti információátadásra szolgálnak. Ezeket a cookie-kat a rendszer egyetlen HP webhelynek sem küldi el.

Beállíthatja a böngészőjét úgy, hogy minden cookie-t fogadjon, de úgy is, hogy figyelmeztesse Önt, ha egy webhelyről cookie érkezik. Így minden egyes alkalommal Ön döntheti el, hogy mely cookie-kat fogadja el, és melyeket ne. A böngésző használatával lehet eltávolítani a nemkívánatos cookie-kat is.

- **Megjegyzés** Ha letiltja a cookie-kat, ez a nyomtatótól függően a következő funkciók közül egynek vagy többnek a letiltását is jelenti:
- Az alkalmazás folytatása onnan, ahol kikapcsolta (különösen telepítő varázslók használata esetén hasznos)
- Az EWS kiválasztott nyelvének megjegyzése
- Az EWS kezdőlapjának személyre szabása

A személyes adatok védelmével és a cookie-fájlokkal kapcsolatos beállítások módosításáról, valamint a cookiefájlok megtekintéséről és törléséről a webböngésző dokumentációjában olvashat.

### A beágyazott webkiszolgáló megnyitása

- 1. Kérje le a nyomtató IP-címét vagy állomásnevét.
  - a. A nyomtató kezelőpaneljének kezdőképernyőjén nyomja meg a 🔧 (Beállítások) gombot.
  - b. A jobb oldali gombok használatával válassza ki a Hálózat lehetőséget, majd válassza a Hálózati összegzés megtekintése lehetőséget.
- A számítógépen futó webböngészőbe írja be a nyomtató beállított IP-címét vagy állomásnevét. Ha például az IP-cím 123.123.123.123, akkor a következő címet írja a webböngészőbe: http:// 123.123.123.123.123
- 1. Tipp A beágyazott webkiszolgáló megnyitását követően mentheti annak könyvjelzőjét, így később gyorsan visszatérhet hozzá.

2. Tipp Mac OS X rendszerben a Safari böngésző Bonjour könyvjelző funkciójával, az IP-cím beírása nélkül is elérheti a beágyazott webkiszolgálót. A Bonjour könyvjelző használatához nyissa meg a Safari böngészőt, és a Safari menüben kattintson a Preferences (Beállítások) pontra. A Bookmarks (Könyvjelzők) lap Bookmarks bar (Könyvjelzők sáv) szakaszában válassza az Include Bonjour (Bonjour szerepeltetése) lehetőséget, majd zárja be az ablakot. Kattintson a Bonjour könyvjelzőre, és válassza ki a hálózati nyomtatót a beágyazott webkiszolgáló eléréséhez.

# F Hogyan történik?

- Első lépések
- Nyomtatás
- Lapolvasás
- <u>Másolás</u>
- Fax (csak HP Officejet Pro 3620 esetén)
- <u>A tintapatronok kezelése</u>
- Megoldás keresése

# G Hibák (Windows)

# A faxmemória megtelt

Ha a Fogadott fax mentése vagy a HP digitális fax (Faxolás PC-re és Faxolás Mac-re) szolgáltatás engedélyezve van, és a nyomtatóval probléma van (például papírelakadás), a nyomtató elmenti a bejövő faxokat a memóriába, amíg a probléma meg nem szűnik. A nyomtató memóriája azonban megtelhet olyan faxokkal is, amelyek még nem lettek kinyomtatva vagy átküldve a számítógépre.

A probléma megszüntetéséhez oldja meg a nyomtatóval kapcsolatos problémákat.

További tudnivalók: Faxolási problémák megoldása (csak HP Officejet Pro 3620 esetén).

# Nem sikerült kommunikálni a nyomtatóval

A számítógép nem képes kommunikálni a nyomtatóval, mert a következő események egyike következett be:

- A nyomtató ki lett kapcsolva.
- A nyomtatót csatlakoztató kábelét, például az USB-kábelt vagy a hálózati (Ethernet-) kábelt kihúzták.

A probléma megszüntetéséhez próbálkozzon az alábbi megoldásokkal:

- Győződjön meg arról, hogy a nyomtató be van kapcsolva, és hogy a U (Tápellátás) világít.
- Győződjön meg arról, hogy a tápkábel és a többi vezeték működőképes, és megfelelően van csatlakoztatva a nyomtatóhoz.
- Győződjön meg arról, hogy a tápkábel megfelelően csatlakozik egy működőképes, váltakozó áramú (AC) fali aljzathoz.
- Ha a nyomtató hálózathoz csatlakozik, ellenőrizze, hogy a hálózat megfelelően működik-e. További információ itt olvasható: <u>Hálózati problémák megoldása</u>.

### Kevés a tinta

Az üzenetben megjelölt tintapatron tintaszintje alacsony.

A tintaszintekre vonatkozó figyelmeztetések és jelzőfények csak tervezési célokra szolgálnak. Ha alacsony tintaszintre figyelmeztető üzenetet kap, az esetleges nyomtatási késések elkerülésére érdemes előkészítenie egy tartalék tintapatront. A patront csak akkor kell kicserélnie, ha a nyomtatás minősége elfogadhatatlanná válik.

A nyomtatópatronok cseréjével kapcsolatos utasításokat itt talál: <u>A tintapatron cseréje</u>. A nyomtatópatronok rendelésével kapcsolatos utasításokat itt talál: <u>Nyomtatási kellékek online rendelése</u>. A tintasugaras kellékek újrahasznosításáról a következő részben olvashat bővebben: <u>A HP tintasugaras kiegészítők újrahasznosítási programja</u>.

Megjegyzés A tintapatronokból származó tintát a nyomtató különböző módokon használja a nyomtatási folyamat során, ideértve az inicializálási eljárást, amely előkészíti a nyomtatót és a patronokat a nyomtatásra. A felhasználás végén a patronban mindig marad némi tinta. További információ: www.hp.com/go/inkusage.

### Tintapatron-probléma

Az üzenetben megjelölt tintapatron hiányzik, sérült, inkompatibilis, vagy nem a megfelelő helyre van beillesztve a nyomtatósban.

Megjegyzés Ha az üzenet arról tájékoztatja, hogy a tintapatron inkompatibilis, a következő helyen kaphat információt a nyomtatóhoz való tintapatronok beszerzéséről: <u>Nyomtatási kellékek online rendelése</u>.

A probléma megszüntetéséhez próbálkozzon az alábbi megoldásokkal. A megoldási lehetőségek sorrendbe vannak állítva, és a legvalószínűbb megoldási lehetőség nyitja a sort. Ha az első lehetőség nem oldja meg a problémát, folytassa a további megoldási javaslatokkal, amíg a probléma meg nem oldódik.

1. megoldási lehetőség: Kapcsolja ki, majd be a nyomtatót

Kapcsolja ki a nyomtatót, majd kapcsolja be ismét.

Ha a probléma továbbra is fennáll, akkor próbálja a következő lépést.

### 2. megoldási lehetőség: A tintapatron megfelelő behelyezése

Ellenőrizze, hogy megfelelően van-e behelyezve a tintapatron:

- 1. Óvatosan nyissa ki a tintapatronok ajtaját.
- 2. Távolítsa el a tintapatront úgy, hogy a kioldáshoz benyomja, majd határozottan maga felé húzza azt.
- **3.** Helyezze be a patront a nyílásba. A megfelelő érintkezés biztosításához nyomja határozottan a helyére a patront.
- 4. Zárja le a tintapatrontartó fedelét, és ellenőrizze, hogy a hibaüzenet eltűnik-e.

### A tintapatron cseréje

Cserélje ki a jelzett tintapatront. További információ itt olvasható: A tintapatron cseréje.

Megjegyzés Ha még érvényes a patron jótállása, forduljon a HP ügyfélszolgálatához, és kérjen javítást vagy cserét. A tintapatron jótállásával kapcsolatban bővebb információt itt találhat: <u>Tájékoztatás a tintapatronra vonatkozó jótállásról</u>. Ha a probléma a patron cseréje után is fennáll, lépjen kapcsolatba a HP támogatással. További információ itt olvasható: <u>HP-támogatás</u>.

# Nem megfelelő papírméret

A nyomtató-illesztőprogramban kiválasztott papírméret vagy -típus nem felel meg a készülékbe töltött papírnak. Győződjön meg arról, hogy megfelelő papír van-e betöltve a nyomtatóba, és nyomtassa ki a dokumentumot újra. További tudnivalók: <u>Papír betöltése</u>.

Megjegyzés Ha a nyomtatóba töltött papír mérete megfelelő, módosítsa a kiválasztott papírméretet a nyomtató-illesztőprogramban, majd nyomtassa ki újra a dokumentumot.

# A papír túl rövid

A nyomtató nem támogatja ezt a papírméretet.

A nyomtató által támogatott papírméretekről további tudnivalók: Támogatott méretek.

További információ a papír betöltéséről: Papír betöltése.

# A tintapatron-foglalat nem mozdul

Valami akadályozza a tintapatron-foglalat mozgását (ez a nyomtató azon része, amely a tintapatront tartja).

Az akadály eltávolításához kapcsolja ki a készüléket a 🕛 (Tápellátás) gomb megnyomásával, majd ellenőrizze az esetleges elakadásokat.

További tudnivalók: Elakadások megszüntetése.

# Papírelakadás

A papír elakadt a nyomtatóban.

Az elakadás megszüntetése előtt, ellenőrizze az alábbiakat:

- Győződjön meg arról, hogy olyan papírt töltött a nyomtatóba, amely megfelel a beállításoknak, nem gyűrött, nincs összehajtva és nem sérült. További tudnivalók: <u>Papírjellemzők</u>.
- Ellenőrizze, hogy a nyomtató tiszta-e. További tudnivalók: <u>A nyomtató karbantartása</u>.
- Győződjön meg arról, hogy az automatikus lapadagolóba megfelelően van behelyezve a papír, és hogy a tálca nincs túltöltve. További tudnivalók: <u>Papír betöltése</u> vagy <u>Eredeti példány elhelyezése az automatikus</u> <u>lapadagolóban (ADF) (csak HP Officejet Pro 3620 esetén)</u>.

Az elakadások megszüntetésével kapcsolatos útmutatást, valamint a további elakadások elkerülésével kapcsolatos információkat megtalálhatja a <u>Elakadások megszüntetése</u> című részben.

# Kifogyott a papír a nyomtatóból

Az alapértelmezett papírtálca üres.

Helyezzen papírt a nyomtatóba, majd nyomja meg az OK melletti gombot.

További tudnivalók: Papír betöltése.

# A nyomtatónak nincs hálózati összeköttetése

A nyomtató nincs csatlakoztatva. A nyomtató nem használható, amíg nincs csatlakoztatva.

A nyomtató állapotának módosításához hajtsa végre a következő lépéseket.

- 1. Kattintson a Start gombra, majd a Nyomtatók, a Nyomtatók és Faxok vagy az Eszközök és nyomtatók lehetőségre.
  - vagy -

Kattintson a **Start** gombra, kattintson a **Vezérlőpult** menüpontra, majd válassza a **Nyomtatók** ikont. - vagy -

A Start képernyőn kattintson a Vezérlőpult lehetőségre, majd kattintson az Eszközök és nyomtatók megtekintése parancsra.

- 2. Ha a párbeszédablakban felsorolt nyomtatók nem jelennek meg a Részletek nézetben, kattintson a Nézet menüre, majd a Részletek elemre.
- Ha a nyomtató állapota Offline, kattintson a jobb gombbal a nyomtató nevére, és válassza A nyomtató online használata lehetőséget.
- 4. Próbálja meg újra használni a nyomtatót.

### A nyomtató szüneteltetve van

A nyomtatás szünetel. Felfüggesztett állapotban is kerülnek új munkák a nyomtatási sorba, de nem kerülnek kinyomtatásra.

A nyomtató állapotának módosításához tegye a következőket.

1. Kattintson a Start gombra, majd a Nyomtatók, a Nyomtatók és Faxok vagy az Eszközök és nyomtatók lehetőségre.

- vagy -

Kattintson a **Start** gombra, kattintson a **Vezérlőpult** menüpontra, majd válassza a **Nyomtatók** ikont. - vagy -

A Start képernyőn kattintson a Vezérlőpult lehetőségre, majd kattintson az Eszközök és nyomtatók megtekintése parancsra.

- 2. Ha a párbeszédablakban felsorolt nyomtatók nem jelennek meg a Részletek nézetben, kattintson a Nézet menüre, majd a Részletek elemre.
- Ha a nyomtató szüneteltetve van, kattintson a jobb gombbal a nyomtató nevére, és kattintson a Nyomtatás folytatása lehetőségre.
- 4. Próbálja meg újra használni a nyomtatót.

# A dokumentumot nem sikerült kinyomtatni

A nyomtató nem tudta kinyomtatni a dokumentumot, mert hiba történt a nyomtatási rendszerben.

A nyomtatási problémák megoldásával kapcsolatos információkat itt találja: <u>Nyomtatási problémák megoldása</u>.

### Nyomtatóhiba

Probléma merült fel a nyomtatóval. Ilyen problémákat általában megoldhat az alábbi lépések végrehajtásával:

- 1. Nyomja meg a 🔱 (Tápellátás) gombot a nyomtató kikapcsolásához.
- Húzza ki, majd csatlakoztassa újra a készülék tápkábelét.
- 3. Kapcsolja be a nyomtatót a 🕛 (Tápellátás) gombbal.

Ha a probléma továbbra is fennáll, írja le a hibaüzenetben látható hibakódot, majd lépjen kapcsolatba a HP ügyfélszolgálatával! További tudnivalók a HP ügyfélszolgálatával történő kapcsolatba lépésről: <u>HP-támogatás</u>.

### Nyitva van valamelyik ajtó vagy fedél

Dokumentumok nyomtatása előtt a nyomtató összes ajtaját vagy fedelét le kell zárni.

Tipp A legtöbb ajtó és fedél a helyére pattan, ha teljesen bezárja.

Ha a probléma az ajtók és fedelek megfelelő lezárását követően is fennáll, lépjen kapcsolatba a HP ügyfélszolgálatával. További információ itt olvasható: <u>HP-támogatás</u>.

### Korábban használt tintapatron van behelyezve

Az üzenetben szereplő tintapatront korábban egy másik nyomtatóban használták.

A tintapatronokat használhatja különböző nyomtatókban, azonban ha a patront hosszabb ideig a nyomtatón kívül hagyja, az hatással lehet a dokumentumok nyomtatási minőségére. Továbbá ha más nyomtatóban már használt nyomtatópatronokat használ, előfordulhat, hogy a tintaszintjelző pontatlanná válik, vagy nem működik.

Ha a nyomtatás minősége hagy kívánnivalót maga után, próbálja ki, hogy megtisztítja a nyomtatófejet.

Megjegyzés A tintapatronokból származó tintát a nyomtató különböző módokon használja a nyomtatási folyamat során, ideértve az inicializálási eljárást, amely előkészíti a nyomtatót és a patronokat a nyomtatásra, vagy a nyomtatófej karbantartását, amely a fúvókákat tartja tisztán, és a tinta egyenletes áramlását biztosítja. A felhasználás végén a patronban mindig marad némi tinta. További információk: www.hp.com/go/inkusage.

A tintapatronok tárolásával kapcsolatban bővebb információt itt találhat: Kellékek.

### Lejárt tintapatronok

Az üzenetben szereplő tintapatronokat ki kell cserélni a nyomtatás folytatásához. A HP javasolja, hogy mindaddig ne távolítsa el a régi tintapatronokat, amíg be nem szerezte az újakat.

További tudnivalók: A tintapatron cseréje.

### Tintapatronhiba

Az üzenetben szereplő tintapatronok megsérültek vagy meghibásodtak.

Lásd: <u>A tintapatron cseréje</u>.

### Nyomtatófejhiba

Probléma van a nyomtatófejjel. Javítás vagy csere kéréséért forduljon a HP ügyfélszolgálatához. További tudnivalók a HP ügyfélszolgálatával történő kapcsolatba lépésről: <u>HP-támogatás</u>.

# Nyomtatókellék bővítése

Az üzenetben szereplő tintapatron csak egyetlen nyomtató bővítéséhez használható. Ha ezen a nyomtatón szeretné használni, akkor kattintson az OK gombra. Ha nem ennek a nyomtatónak szeretné bővíteni a kellékeit, akkor kattintson a Nyomtatás megszakítása pontra, majd vegye ki a nyomtatópatront.

# A nyomtatókellék-bővítés sikerült

A kellék bővítése sikerült. Az üzenetben felsorolt tintapatronok mostantól használhatók a nyomtatóban.

# Nyomtatókellék-bővítési probléma

Próbálja meg felismertetni a nyomtatóval a tartozékfrissítő tintapatront.

- 1. Vegye ki a kellékbővítő patront.
- 2. Helyezze be az eredeti patront a patrontartóba.
- 3. Zárja be az ajtót, majd várjon, amíg leáll a patrontartó mozgása.
- 4. Vegye ki az eredeti patront, majd cserélje ki a kellékbővítő patronnal.
- 5. Zárja be az ajtót, majd várjon, amíg leáll a patrontartó mozgása.

Ha továbbra is a kellékbővítési problémára vonatkozó hibaüzenetet kap, lépjen kapcsolatba a HP ügyfélszolgálatával. További tudnivalók a HP ügyfélszolgálatával történő kapcsolatba lépésről: <u>HP-támogatás</u>.

# Nem HP tintapatronok vannak telepítve

A HP nem tudja szavatolni a nem HP termékek minőségét és megbízhatóságát. A nem HP tinta használatából eredő javítási vagy szervizigényre a nyomtató jótállása nem terjed ki. Ha Ön úgy tudja, hogy eredeti HP tintapatronokat vásárolt, akkor látogassa meg a HP webhelyét a <u>www.hp.com/go/anticounterfeit</u> címen a további tudnivalókért, illetve az esetleges csalás bejelentéséért.

# Az eredeti HP tintapatronok használata megtérül

A HP megjutalmazza az eredeti HP kellékeket használó hűséges vásárlóit. A jutalmak interneten történő megtekintéséhez kattintson az üzenet alatti gombra. A jutalmak nem minden régióban érhetők el.

# Hamisított tintapatronokkal kapcsolatos tanácsok

A behelyezett tintapatron nem új, eredeti HP patron. Forduljon ahhoz az üzlethez, ahol a nyomtatópatront vásárolta. Ha vélelmezett csalást szeretne jelenteni, akkor látogassa meg a HP webhelyét a <u>www.hp.com/go/</u> <u>anticounterfeit</u> címen. A nyomtatópatron további használatához kattintson a Folytatás gombra.

# A rendszer használt, újratöltött vagy hamisított patront észlelt

Az eredeti HP tinta kifogyott a tintapatronból. A probléma megoldásához cserélje ki a tintapatront, vagy a patron további használatához kattintson az OK gombra. A patron cseréjével kapcsolatos további információkért lásd: <u>A tintapatron cseréje</u>. A HP megjutalmazza az eredeti HP kellékeket használó hűséges vásárlóit. A jutalmak interneten történő megtekintéséhez kattintson az üzenet alatti gombra. A jutalmak nem minden régióban érhetők el.

Figyelem! A HP tintapatron-garanciája nem terjed ki a nem HP gyártmányú tintára, illetve a nem HP gyártmányú tintapatronokra. A HP nyomtatógaranciája nem terjed ki a nem HP gyártmányú tintapatronok vagy tinták használatából eredő károk javítására vagy szervizelésére. A HP nem garantálja a nem HP tinták minőségét és megbízhatóságát. Nem lesz elérhető információ a tintaszintről.

# Használja a TELEPÍTŐ patronokat

A nyomtató első beállításakor telepítenie kell a nyomtató dobozában található patronokat. Ezek a patronok TELEPÍTŐ feliratú címkével rendelkeznek, és az első nyomtatási feladat előtt kalibrálják a nyomtatót. Ha nem telepíti a TELEPÍTŐ patronokat a termék első beállításakor, az hibát okozhat. Ha normál tintapatronokat telepített, vegye ki azokat, és tegye be a TELEPÍTŐ patronokat a nyomtató beállításának elvégzéséhez. Miután elkészült a nyomtató beállítása, a nyomtatóval használhatók normál patronok.

Ha továbbra is hibaüzeneteket kap, és a nyomtató nem tudja befejezni a tintarendszer inicializálását, forduljon a HP ügyfélszolgálatához. További információ itt olvasható: <u>HP-támogatás</u>.

Kattintson ide további információk online eléréséhez.

# Ne használja a TELEPÍTŐ patronokat

A TELEPÍTŐ patronok nem használhatók a nyomtató inicializálása után. Vegye ki a telepítőpatronokat, majd telepítse a rendes tintapatronokat. További tudnivalók: <u>A tintapatron cseréje</u>.

# Nincs elegendő tinta az indításhoz

Az üzenetben felsorolt használt tintapatronokban valószínűleg nincs elég tinta az egyszeri indítási folyamatok végrehajtásához.

Megoldás: Telepítsen új tintapatronokat, vagy kattintson az **OK** gombra a telepített patronok további használatához.

Ha az indítás nem végezhető el a telepített tintapatronokkal, akkor új patronokra van szükség. Az új patronok telepítésével kapcsolatos további tudnivalókat lásd: <u>A tintapatron cseréje</u>.

# Nem kompatibilis tintapatronok

A tintapatron nem kompatibilis a nyomtatóval.

Megoldás: Azonnal távolítsa el a tintapatront, és cserélje ki egy kompatibilis tintapatronra. Az új patronok telepítésével kapcsolatos további tudnivalókat lásd: <u>A tintapatron cseréje</u>.

# Tintaérzékelő-hiba

A tintaérzékelő meghibásodott, ezért a nyomtató nem tud tovább nyomtatni.

Forduljon a HP ügyfélszolgálatához. További tudnivalók: www.hp.com/support.

# Tintaérzékelő figyelmeztetése

A tintaérzékelő váratlan körülményt észlelt. Ezt okozhatta a tintapatron, vagy lehet, hogy meghibásodott az érzékelő. Ha az érzékelő meghibásodott, akkor nem tudja észlelni, hogy mikor fogy ki a tinta a patronokból. Ha üres nyomtatópatronnal nyomtat, akkor levegő kerül a tintaszállító rendszerbe, ami lerontja a nyomtatás minőségét. A megfelelő állapot visszaállításához jelentős mennyiségű tintára lesz szükség, amely a tinta nagy részét kiüríti minden nyomtatópatronból.

Megoldás: A nyomtatás folytatásához kattintson az **OK** gombra, vagy cserélje ki a tintapatront. Az új patronok telepítésével kapcsolatos további tudnivalókat lásd: <u>A tintapatron cseréje</u>.

# Probléma a nyomtató előkészítésével

A nyomtató órája meghibásodott, és a tinta előkészítése nem fejeződött be. A becsült tintaszintek kijelzője pontatlan lehet.

Megoldás: Ellenőrizze a nyomtatási feladat nyomtatási minőségét. Ha ez nem kielégítő, akkor a nyomtatófejtisztító eljárás futtatásával javíthat rajta. További információ itt olvasható: <u>Nyomtatófej tisztítása</u>.

# Az ADF fedele nyitva van

Zárja le az ADF fedelét a folytatáshoz.

# Probléma a tintarendszerrel

Távolítsa el a tintapatront, és vizsgálja át, hogy nem lát-e szivárgásra utaló jelet. Ha szivárog a tintapatron, akkor lépjen kapcsolatba a HP ügyfélszolgálatával. További információk a HP ügyfélszolgálatával történő kapcsolatfelvételről: <u>HP-támogatás</u>. Ne használjon szivárgó patronokat.

Ha nem lát szivárgást, helyezze be újra a tintapatronokat, és csukja le a nyomtató fedelét. Kapcsolja ki, majd kapcsolja újra be a nyomtatót. Ha már másodjára kapja ezt az üzenetet, lépjen kapcsolatba a HP-vel. További információk a HP ügyfélszolgálatával történő kapcsolatfelvételről: <u>HP-támogatás</u>.

# Tárgymutató

### Jelek és számok

2. tálca

 kapacitás
 106
 támogatott papírméretek
 105
 támogatott papírtípusok és -súlyok
 106

 2 oldalas nyomtatás
 26

### Α

adagolótálca kapacitás 106 támogatott papírméretek 105 támogatott papírtípusok és -súlyok 106 ADF (automatikus dokumentumadagoló) eredeti dokumentum betöltése 15 támogatott papírméretek 105 ADSL, faxbeállítás párhuzamos telefonrendszerek 136 alapértelmezett beállítások másolás 33 állapot hálózatbeállítási oldal 92 nyomtató állapotjelentése 92 áramforrás hibaelhárítás 64 a tintapatron cseréje 58 automatikus lapadagoló (ADF) adagolási problémák, hibaelhárítás 19 eredeti dokumentum betöltése 15 támogatott papírméretek 105 tisztítás 19

### В

baud sebesség 48 beágyazott webkiszolgáló hibaelhárítás, nem nyitható meg 89 ismertetés 158 megnyitás 159 Webscan 29 beállítás DSL (párhuzamos telefonrendszerek) 136 fax, párhuzamos telefonrendszerek esetén 133 faxolási környezetek 134 faxteszt 155 hangposta (párhuzamos telefonrendszerek) 141 hangposta és számítógépes modem (párhuzamos telefonrendszerek) Ï52 ISDN-vonal (párhuzamos telefonrendszerek) 138 különálló faxvonal (párhuzamos telefonrendszerek) 136 megkülönböztető csengetés 47

megkülönböztető csengetés (párhuzamos telefonrendszerek) 138 megosztott telefonvonal (párhuzamos telefonrendszerek) 140 PBX-rendszer (párhuzamos telefonrendszerek) 138 számítógépes modem (párhuzamos telefonrendszerek) 142 számítógépes modem és hanghívásos vonal (párhuzamos telefonrendszerek) 144 számítógépes modem és hangposta (párhuzamos telefonrendszerek) 152 számítógépes modem és üzenetrögzítő (párhuzamos telefonrendszerek) 149 üzenetrögzítő (párhuzamos telefonrendszerek) 148 üzenetrögzítő és modem (párhuzamos telefonrendszerek) Ï49 beállítások hálózat 156 hangerő, fax 49 másolás 32 sebesség, faxolás 48 beolvasás a nyomtató vezérlőpaneljéből 28 a Webscan szoftverből 29 hibaelhárítás 73 hibaüzenetek 75 lassú 74 minőség 76 OCR 29 beolvasások küldése az OCR-be 29 hibaelhárítás 73 betárcsázós modem faxszal és hangposta-szolgáltatással megosztva (párhuzamos telefonrendszerek) 152 faxszal megosztott (párhuzamos telefonrendszerek) 142 hang- és faxvonallal megosztva (párhuzamos telefonrendszerek) 144 közös hang- és faxvonal és üzenetrögzítő (párhuzamos telefonrendszerek) 149 betöltés tálca 16, 17 betöltés, borítékok 17 blokkolt faxszámok beállítás 41 boríték nyomtatása 25 borítékok

támogató tálca 106 támogatott méretek 106 borítékok nyomtatása Mac OS 25 Brosúrák nyomtatása nyomtatás 24

### cs

csengetések a válaszig 47 csíkok, hibaelhárítás beolvasás 77 másolatok 73 csíkok a beolvasásokon, hibaelhárítás 76 csonka oldalak, hibaelhárítás 67

### D

diagnosztikai oldal 70, 96 DSL, faxbeállítás párhuzamos telefonrendszerek 136 duplex egység elakadások megszüntetése 97 támogatott papírtípusok és -súlyok 106

### Е

ECM. lásd: hibajavítási mód egyéni papírméret Mac OS 26 nyomtatás 25 támogatott méretek 106 elakadás papír 98, 99 papírtípusok, amelyek használata kerülendő 14 törlés 97 elektromos jellemzők 109 előfizető-azonosító kód 46 eredeti példányok beolvasás 28 érintkezők, helye 10 Eszközkészlet (Windows) ismertetés 158 megnyitás 158 EWS. lásd: beágyazott webkiszolgáló

### F

fali aljzat tesztelése, fax 78 fali telefonaljzat, fax 78 fax automatikus kicsinyítése 41 faxfogadás automatikus 38 automatikus válasz mód 47 csengetések a válaszig 47 hibaelhárítás 82, 84 lekérés 40 manuálisan 39 számblokkolás 41

#### Tárgymutató

továbbítás 40 fax időzítése 36 fax kicsinyítése 41 faxküldés a kezelőpanel használata 34 alapvető fax 34 hibaelhárítás 82, 83, 85 időzítés 36 manuálisan 38 memóriából 35 tárcsázásfigyelés 35, 37 fax mentése 39 faxok továbbítása 40 faxolás a telefonkábel túl rövid 86 automatikus válasz 47 beállítási módok 134 beállítások, módosítás 46 beállítás tesztelése 155 csengetések a válaszig 47 DSL, üzembe helyezés (párhuzamos telefonrendszerek) 136 fali alizat tesztelése, sikertelen 78 fax mentése 39 faxnapló, nyomtatás 52 fejléc 46 fogadás 38 fogadás, hibaelhárítás 82, 84 hangerő 49 hangposta, beállítás (párhuzamos telefonrendszerek) 141 hibaelhárítás 77 hibajavítási mód 49 hibajelentések 52 időzítés 36 internetprotokollon keresztül 50 ISDN-vonal, üzembe helyezés (párhuzamos telefonrendszerek) 138 jelentések 51 jellemzők 108 kézi fogadás 39 kicsinyítés 41 küldés 34 küldés, hibaelhárítás 82, 83, 85 különálló vonalbeállítás (párhuzamos telefonrendszerek) 136 lekérés fogadáshoz 40 megkülönböztető csengetés, minta módosítása 47 megkülönböztető csengetés beállítása (párhuzamos telefonrendszerek) 138 megosztott telefonvonal beállítása (párhuzamos telefonrendszerek) 140 modem, megosztva (párhuzamos telefonrendszerek) 142 modem és hanghívásos vonal, megosztva (párhuzamos telefonrendszerek) 144 modem és hangposta, megosztva (párhuzamos telefonrendszerek) 152

modem és üzenetrögzítő, közös hang- és faxvonal (párhuzamos telefonrendszerek) 149 napló, törlés 50 papírméret 41 párhuzamos telefonrendszerek 133 PBX-rendszer, üzembe helyezés (párhuzamos telefonrendszerek) 138 sebesség 48 sikertelen teszt 78 számblokkolás 41 tárcsahangteszt, sikertelen 80 tárcsázásfigyelés 35, 37 tárcsázási típus, beállítás 48 telefonkábel kapcsolati teszt, sikertelen 79 telefonkábel típustesztje, sikertelen 80 továbbítás 40 újranyomtatás 40 úiratárcsázási beállítások 48 utolsó művelet részletes adatainak kinyomtatása 52 üzenetrögzítő, beállítás (párhuzamos telefonrendszerek) 148 üzenetrögzítő és modem, közös hang- és faxvonal (párhuzamos telefonrendszerek) 149 üzenetrögzítő hibaelhárítás 86 üzenetrögzítő üzemmód 47 visszaigazolási jelentések 51 vonal állapottesztje, sikertelen 81 fehér sávok vagy csíkok, hibaelhárítás beolvasások 76 másolatok 72, 73 fei 94 fejléc, fax 46 fekete-fehér oldalak faxolás 34 másolás 32 fekete pontok vagy csíkok, hibaelhárítás beolvasás 77 másolatok 73 fények, vezérlőpanel 11 ferde, hibaelhárítás beolvasás 76 másolás 73 nyomtatás 71 feszültségigény 109 FoIP 50 függőleges csíkok a másolatokon, hibaelhárítás 72

### G

gombok, vezérlőpanel 11 arafika eltér az eredeti beolvasástól 76 hiányos kitöltés másolatokon 73

### GY

gyorstárcsázás fax küldése 34

### н

hálózatok beállítások, módosítás 156 beállítások megjelenítése és nvomtatása 156 csatlakozó ábrája 10 IP-beállítások 156 problémák megoldása 88 speciális beállítások 156 tűzfalak, hibaelhárítás 65 halvány csíkok a másolatokon, hibaelhárítás 72 hangerő faxhangok 49 hangfrekvenciás tárcsázás 48 hangnyomás 110 hangposta beállítás faxszal (párhuzamos telefonrendszerek) 141 beállítás faxszal és számítógépes modemmel (párhuzamos telefonrendszerek) 152 hardver, faxbeállítás tesztelése 78 hatósági információk 111 hatósági típusszám 111 hátsó szerelőfedél elakadások megszüntetése 97 Hewlett-Packard megjegyzései 3 hiányzó vagy helytelen információ, hibaelhárítás 67 hibaelhárítás a faxhardverteszt sikertelen 78 a fax telefonkábelének típustesztje sikertelen 80 a faxvonal állapota teszt sikertelen 81 a készülék nem húzza be a papírokat egy tálcából 70 a készülék üres oldalakat nyomtat 67 áramforrás 64 beágyazott webkiszolgáló 89 beolvasás 73 beolvasás minősége 76 csonka oldalak, szöveg vagy kép rossz helyen 67 elakadás, papír 99 Ethernet hálózat 88 fax fali aljzatának tesztelése, sikertelen 78 faxfogadás 82, 84 faxküldés 82, 83, 85 faxolás 77 faxtárcsahangteszt sikertelen 80 fax telefonkábelének kapcsolati tesztje, sikertelen 79 faxtesztek 78 ferde másolat 73 ferde oldalak 71 hálózatbeállítási oldal 92 hálózati problémák megoldása 88 hardvertelepítési javaslatok 90 hiányzó vagy helytelen információ 67 javaslatok a HP szoftver telepítéséhez 91

másolás 71 másolat minősége 72 nyomtatás 64 nyomtató állapotjelentése 91 ötletek 64 papíradagolási problémák 70 semmit sem nyomtat 65 telepítési problémák 90 több lap felvétele 71 tűzfalak 65 üzenetrögzítők 86 hibajavítási mód 49 hibajelentések, fax 52 hibaüzenetek a TWAIN forrás aktiválása sikertelen 75 hőmérsékleti jellemzők 109 HP Utility (Mac OS) megnyitás 158

#### I

illesztőprogram jótállás 102 impulzusos tárcsázás 48 internetprotokoll használat faxolásra 50 IP-beállítások 156 IP-cím nyomtató ellenőrzése 90 ISDN-vonal, beállítás faxhoz párhuzamos telefonrendszerek 138

### J

jelentések a faxteszt sikertelen 78 diagnosztika 70, 96 hiba, fax 52 nyomtatási minőség 70, 96 nyomtatófej 94 visszaigazolás, fax 51 jellemzők papír 105 jótállás 102

### Κ

kapacitás tálcák 106 karbantartás a tintapatron cseréje 58 diagnosztikai oldal 70, 96 minőségjelentés nyomtatása 70, 96 nyomtatófej 94 nyomtatófej igazítása 95 nyomtatófej tisztítása 95 tintaszint ellenőrzése 57 kártyák támogató tálca 106 támogatott méretek 106 kártyák betöltése 17 kellékek kapacitás 104 nyomtató állapotjelentése 92 online rendelés 131 kétoldalas nyomtatás 26 kezelés

nyomtatófej 94 kézi faxolás fogadás 39 küldés 35, 38 kiadótálca helye 9 támogatott papír 107 kisegítő lehetőségek 7 konfigurálás tűzfal 88 környezetfenntartási program 118 környezeti jellemzők 109

### L

lapolvasás lapolvasási jellemzők 109 lapolvasó üveglapja eredeti dokumentum betöltése 14 helye 9 tisztítás 18 lekérés faxfogadáshoz 40

### М

Mac OS egyéni papírméret 26 nyomtatási beállítások 23 Mac OS X HP Utility 158 margók beállítás, specifikációk 107 másolás beállítások 32 hibaelhárítás 71 jellemzők 108 minősége 72 másolási beállítások másolás 32 megfelelő port tesztelése, fax 79 megjelenítés hálózati beállítások 156 megkülönböztető csengetés módosítás 47 párhuzamos telefonrendszerek 138 memória faxok mentése 39 faxok újranyomtatása 40 jellemzők 105 mentés memóriában tárolt faxok 39 méret beolvasások, hibaelhárítás 77 másolás hibaelhárítása 72 mindkét oldalra, nyomtatás 26 minőség, hibaelhárítás beolvasás 76 másolás 72 minőségjelentés nyomtatása 70, 96 modellszám 92 modem faxszal és hangposta-szolgáltatással megosztva (párhuzamos telefonrendszerek) 152 faxszal megosztott (párhuzamos telefonrendszerek) 142

hang- és faxvonallal megosztva (párhuzamos telefonrendszerek) 144 közös hang- és faxvonal és üzenetrögzítő (párhuzamos telefonrendszerek) 149 működési környezet jellemzői 109 műszaki adatok elektromos jellemzők 109 fizikai 104 lapolvasási jellemzők 109 másolási jellemzők 108 működési környezet 109 processzor és memória 105 tárolási környezet 109 zajkibocsátás 110 műszaki információk faxolási műszaki jellemzők 108

### Ν

napló, fax nyomtatás 52 nem kívánt fax zárolási üzemmódja 41

### NY

nyelv, nyomtató 104 nyelvek, nyomtató 104 nyomtatás diagnosztikai oldal 70, 96 faxjelentések 51 faxnaplók 52 faxok 40 hibaelhárítás 64 kétoldalas 26 minőségjelentés nyomtatása 70, 96 nyomtató állapotjelentése 91 utolsó faxművelet részletes adatai 52 nyomtatási lassú, hibaelhárítás 66 nyomtatási beállítások nyomtatási minőség 68 nyomtató állapotjelentése információ 91 nyomtatás 91 nyomtatófej online rendelés 131 tisztítás 95 nyomtatófej, igazítás 95 nyomtatófej igazítása 95 nyomtató-illesztőprogram jótállás 102 nyomtatószoftver (Windows) megnyitás 22 nyomtató vezérlőpanelje beolvasás forrása 28 faxküldés 35 hálózati beállítások 156 helye 9

### 0

OCR beolvasott dokumentumok szerkesztése 29 hibaelhárítás 75 oldalak havonta (terhelhetőség) 104

### Ρ

papír adagolás hibaelhárítása 70 adagolótálca 16 elakadás 98, 99 elakadások megszüntetése 97 ferde oldalak 71 HP, rendelés 132 jellemzők 105 kétoldalas nyomtatás 26 kiválasztás 14 méret, beállítás faxokhoz 41 nyomtatás egyéni méretben 25 támogatott méretek 105 támogatott típusok és súlyok 106 papíradagolási problémák, hibaelhárítás 70 papír betöltése 16 páratartalom adatai 109 párhuzamos telefonrendszerek beállítási módok 134 DSL beállítása 136 hanghívásos vonallal megosztott modem beállítása 144 ISDN beállítása 138 különálló vonalbeállítás 136 megkülönböztető csengetés beállítása 138 megosztott vonal beállítása 140 modem beállítása 142 modem és hangposta beállítása 152 modem és üzenetrögzítő beállítása 149 országok/térségek 133 PBX beállítása 138 üzenetrögzítő beállítása 148 PBX-rendszer, beállítás faxhoz párhuzamos telefonrendszerek 138 PCL 3-támogatás 104 pontok, hibaelhárítás beolvasás 77 pontok vagy csíkok, hibaelhárítás másolatok 73 portok, műszaki adatok 104 processzorjellemzők 105

### R

rendszerkövetelmények 105

### S

sebesség lapolvasó hibaelhárítása 74 soros telefonhálózatok beállítási módok 134 országok/térségek 133 sorozatszám 92 sötét képek, hibaelhárítás beolvasások 77 másolatok 72 specifikációk rendszerkövetelmények 105

#### SZ

számítógépes modem faxszal és hangposta-szolgáltatással megosztva (párhuzamos telefonrendszerek) 152 faxszal megosztott (párhuzamos telefonrendszerek) 142 hang- és faxvonallal megosztva (párhuzamos telefonrendszerek) Ï44 közös hang- és faxvonal és üzenetrögzítő (párhuzamos telefonrendszerek) 149 szemcsés vagy fehér sávok a másolatokon, hibaelhárítás 73 szerkesztés szöveg az OCR programban 29 színes szöveg és az OCR 29 szoftver jótállás 102 OCR 29 Webscan 29 szöveg a beolvasás után nem szerkeszthető. hibaelhárítás 75 életlen beolvasások 77 életlen másolatok, hibaelhárítás 73 elmosódott másolatok 73 hiányos beolvasás, hibaelhárítás 74 hiányos kitöltés másolatokon 73 hibaelhárítás 67

Т

tálcák adagolás hibaelhárítása 70 elakadások megszüntetése 97 helye 9 kapacitás 106 papír betöltése 16 papírvezetők – illusztráció 9 támogatott papírméretek 105 támogatott papírtípusok és -súlyok 106 támogatás 61 támogatási időszak lejárta után 64 támogatott betűtípusok 104 támogatott operációs rendszerek 105 tápbemenet, helye 10 tápellátás műszaki adatok 109 tárcsahangteszt, sikertelen 80 tárcsázásfigyelés 35, 37 tárcsázási típus, beállítás 48 tárolási környezet jellemzői 109 tartozékok jótállás 102 nyomtató állapotjelentése 92 telefon, faxolás fogadás 39 küldés 38 38 küldés, telefonkábel a csatlakoztatva a megfelelő porthoz teszt sikertelen 79 bővítés 86

megfelelő típus tesztje sikertelen 80 telefonos támogatás 62 telefonos támogatás időtartama támogatás időtartama 62 telefonvonal, válaszcsengetés-minta 47 telepítés hardvertelepítési javaslatok 90 javaslatok a HP szoftver telepítéséhez 91 problémák elhárítása 90 terhelhetőség 104 tesztek, fax a fax telefonkábelének típustesztje sikertelen 80 beállítás 155 fali telefonaljzat 78 faxvonal állapota 81 hardver, sikertelen 78 portcsatlakozás, sikertelen 79 sikertelen 78 tárcsahang, sikertelen 80 tintapatronok állapot 92 cikkszámok 92, 131 csere 58 helye 10 jótállás 102 jótállás lejárati dátumai 92 kapacitás 104 online rendelés 131 ötletek 57 támogatott 104 tintaszint ellenőrzése 57 tintapatrontartó fedél, helye 10 tintaszint, ellenőrzés 57 tisztítás automatikus lapadagoló 19 külső felület 19 lapolvasó üveglapja 18 nyomtatófej 95 több lap behúzása, hibaelhárítás 71 többszörösen küldött faxok küldés 37 törlés faxnaplók 50 tűzfal konfigurálás 88 tűzfalak, hibaelhárítás 65 TWAIN a forrás aktiválása sikertelen 75

### U

újrahasznosítás tintapatronok 118 újranyomtatás faxok a memóriából 40 újratárcsázási beállítások, beállítás 48 USB-csatlakozás jellemzők 104 port, helye 9, 10

### Ü

üres oldalak, hibaelhárítás beolvasás 77 másolás 72 nyomtatás 67 üveglap, lapolvasó eredeti dokumentum betöltése 14 helye 9 tisztítás 18 üzenetrögzítő beállítás faxszal (párhuzamos telefonrendszerek) 148 beállítás faxszal és modemmel 149 rögzített faxhangok 86

### V

válaszcsengetés-minta módosítás 47 párhuzamos telefonrendszerek 138 vásárlói támogatás elektronikus 61 vezérlőpanel fények 11 gombok 11 világos képek, hibaelhárítás beolvasások 77 másolatok 72 visszaigazolási jelentések, fax 51 visszavonás időzített fax 36 Visszavonás gomb 11 vonalak beolvasások, hibaelhárítás 76, 77 másolatok, hibaelhárítás 72 vonal állapottesztje, fax 81

### W

webhelyek információk a kisegítő lehetőségekről 7 kellékek és tartozékok rendelése 131 kellékek kapacitásának adattáblázata 104 környezetvédelmi programok 118 vásárlói támogatás 61 Webscan 29 Windows brosúrák nyomtatása 24 nyomtatási beállítások 23 rendszerkövetelmények 105

### Ζ

zajkibocsátás 110 zajszintadatok 110

# © 2013 Hewlett-Packard Development Company, L.P. www.hp.com

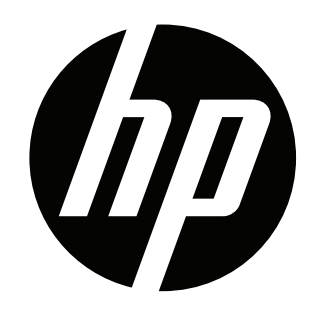